## JANOME DESKTOP ROBOT

### JR3000 Series

# **Operation Manual** Specifications

Thank you for purchasing this Janome Robot.

- Before using your robot, read this manual thoroughly and always make sure you use the robot correctly. In particular, be sure to thoroughly read "For Your Safety" as it contains important safety information.
- After reading this manual, store in a safe place that can be easily accessed at any time by the operator.

**Original Instructions** 

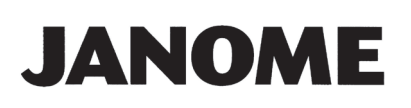

### PREFACE

This manual covers the JR3200, JR3300, JR3400, JR3500, and the JR3600 Series.

| Those and advised |         |            | 4  | 4     | na la ata |
|-------------------|---------|------------|----|-------|-----------|
| There are several | manuais | pertaining | ιο | inese | ropols.   |

| Manual                                                                                          | Details                                                                                                    | JR3000       | JC-3  | JS3 |
|-------------------------------------------------------------------------------------------------|----------------------------------------------------------------------------------------------------|--------------|-------|-----|
| Read This First                                                                                 | <ul> <li>For Your Safety<br/>Be sure to thoroughly read "For Your Safety"<br/>as it contains important safety information.</li> <li>Package Contents (JS3 Series only)<br/>Check the items included with your robot.</li> <li>CD-ROM Contents<br/>Explains the CD-ROM contents.</li> </ul> | V            | ~     | ✓   |
| Setup (JR3000 / JC-3)<br>Installation (JS3)                                                     | <ul> <li>(JS3)</li> <li>Explains how to set up the robot.</li> <li>Make sure you read this manual when installing the robot</li> <li>NOTE: This manual is designed for people who have received safety and installation training regarding the robot.</li> </ul>                           |              |       |     |
| Maintenance                                                                                     | V                                                                                                    | ✓            | ✓     |     |
| Basic Instructions                                                                              | Provides part names, data configurations, and the basic knowledge necessary to operate the robot.                                                                                                    | ✓ (Common) ✓ |       |     |
| Quick Start                                                                                     | art Explains the actual operation of the robot by creating and running simple programs.                                                                                                    |              | nmon) | ~   |
| Teaching Pendant<br>Operation                                                                   | t Explains how to operate the robot via the teaching ✓ (Common)<br>pendant.                                                                                                    |              | nmon) | ~   |
| Functions I                                                                                     | Explains point teaching.                                                                                                    |              | commo | n)  |
| Functions II                                                                                    | Explains commands, variables, and functions.                                                                                                    |              | commo | n)  |
| Functions III                                                                                   | ens III Explains functions such as All Program Common Settings and PLC programs.                                                                                                    |              | n)    |     |
| Functions IV                                                                                    | Explains Customizing Functions.                                                                                                    | √ (C         | commo | n)  |
| External ControlExplains I/O and Fieldbus.<br>Refer to this manual if you are using Fieldbus.✓✓ |                                                                                                    | ✓            | ~     |     |
| Communication<br>Control                                                                        | Explains COM 1 – 3 and LAN communication control.                                                                                                    | √ (C         | commo | n)  |
| Camera & Sensor<br>Functions                                                                    | Explains the functions of the attachable camera and Z position sensor.                                                                                                    | ✓ (Common)   |       |     |

| Manual                                                                                   | Details                                                  | JR3000 | JC-3   | JS3   |
|------------------------------------------------------------------------------------------|----------------------------------------------------------|--------|--------|-------|
| Specifications Outlines general specifications such as the r operating range, mass, etc. |                                                          | ~      | ~      | _     |
| Auxiliary Axis<br>Functions                                                              | Explains the auxiliary axis functions. $\checkmark$ (Con |        | Commo  | n)    |
| Application Explains the specialized functions of the various Stand                      |                                                          | Standa | rd mod | el: - |
| Specifications application specifications. Application                                   |                                                          | on mod | lel: ✓ |       |

## **Marning**

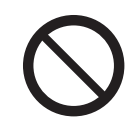

Do not handle or operate the robot in ways not covered in the manuals listed here. Contact Janome (listed on the back of this manual) for repairs. Failure to do so can cause electric shock or injury.

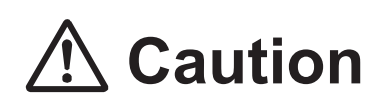

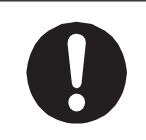

To make full use of the machine's functions and capabilities, make sure that you use the robot according to the correct handling/operation procedures that are written in the manuals pertaining to this robot.

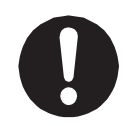

If you turn OFF the power after making changes to robot's settings or data without saving, these changes are lost and the robot will revert to its original settings. Make sure that you save any changes to data and/or settings.

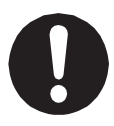

Before using this robot for the first time, make sure you back up robot data and save the individual configuration information. Individual configuration information is needed when replacing internal circuit boards. For details on how to back up robot data, refer to "3. BACKING UP AND RESTORING ROBOT DATA" in the operation manual *Setup*.

- The descriptions within this manual are based on standard specifications. The menu item names etc. may vary depending on the model type.
- For information regarding optional additions for this robot, refer to <u>"24. SPECIFICATIONS."</u> The notation "optional" is not used in the main text of this manual except for diagrams.
- Machine specifications may be modified without prior notice to improve quality.

Remarks:

• The operation methods described in this manual are indicated as follows:

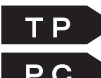

**TP** Operation via the teaching pendant PC Operation via PC (JR C-Points II)

• Click text that appears blue and is underlined to jump to that section. Example: Refer to "1. LINEUP."

### CONTENTS

| PREFACE                                    | 1  |
|--------------------------------------------|----|
| FOR YOUR SAFETY                            | 8  |
| 1. LINEUP                                  |    |
| 1.1 Understanding the Model Name           | 20 |
| 2. RATED IDENTIFICATION PLATE              | 21 |
| 2.1 Reading the Rated Identification Plate | 21 |
| 2.2 Rated Identification Plate Locations   | 22 |
| 3. I/O POLARITY                            | 24 |
| 3.1 I/O Polarity                           | 24 |
| 4. EXTERNAL DIMENSIONS                     | 27 |
| 4.1 Unit External Dimensions               | 27 |
| 4.1.1 JR3203                               | 27 |
| 4.1.2 JR3204                               | 29 |
| 4.1.3 JR3303                               | 31 |
| 4.1.4 JR3303F                              |    |
| 4.1.5 JR3304                               | 35 |
| 4.1.6 JR3403 Single Column (Standard)      |    |
| 4.1.7 JR3403 Double Column, JR3403F        |    |
| 4.1.8 JR3404 Single Column (Standard)      | 41 |
| 4.1.9 JR3404 Double Column                 | 43 |
| 4.1.10 JR3503                              | 45 |
| 4.1.11 JR3504                              | 47 |
| 4.1.12 JR3603                              |    |
| 4.1.13 JR3604                              | 51 |
| 4.2 Unit Fixtures (4 Locations)            | 53 |
| 4.2.1 Common to the JR3200 Series          | 53 |
| 4.2.2 Common to the JR3300 Series          | 54 |
| 4.2.3 Common to the JR3400 – JR3600 Series | 55 |
| 4.3 Teaching Pendant                       | 56 |
| 4.4 Switchbox                              | 58 |
| 5. RANGE OF MOVEMENT                       | 65 |
| 6. ATTACHING EQUIPMENT                     | 66 |
| 7. I/O-SYS                                 | 68 |
| 7.1 Connectors                             | 68 |
| 7.2 Pin No. (Robot Side)                   | 70 |
| 7.3 I/O Cable (Unit)                       | 70 |

| 7.4 Power Supply Capacity                | 71  |
|------------------------------------------|-----|
| 7.5 Input Signal (NPN)                   | 72  |
| 7.6 Output Signal (NPN)                  | 73  |
| 7.7 Circuit Diagram (NPN)                | 74  |
| 7.8 Input Signal (PNP)                   | 76  |
| 7.9 Output Signal (PNP)                  | 77  |
| 7.10 Circuit Diagram (PNP)               | 78  |
| 8. I/O-SYS FUNCTION ASSIGNMENT           | 80  |
| 9. FIELDBUS FUNCTION ASSIGNMENT          | 81  |
| 10. I/O-1                                | 82  |
| 10.1 Connector                           | 82  |
| 10.2 Pin No. (Robot Side)                | 84  |
| 10.3 Function Assignment List            | 84  |
| 10.4 I/O2 Cord (Unit)                    | 85  |
| 10.5 Power Supply Capacity               |     |
| 10.6 Input Signal (NPN)                  | 87  |
| 10.7 Output Signal (NPN)                 | 88  |
| 10.8 Circuit Diagram (NPN)               | 89  |
| 10.9 Input Signal (PNP)                  | 91  |
| 10.10 Output Signal (PNP)                | 92  |
| 10.11 Circuit Diagram (PNP)              | 93  |
| 11. I/O-S                                | 95  |
| 11.1 Connector                           | 95  |
| 11.2 Pin No. (Robot Side)                | 96  |
| 11.3 Safety Device                       | 97  |
| 12. FIELDBUS                             | 99  |
| 12.1 Fieldbus Settings                   |     |
| 12.2 DeviceNet                           |     |
| 12.2.1 Connector Diagram                 |     |
| 12.2.2 Network Status                    |     |
| 12.2.3 Module Status                     |     |
| 12.2.4 Connector Pin Assignment          |     |
| 12.2.5 Settings                          | 103 |
| 12.3 PROFIBUS                            | 104 |
| 12.3.1 Connector Diagram                 |     |
| 12.3.2 Operation Mode (OP) / Status (ST) | 104 |
| 12.3.3 Connector Pin Assignment          | 104 |
| 12.3.4 Settings                          | 105 |
| 12.3.5 PROFIBUS Master (PLC) Settings    |     |

| 12.4 CC-Link                            |     |
|-----------------------------------------|-----|
| 12.4.1 Connector Diagram                |     |
| 12.4.2 Run (RUN) / Error (ERR)          |     |
| 12.4.3 Connector Pin Assignment         |     |
| 12.4.4 Settings                         |     |
| 12.5 CANopen                            | 111 |
| 12.5.1 Connector Diagram                | 111 |
| 12.5.2 RUN Status                       | 111 |
| 12.5.3 ERROR Status                     | 111 |
| 12.5.4 CANopen Connector Pin Assignment | 112 |
| 12.5.5 Settings                         | 113 |
| 12.5.6 CANopen Assignment               | 113 |
| 12.6 PROFINET                           | 115 |
| 12.6.1 Connector Diagram                | 115 |
| 12.6.2 Network Status                   | 115 |
| 12.6.3 Module Status                    | 115 |
| 12.6.4 Link/Activity                    | 115 |
| 12.6.5 Ethernet Connectors              | 116 |
| 12.6.6 Settings                         | 117 |
| 12.7 EtherNet/IP                        | 117 |
| 12.7.1 Connector Diagram                | 117 |
| 12.7.2 Network Status                   | 117 |
| 12.7.3 Module Status                    | 118 |
| 12.7.4 Link/Activity                    | 118 |
| 12.7.5 Ethernet Connector               | 118 |
| 12.7.6 Settings                         | 119 |
| 13. I/O-MT                              |     |
| 13.1 Connector                          |     |
| 13.2 Pin No. (Robot Side)               |     |
| 13.3 Function Assignment (NPN)          |     |
| 13.4 Function Assignment (PNP)          |     |
| 13.5 I/O-MT Option Cord (Unit)          |     |
| 13.6 Power Supply Capacity              |     |
| 13.7 Input Signals                      |     |
| 13.8 Output Signals                     |     |
| 13.9 Pulse Output Signals               |     |
| 13.10 Circuit Diagram (NPN)             |     |
| 13.11 Circuit Diagram (PNP)             |     |
| 14. MEMORY PORT                         |     |

| 14.1 USB Memory Usage Precautions                                  |     |
|--------------------------------------------------------------------|-----|
| 14.2 Connector                                                     |     |
| 15. LAN PORT                                                       |     |
| 15.1 Connector                                                     |     |
| 15.2 Pin No. (Robot Side)                                          |     |
| 16. COM1-3                                                         |     |
| 16.1 Connector                                                     |     |
| 16.2 Pin No. (Robot Side)                                          |     |
| 16.3 COM Connector Pin Connection                                  |     |
| 17. TPU (TEACHING PENDANT CONNECTOR)                               | 141 |
| 17.1 Teaching Pendant II (New Model)                               | 141 |
| 17.1.1 Connector                                                   | 141 |
| 17.1.2 Pin No. (Robot Side)                                        | 141 |
| 17.1.3 Pin Connections                                             | 142 |
| 17.1.4 Circuit Diagram                                             |     |
| 17.2 Teaching Pendant (Conventional Model)                         |     |
| 17.2.1 Connection                                                  | 144 |
| 17.2.2 Pin No. (Robot Side)                                        | 144 |
| 17.2.3 Pin Connections                                             | 145 |
| 17.2.4 Circuit Diagram                                             |     |
| 18. SWITCHBOX CONNECTOR                                            | 147 |
| 18.1 Switchbox Specifications                                      | 147 |
| 18.1.1 Connector                                                   | 147 |
| 18.1.2 Pin No. (Robot Side)                                        | 147 |
| 18.1.3 Circuit Diagram                                             |     |
| 18.2 Basic Switchbox Specifications                                |     |
| 18.2.1 Connector                                                   |     |
| 18.2.2 Pin No. (Robot Side)                                        |     |
| 18.2.3 Circuit Diagram                                             |     |
| 18.2.4 Creating a Basic Switchbox According to Your Specifications |     |
| 19. COMMAND LIST                                                   |     |
| 19.1 Point Job Data                                                |     |
| 19.2 Execute Conditions                                            |     |
| 19.3 PLC Programs                                                  |     |
| 20. VARIABLE LIST                                                  |     |
| 21. FUNCTION LIST                                                  |     |
| 22. SYSTEM FLAG LIST                                               |     |
| 23. ERROR MESSAGE LIST                                             |     |
| 24. SPECIFICATIONS                                                 |     |

The safety notes outlined below are provided in order to ensure safe and correct usage of the product in addition to preventing injury to the operator, other people and damage to property as well.

•••••Be sure to follow the safety guidelines detailed here ••••

Symbols are also listed alongside the safety note explanations. Refer to the list below for an explanation of these symbols.

Symbols that indicate the level of danger and/or damage. The level of danger or damage that could occur as a result of ignoring these safety guidelines and misusing the robot are classified by the following symbols.

| \land Danger     | This symbol indicates an imminent risk of serious injury or death.             |
|------------------|--------------------------------------------------------------------------------|
| 🕂 Warning        | This symbol indicates a risk of serious injury or death.                       |
| <b>A</b> Caution | This symbol indicates the possibility of serious injury or damage to property. |

The following symbols indicate the nature of the danger and any necessary safety precautions to be taken.

|                             | Indicates caution must be taken                      |  |
|-----------------------------|------------------------------------------------------|--|
| $\triangle$                 | Take Caution (General Precaution)                    |  |
|                             | Indicates a forbidden action                         |  |
| $\bigcirc$                  | Never do this (General Prohibition)                  |  |
|                             | Do not disassemble, modify or repair                 |  |
|                             | Do not touch (Contact Prohibition)                   |  |
| Indicates a required action |                                                      |  |
| 0                           | Be sure to follow instructions (General Requirement) |  |
|                             | Be sure to unplug the power supply cord              |  |
|                             | Make sure the machine is grounded                    |  |

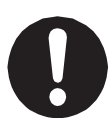

If using auxiliary axis functions to operate a motor, such as a servo motor, that produces feedback and/or a motor with high output etc., or when using auxiliary axes in the robot setup etc., we ask that you perform a risk assessment on your side and take any necessary safety measures.

#### If Using Auxiliary Axis Functions in a Way that Require Safety Measures

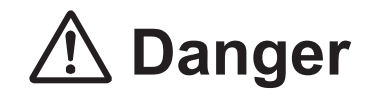

Always set up safety guards around the robot or the auxiliary axes so the moveable parts cannot be touched.

Anyone within the maximum reach of the robot and the auxiliary axes being controlled by the robot may be injured. Set up an **emergency stop interlock device that cuts OFF the motor power to the auxiliary axes when the entrance to the safety guard is opened** and make sure this entrance is the only way to access the machine.

NOTE: A stop made via a device connected to the I/O-S connector is a stop category 2. Make sure to perform a separate risk assessment of the interlock device.

Furthermore, put up a **"Keep Out"** or **"Do Not Operate"** warning sign in a clearly visible place.

Example:

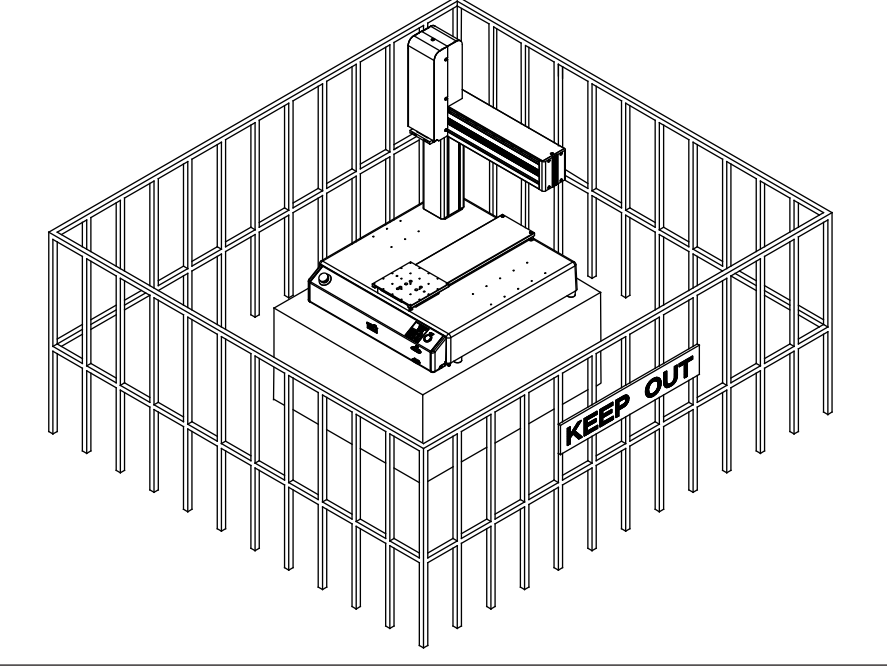

#### If Using Auxiliary Axis Functions in a Way that Require Safety Measures

## \land Danger

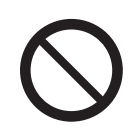

When power to the robot is ON, never enter the safety guard or put your head, hands, or any part of your body inside.

Entering the safety guard could result in injury.

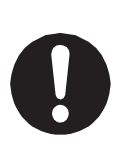

When entering the safety guard due to something wrong with the robot or a peripheral device, or to inspect or lubricate the machine etc., with both the power supply breaker and the robot switched OFF, make sure to lockout and tagout and confirm there is no electricity flowing to the robot.

Failure to do so can cause electric shock or injury.

## **M** Warning

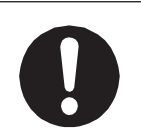

When creating a robot system using auxiliary axis functions, if the system can be categorized as an industrial robot, make sure to use the robot in accordance with the laws and guidelines of the country where it is used.

Before performing a run or operation, always check the following:

| •                                                                                   | Obstacles             | : | Make sure there are no obstacles or people within     |
|-------------------------------------------------------------------------------------|-----------------------|---|-------------------------------------------------------|
|                                                                                     |                       |   | the safety guard.                                     |
| •                                                                                   | Installation          | : | Make sure the robot is installed properly, that       |
|                                                                                     |                       |   | there are no abnormalities with the robot and         |
|                                                                                     |                       |   | the surrounding devices, and that the teaching        |
|                                                                                     |                       |   | pendant and tools are in the appropriate places.      |
| •                                                                                   | Emergency Stop Switch | : | Make sure the I/O-S circuit (interlock) and emergency |
|                                                                                     |                       |   | stop switch(es) are functioning properly.             |
| It is potentially dangerous to operate the robot without making these checks first. |                       |   |                                                       |

#### If Using Auxiliary Axis Functions in a Way that Require Safety Measures

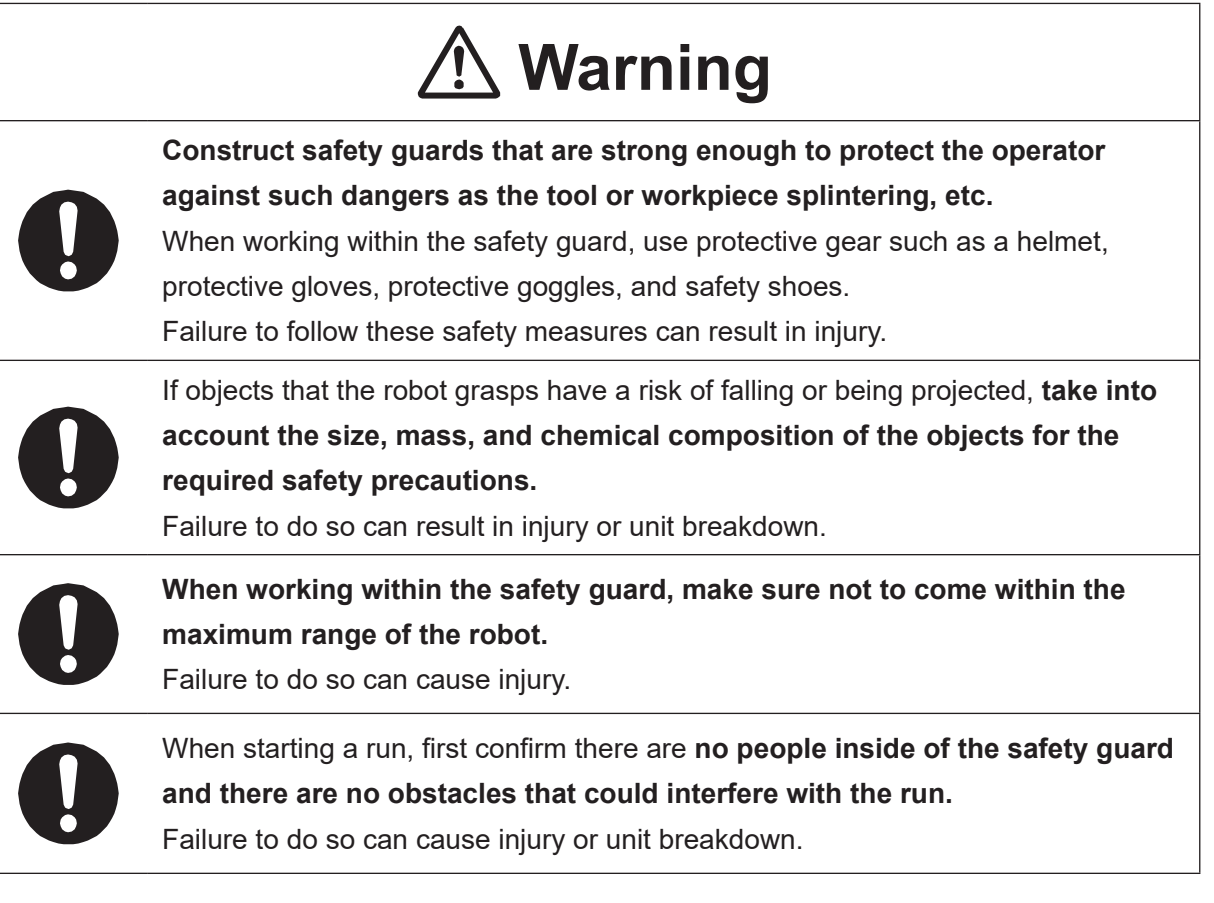

## \land Danger

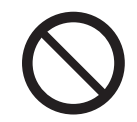

Do not use where flammable or corrosive gas is present.

Leaked gas accumulating around the unit causes explosions or fire.

## **Warning**

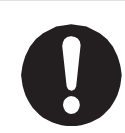

Use protective gear such as a helmet, protective gloves, protective goggles, and safety shoes when installing the robot and performing maintenance. Failure to do so can cause injury.

Make sure that you securely install the unit in a place that can fully withstand both the unit's weight and its usage. Install the robot on a workbench 600 mm or higher above floor level, in the center of the workbench.

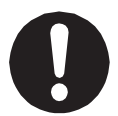

In addition, for units with a cooling fan on the back, allow for 300 mm or more clearance between the back of the unit and the wall.

Install the switchbox 600 mm or more above floor level in an easily accessible place.

If installation is inadequate, the unit can drop or fall over causing injury and unit breakdown. Also, inadequate installation causes overheating or fire.

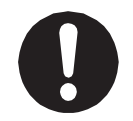

**Make sure to power the unit within its rated current range.** Failure to do so causes electric shock, fire, or unit breakdown.

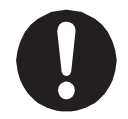

**Plug the power cord into the power outlet firmly.** Failure to do so causes the plug to heat up resulting in fire.

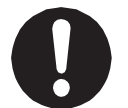

**Be sure to use the unit within its indicated voltage range.** Failure to do so causes unit breakdown, fire, or electric shock.

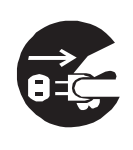

When replacing fuses, or inspecting or lubricating the unit, unplug the power cord from the power outlet, then remove the cord from the main unit and make sure there is no electrical current. Also, do not touch any of the power inlet pins within 5 seconds of removing the power cords. Failure to follow these steps causes electric shock or injury.

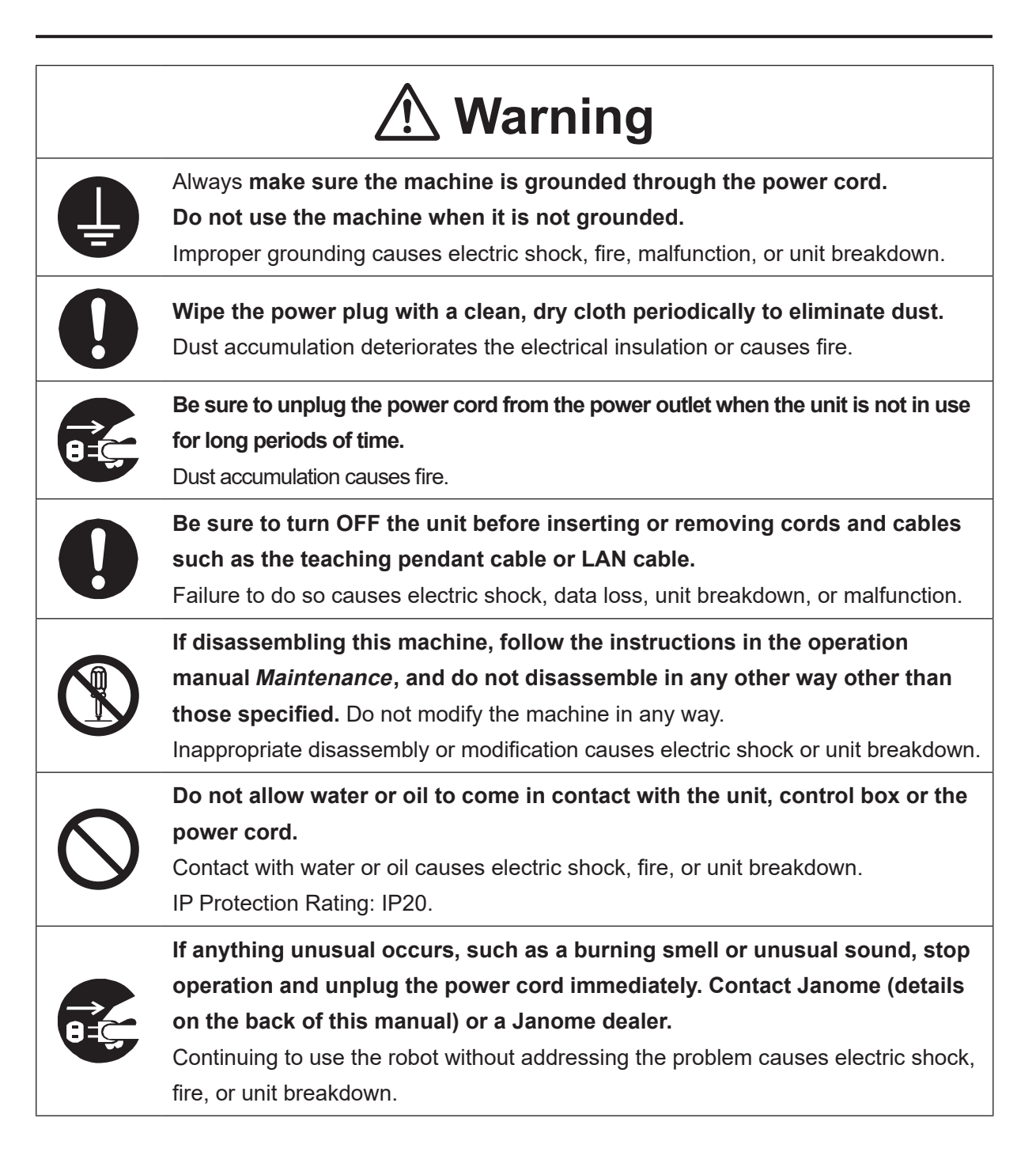

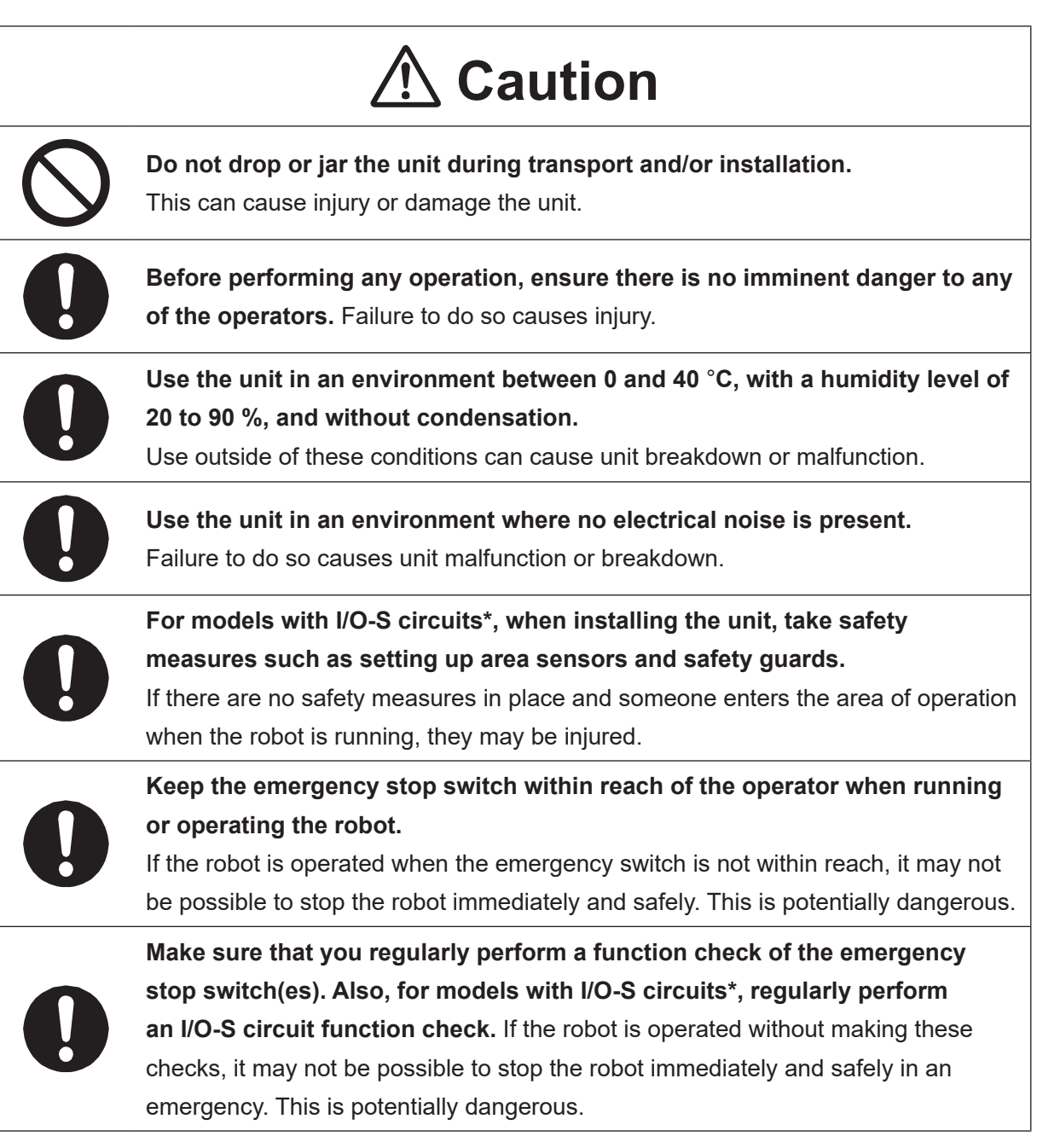

\* A stop made via a device connected to the I/O-S connector is a stop category 2. Make sure to perform a separate risk assessment of the interlock device.

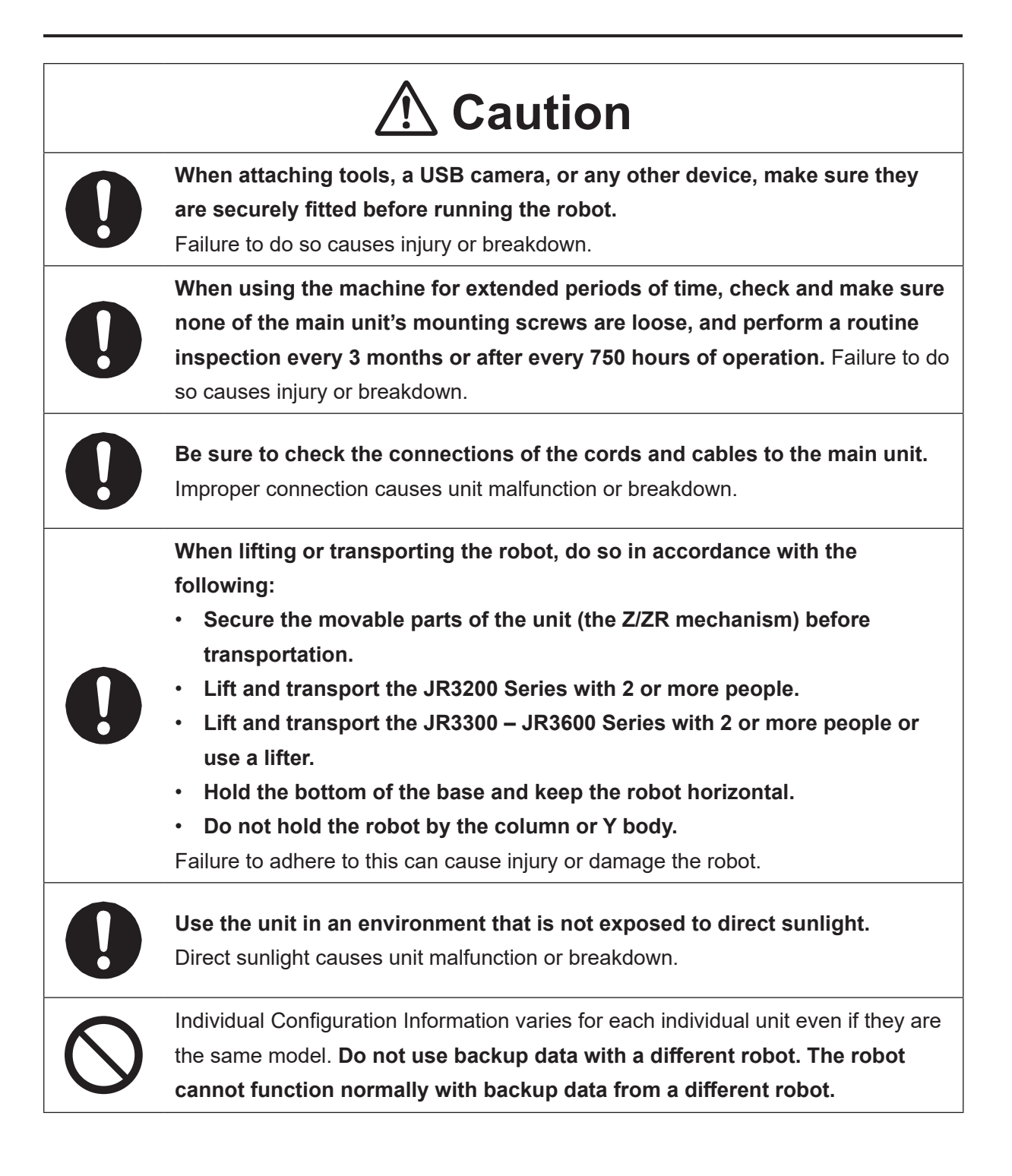

### **1. LINEUP**

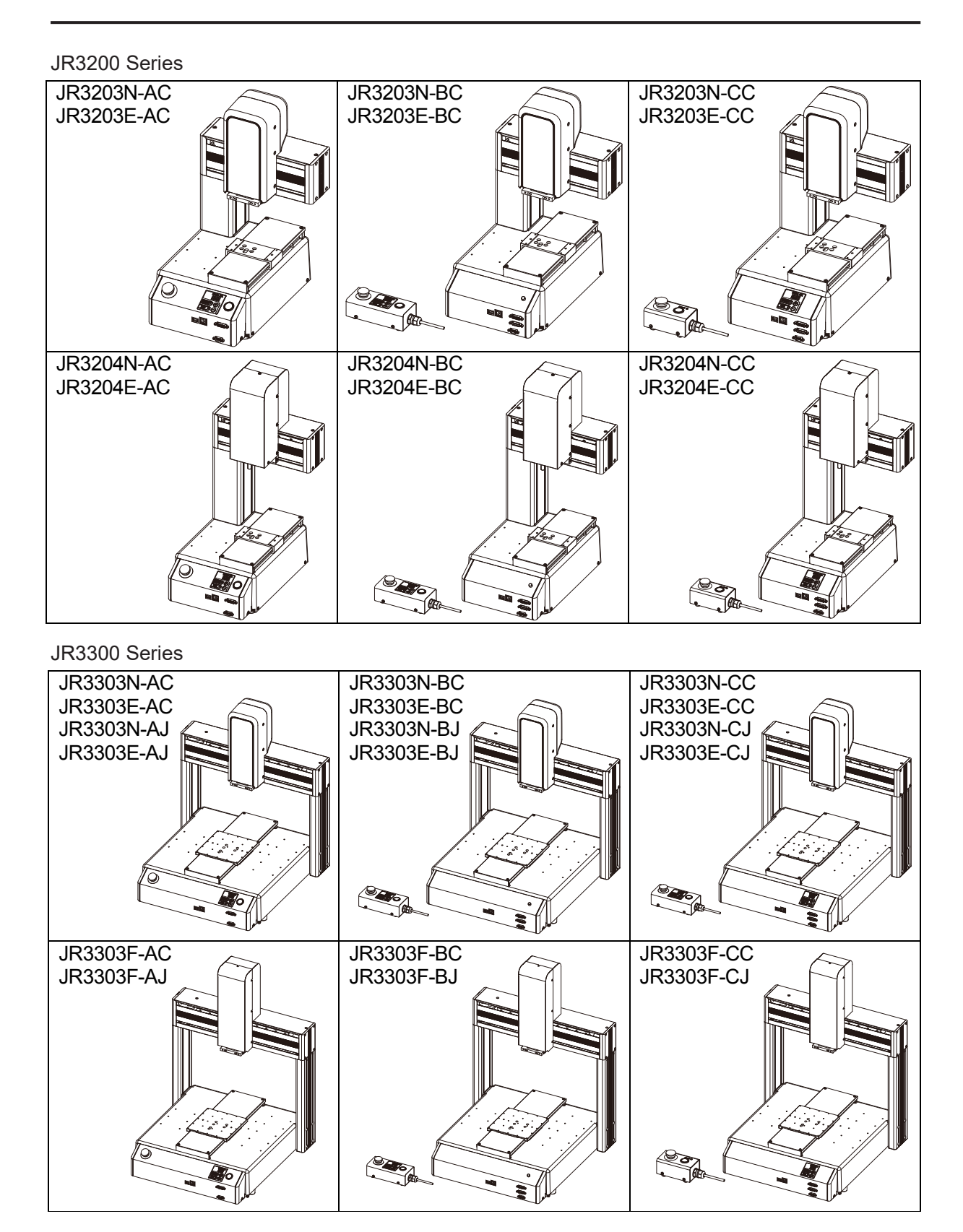

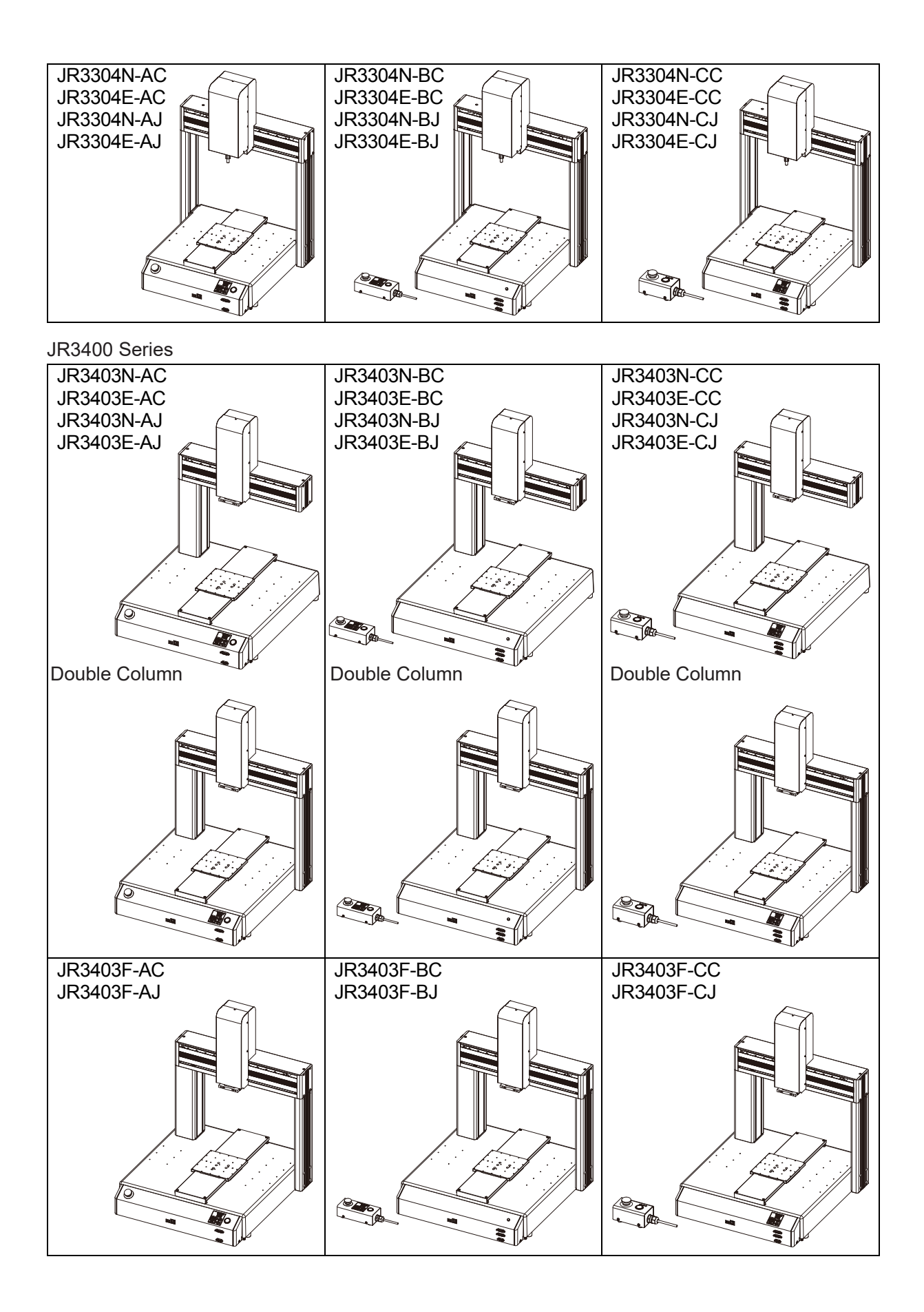

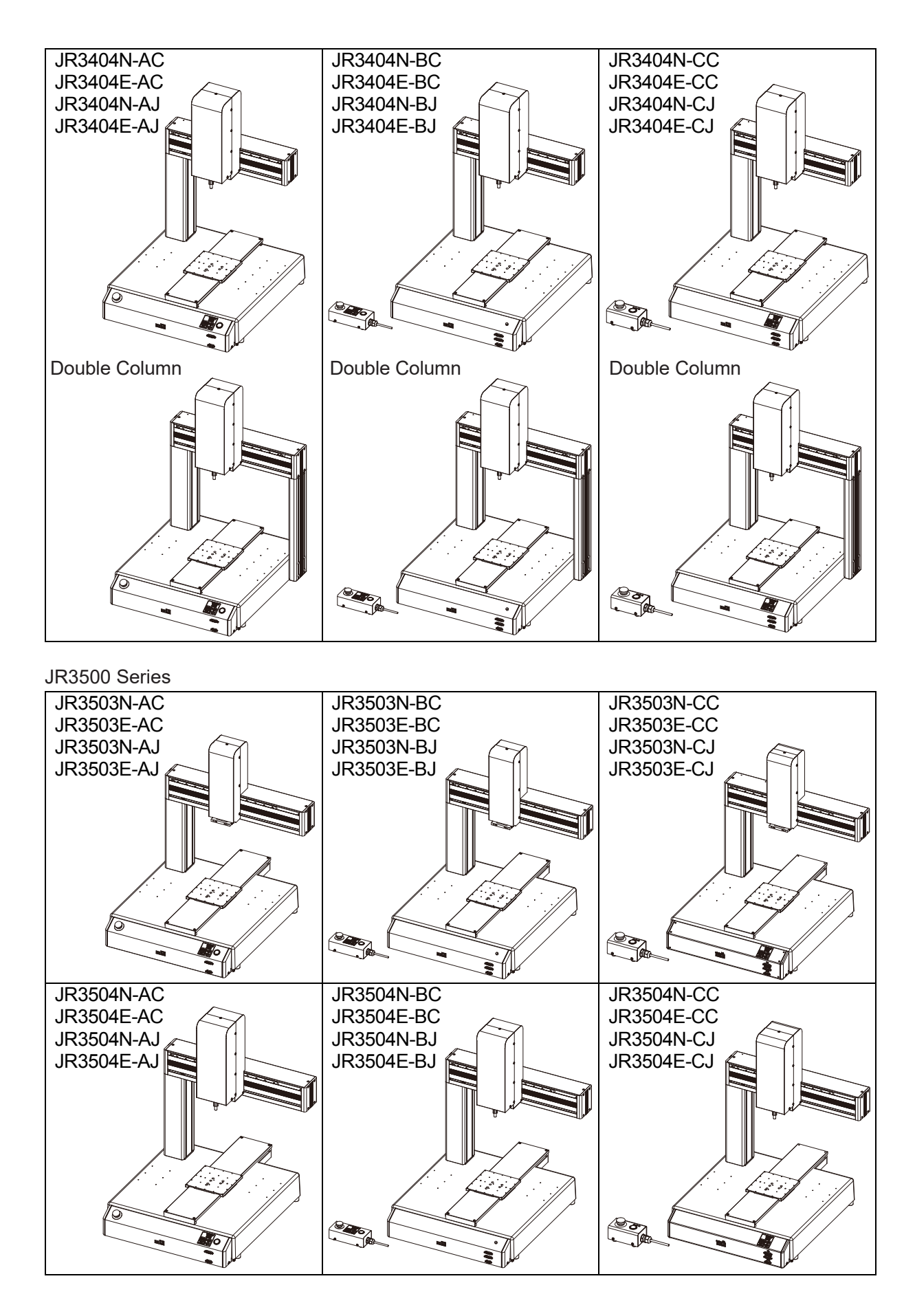

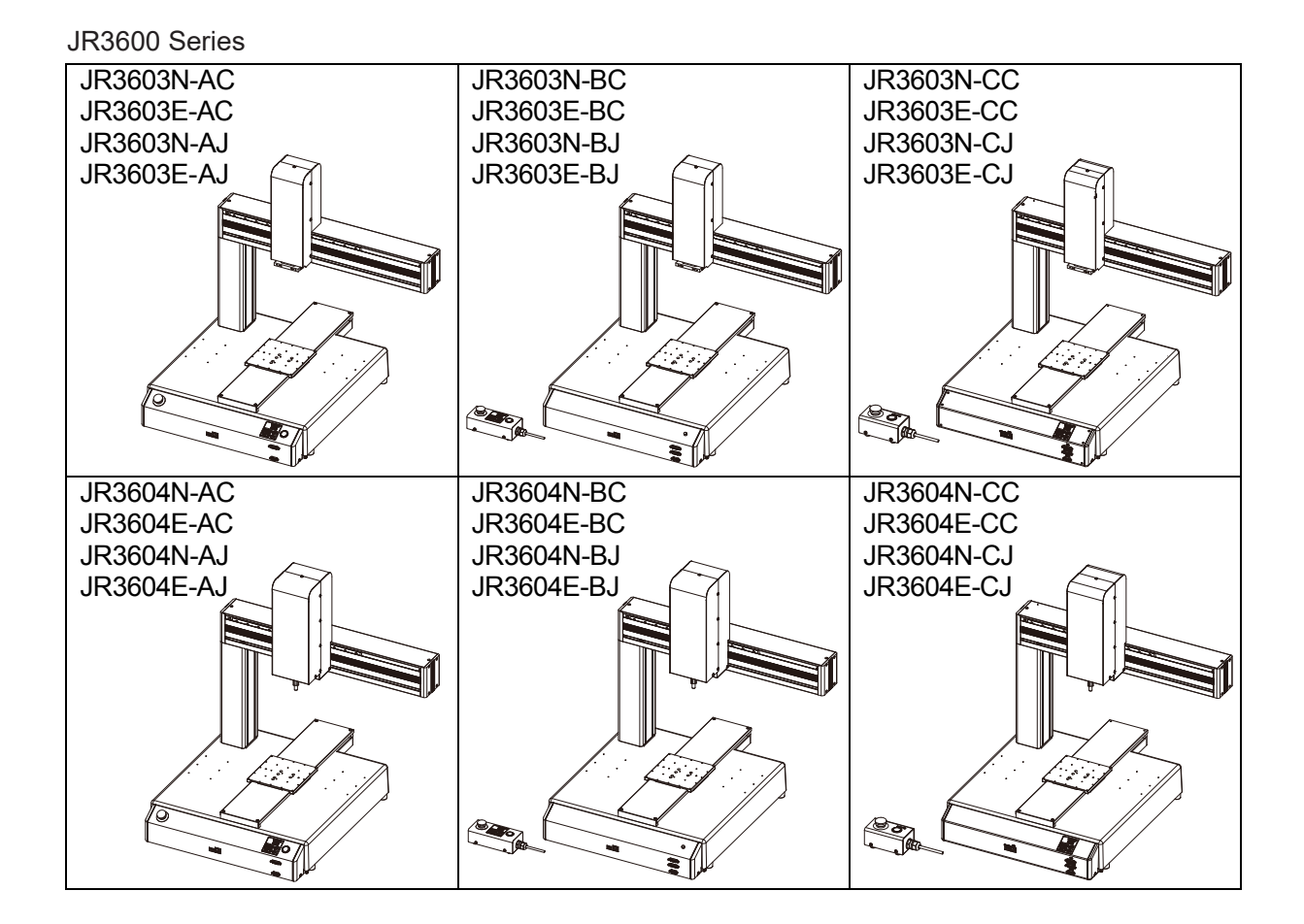

### 1.1 Understanding the Model Name

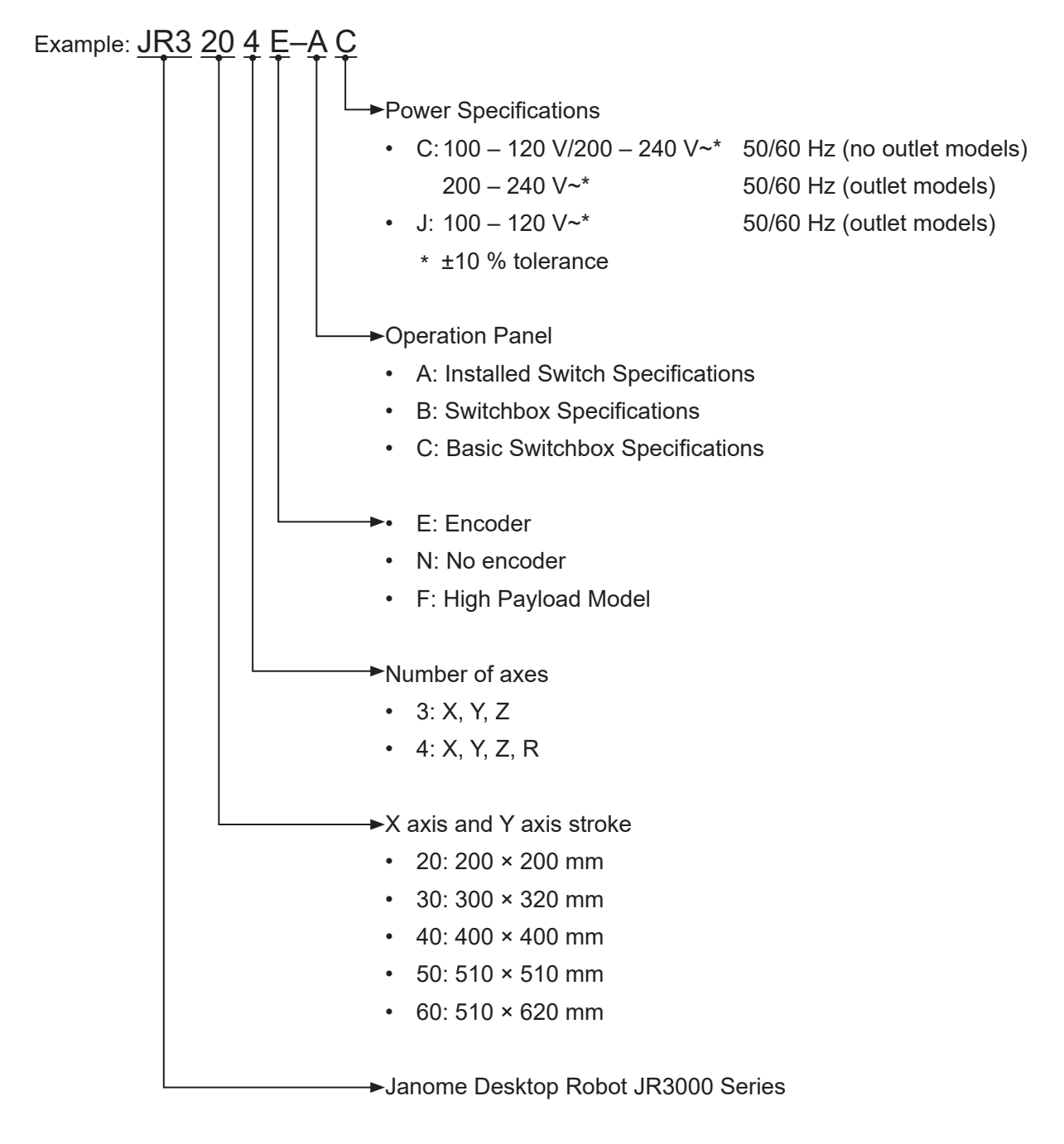

### 2. RATED IDENTIFICATION PLATE

### 2.1 Reading the Rated Identification Plate

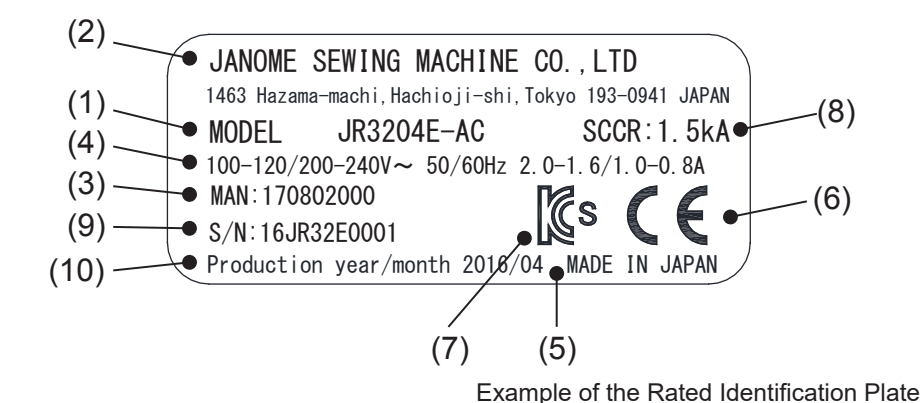

- (1) Model name Refer to <u>"1.1 Understanding the Model Name."</u>
- (2) Manufacturer
- (3) Part number of "Read This First"
- Power supply specifications
   Refer to <u>"1.1 Understanding the Model Name."</u>
- (5) Country of manufacture
- (6) CE marking
- (7) KCs marking
- (8) Breaker maximum electrical current cutoff for the power source input
- (9) Serial number

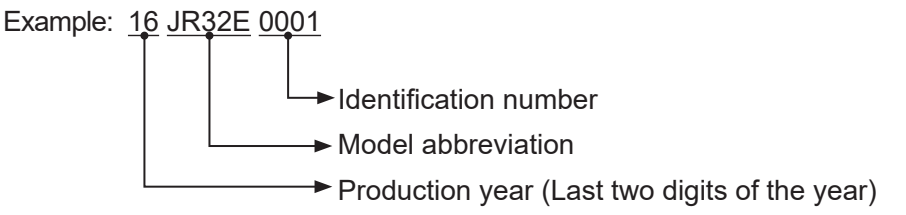

(10) Date of Production (year 4 digits/month 2 digits)

### **2.2 Rated Identification Plate Locations**

#### **JR3200 Series**

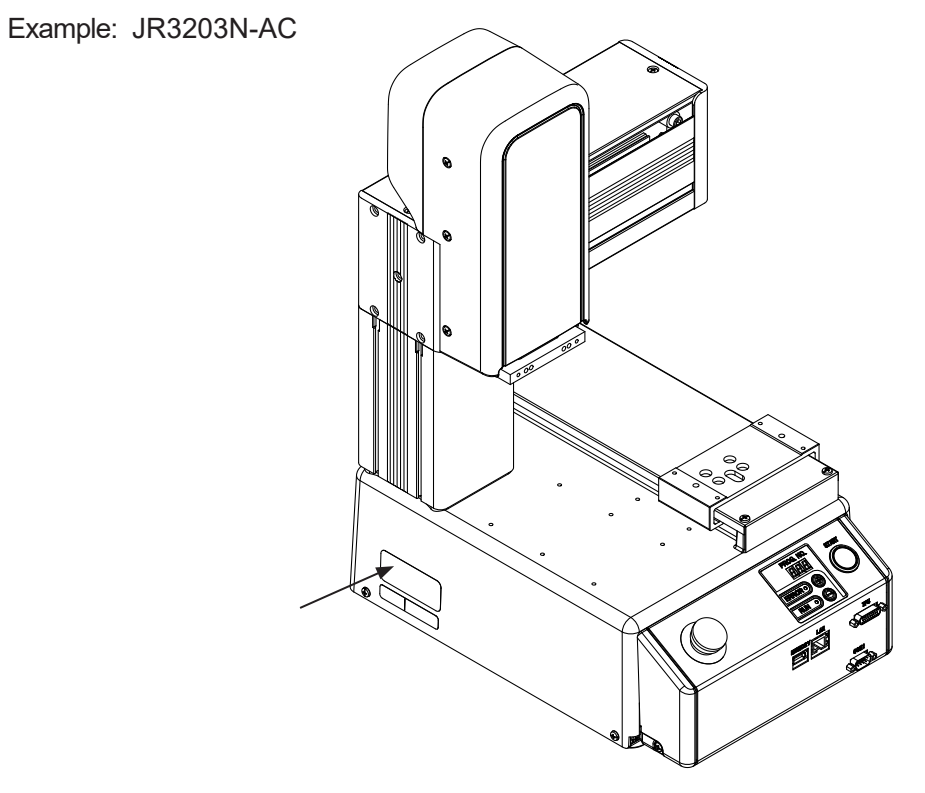

#### **JR3300 Series**

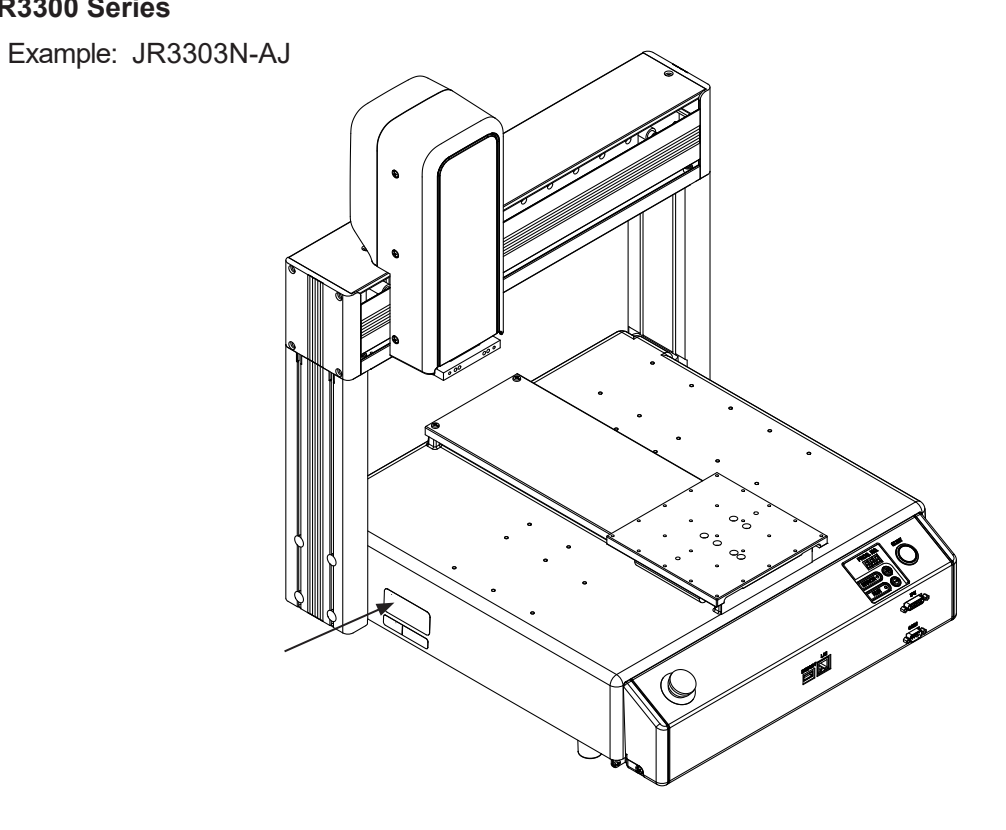

#### JR3400 - JR3600 Series

Example: JR3403N-AJ

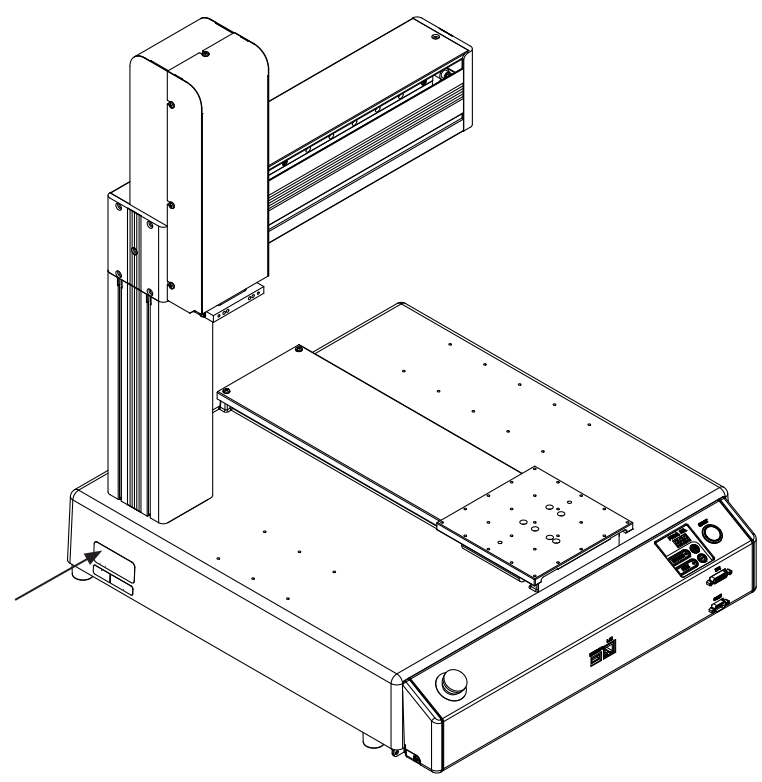

### 3. I/O POLARITY

There are two types of I/O polarity: NPN specifications and PNP specifications. After confirming your robot's polarity specifications, always connect tools, etc., which are compatible with these specifications.

### 3.1 I/O Polarity

I/O Polarity

If you are connecting external devices, make sure they are compatible with your robot's I/O polarity.

The I/O polarity can be confirmed by checking the I/O nameplate affixed to the left side face of the robot.

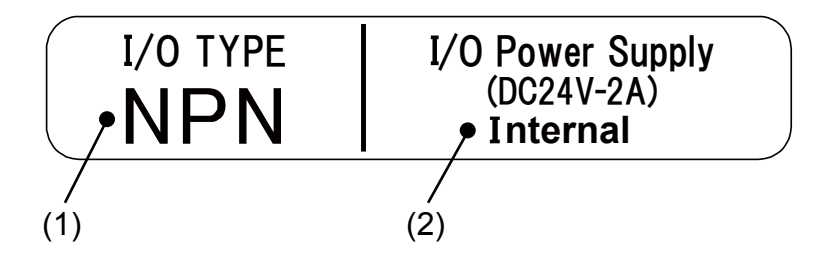

- (1) I/O Polarity
- NPN (sink type)
- PNP (source type)

(2) I/O Power Supply Indication

External

The power supply (DC 24 V) for a device connected to the I/O-SYS is externally supplied. Prepare a separate I/O power supply.

Internal

The power supply (DC 24 V) for a device connected to the I/O-SYS is output from the I/O-SYS connector.

NOTE: I/O power supply type (External/Internal) is selected when you purchase the robot and cannot be changed after doing so.

For further information regarding wiring, refer to the operation manual External Control.

I/O nameplates are affixed in the following areas:

#### **JR3200 Series**

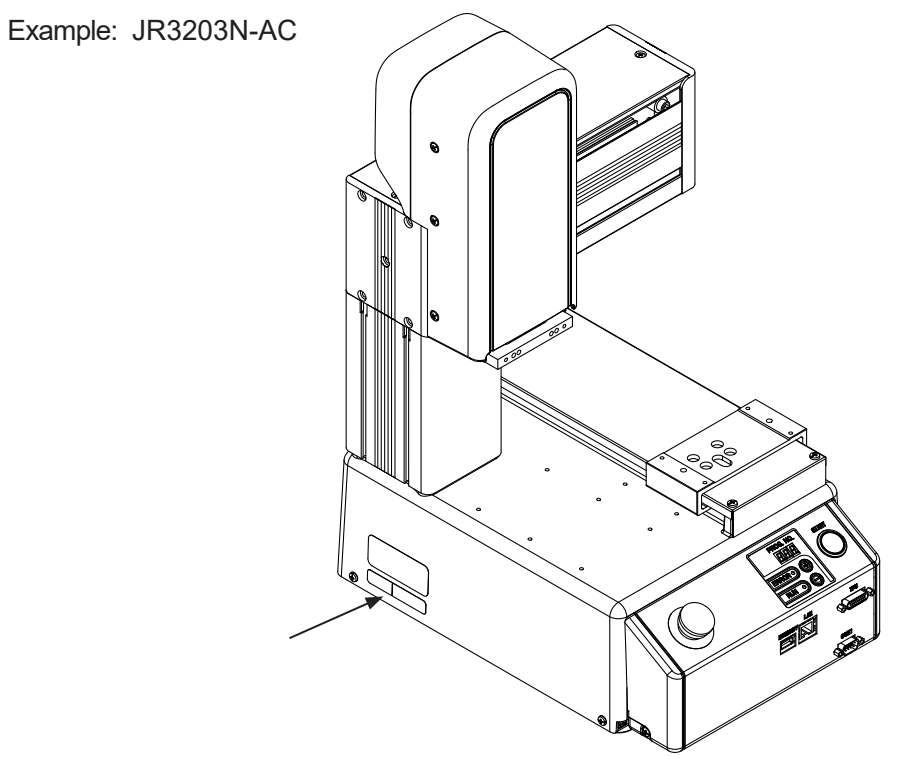

#### JR3300 Series

Example: JR3303N-AJ

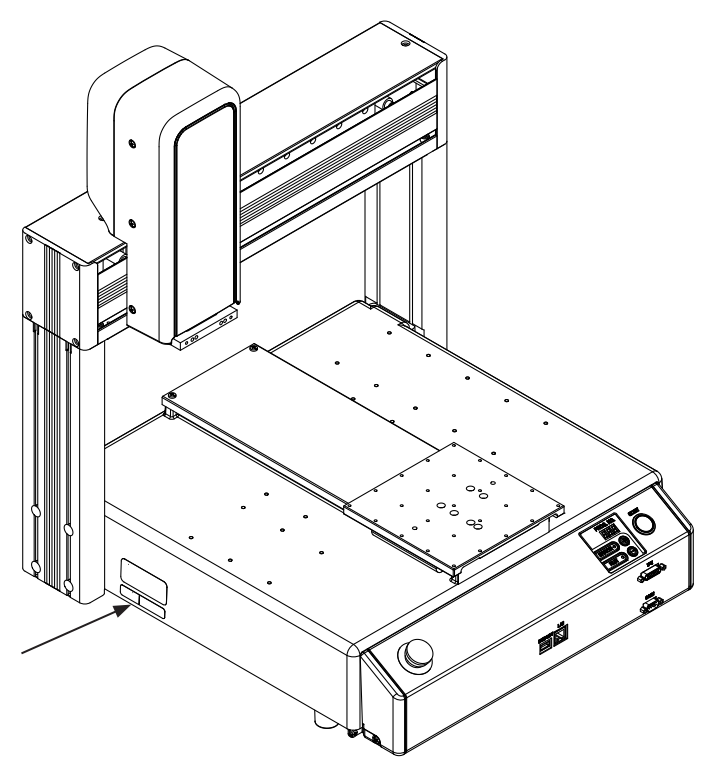

#### JR3400 - JR3600 Series

Example: JR3403N-AJ

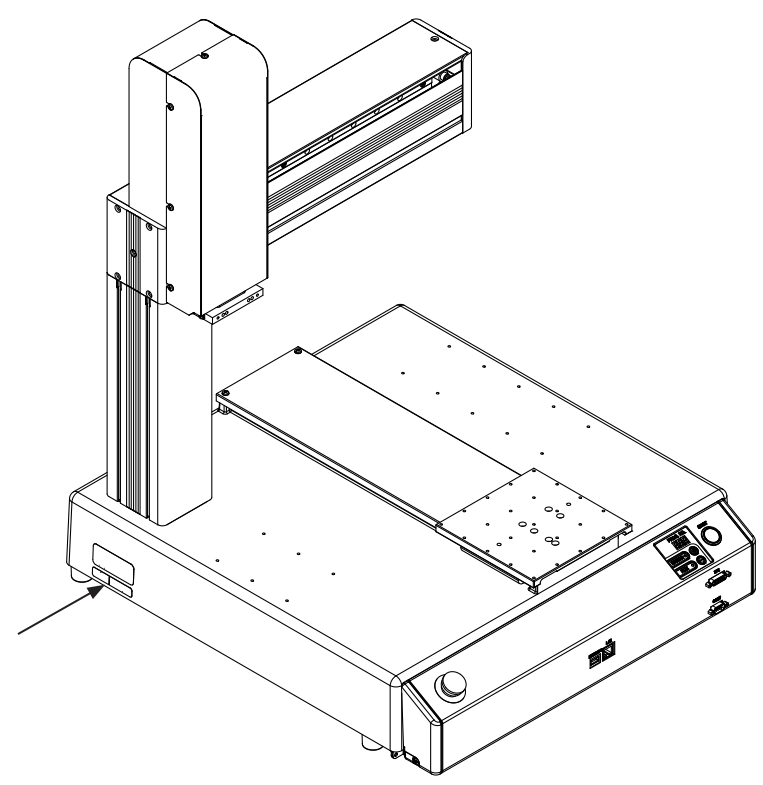

### **4.1 Unit External Dimensions**

#### 4.1.1 JR3203

External dimensions of JR3203 using the JR3203N-AC model as an example.

(unit: mm)

2-50 (M4 nut insertion)

70

100

200(X stroke)

(85)

(Left and right sides)

2-25

ĥ

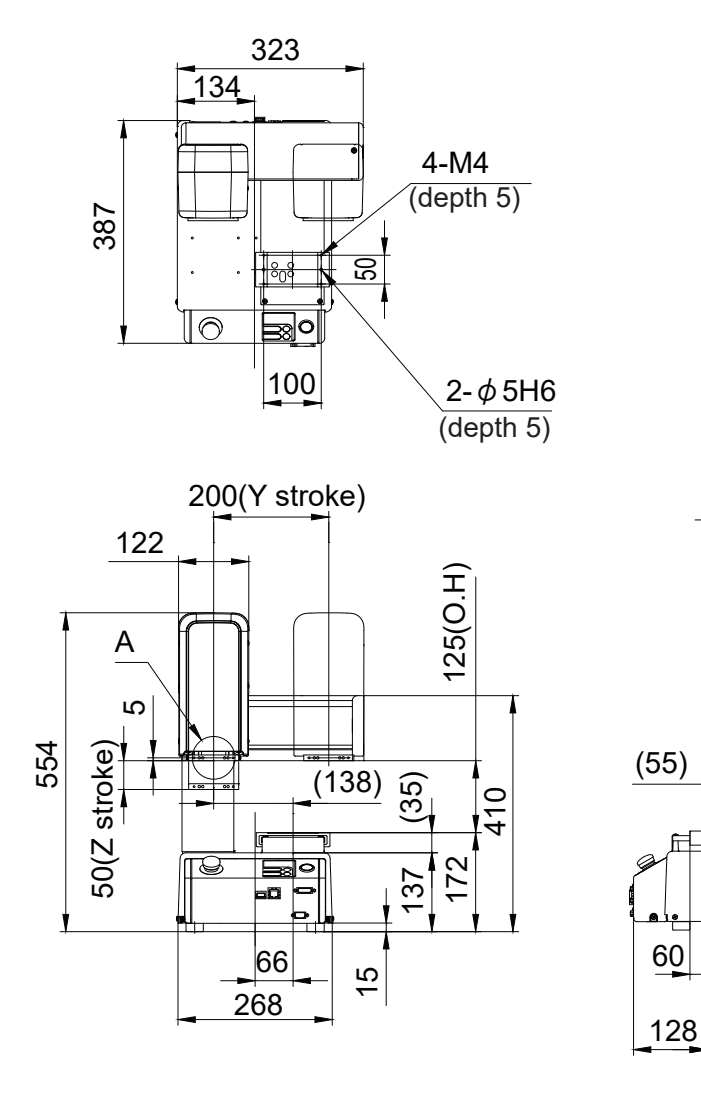

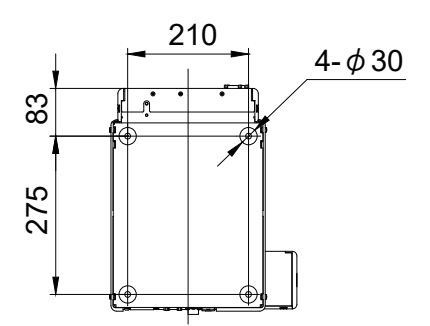

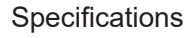

(unit: mm)

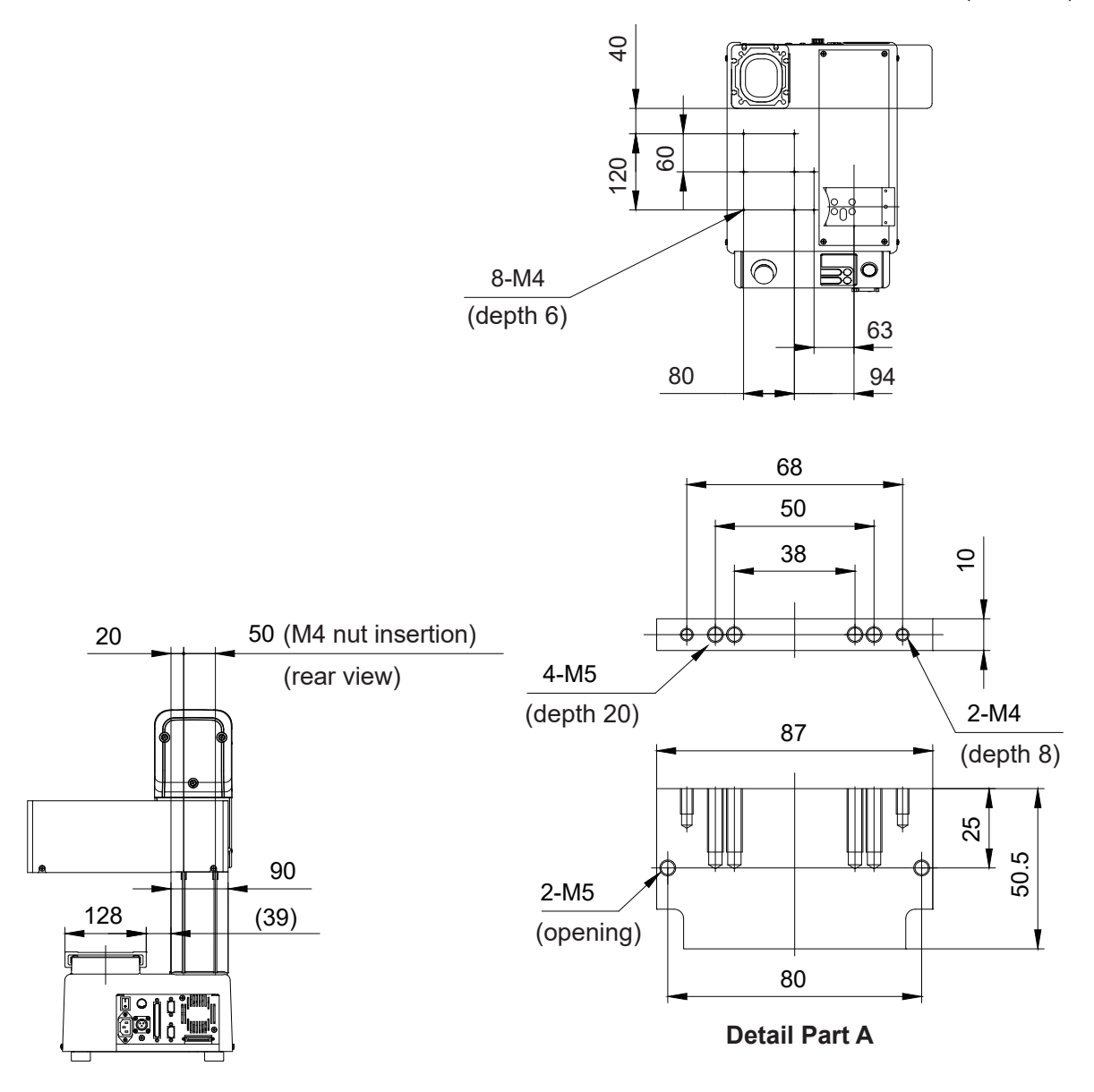

## \land Warning

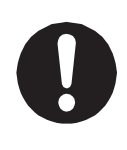

Be sure to leave a space of 300 mm or more between the rear of the robot and the wall or any other obstacle when you install the robot. If the robot is too close to the wall, etc. it will be hard to do maintenance, etc., and also due to the cooling fan on the rear of the unit, the robot may overheat or malfunction.

#### 4.1.2 JR3204

External dimensions of JR3204 using the JR3204N-AC model as an example.

(unit: mm)

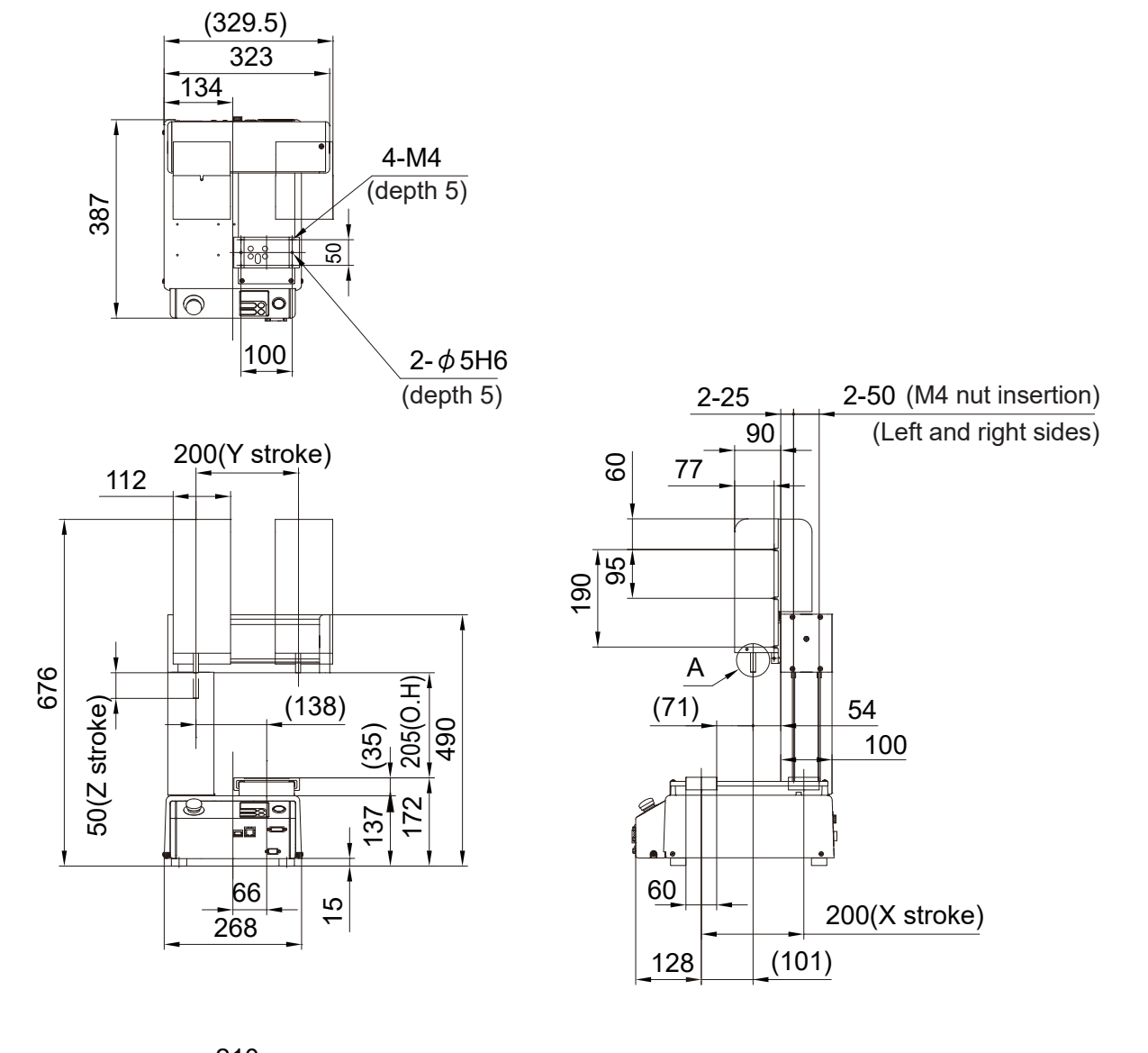

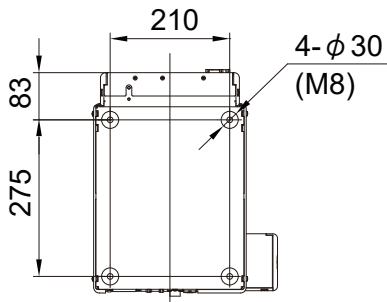

(unit: mm)

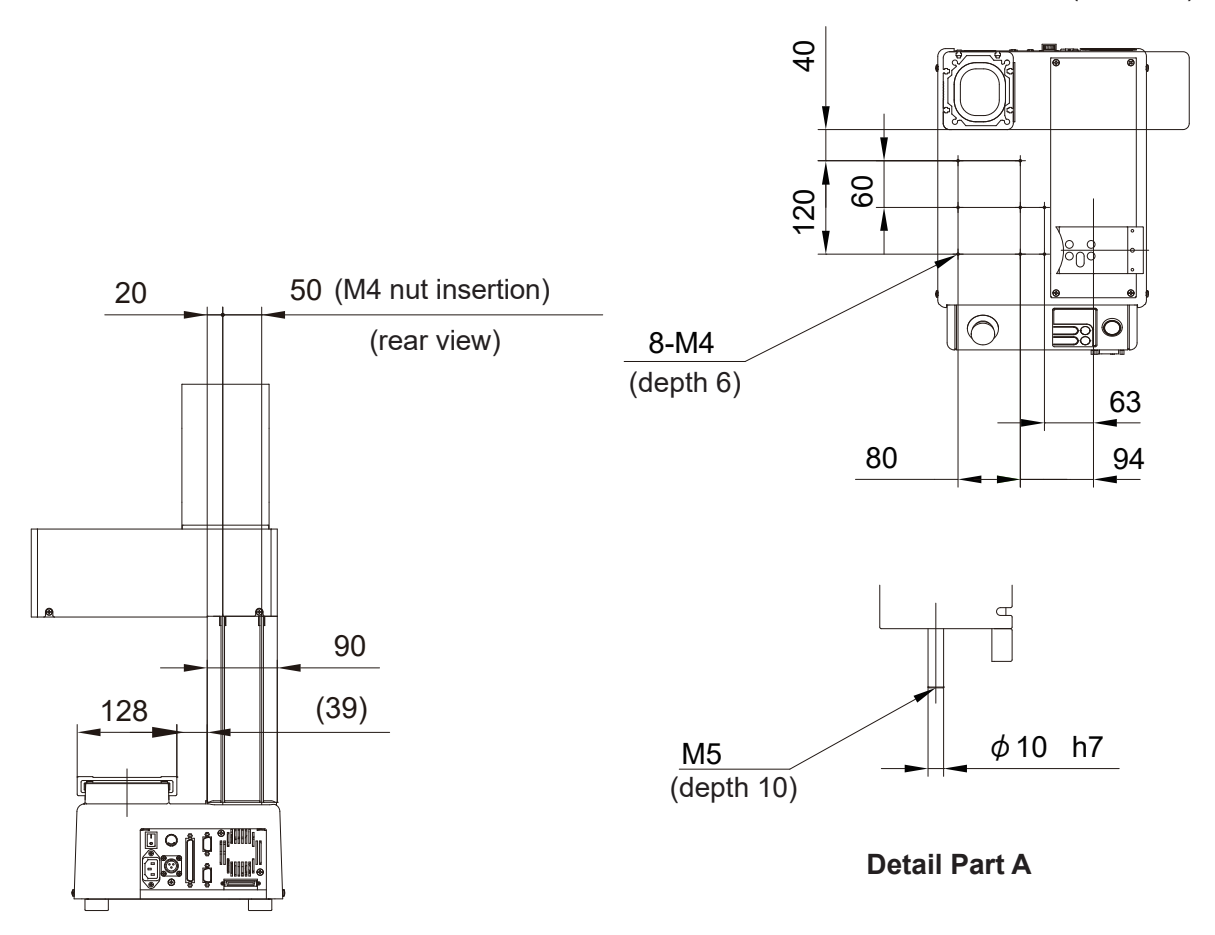

## **M** Warning

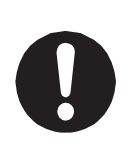

Be sure to leave a space of 300 mm or more between the rear of the robot and the wall or any other obstacle when you install the robot. If the robot is too close to the wall, etc. it will be hard to do maintenance, etc., and also due to the cooling fan on the rear of the unit, the robot may overheat or malfunction.

#### 4.1.3 JR3303

External dimensions of JR3303 using the JR3303N-AC model as an example.

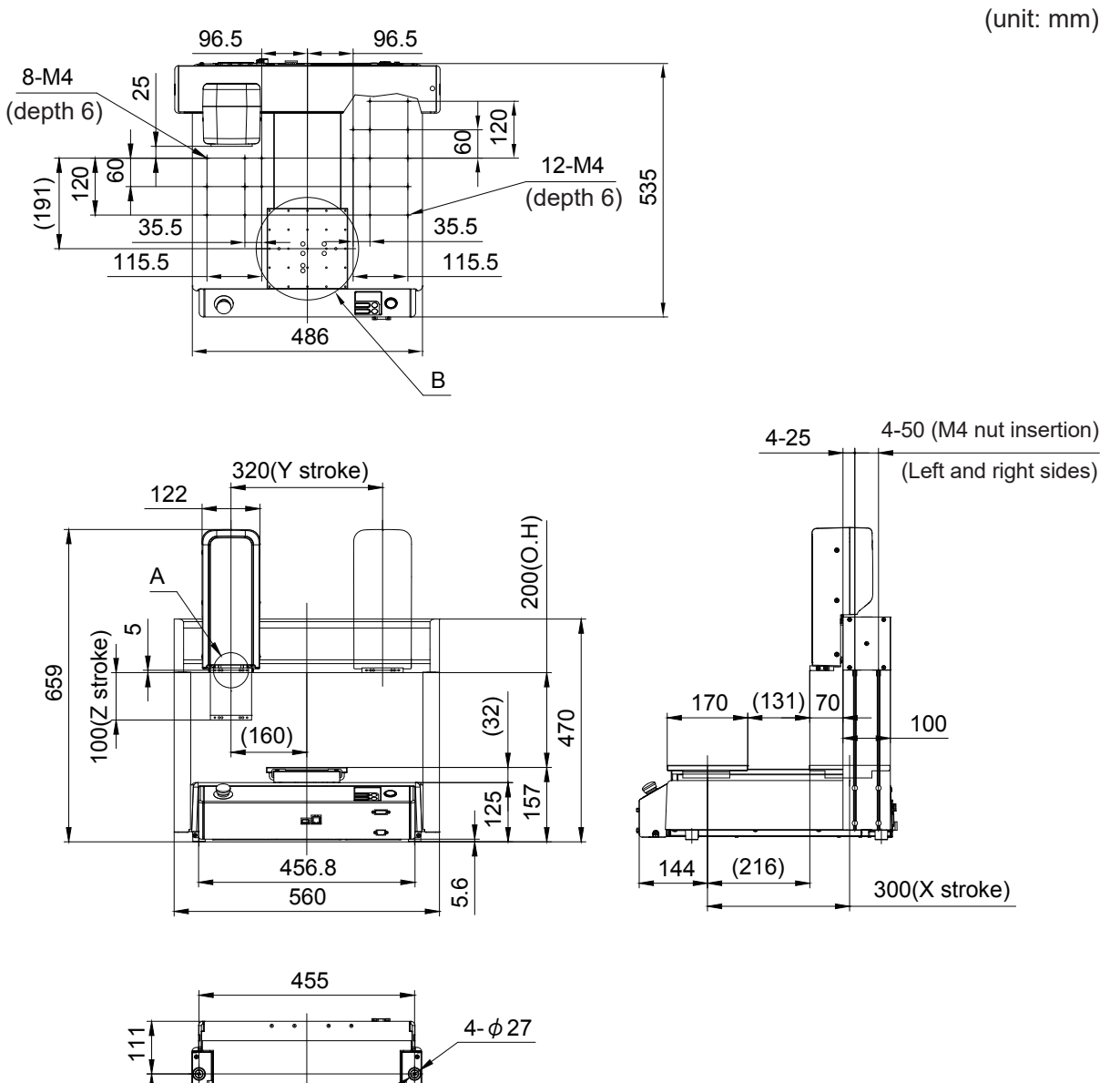

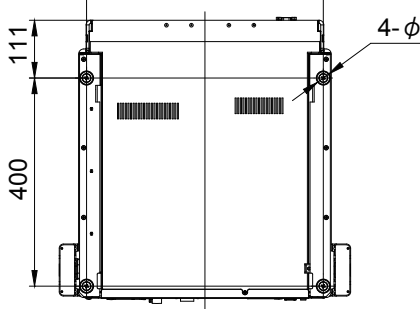

Specifications

(unit: mm)

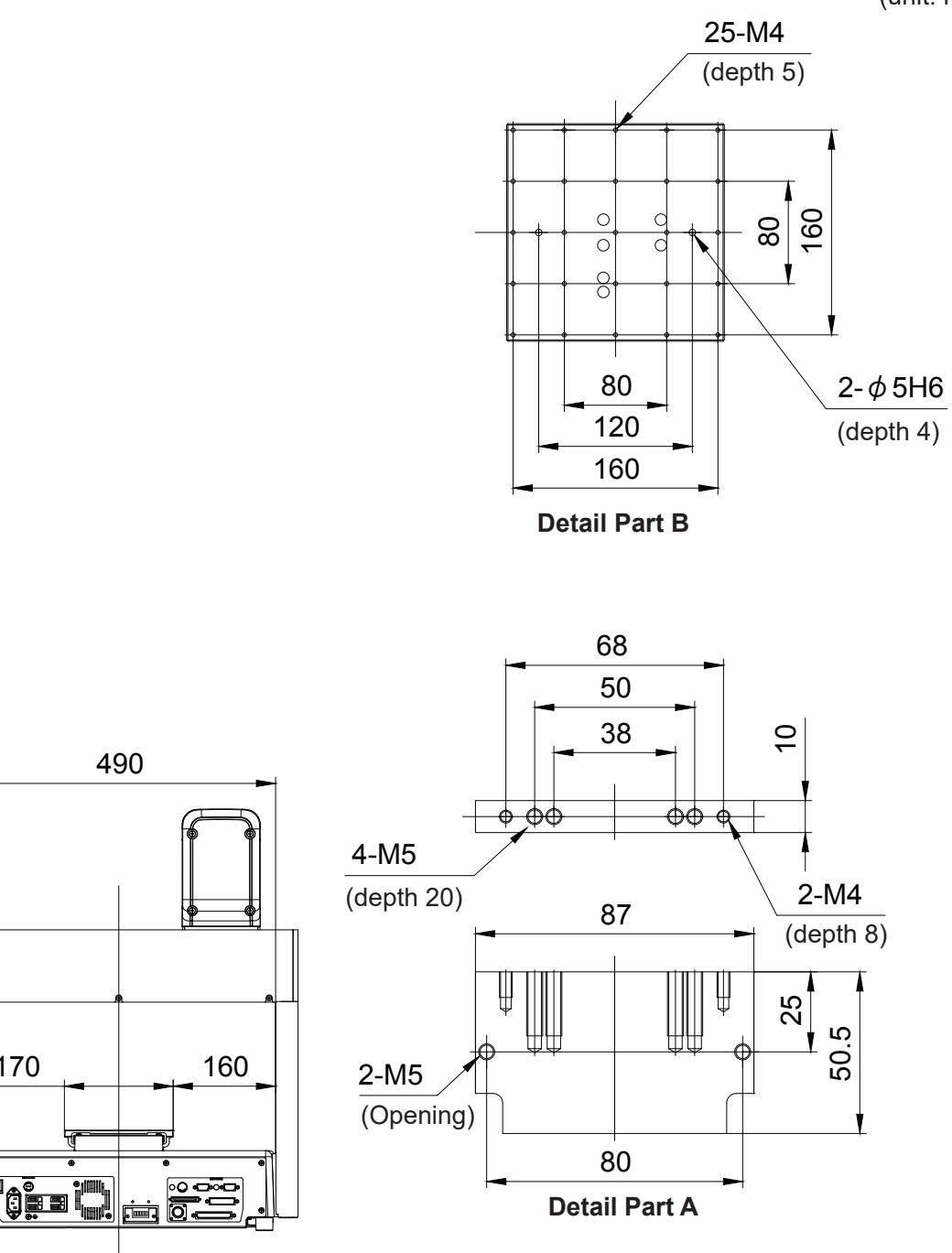

### Warning $\mathbf{N}$

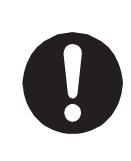

170

Be sure to leave a space of 300 mm or more between the rear of the robot and the wall or any other obstacle when you install the robot. If the robot is too close to the wall, etc. it will be hard to do maintenance, etc., and also due to the cooling fan on the rear of the unit, the robot may overheat or malfunction.

#### 4.1.4 JR3303F

External dimensions of JR3303F using the JR3303F-AJ model as an example.

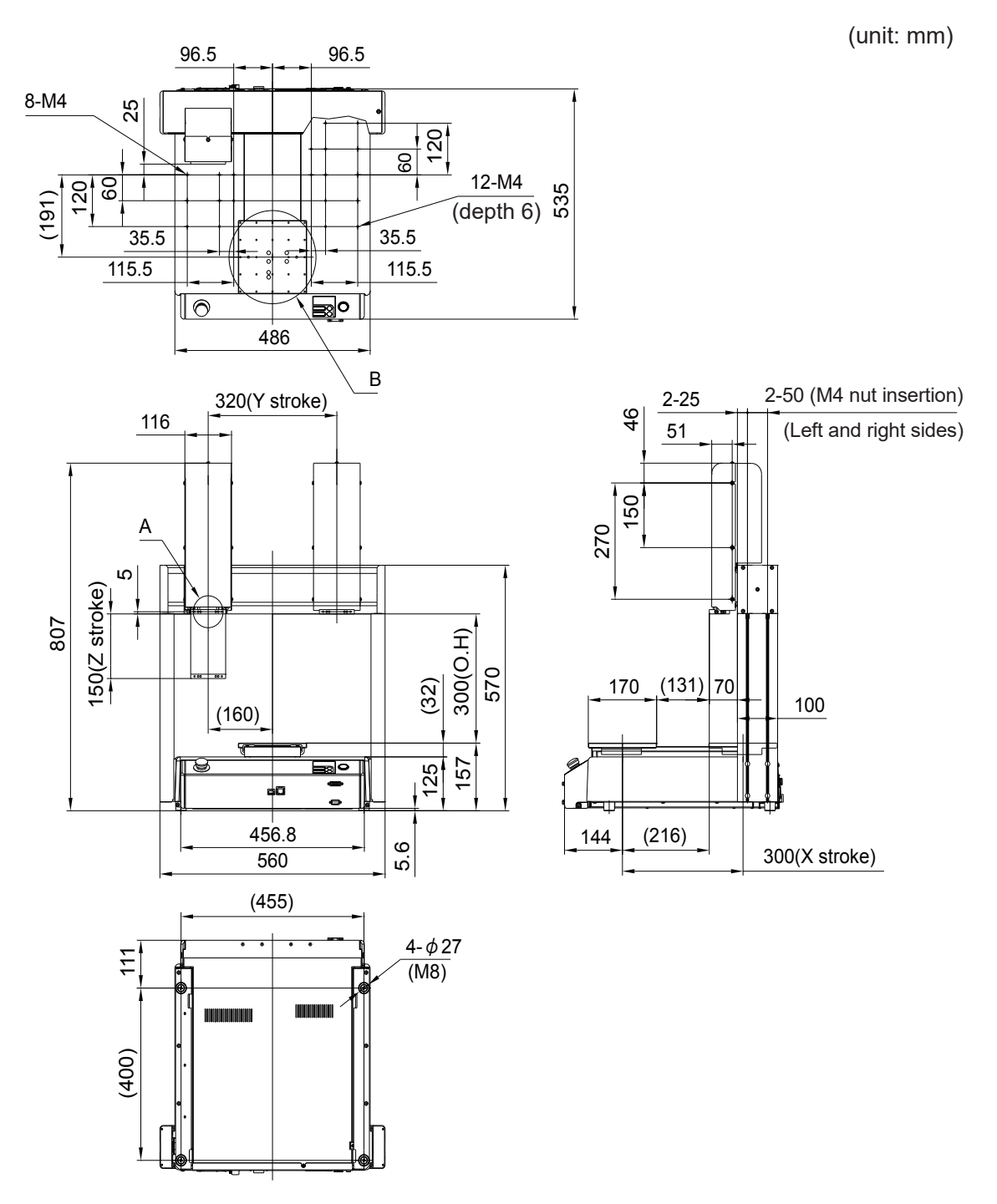

(unit: mm)

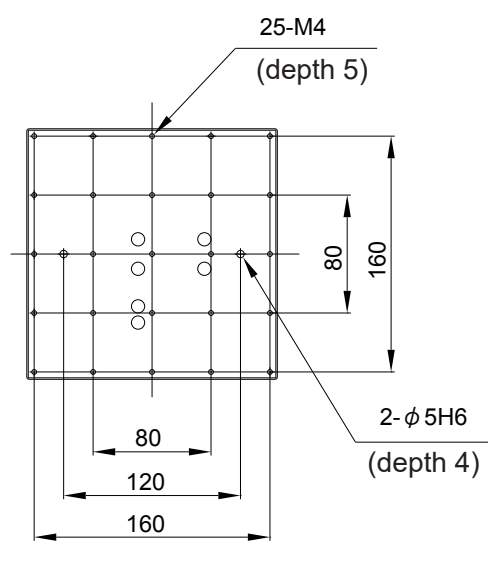

Detail Part B

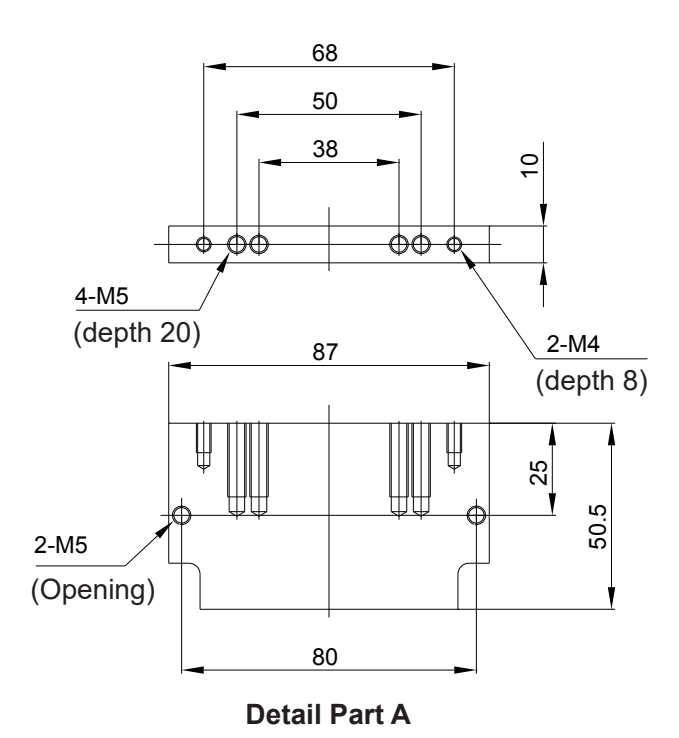

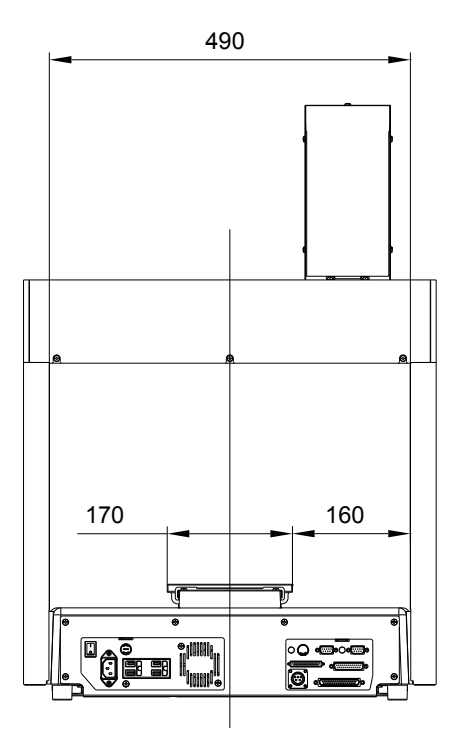

#### 4.1.5 JR3304

External dimensions of JR3304 using the JR3304N-AJ model as an example.

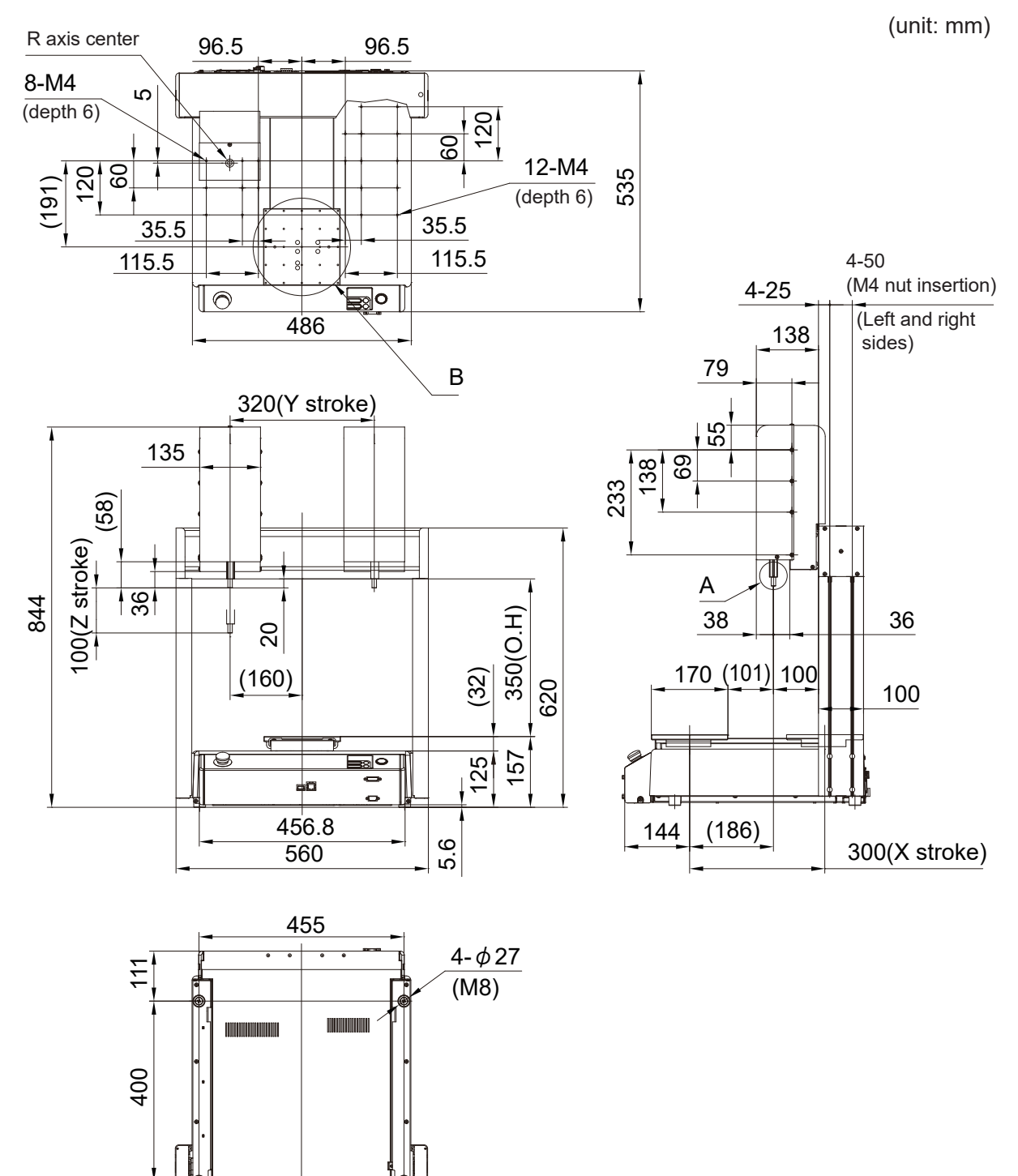
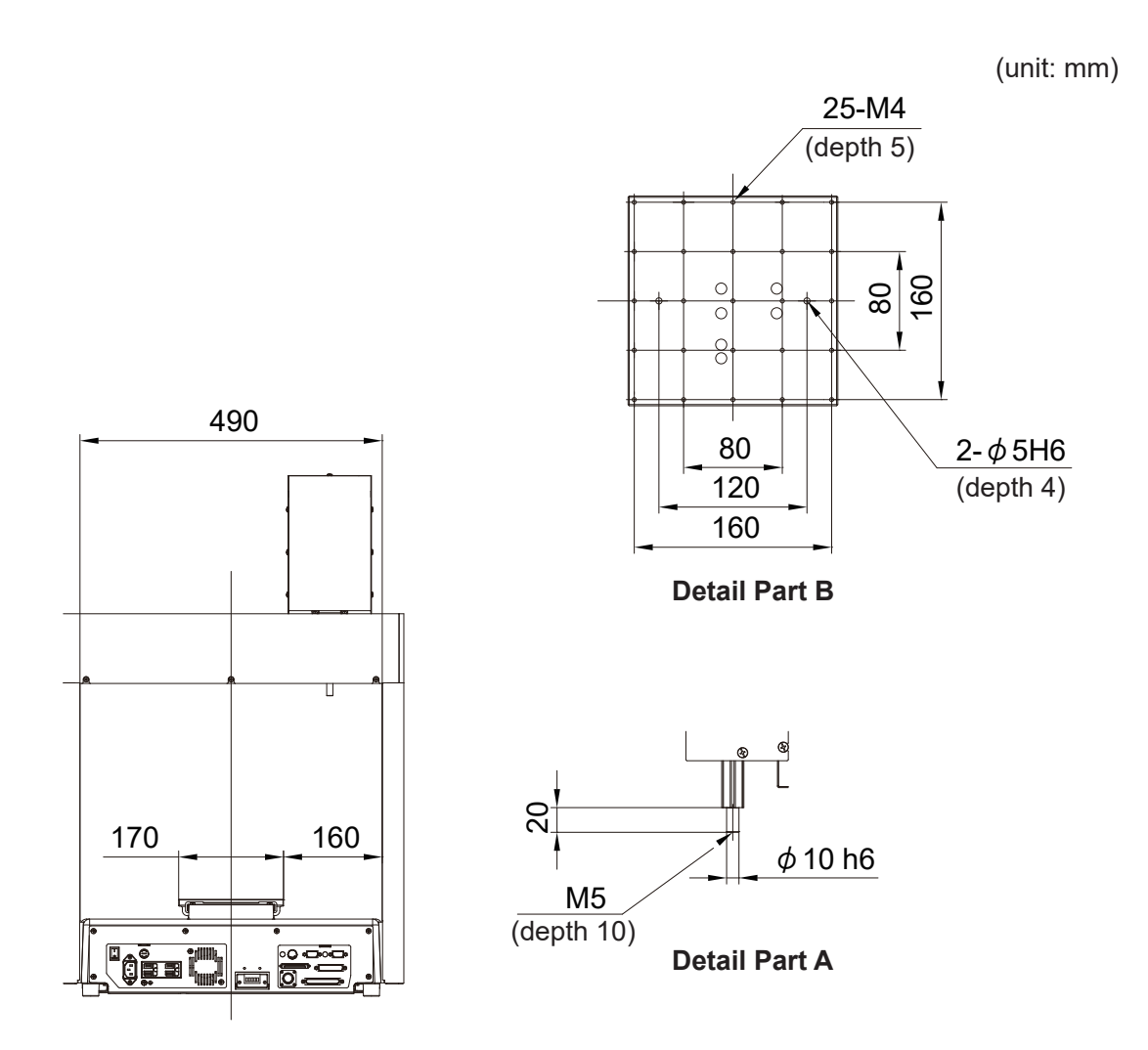

# **Marning**

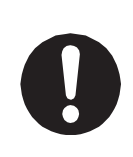

## 4.1.6 JR3403 Single Column (Standard)

External dimensions of the single column JR3403 using the JR3403N-AJ model as an example.

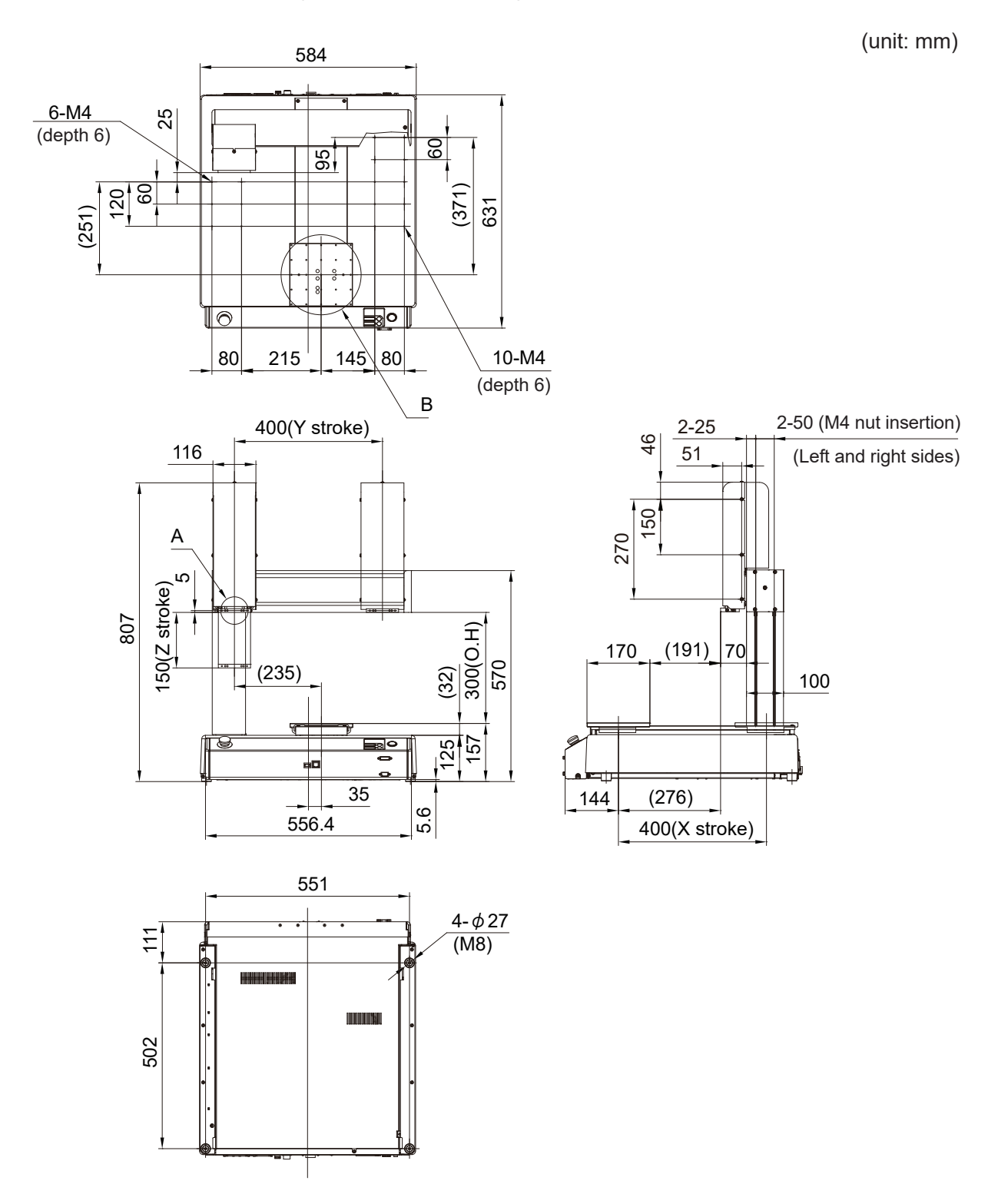

(unit: mm)

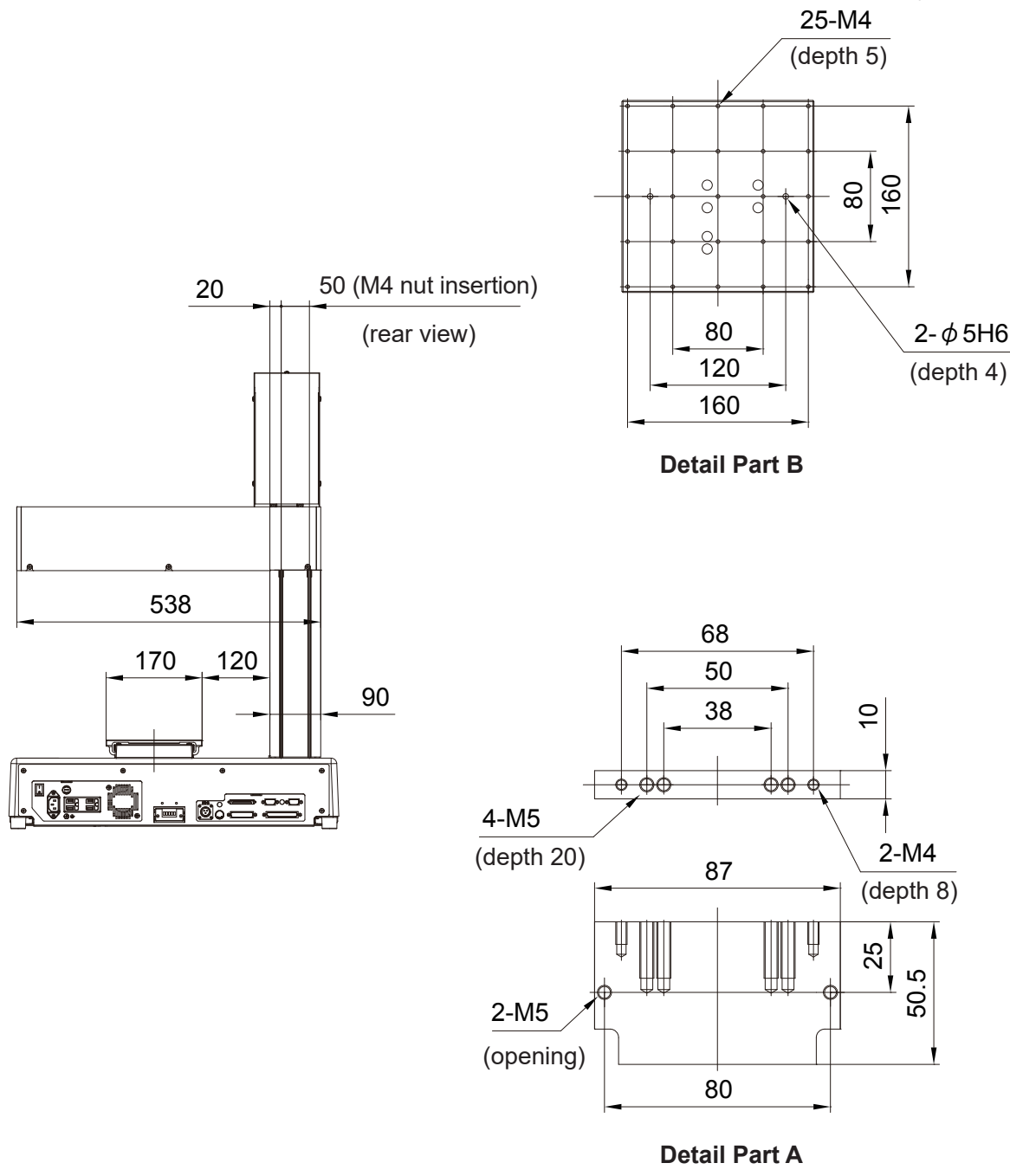

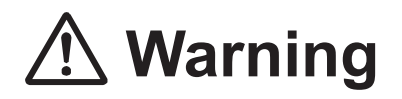

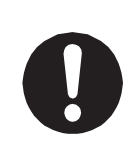

## 4.1.7 JR3403 Double Column, JR3403F

External dimensions of the double column JR3403 and JR3403F using the JR3403N(F)-AJ model as an example.

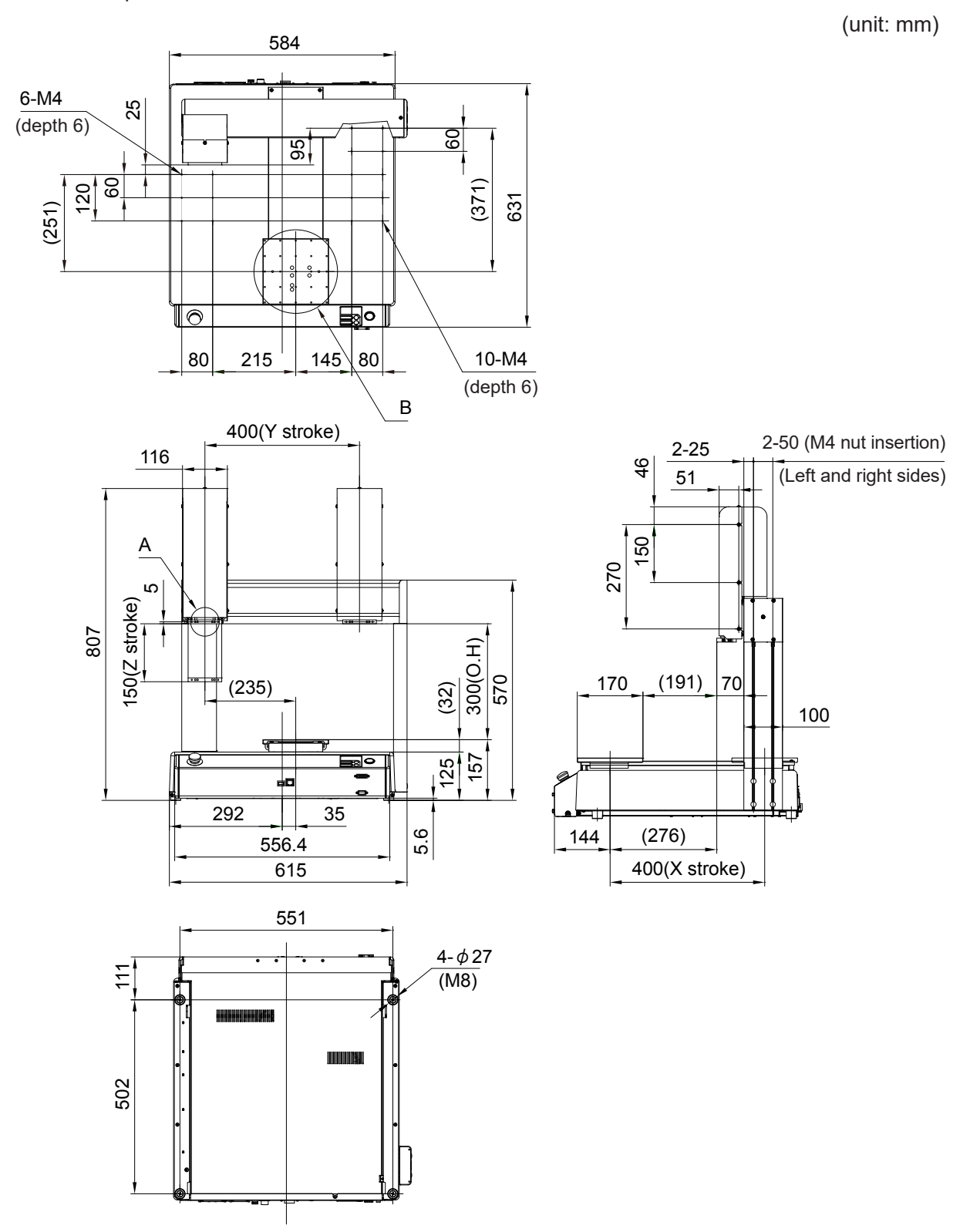

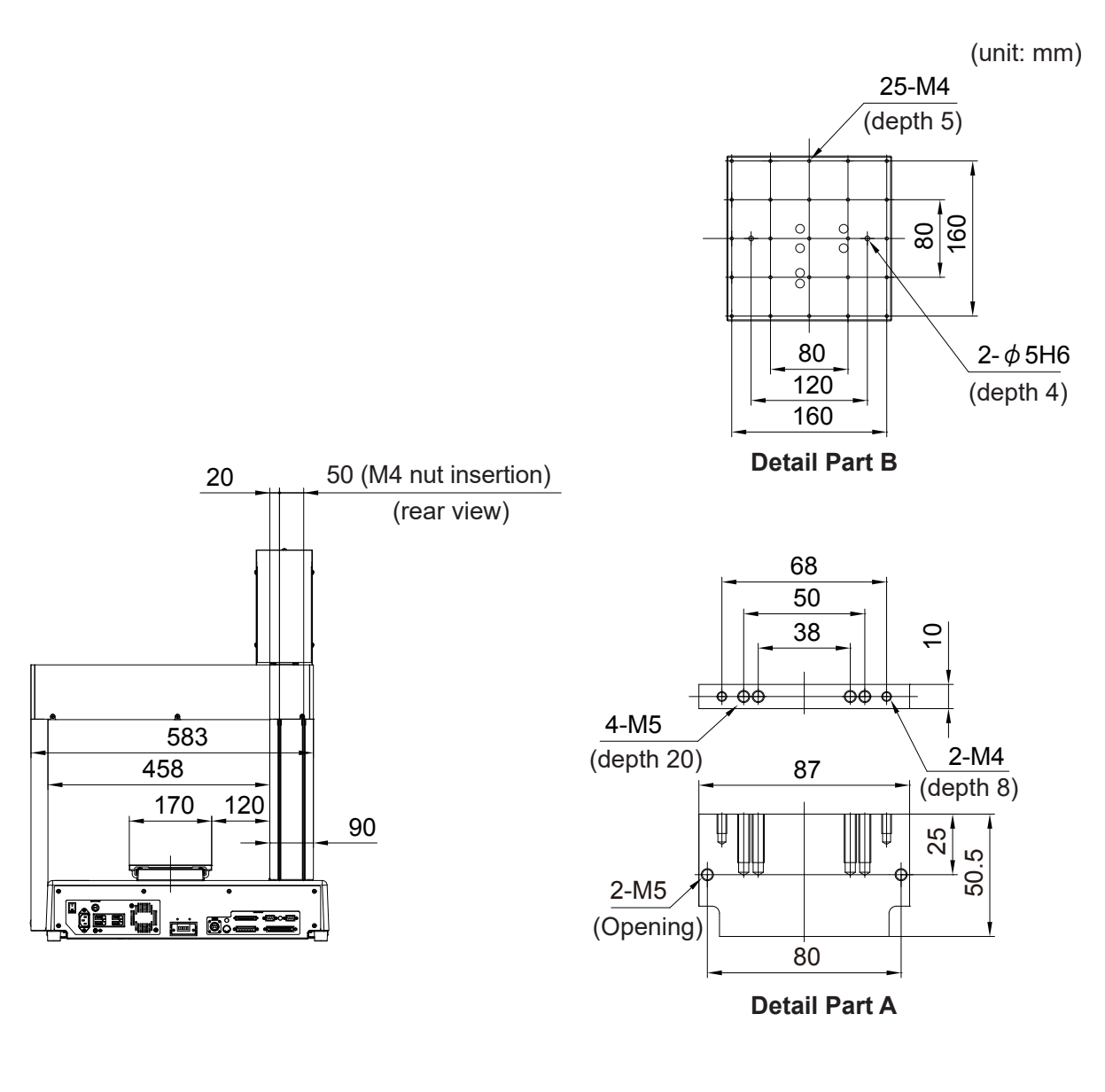

## \land Warning

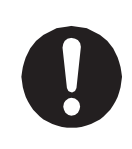

## 4.1.8 JR3404 Single Column (Standard)

External dimensions of the single column JR3404 using the JR3404N-AJ model as an example.

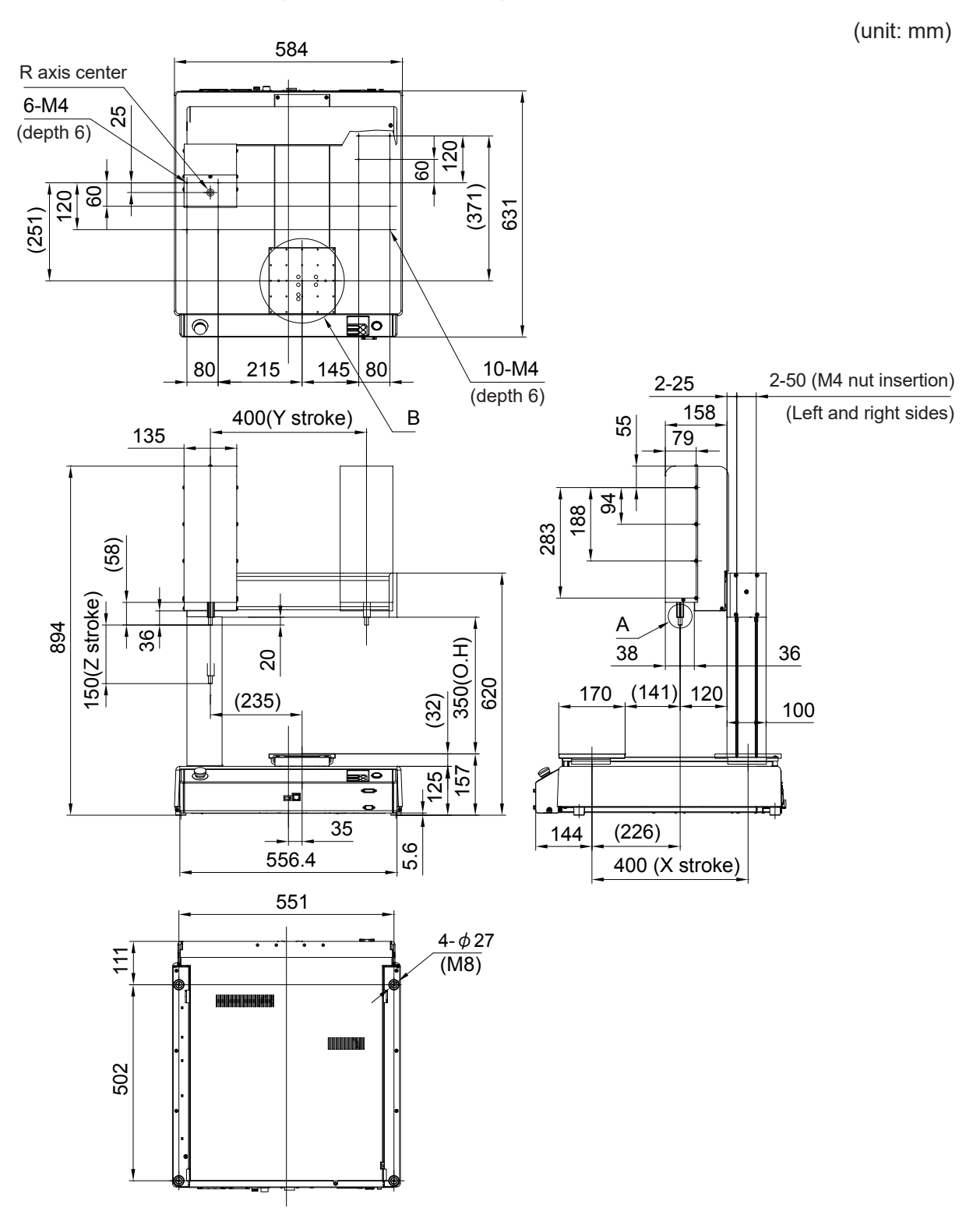

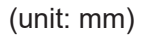

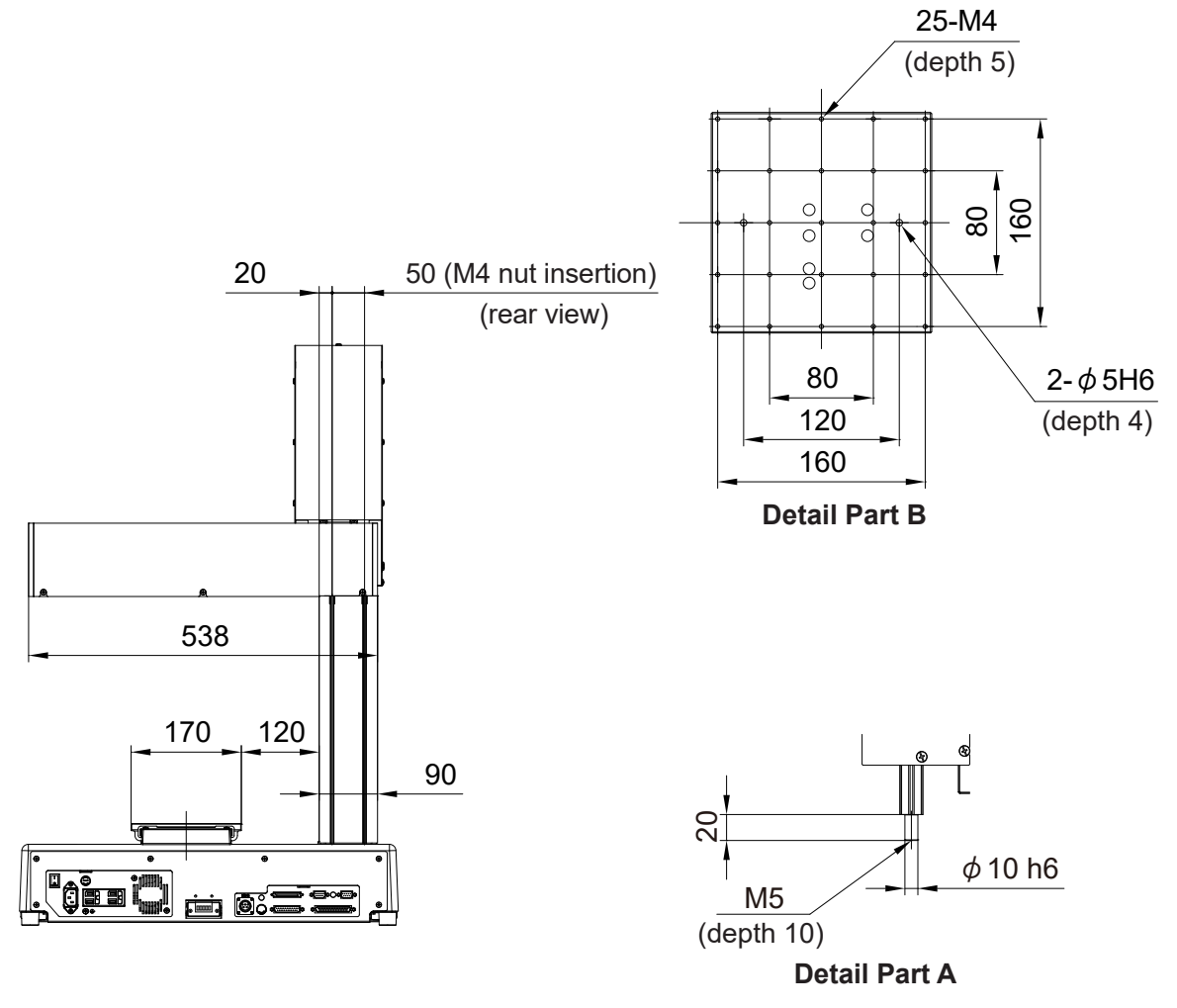

# **M** Warning

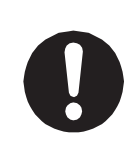

### 4.1.9 JR3404 Double Column

External dimensions of the double column JR3404 using the JR3404N-AJ model as an example.

584 R axis center 6-M4 25 (depth 6) 120 60 € 60 120 (371) 631 (251)  $\bigcirc$ 80 145 80 10-M4 80 215 (depth 6) 2-50 (M4 nut insertion) В 2-25 158 (Left and right sides) 400(Y stroke) 55 135 79 8 188 283 (58) 150(Z stroke) 894 A 98 350(O.H) 38 36 20 620 (141) 120 170 (32) (235) 100 T F 125 157 **a**0 292 35 144 (226) 5.6 556.4 400(X stroke) 615 551 **4-**φ27 1 (M8) 502

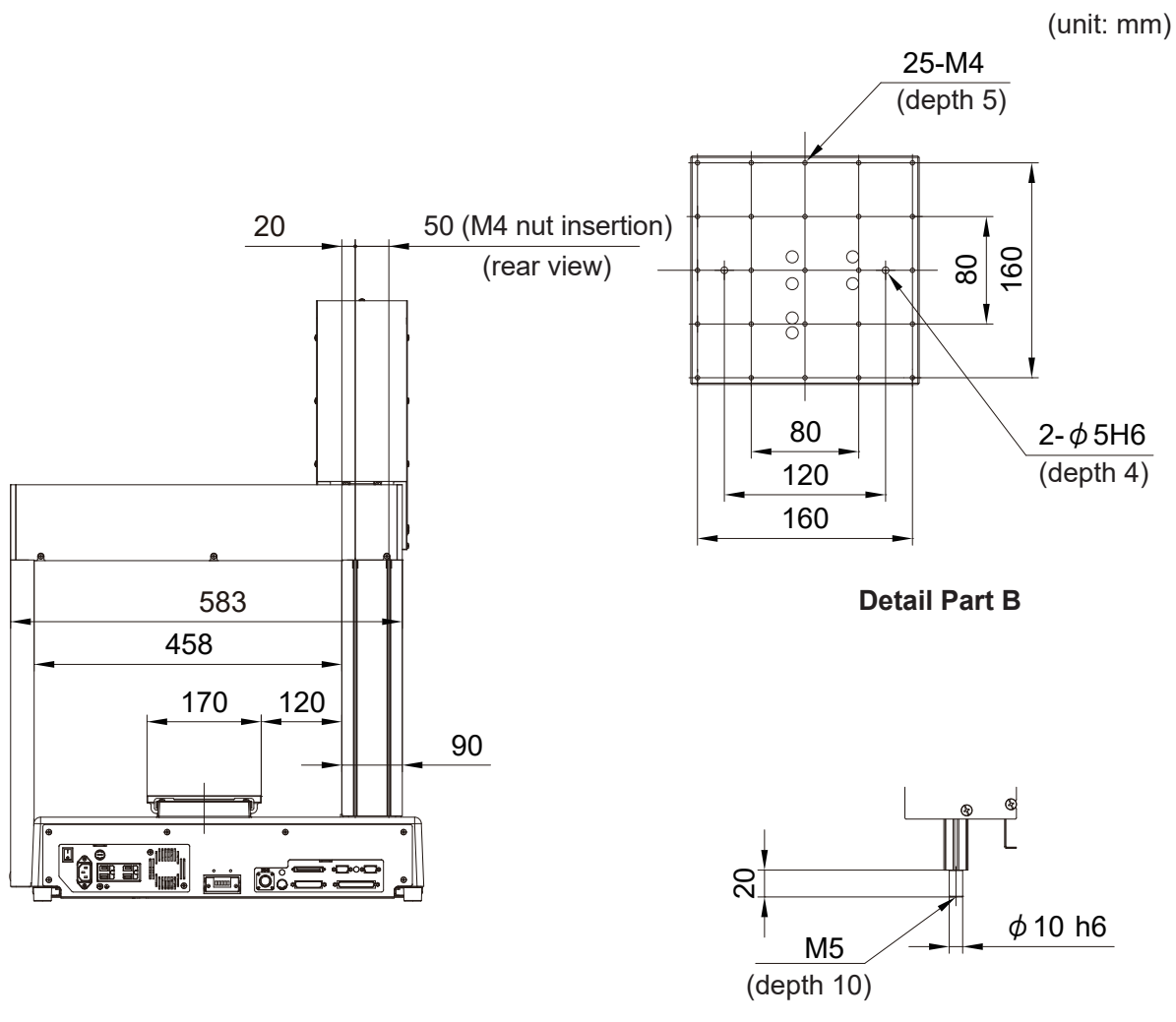

**Detail Part A** 

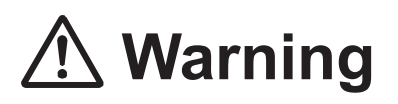

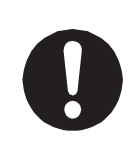

### 4.1.10 JR3503

External dimensions of JR3503 using the JR3503N-AJ model as an example.

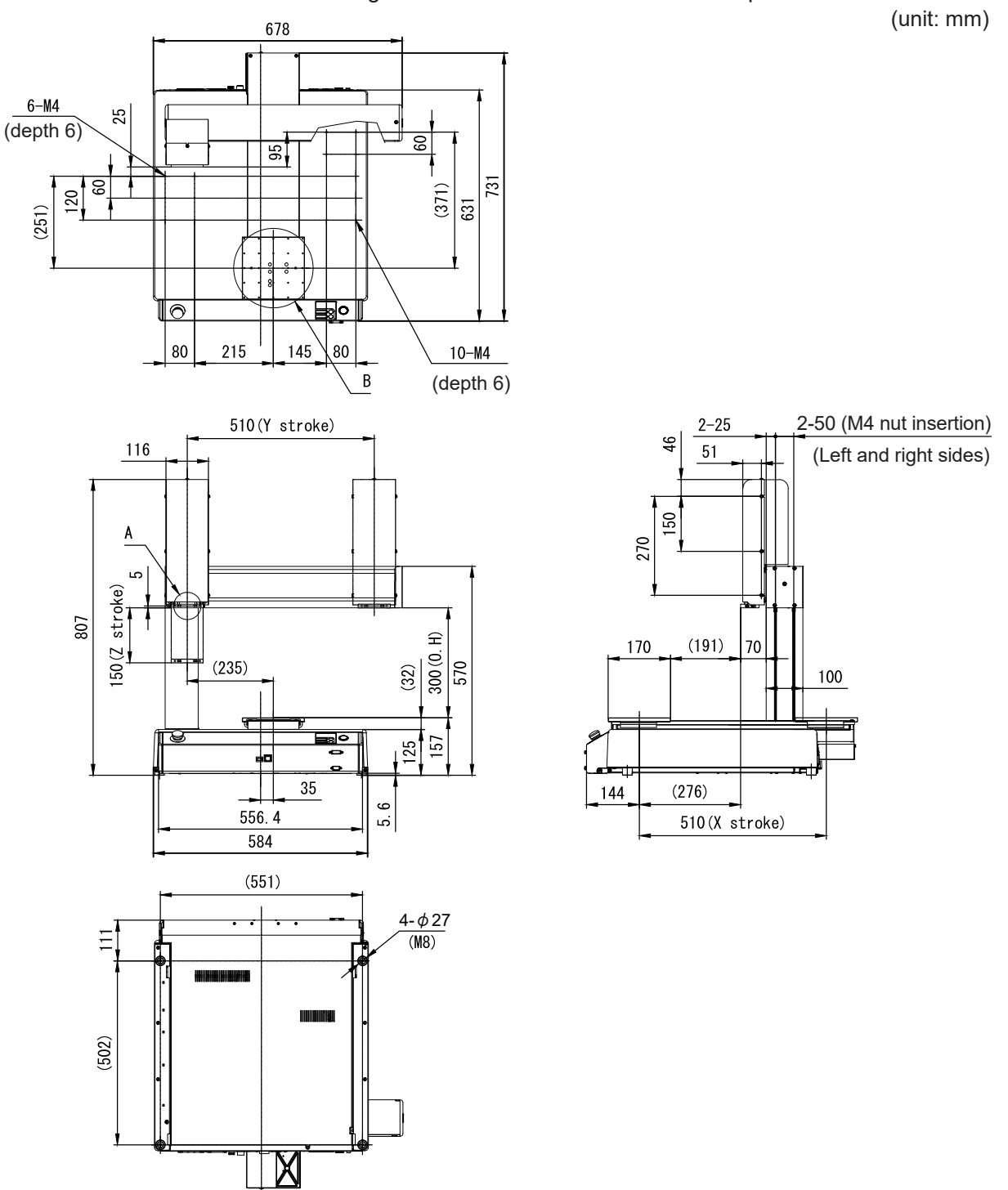

(unit: mm)

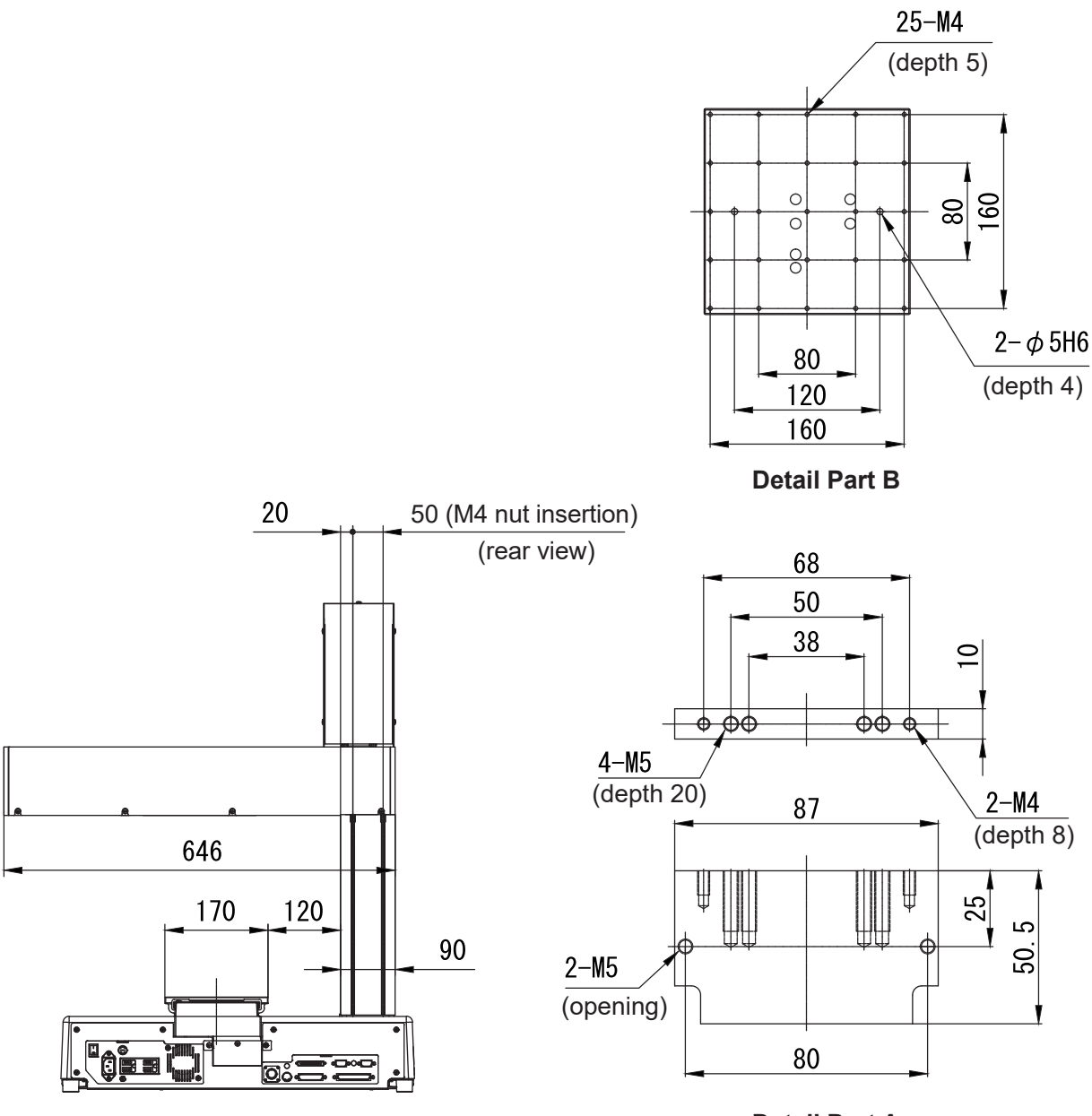

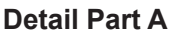

# 🕂 Warning

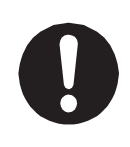

### 4.1.11 JR3504

External dimensions of JR3504 using the JR3504N-AJ model as an example.

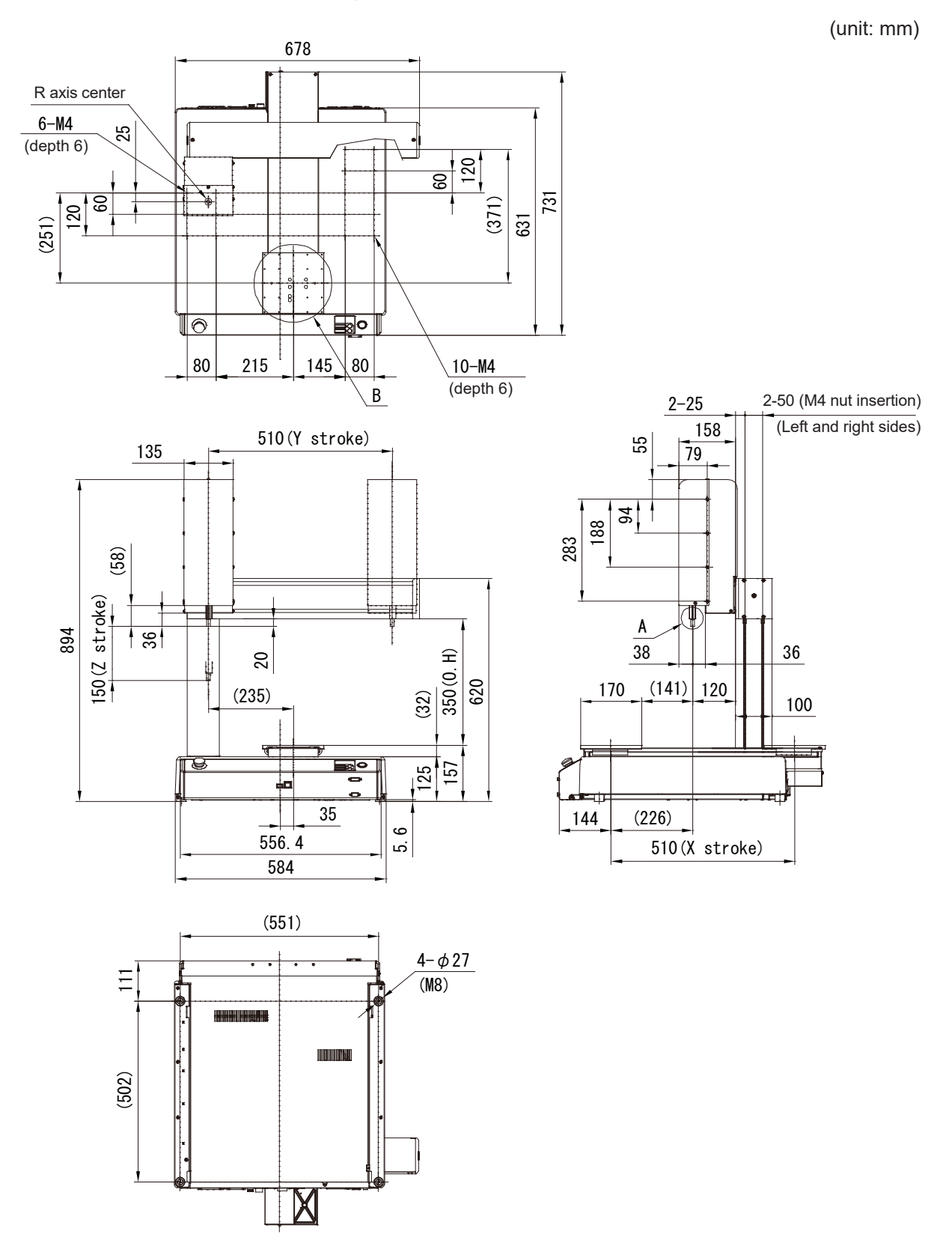

(unit: mm)

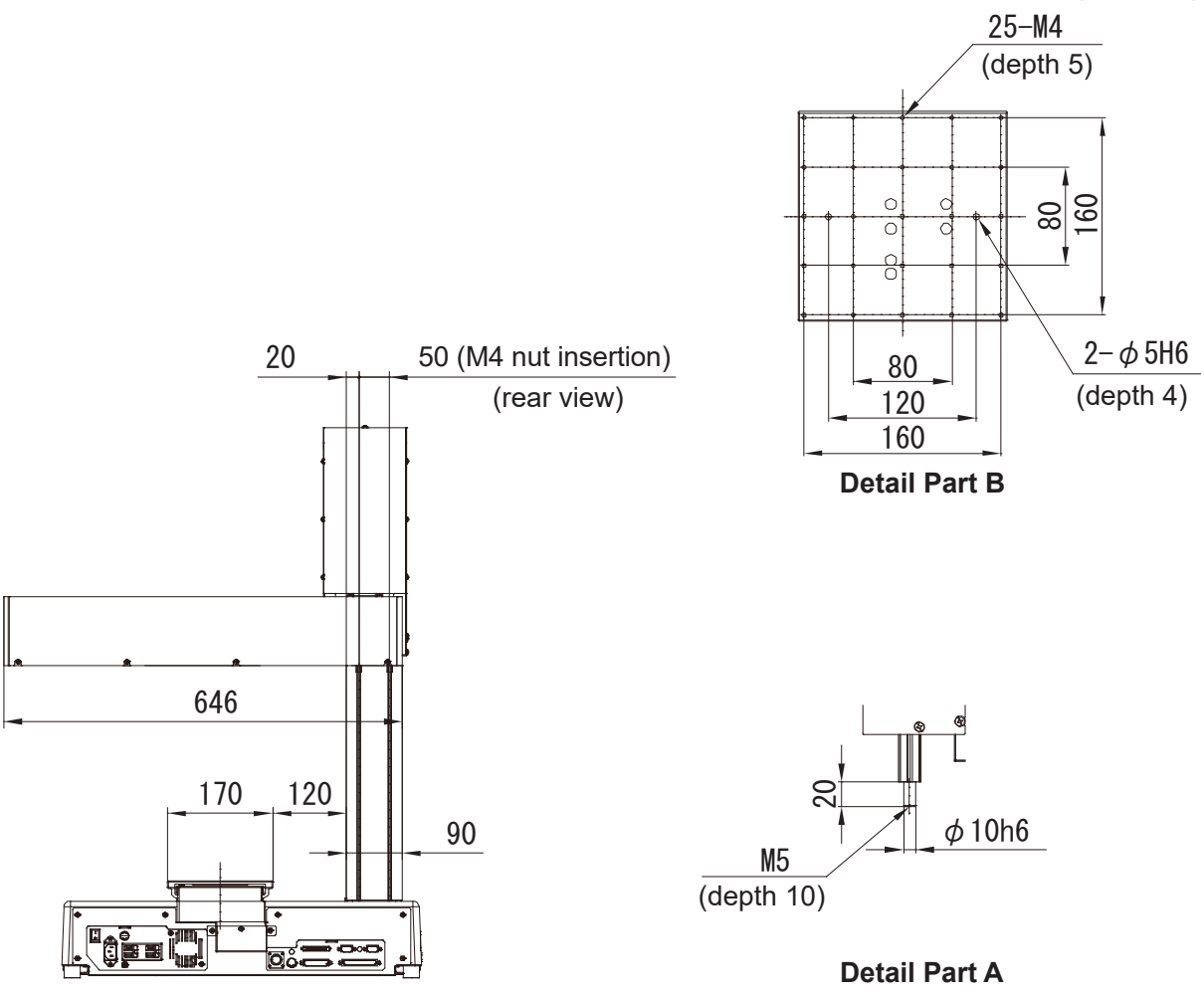

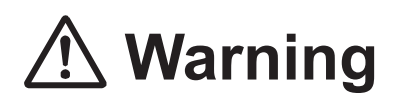

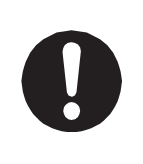

### 4.1.12 JR3603

6-M4

(depth 6)

25

807 150(Z stroke)

(251) 120 60

External dimensions of JR3603 using the JR3603N-AJ model as an example.

(unit: mm) 790 60 95 (371) 631 731 0 80 215 80 10-M4 145 В (depth 6) 2-50 (M4 nut insertion) 620(Y stroke) 2-25 46 116 (Left and right sides) 51 150 A 270 ഹ 300 (0. H) 570 (191) 70 170 (235) (32) 100 ht 125 157 20 40 dest 35 144 (276) 5.6 556.4 510(X stroke) 584

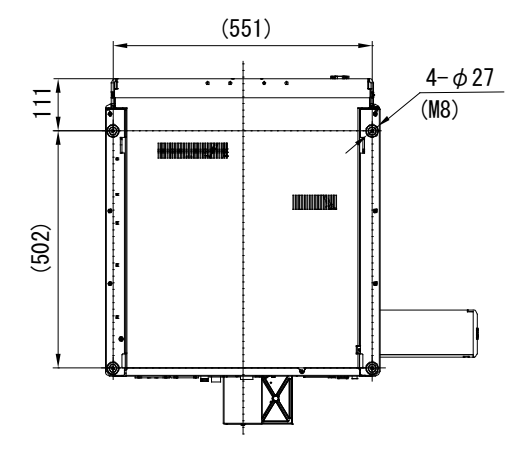

(unit: mm)

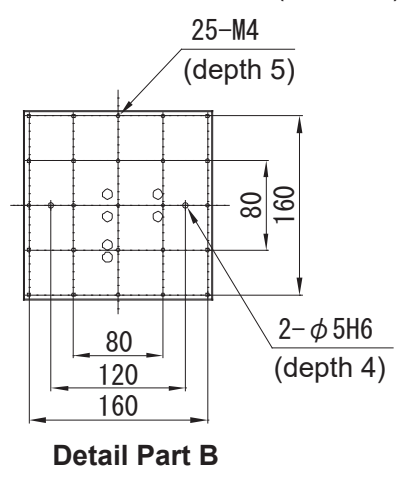

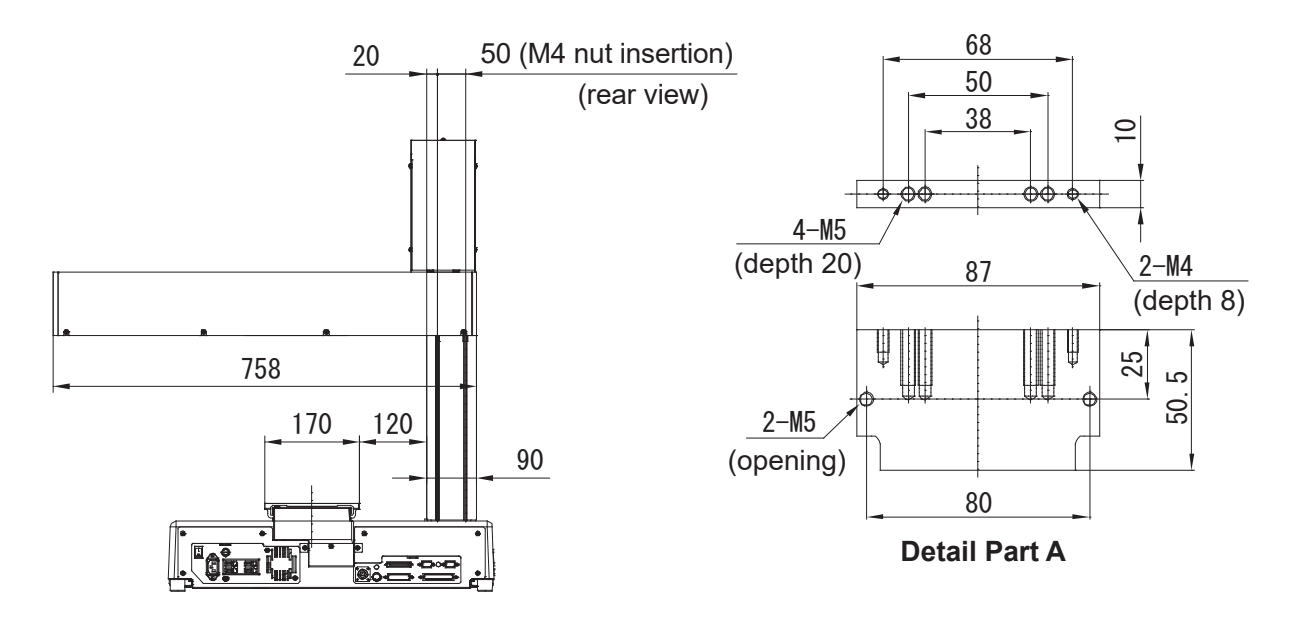

# \land Warning

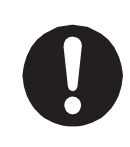

#### 4.1.13 JR3604

External dimensions of JR3604 using the JR3604N-AJ model as an example.

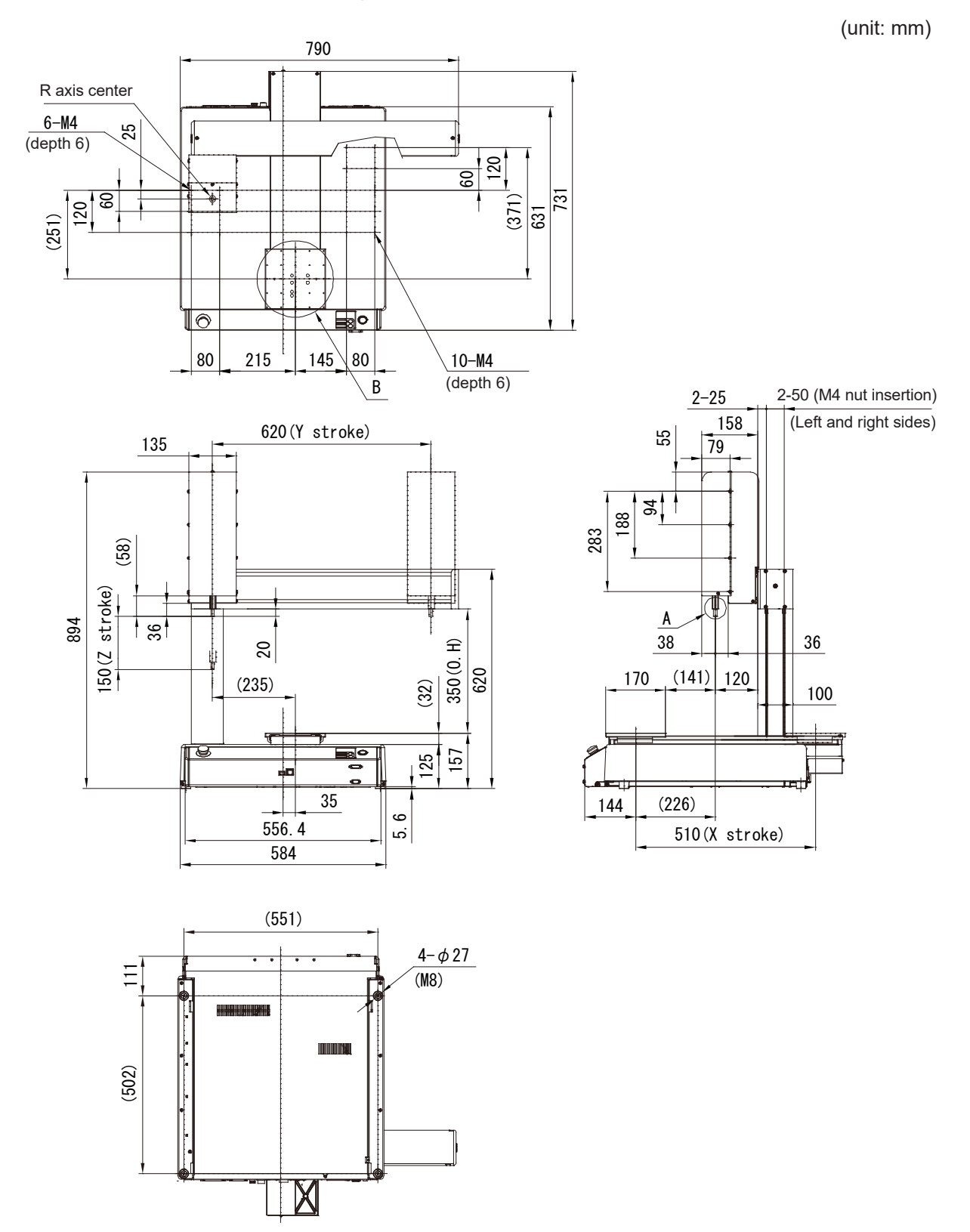

(unit: mm)

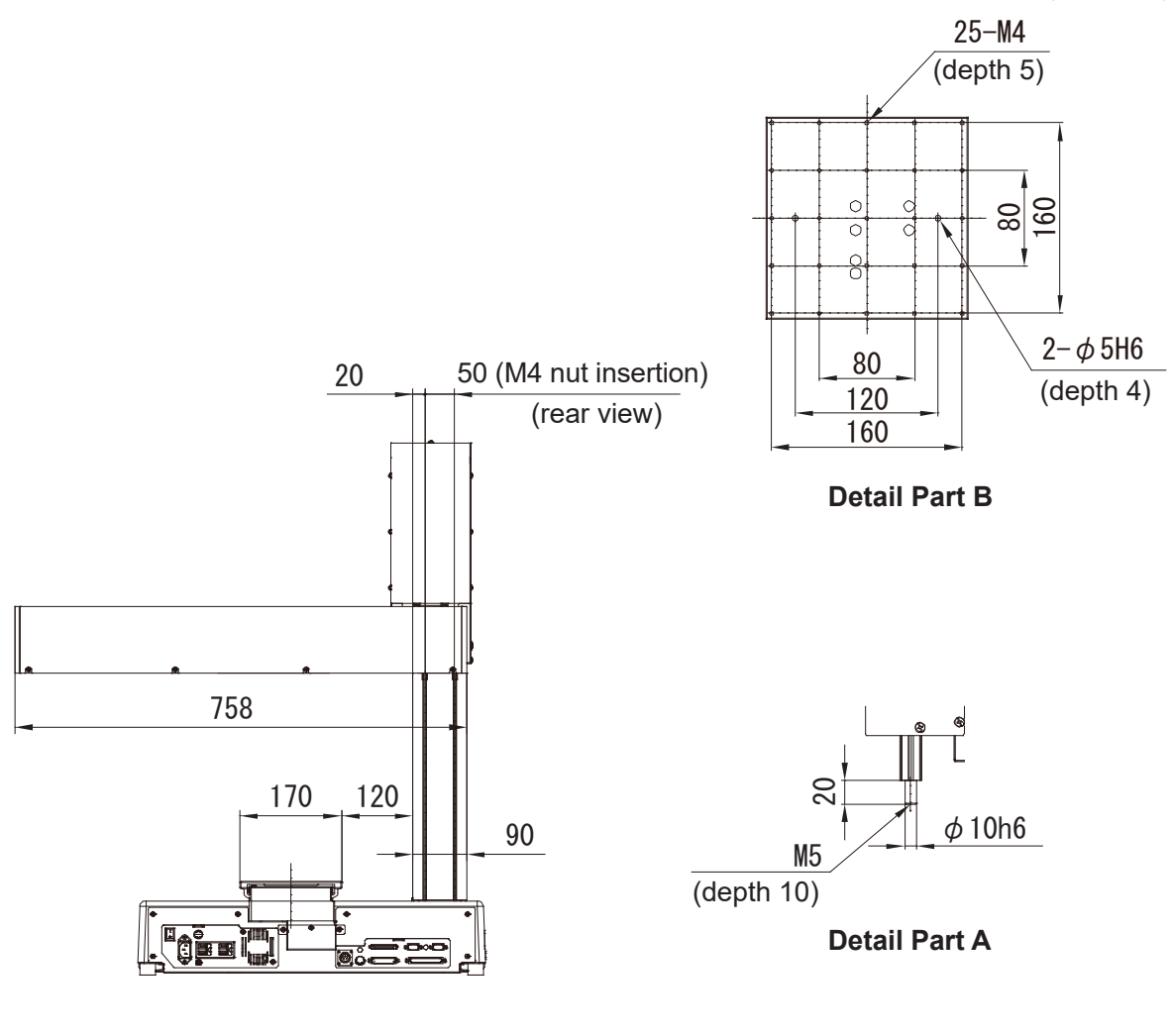

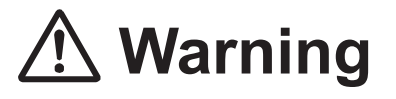

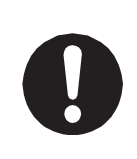

## 4.2 Unit Fixtures (4 Locations)

## 4.2.1 Common to the JR3200 Series

There are rubber feet (ø 30) attached in four places.

To secure the unit, use the M8 screws in the four places where the rubber feet are attached. Note that dimensions in parentheses are for reference only and may change depending upon unit assembly.

Example: JR3203N-AC

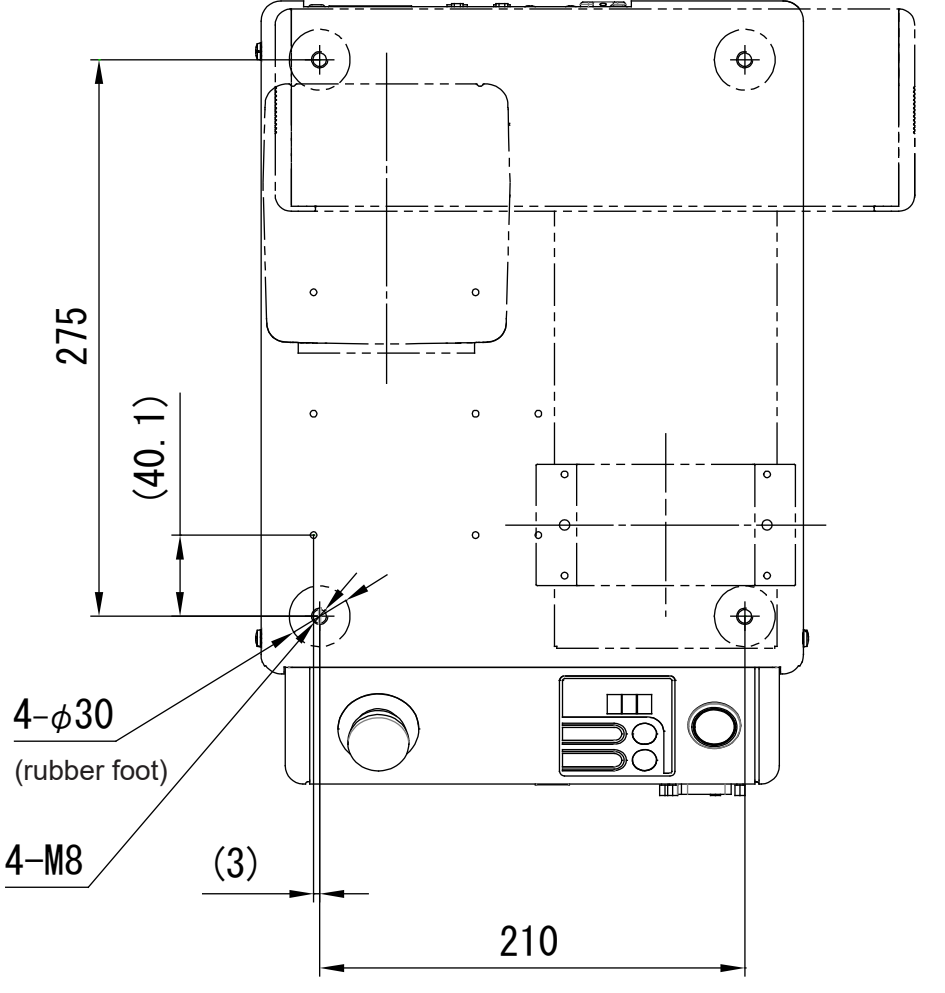

### 4.2.2 Common to the JR3300 Series

There are rubber feet (ø 27) attached in four places.

To secure the unit, use the M8 screws in the four areas where the rubber feet are attached, and be sure to use spacers with a height of 20 mm or more (as clearance for any protrusions).

Example: JR3303N-AJ

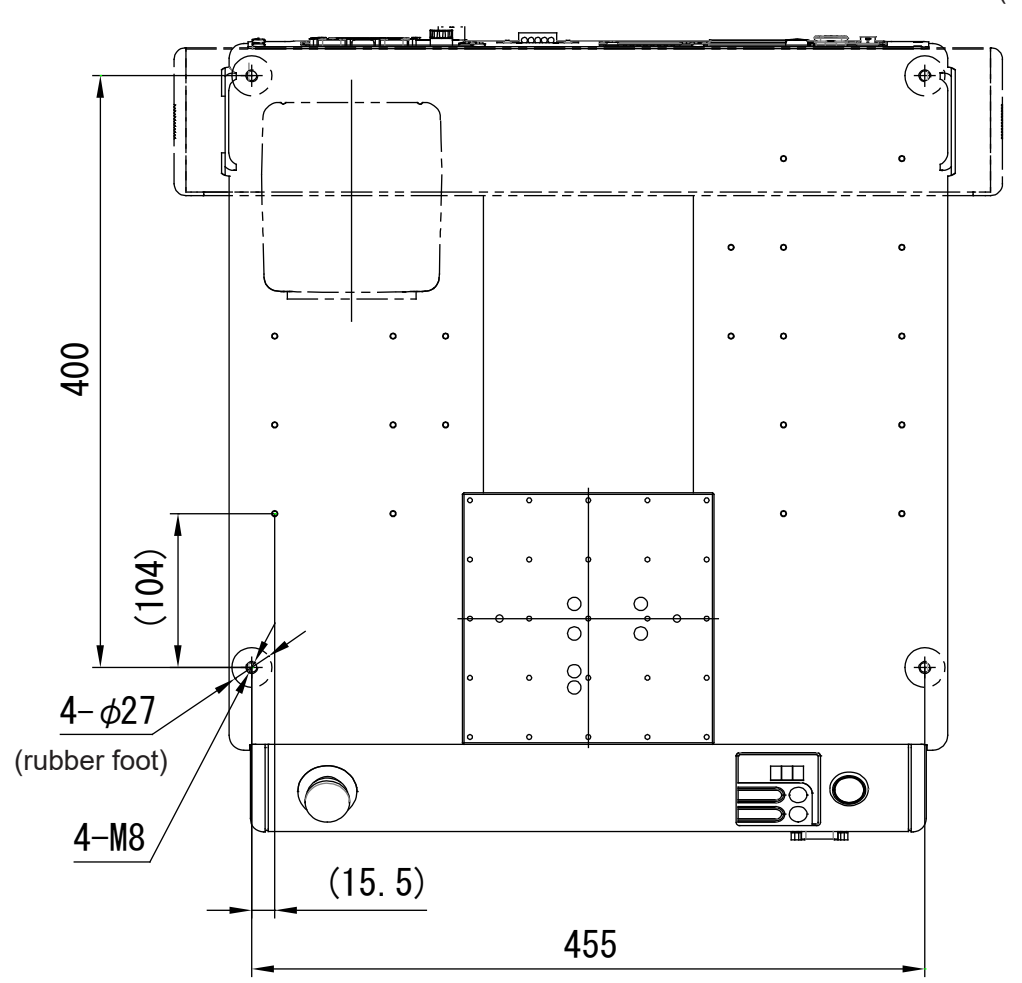

### 4.2.3 Common to the JR3400 - JR3600 Series

There are rubber feet (ø 27) attached in four places.

To secure the unit, use the M8 screws in the four areas where the rubber feet are attached, and be sure to use spacers with a height of 20 mm or more (as clearance for any protrusions).

Example: JR3403N-AJ

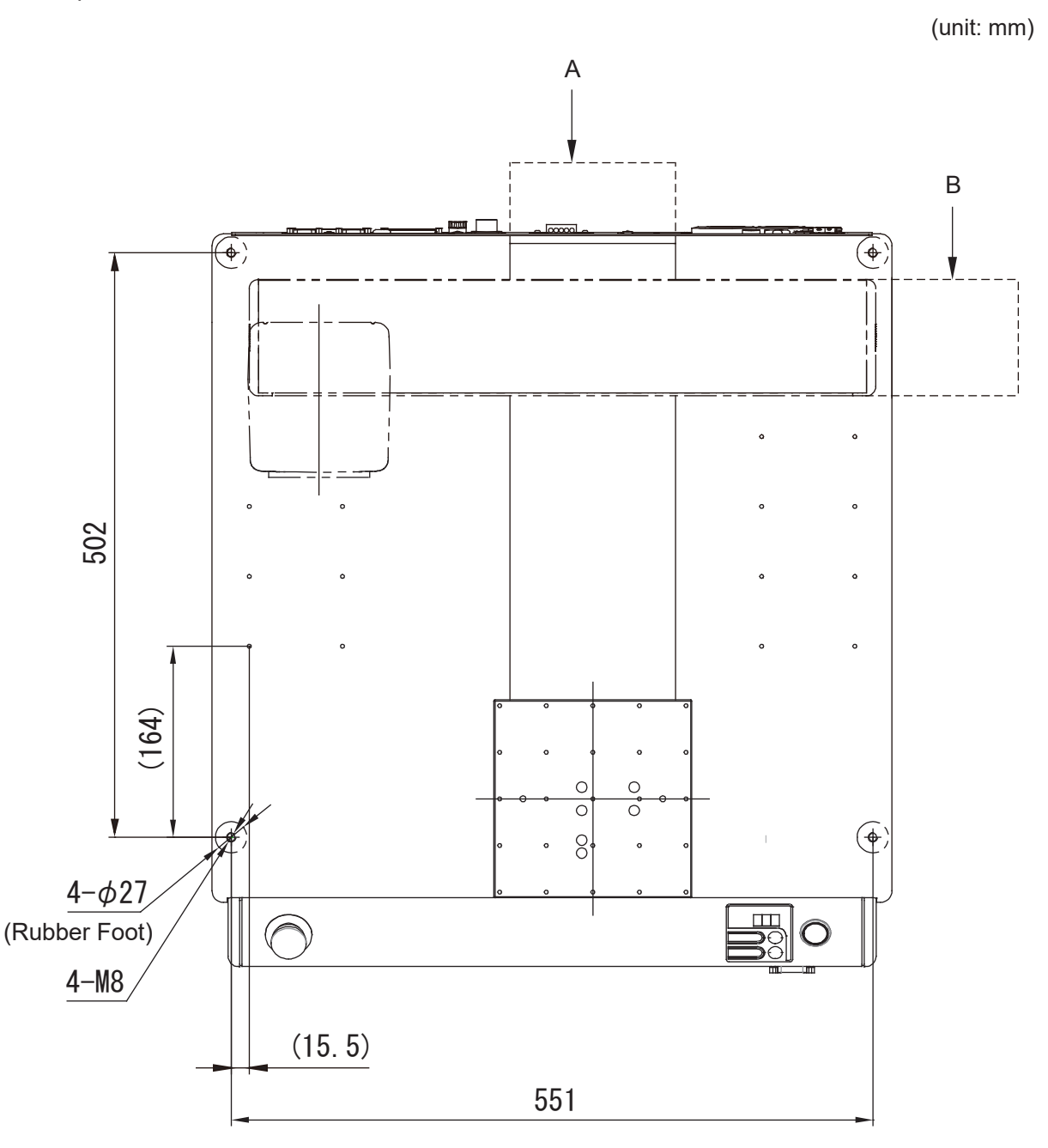

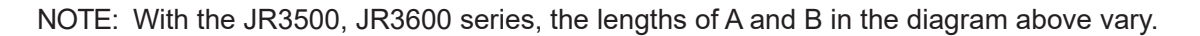

## 4.3 Teaching Pendant

If you are using the teaching pendant as a monitor in Run Mode, install it 600 mm or higher above floor level for easy operation.

### **Teaching Pendant II (New Model)**

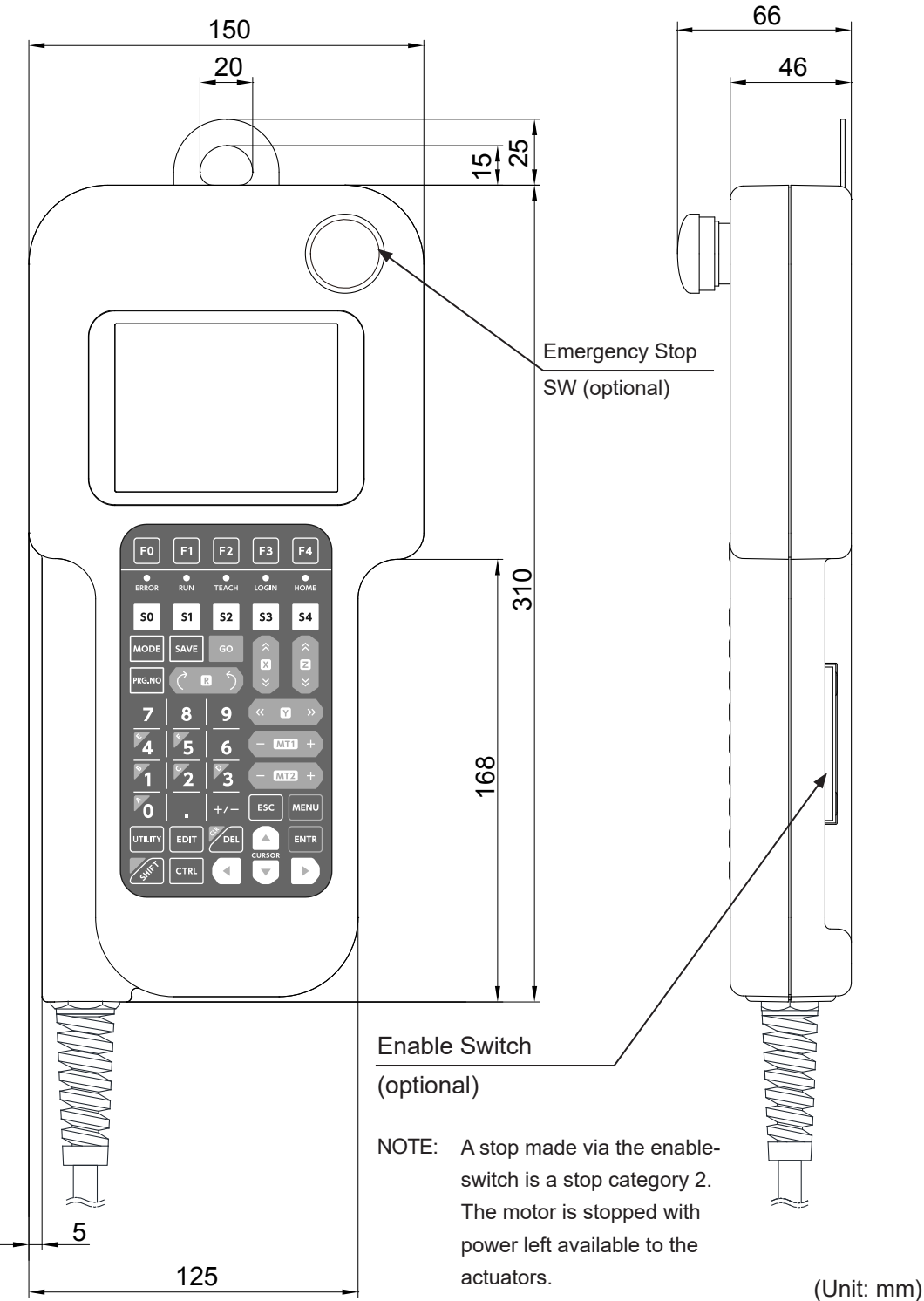

NOTE: The teaching pendant is optional.

#### **Teaching Pendant (Conventional Model)**

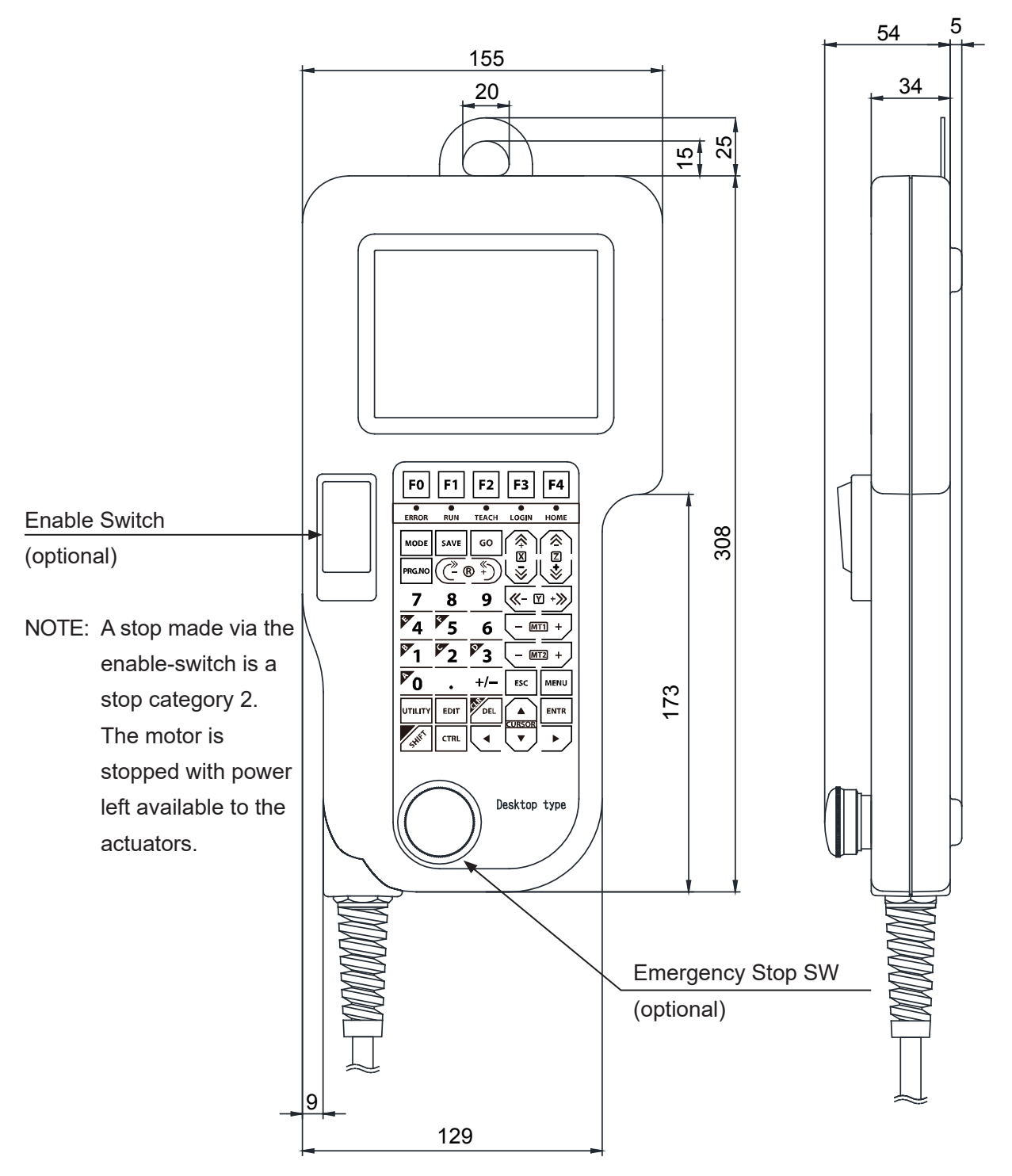

NOTE: The teaching pendant is optional.

## 4.4 Switchbox

Install the switchbox 600 mm or higher above floor level for easy operation.

Standard Specifications

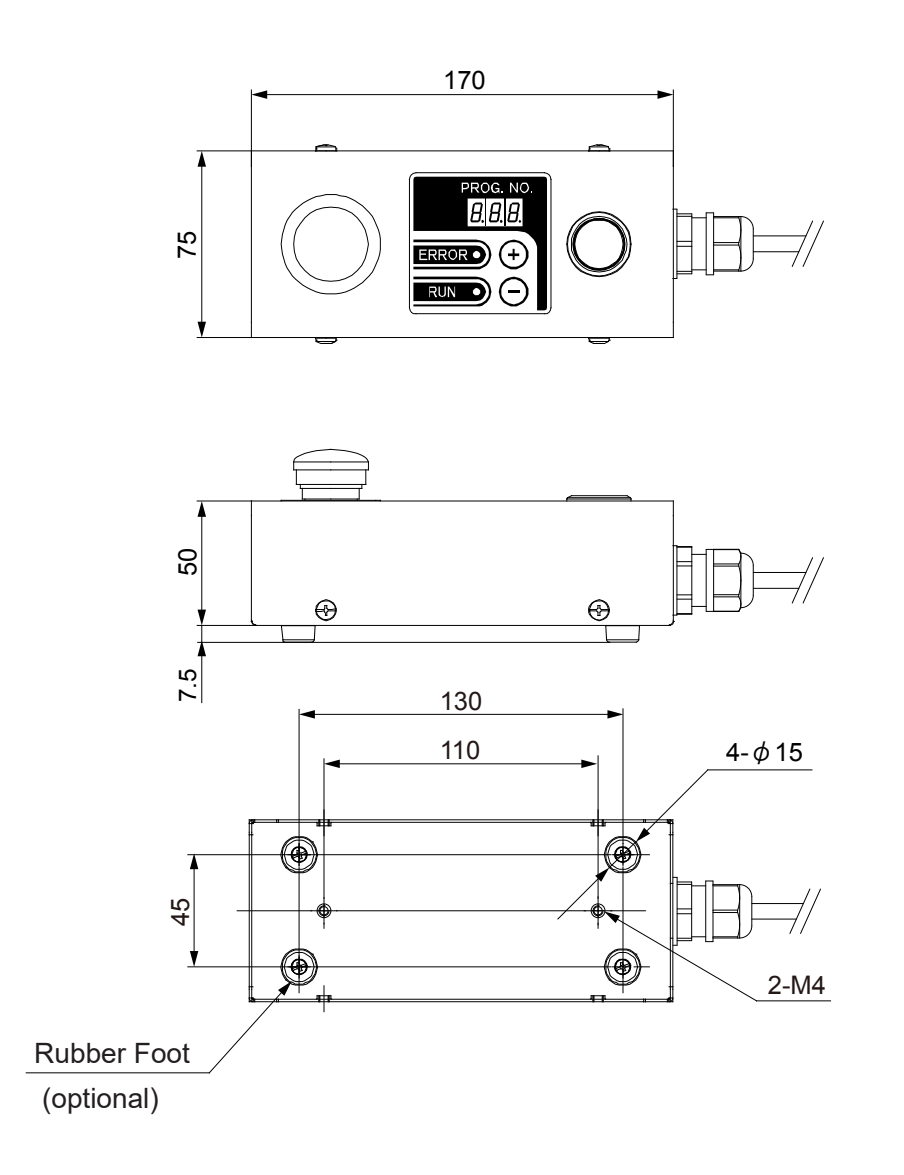

Standard Specifications with Select Switch

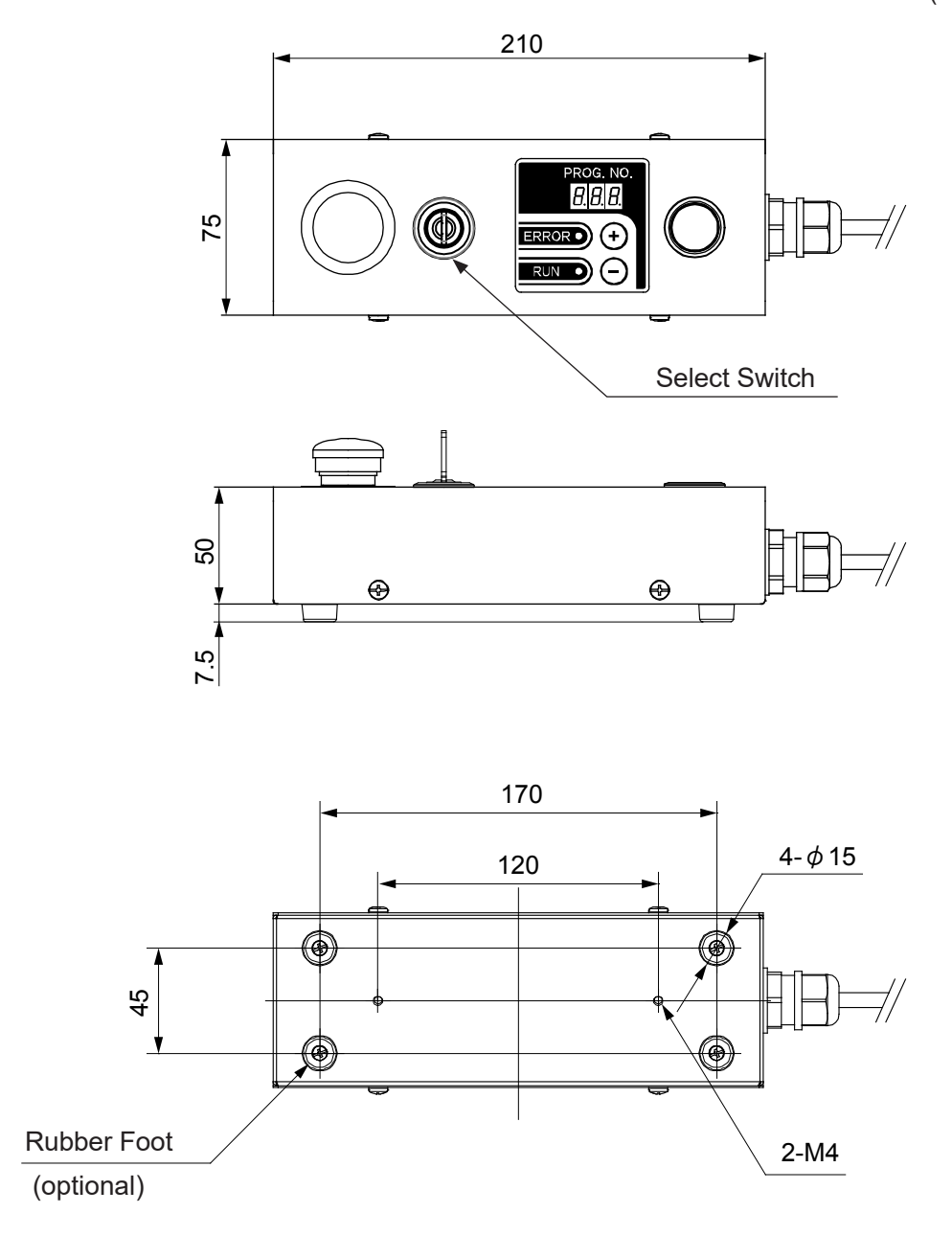

Standard Specifications with Optional Switch

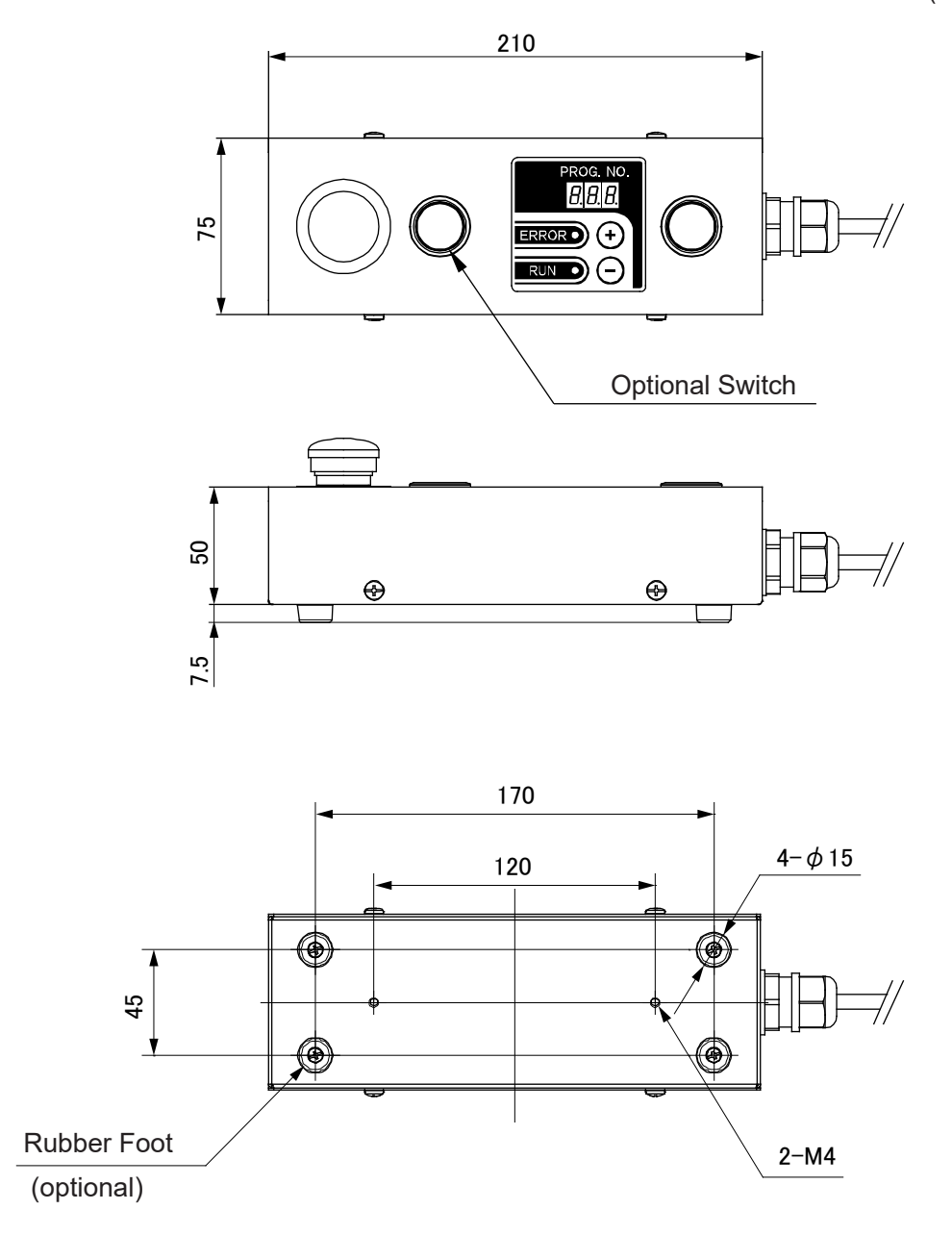

Basic Specifications

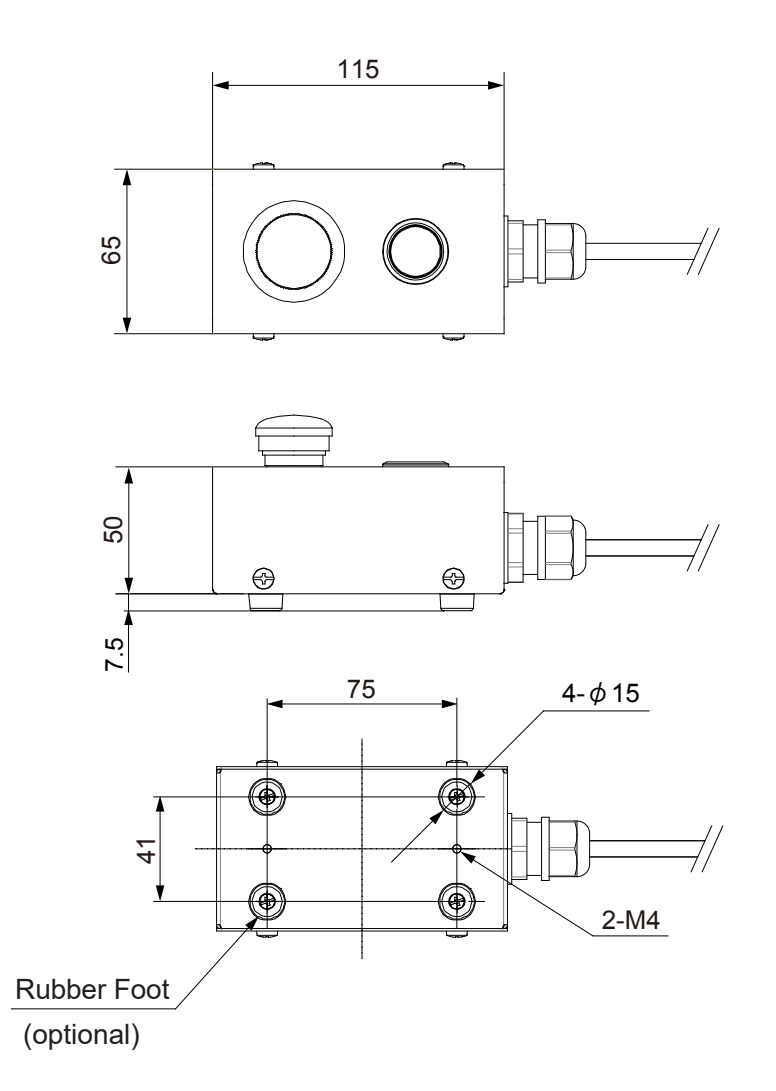

Basic Specifications with Select Switch

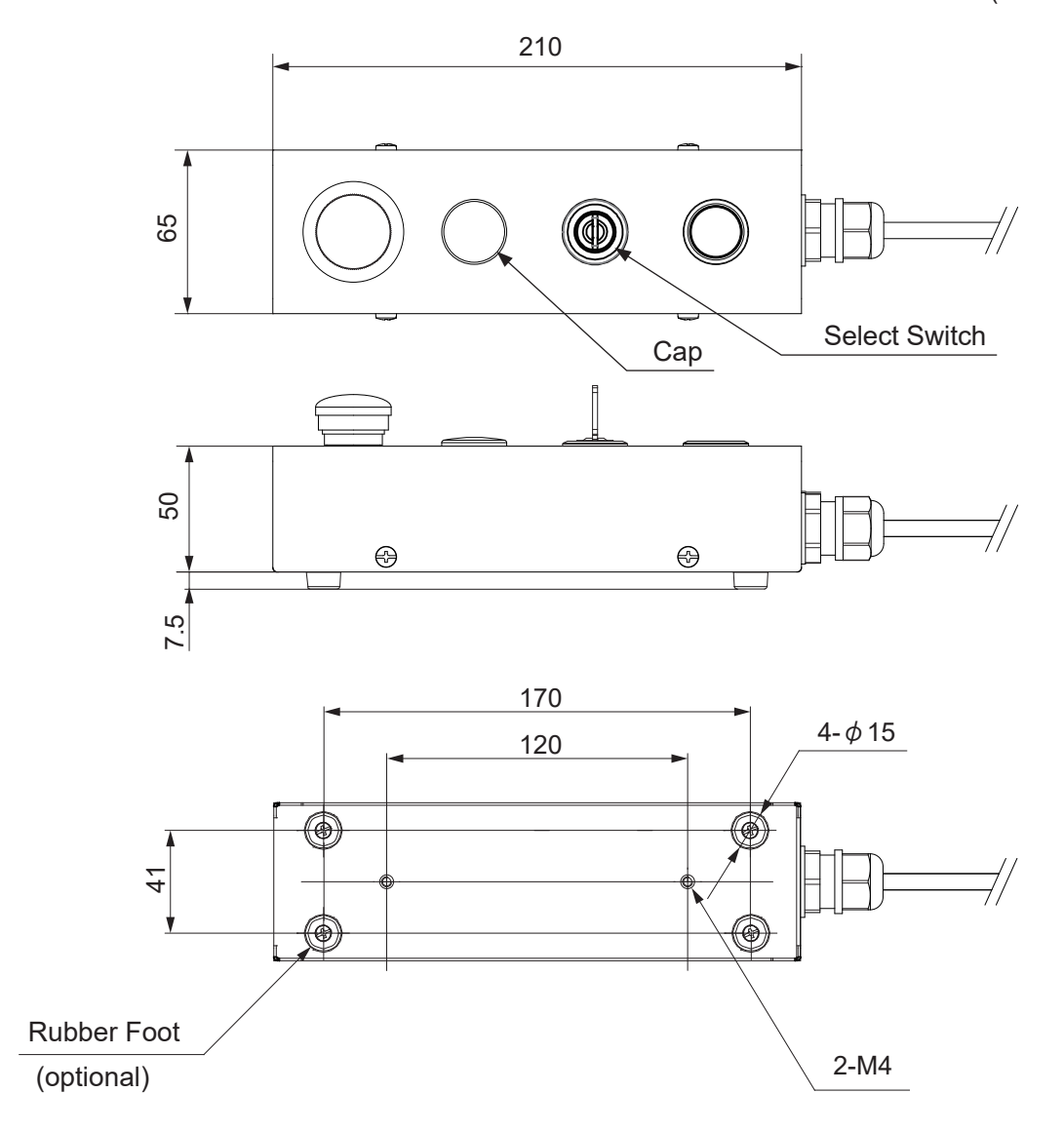

Basic Specifications with Optional Switch

(unit: mm)

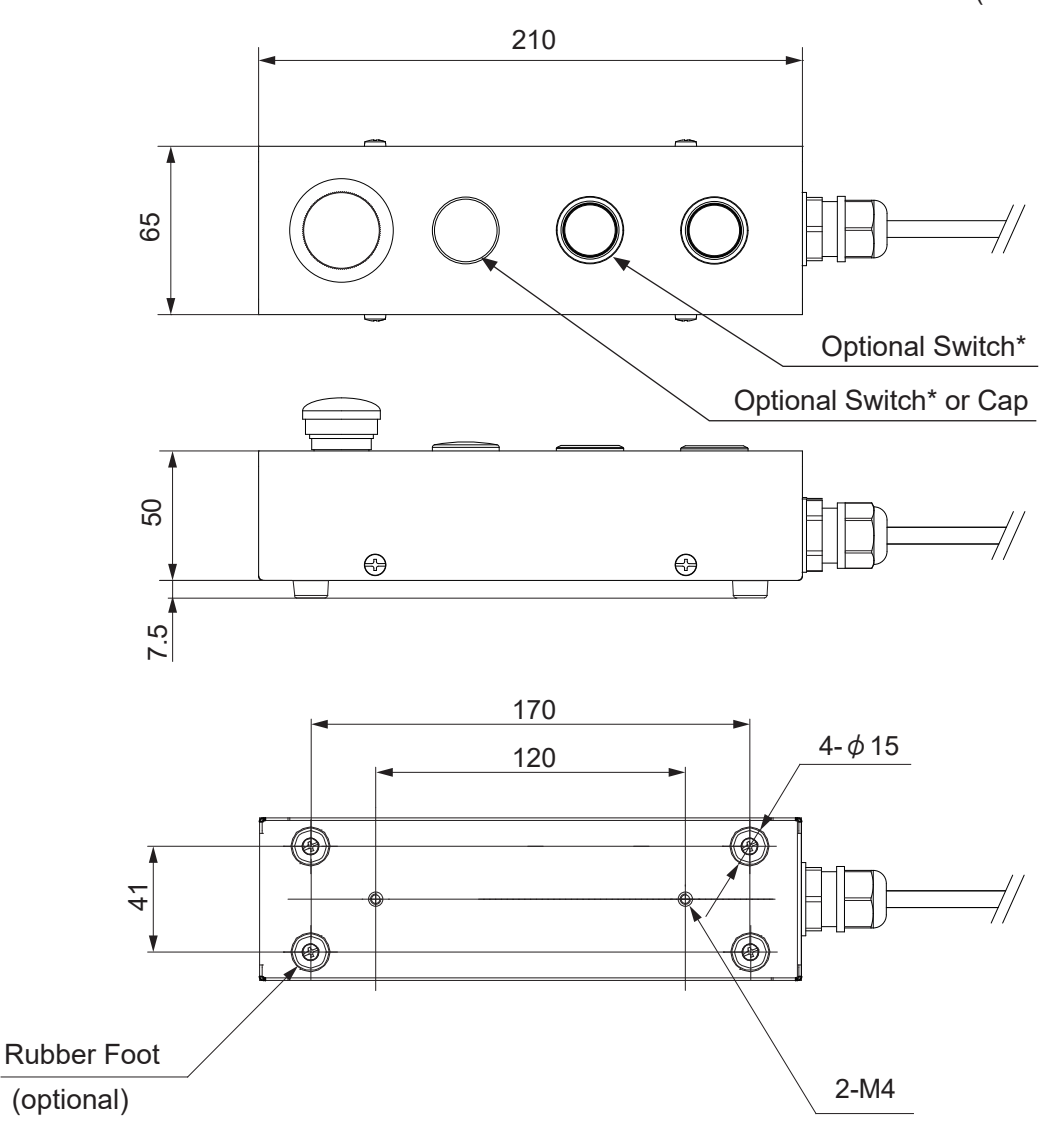

If you have 1 optional switch equipped, the left most switch is a cap.
If you have 2 optional switches equipped, they are equipped in the order of optional switch 1 to optional switch 2 from the left.

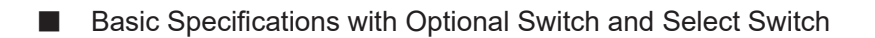

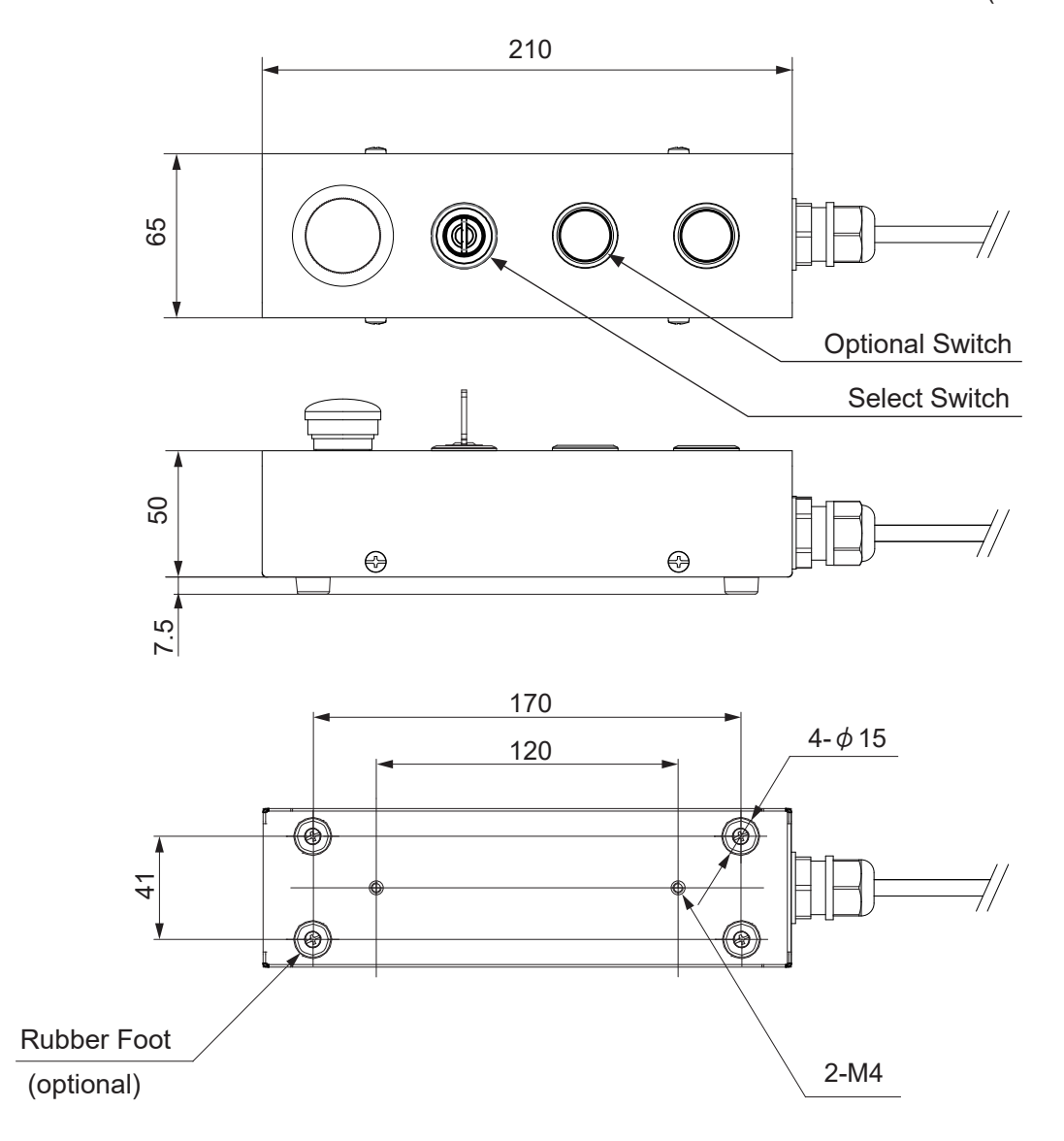

## **5. RANGE OF MOVEMENT**

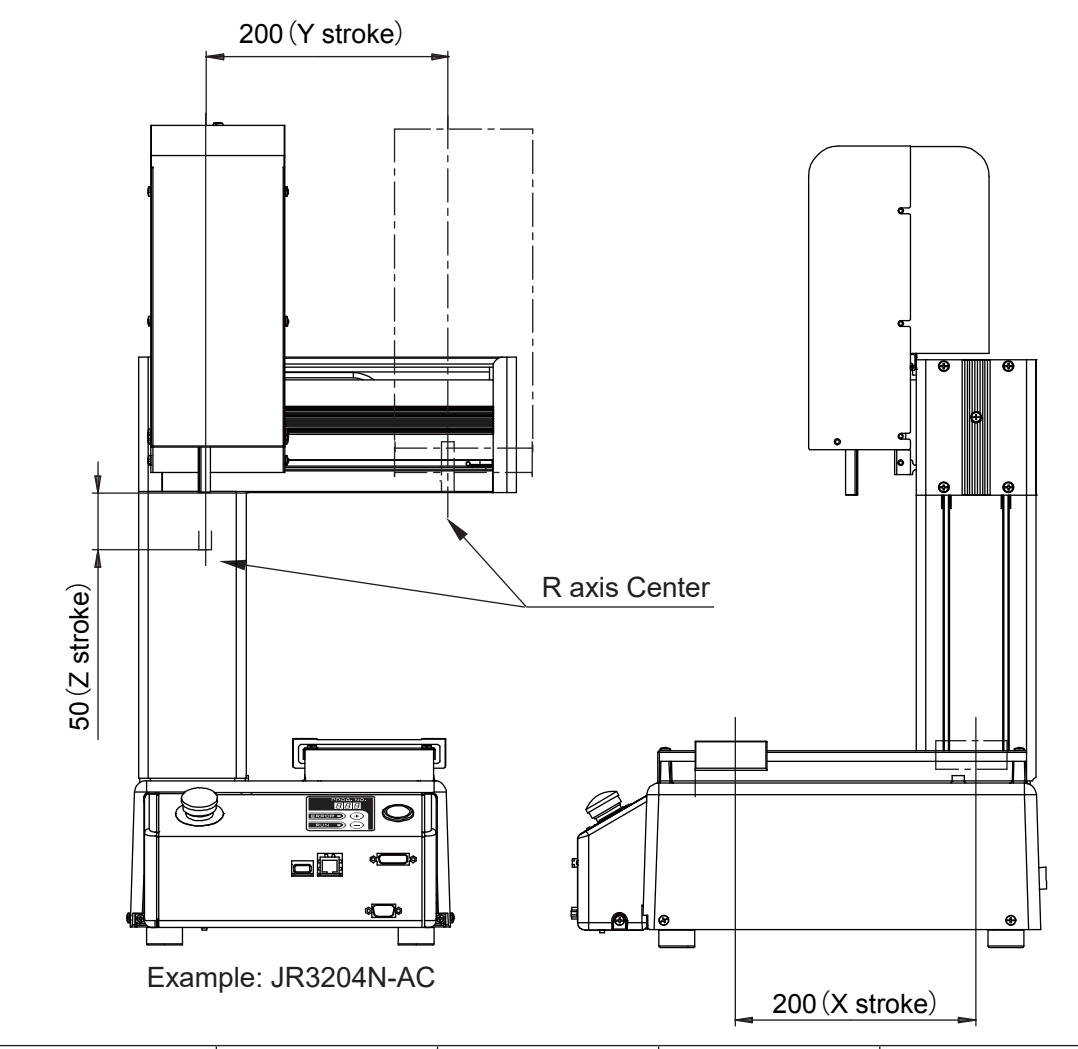

| Axis    | V [mm]     | V [mm]    | 7 [mm]                   | P [dog] |
|---------|------------|-----------|--------------------------|---------|
| Model   | ∧ [iiiiii] | T [TITTI] | ۲. (۱۱۱۱۱)<br>۲. (۱۱۱۱۱) | K [deg] |
| JR3203  | 200        | 200       | 50                       | -       |
| JR3204  | 200        |           |                          | ±360    |
| JR3303  | 200        | 220       | 100                      | -       |
| JR3304  | 300        | 320       | 100                      | ±360    |
| JR3303F | 300        | 320       | 150                      | -       |
| JR3403  |            | 400       | 150                      |         |
| JR3403F | 400        |           |                          | _       |
| JR3404  |            |           |                          | ±360    |
| JR3503  | 510        | 510       | 150                      | -       |
| JR3504  | 510        |           |                          | ±360    |
| JR3603  | 510        | 620       | 150                      | _       |
| JR3604  | 510        |           |                          | ±360    |

## 6. ATTACHING EQUIPMENT

When you want to attach a feeder, tool controller or fixture to your robot, there are M4 nut T-slots on the column, and M4 screw holes (JR3200: 8, JR3300: 20, JR3400 – JR3600: 16 screws) on the base which you can use, as shown in the illustrations below. Refer to "4. EXTERNAL DIMENSIONS" for attaching dimensions.

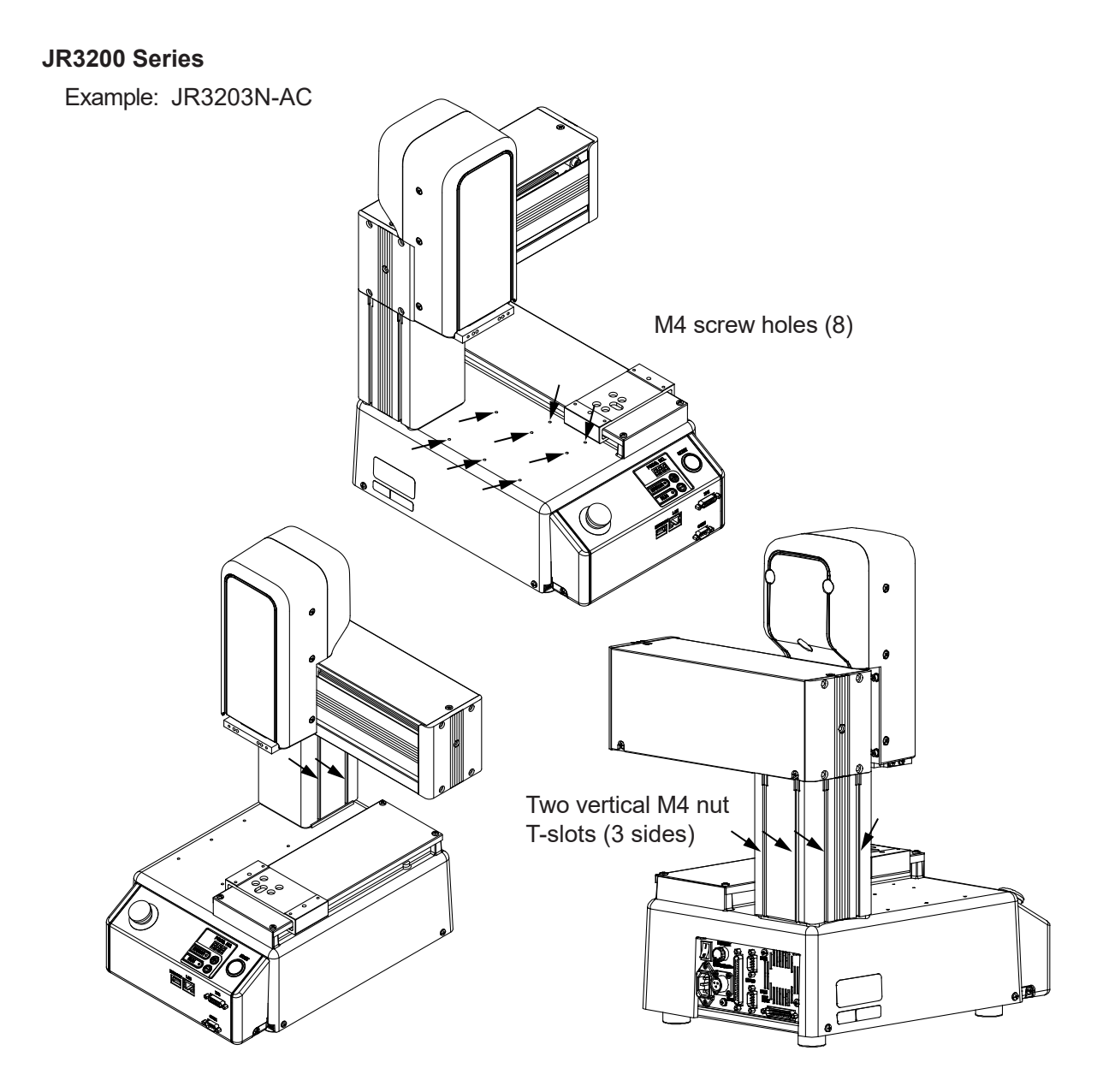

NOTE: Refer to <u>"4. EXTERNAL DIMENSIONS</u>" for the dimensions of the M4 screw holes and the M4 nut T-slots.

#### **JR3300 Series**

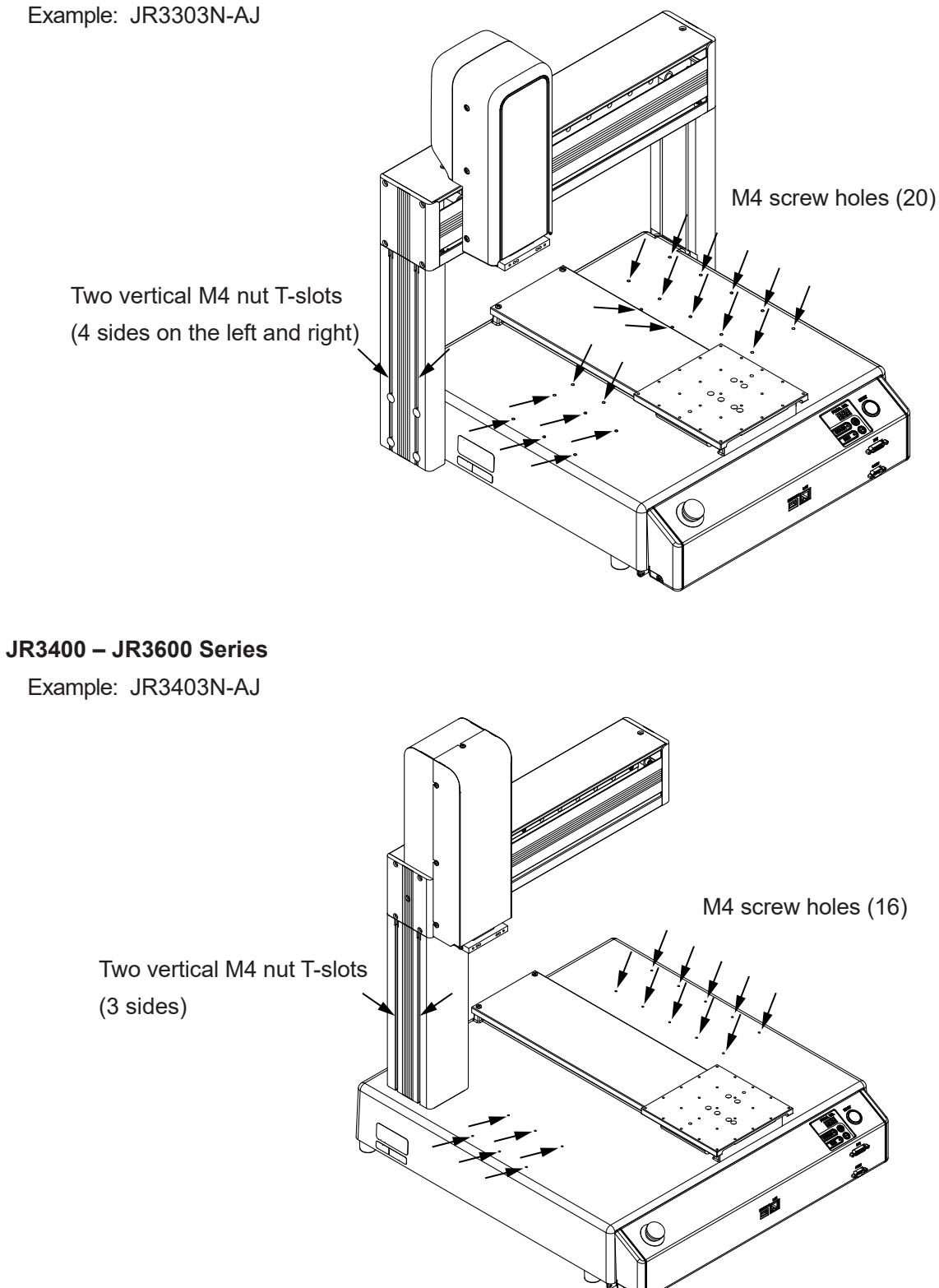

NOTE: Refer to "4. EXTERNAL DIMENSIONS" for the dimensions of the M4 screw holes and the M4 nut T-slots.

## 7. I/O-SYS

There are system functions assigned to I/O-SYS. For information regarding the assigned functions, refer to <u>"8. I/O-SYS FUNCTION ASSIGNMENT."</u>

## 7.1 Connectors

There are two types of I/O polarity: NPN specifications and PNP specifications. After confirming your robot's polarity specifications, always connect tools, etc., which are compatible with these specifications.

I/O Polarity

If you are connecting external devices, make sure they are compatible with your robot's I/O polarity. The robot's I/O polarity can be confirmed on the I/O nameplate. Refer to <u>"3.1 I/O Polarity."</u>

- I/O Power Supply Indication
  - External

The power supply (DC 24 V) for a device connected to the I/O-SYS is supplied externally. Prepare a separate I/O power supply.

Internal

The power supply (DC 24 V) for a device connected to the I/O-SYS is output from the I/O-SYS connector.

NOTE: I/O power supply type (External/Internal) is selected when you purchase the robot and cannot be changed after doing so.

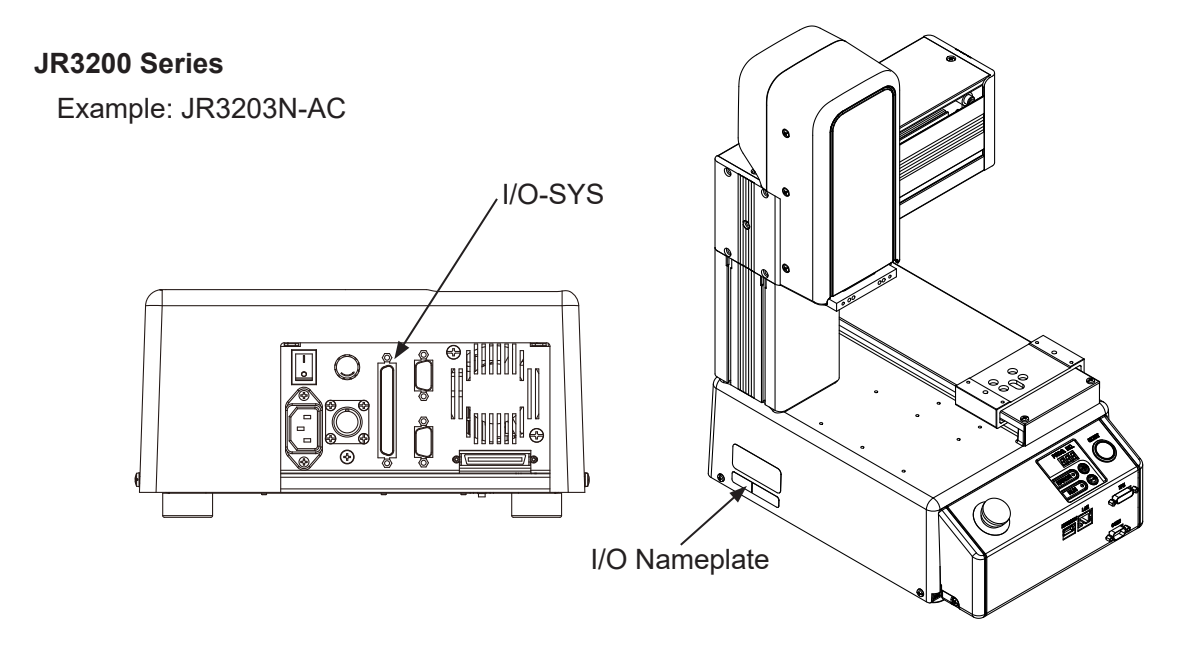

#### **JR3300 Series**

Example: JR3303N-AJ

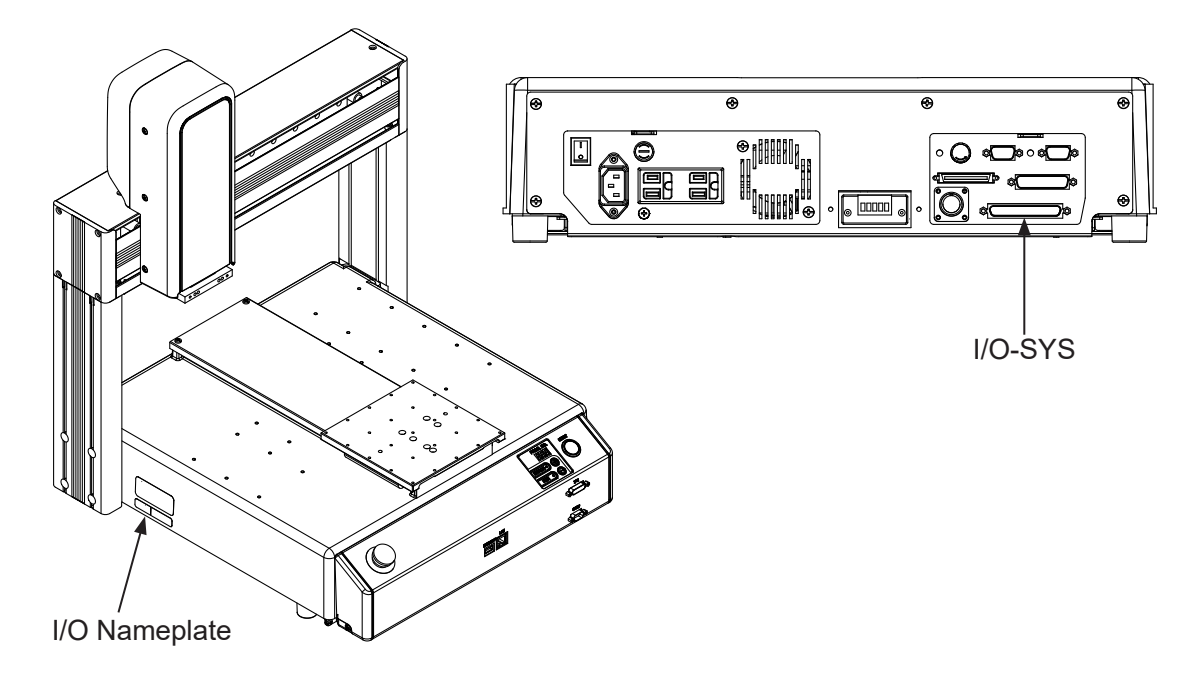

## JR3400 - JR3600 Series

Example: JR3403N-AJ

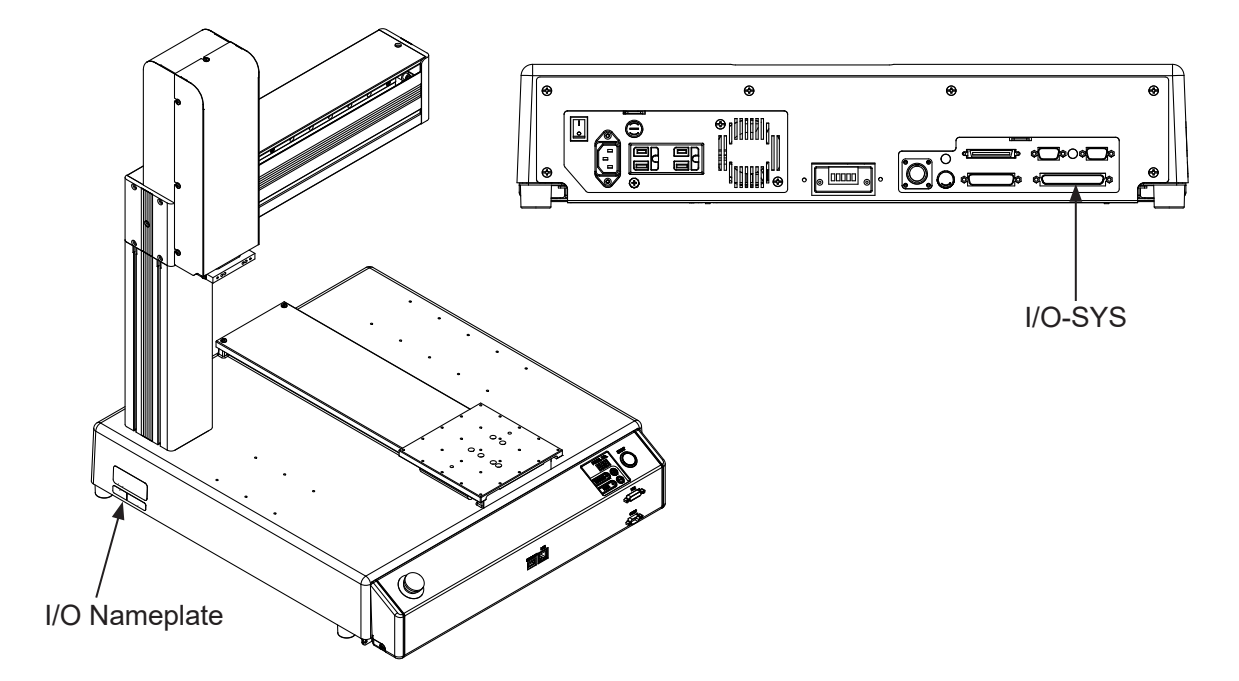

## 7.2 Pin No. (Robot Side)

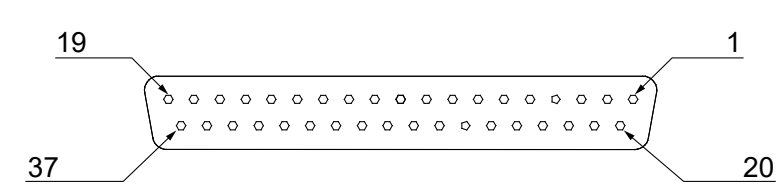

NOTE: When connecting an external device, make sure it is compatible with the robot's I/O polarity. The robot's I/O polarity can be confirmed on the I/O nameplate. Refer to "3.1 I/O Polarity."

## 7.3 I/O Cable (Unit)

■ I/O Cable (Unit) (optional)

NOTE: The part number varies according to the cable length.

| Cable Length [m] | Janome Part No. |  |  |
|------------------|-----------------|--|--|
| 2                | 984937002       |  |  |
| 3                | 984937105       |  |  |
| 5                | 984937208       |  |  |

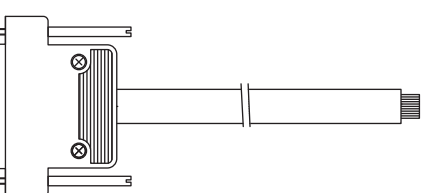

#### Cable Wiring

| Pin No. | Insulator Color | Spiral Marking | Pin No. | Insulator Color | Spiral Marking |
|---------|-----------------|----------------|---------|-----------------|----------------|
| 1       | Black           |                | 21      | Red             | White          |
| 2       | White           |                | 22      | Red             | Black          |
| 3       | Red             |                | 23      | Red             | Green          |
| 4       | Green           |                | 24      | Red             | Blue           |
| 5       | Yellow          |                | 25      | Green           | White          |
| 6       | Brown           |                | 26      | Green           | Black          |
| 7       | Blue            |                | 27      | Green           | Red            |
| 8       | Gray            |                | 28      | Green           | Blue           |
| 9       | Orange          |                | 29      | Yellow          | White          |
| 10      | Pink            |                | 30      | Yellow          | Black          |
| 11      | Light Blue      |                | 31      | Yellow          | Red            |
| 12      | Purple          |                | 32      | Yellow          | Green          |
| 13      | White           | Black          | 33      | Yellow          | Blue           |
| 14      | White           | Red            | 34      | Brown           | White          |
| 15      | White           | Green          | 35      | Brown           | Black          |
| 16      | White           | Blue           | 36      | Brown           | Red            |
| 17      | Black           | White          | 37      | Brown           | Green          |
| 18      | Black           | Red            |         | Brown           | Blue           |
| 19      | Black           | Green          |         | Blue            | White          |
| 20      | Black           | Blue           |         | Blue            | Black          |

Connector (Unit) (I/O1) (optional)
Janome part No.: 960537004

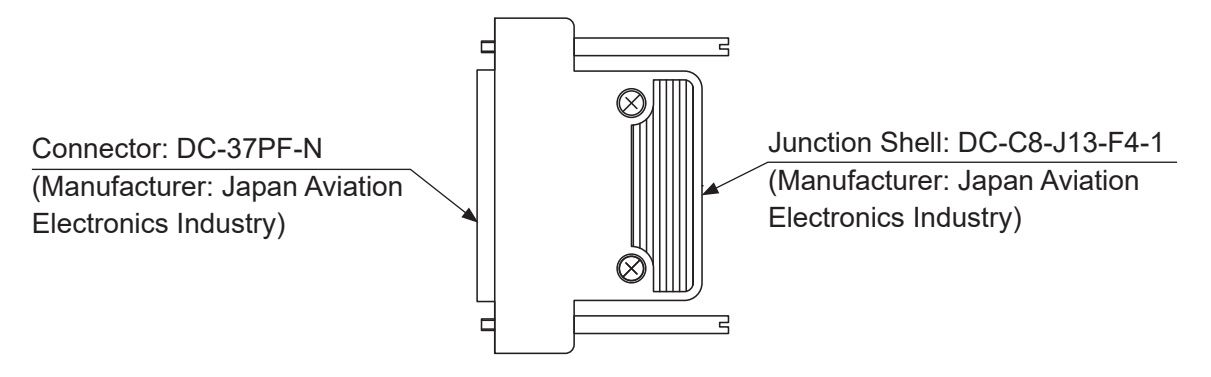

## 7.4 Power Supply Capacity

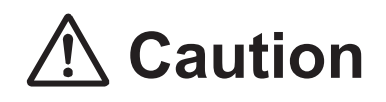

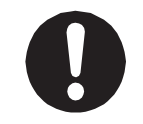

Adhere to the rated amperage outlined in the table below. If you exceed the values listed below, the internal circuits may be damaged.

Use the press within the capacity listed below.

| Power Supply                          | Internal      | External |
|---------------------------------------|---------------|----------|
| Voltage                               | DC 24 V       | DC 24 V  |
| Amperage per pin (when using DC 24 V) | 100 mA        | 100 mA   |
| Total amperage (I/O-SYS + I/O-1)      | 1.6 A or less | -        |

NOTE: Use an IEC/EN 62368-1 certified power supply unit (DC 24 V) for the external power supply.
# 7.5 Input Signal (NPN)

■ When using an external power supply

Input signals are treated as active when the photocoupler is ON.

When using an external power supply, the input signals become active when the input pin and the external power supply ground are ON.

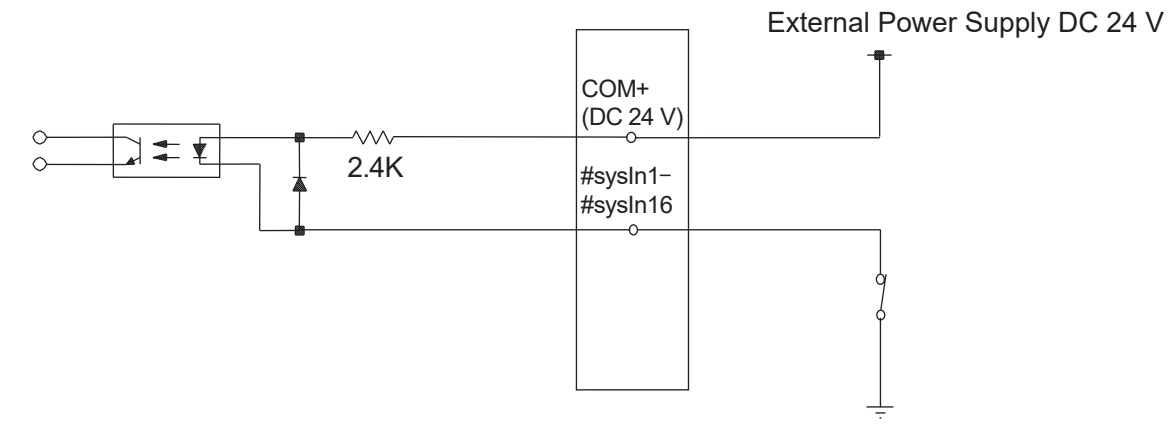

When using an internal power supply (optional)
Input signals are treated as active when the photocoupler is ON.
When using an internal power supply, the input signals become active when the input pin and the COM- pin are shorted.

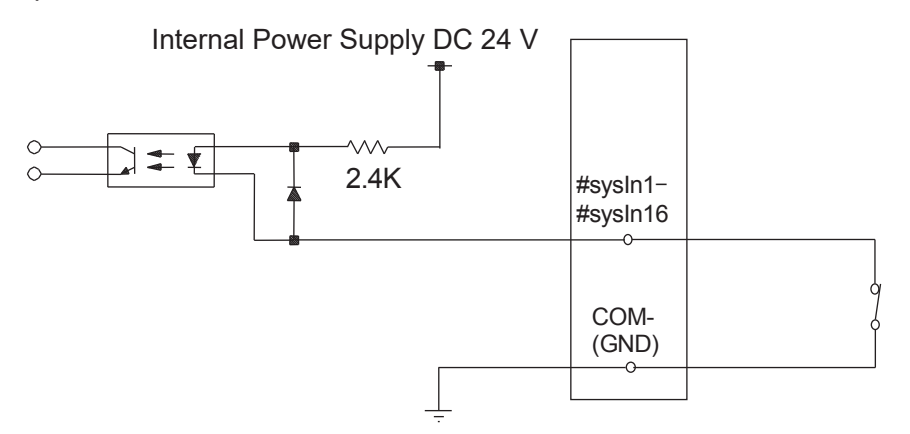

If connecting a two-wire external device, such as a sensor, use one which has a leakage current of no more than 0.3 mA. If you use a device with a leakage current of more than 0.3 mA, it may not turn OFF.

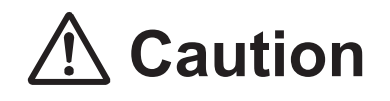

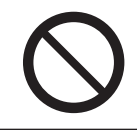

# 7.6 Output Signal (NPN)

When using an external power supply

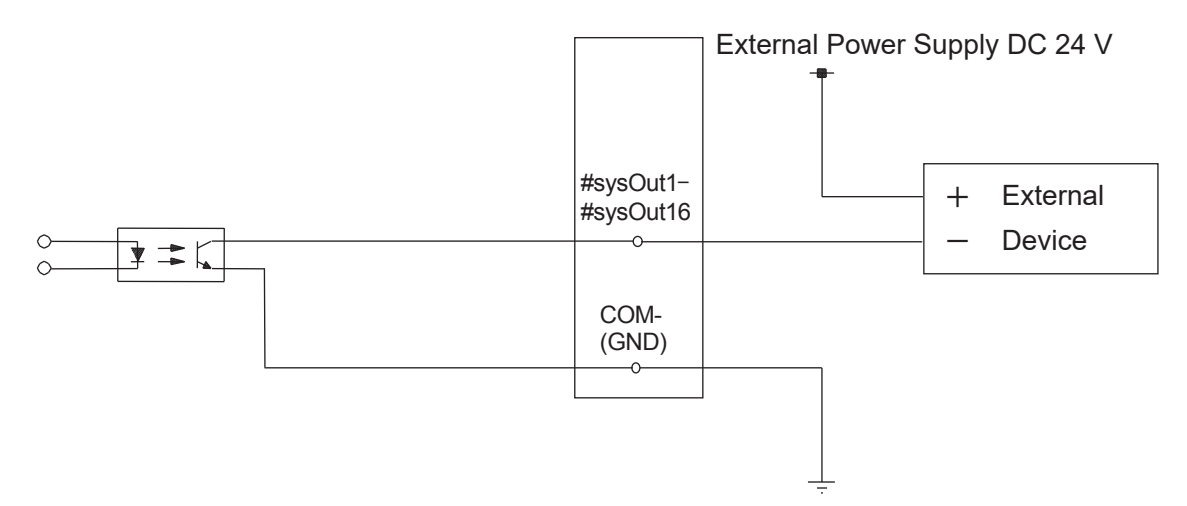

When using an internal power supply (optional)

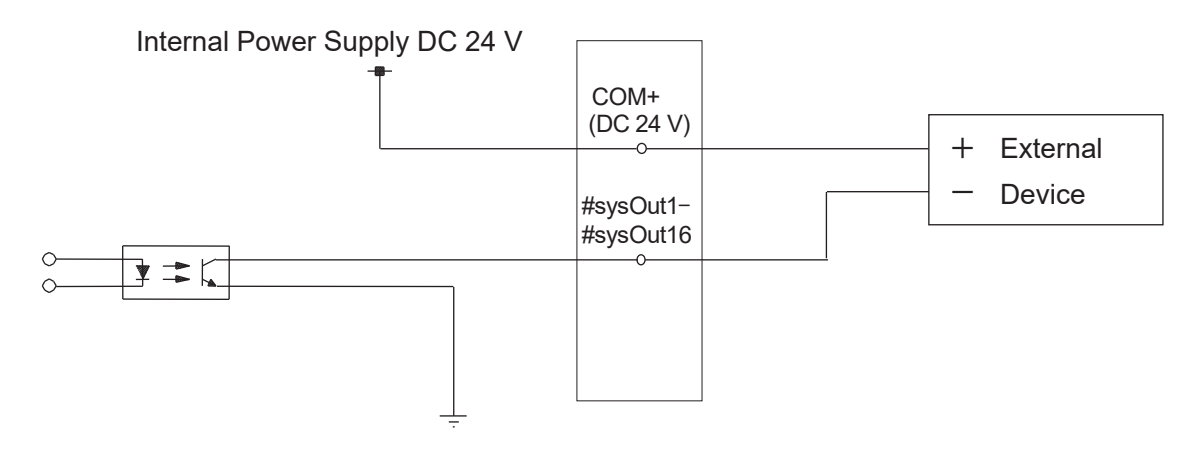

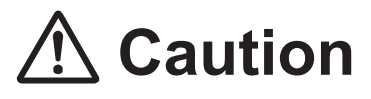

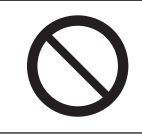

## 7.7 Circuit Diagram (NPN)

#### External Power Supply Specifications

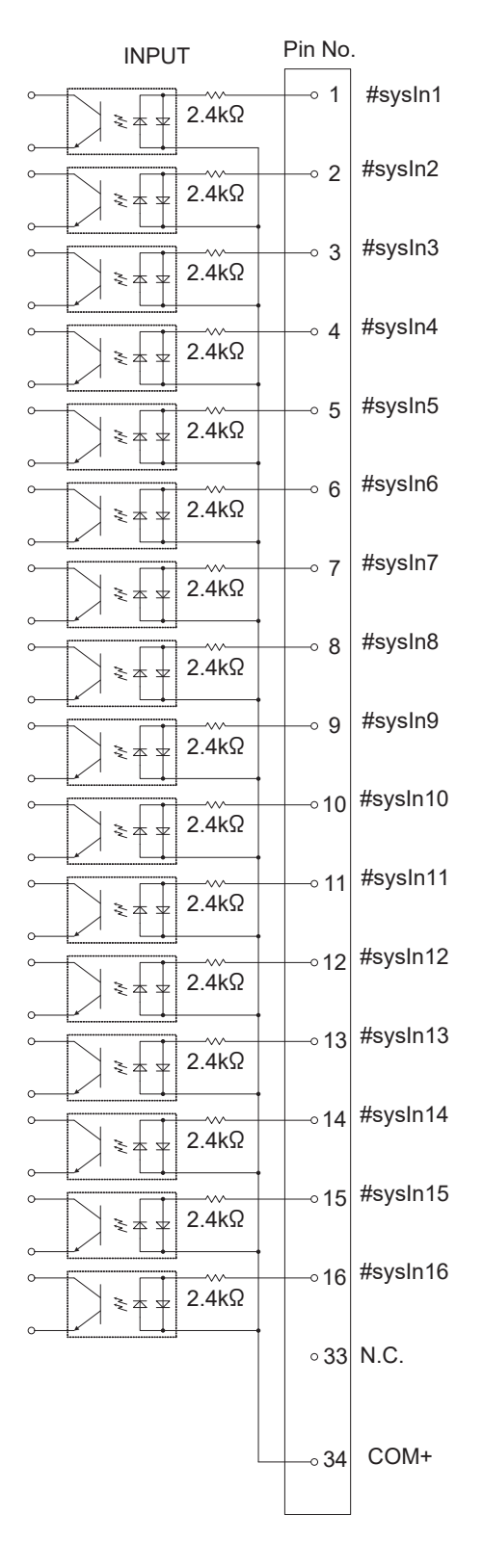

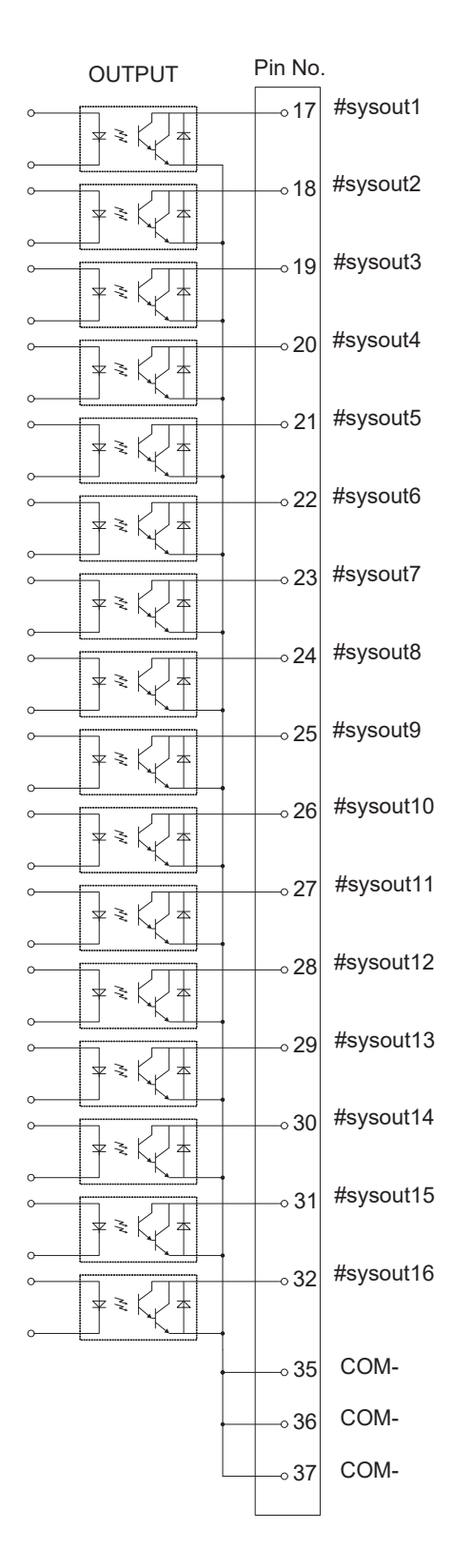

Internal Power Supply Specifications (optional)

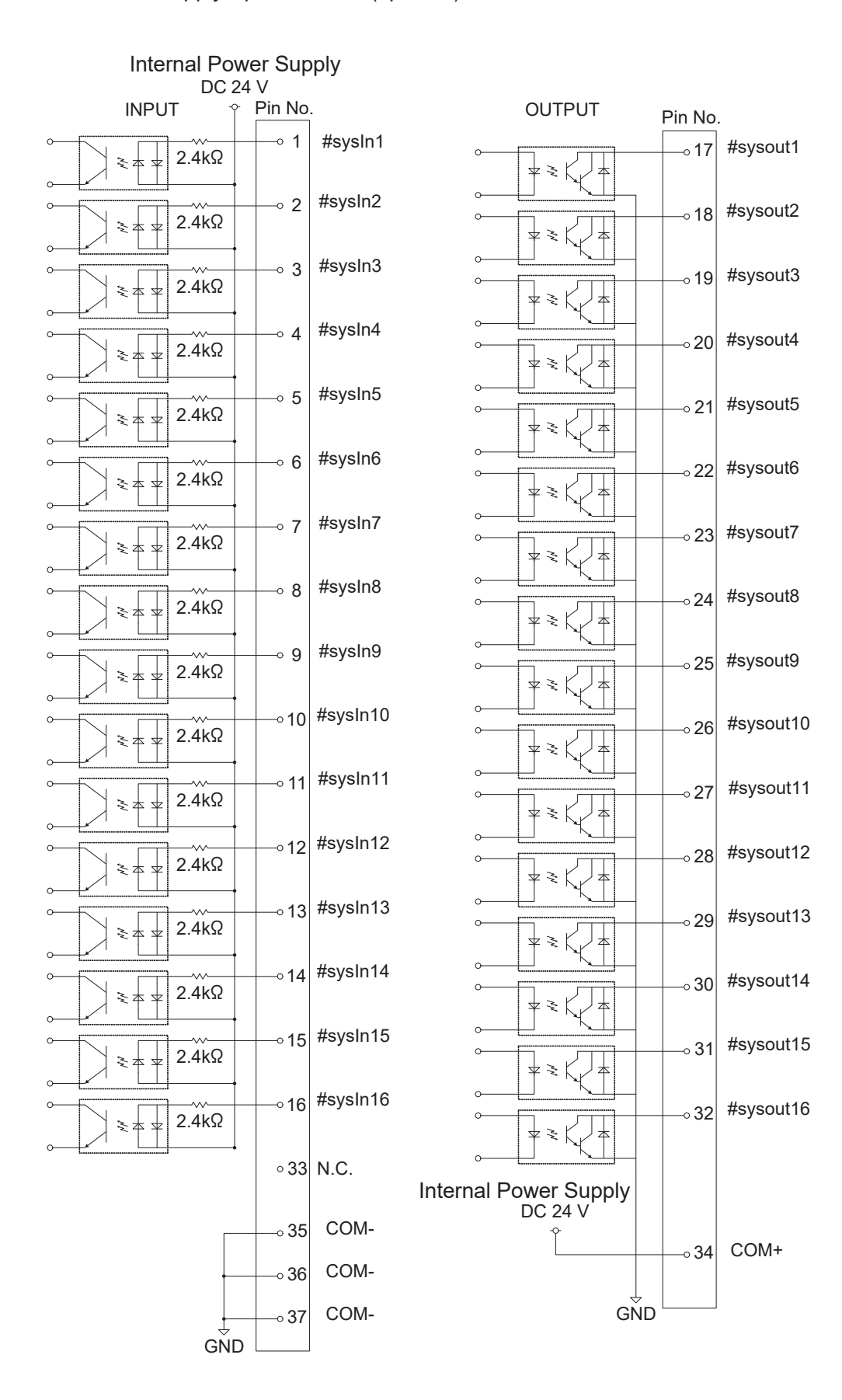

75

# 7.8 Input Signal (PNP)

When using an external power supply

Input signals are treated as active when the photocoupler is ON.

When using an external power supply, the input signals become active when the input pin and the external power supply ground are ON.

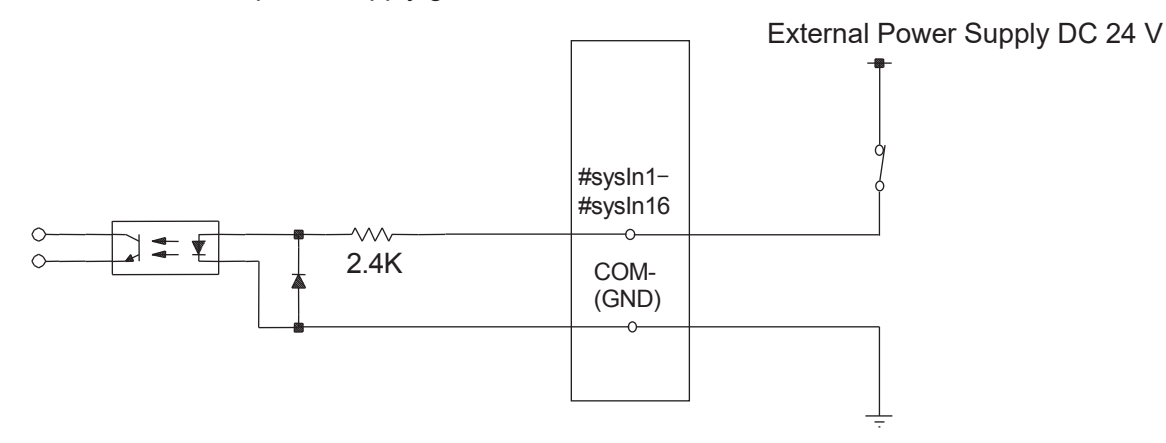

When using an internal power supply (optional)
Input signals are treated as activate when the photocoupler is ON.
When using an internal power supply, the input signals become active when the input pin and COM+ pin are ON.

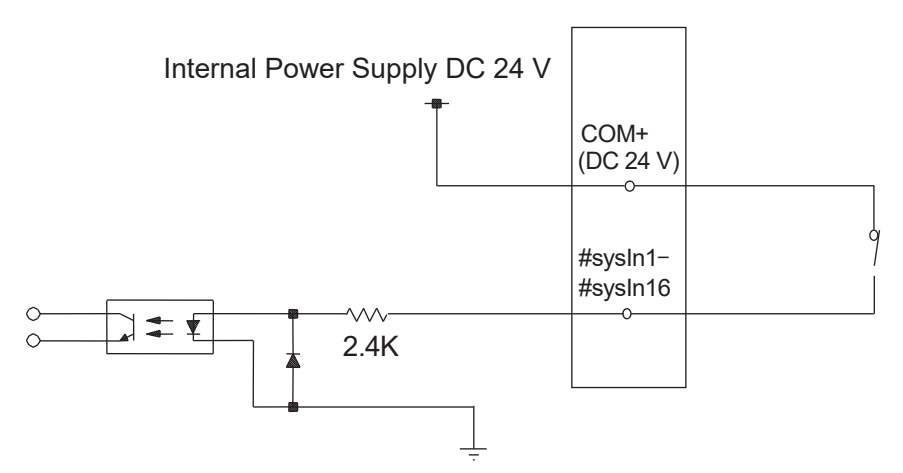

If connecting a two-wire external device, such as a sensor, use one which has a leakage current of no more than 0.3 mA. If you use a device with a leakage current of more than 0.3 mA, it may not turn OFF.

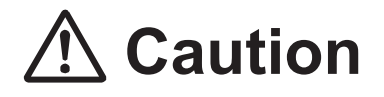

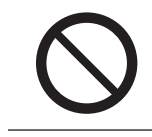

# 7.9 Output Signal (PNP)

When using an external power supply

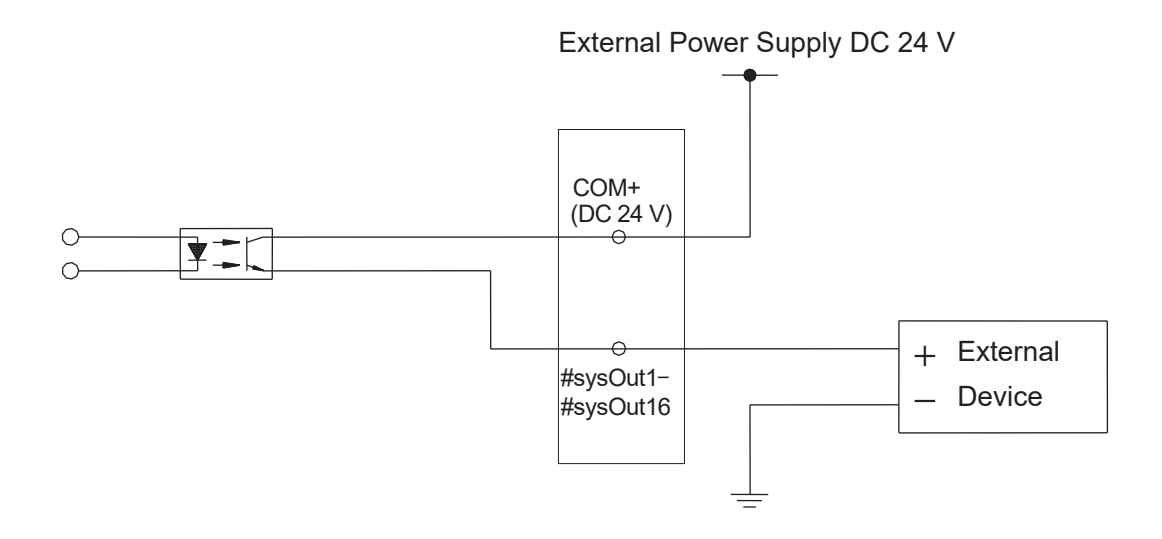

When using the internal power supply (optional)

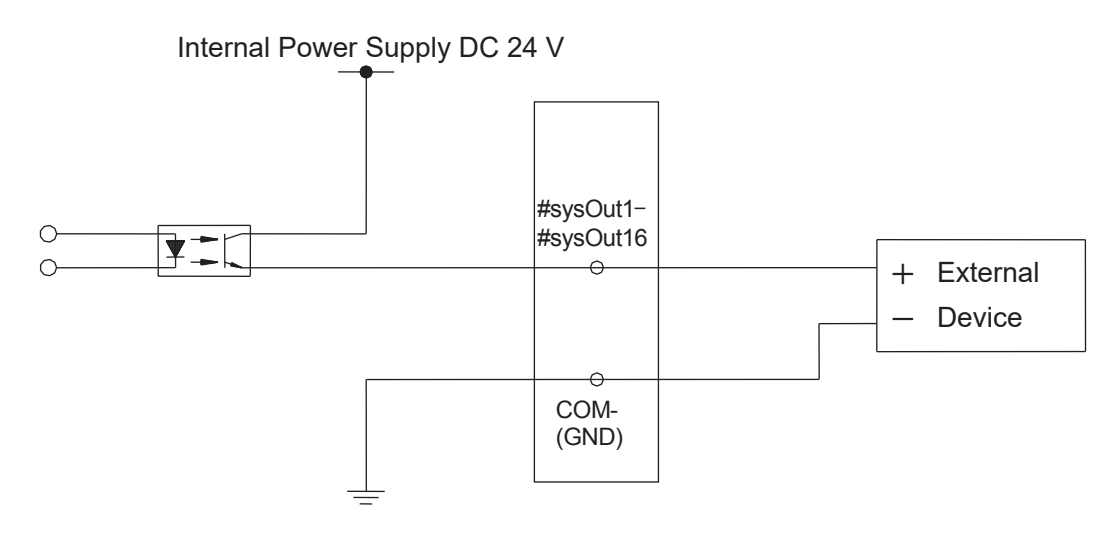

# ▲ Caution

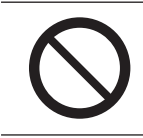

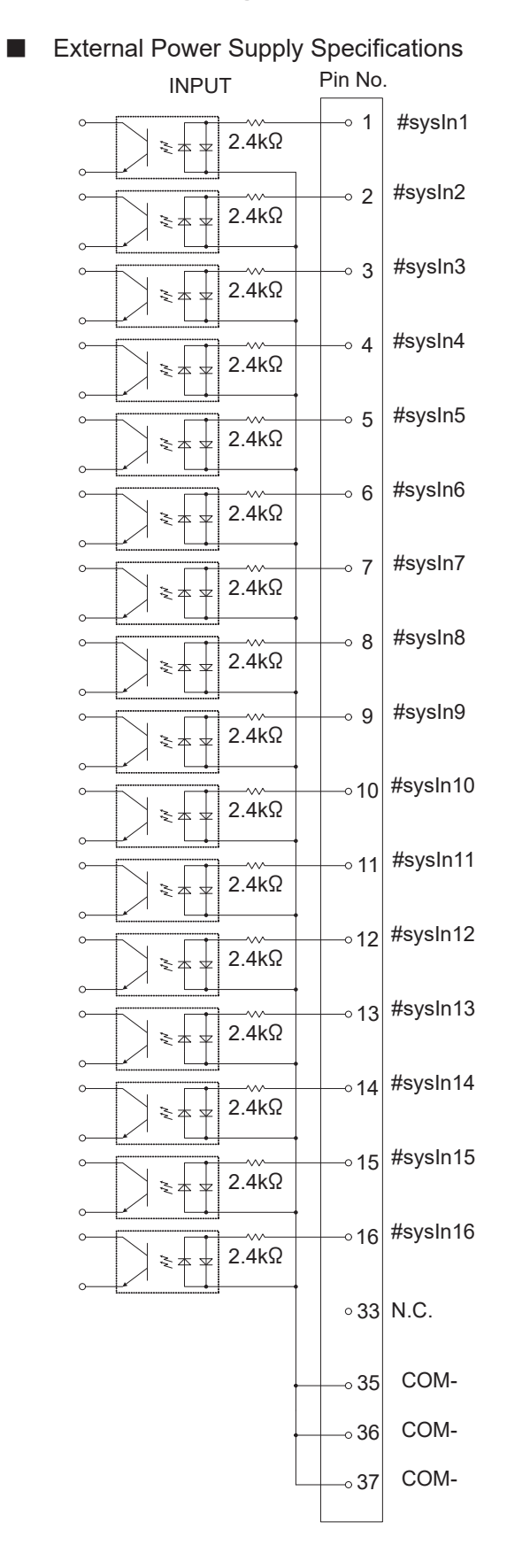

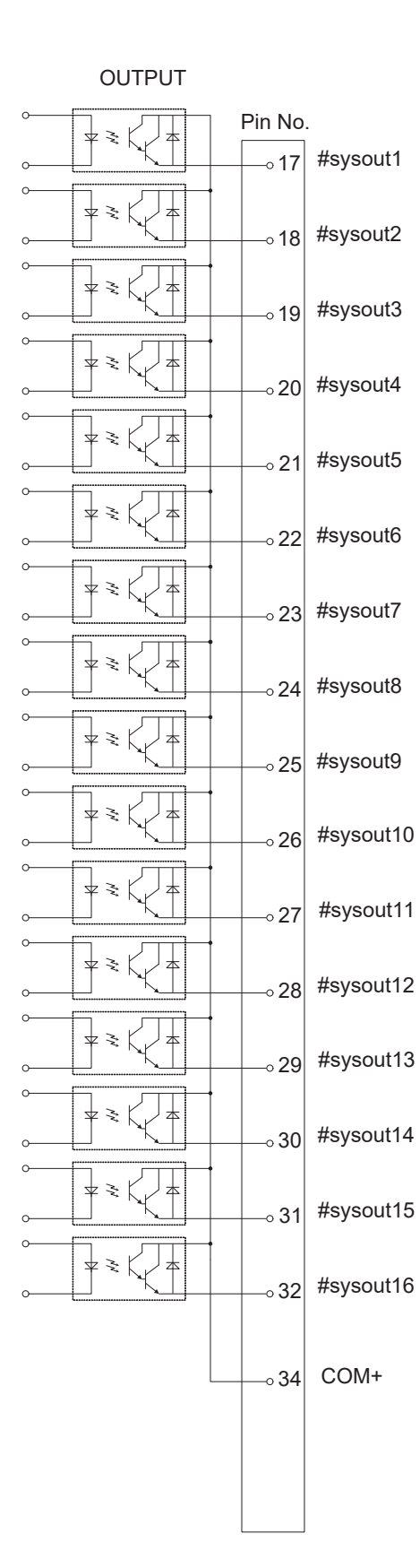

# 7.10 Circuit Diagram (PNP)

Specifications

Internal Power Supply Specifications (optional)

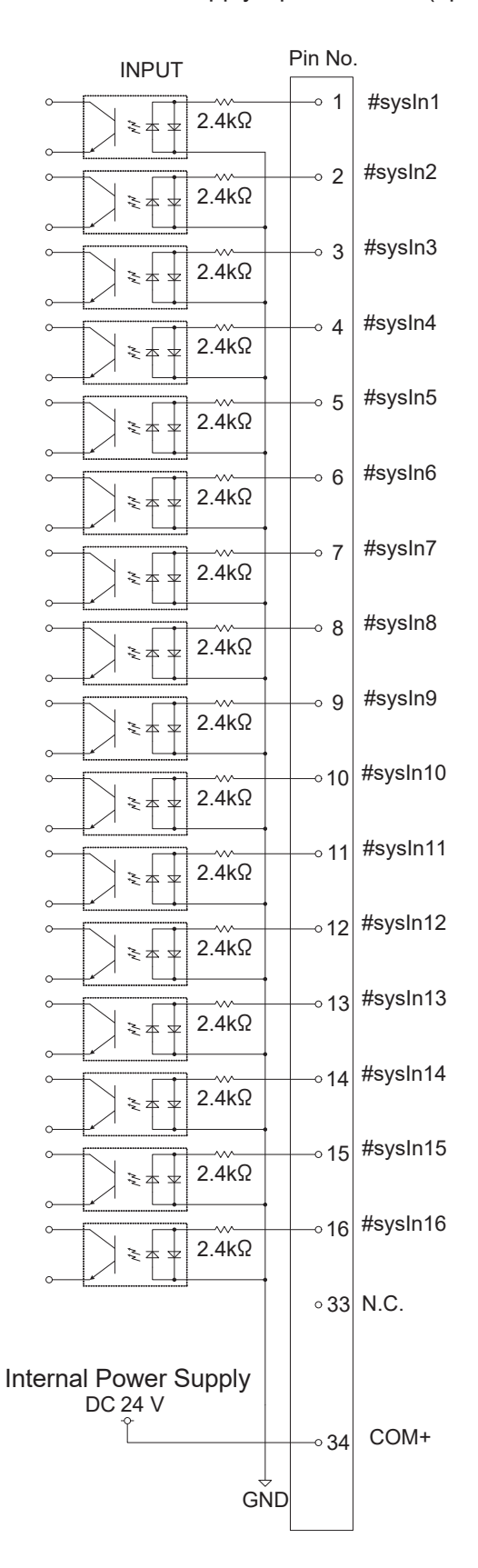

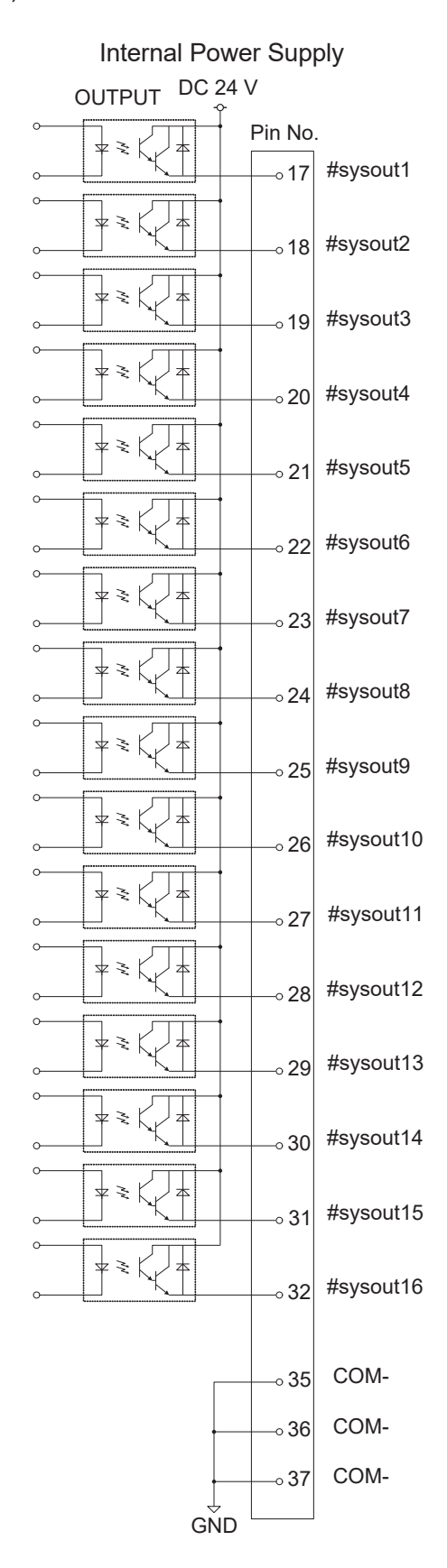

# 8. I/O-SYS FUNCTION ASSIGNMENT

|     | Name        | Function                                                                                                    |    |
|-----|-------------|----------------------------------------------------------------------------------------------------|----|
|     | Ext #sysIn1 | Start / Free                                                                                                    | 1  |
|     | #sysIn2     | Free / (B) Start Inhibition / (B) Stop-Start Inhibition /<br>(B) Software Interlock/(B) Urgent Stop/(A) Start Inhibition /<br>(A) Stop-Start Inhibition / (A) Software Interlock / (A) Urgent Stop     | 2  |
|     | #sysIn3     | Program Number Load / Free                                                                                                    |    |
|     | #sysIn4     | Program Number 1 / Free 4                                                                                                    |    |
|     | #sysIn5     | Program Number 2 / Free                                                                                                    | 5  |
|     | #sysIn6     | Program Number 4 / Free                                                                                                    | 6  |
|     | #sysIn7     | Program Number 8 / Free                                                                                                    | 7  |
| ۲۲  | #sysIn8     | Program Number 16 / Free                                                                                                    | 8  |
| JDL | #sysIn9     | Program Number 32 / Free                                                                                                    | 9  |
|     | #sysIn10    | Program Number 64 / Free                                                                                                    | 10 |
|     | #sysIn11    | Last Work / Program Number 128 / Error Reset / Initialize / Free                                                                                                    | 11 |
|     | #sysIn12    | Temporary Stop / Temporary Stop - Single Point Run /<br>Program Number 256 / Free                                                                                                    | 12 |
|     | #sysIn13    | Free / Program Number 512                                                                                                    | 13 |
|     | #sysIn14    | Free / (A) Start Inhibition / (A) Stop-Start Inhibition /<br>(A) Software Interlock / (A) Urgent Stop / (B) Start Inhibition / (B)<br>Stop-Start Inhibition / (B) Software Interlock / (B) Urgent Stop | 14 |
|     | #sysIn15    | Free / Last Work / Error Reset                                                                                                    | 15 |
|     | #sysIn16    | Free / Temporary Stop                                                                                                    | 16 |
|     | #sysOut1    | Ready for Start / Free                                                                                                    | 17 |
|     | #sysOut2    | Robot Stopped / Free                                                                                                    | 18 |
|     | #sysOut3    | Program Number ACK / Free                                                                                                    | 19 |
|     | #sysOut4    | Program Number Error / Free                                                                                                    | 20 |
|     | #sysOut5    | Running / Free                                                                                                    | 21 |
|     | #sysOut6    | Error / Free                                                                                                    | 22 |
|     | #sysOut7    | Emergency Stop / Free                                                                                                    | 23 |
| Ind | #sysOut8    | Position Error / Free                                                                                                    | 24 |
| Out | #sysOut9    | Free                                                                                                    | 25 |
|     | #sysOut10   | Free                                                                                                    | 26 |
|     | #sysOut11   | Free                                                                                                    | 27 |
|     | #sysOut12   | Free / Finish Initialize                                                                                                    | 28 |
|     | #sysOut13   | Free                                                                                                    | 29 |
|     | #sysOut14   | Free                                                                                                    | 30 |
|     | #sysOut15   | Free                                                                                                    | 31 |
|     | #sysOut16   | Free                                                                                                    | 32 |
|     | N.C.        | Not in use                                                                                                    | 33 |
|     | COM +       | DC 24 V                                                                                                    | 34 |
| her | COM -       | GND                                                                                                    | 35 |
| ot  | COM -       | GND                                                                                                    | 36 |
|     | COM -       | GND                                                                                                    | 37 |

The following functions are assigned to I/O-SYS in advance:

Ext: Activated only in External Run Mode.

NOTE: A type signals use positive logic and B type signals use negative logic.

# 9. FIELDBUS FUNCTION ASSIGNMENT

|     |        | Name             | Relay                                                      | Function                                                   |
|-----|--------|------------------|------------------------------------------------------------|------------------------------------------------------------|
|     |        |                  | Number                                                     |                                                            |
|     | Ext    | fbIn1000         | 1000                                                       | Start / Free                                               |
|     |        | <u>(    4004</u> |                                                            | Free / Start Inhibition / Stop-Start Inhibition / Software |
|     | ronioi |                  | 1001                                                       | Interlock / Urgent Stop                                    |
|     |        | fbIn1002         | 1002                                                       | Program Number Load / Free                                 |
|     |        | fbIn1003         | 1003                                                       | Free                                                       |
|     |        | fbIn1004         | 1004                                                       | Free                                                       |
|     |        | fbln1005         | 1005                                                       | Free                                                       |
|     |        | fbIn1006         | 1006                                                       | Free                                                       |
|     |        | fbln1007         | 1007                                                       | Free                                                       |
| du  |        | fbIn1008         | 1008                                                       | Free                                                       |
| =   |        | fbln1009         | 1009                                                       | Free                                                       |
|     |        | fbIn100A         | 100A                                                       | Last Work / Error Reset/Initialize / Free                  |
|     |        | fbIn100B         | 100B                                                       | Temporary Stop/ Temporary Stop - Single Point Run/Free     |
|     |        | fbIn100C         | 100C                                                       | Free                                                       |
|     |        | 100D             | Free / Start Inhibition / Stop-Start Inhibition / Software |                                                            |
|     |        |                  | Interlock / Urgent Stop                                    |                                                            |
|     |        | fbIn100E         | 100E                                                       | Free                                                       |
|     |        | fbIn100F         | 100F                                                       | Free                                                       |
|     |        | fbIn101          | 1010-101F                                                  | Program Number (word) / Free                               |
|     |        | fbOut1800        | 1800                                                       | Ready For Start / Free                                     |
|     |        | fbOut1801        | 1801                                                       | Robot Stopped / Free                                       |
|     |        | fbOut1802        | 1802                                                       | Program Number ACK / Free                                  |
|     |        | fbOut1803        | 1803                                                       | Program Number Error / Free                                |
|     |        | fbOut1804        | 1804                                                       | Running / Free                                             |
|     |        | fbOut1805        | 1805                                                       | Error / Free                                               |
|     |        | fbOut1806        | 1806                                                       | Emergency Stop / Free                                      |
| tpu |        | fbOut1807        | 1807                                                       | Position Error / Free                                      |
| On  |        | fbOut1808        | 1808                                                       | Free                                                       |
|     |        | fbOut1809        | 1809                                                       | Free                                                       |
|     |        | fbOut180A        | 180A                                                       | Free                                                       |
|     |        | fbOut180B        | 180B                                                       | Free / Finish Initialize                                   |
|     |        | fbOut180C        | 180C                                                       | Free                                                       |
|     |        | fbOut180D        | 180D                                                       | Free                                                       |
|     |        | fbOut180E        | 180E                                                       | Free                                                       |
|     |        | fbOut180F        | 180F                                                       | Free                                                       |

The following input/output functions are assigned to Fieldbus in advance:

Ext: Activated only in External Run Mode.

I/O-1 is controlled by point jobs/PLC programs.

## 10.1 Connector

There are two types of I/O polarity: NPN specifications and PNP specifications. After confirming your robot's polarity specifications, always connect tools, etc., which are compatible with these specifications.

### I/O Polarity

If you are connecting external devices, make sure they are compatible with your robot's I/O polarity. The robot's I/O polarity can be confirmed on the I/O nameplate. Refer to <u>"3.1 I/O Polarity."</u>

■ I/O Power Supply Indication

External

The power supply (DC 24 V) for a device connected to the I/O-1 is supplied externally. Prepare a separate I/O power supply.

Internal

The power supply (DC 24 V) for a device connected to the I/O-1 is output from the I/O-1 connector.

NOTE:

- I/O power supply type (External/Internal) is selected when you purchase the robot and cannot be changed after doing so.
- If you are using the JR3200 equipped with I/O-MT, you cannot use I/O-1.

### JR3200 Series

Example: JR3203N-AC

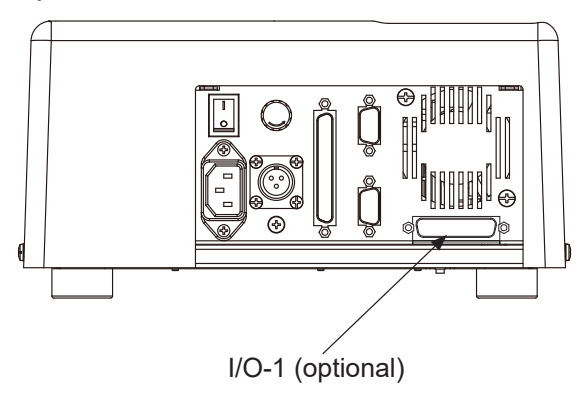

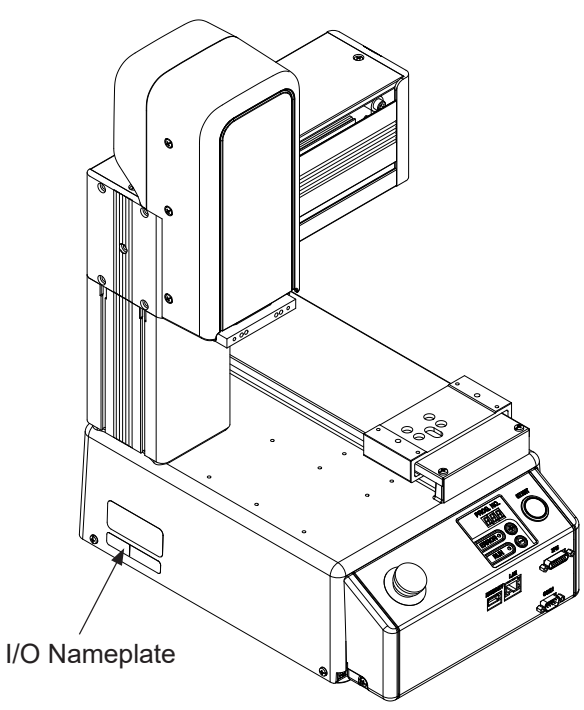

### **JR3300 Series**

Example: JR3303N-AJ

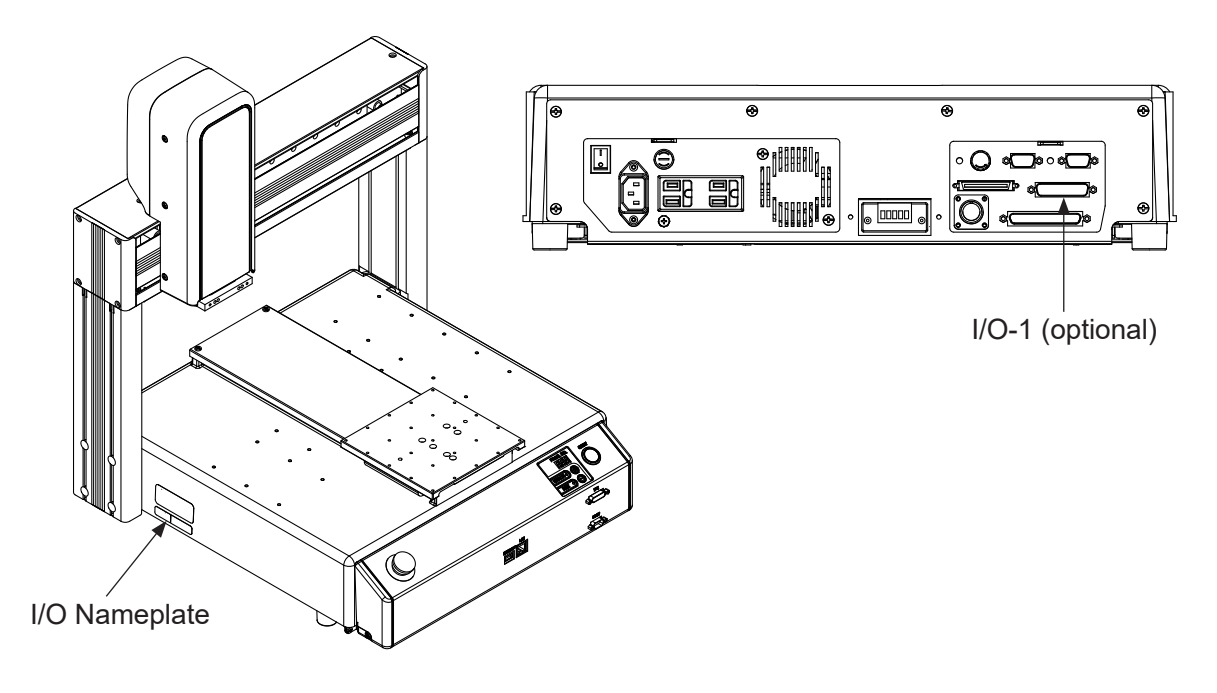

### JR3400 – JR3600 Series

Example: JR3403N-AJ

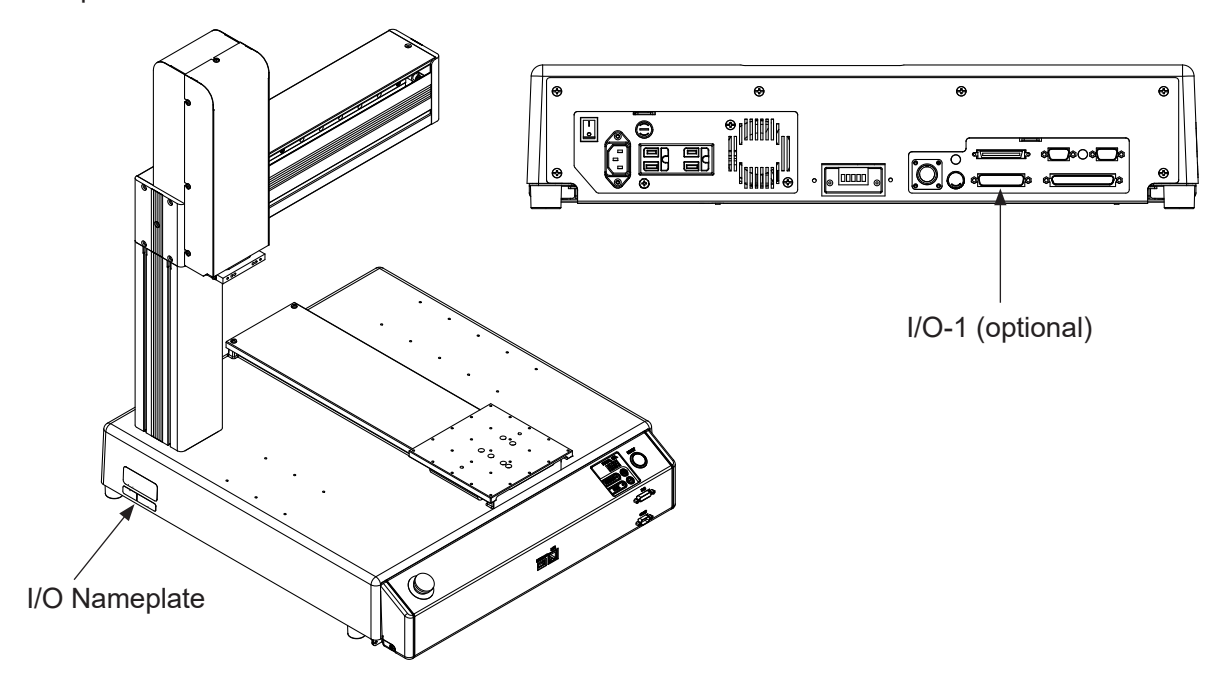

## 10.2 Pin No. (Robot Side)

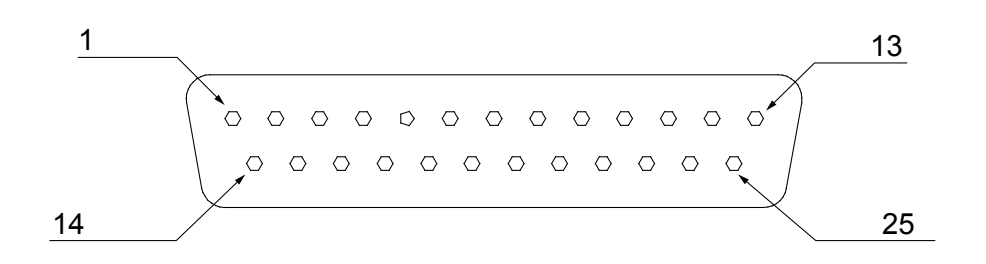

NOTE: When connecting an external device, make sure it is compatible with the robot's I/O polarity. The robot's I/O polarity can be confirmed on the I/O nameplate. Refer to <u>"3.1 I/O</u> Polarity."

# **10.3 Function Assignment List**

|          | Name     | Function             | Pin No. |
|----------|----------|----------------------|---------|
|          | #genIn1  | Free                 | 1       |
|          | #genIn2  | Free                 | 2       |
|          | #genIn3  | Free                 | 3       |
| out      | #genIn4  | Free                 | 4       |
| <u>d</u> | #genIn5  | Free                 | 5       |
|          | #genIn6  | Free                 | 6       |
|          | #genIn7  | Free                 | 7       |
|          | #genIn8  | Free                 | 8       |
|          | #genOut1 | Free                 | 9, 10   |
|          | #genOut2 | Free                 | 11, 12  |
|          | #genOut3 | Free                 | 13, 14  |
| put      | #genOut4 | Free                 | 15, 16  |
| Out      | #genOut5 | Free                 | 17      |
|          | #genOut6 | Free                 | 18      |
|          | #genOut7 | Free                 | 19      |
|          | #genOut8 | Free                 | 20      |
|          | COM+     | DC 24 V Power Supply | 21      |
| lers     | COM+     | DC 24 V Power Supply | 22      |
| Oth      | COM-     | GND                  | 23      |
|          | COM-     | GND                  | 24      |

# 10.4 I/O2 Cord (Unit)

■ I/O2 Cord (Unit) (optional)

NOTE: The part number varies according to the cable length.

| Cable Length | Janome    |
|--------------|-----------|
| [m]          | Part No.  |
| 2            | 982544013 |
| 3            | 982544312 |
| 5            | 982544415 |

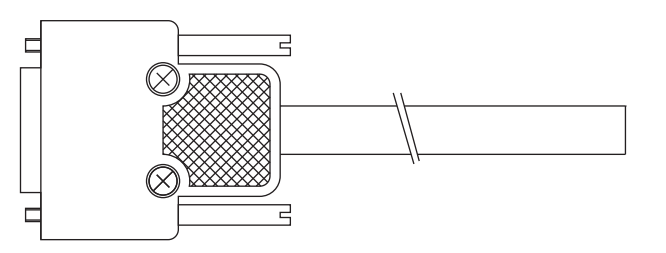

#### Cable Wiring

| Din No. | Insulator | Mark  | Number   |
|---------|-----------|-------|----------|
| PIN NO. | Color     | Color | of Marks |
| 1       | Blue      |       |          |
| 2       | Orange    |       |          |
| 3       | Green     |       |          |
| 4       | Brown     |       |          |
| 5       | Gray      |       |          |
| 6       | Red       |       |          |
| 7       | Black     |       |          |
| 8       | Yellow    |       |          |
| 9       | Pink      |       |          |
| 10      | Purple    |       |          |
| 11      | White     |       |          |
| 12      | Blue      | Red   | 1        |
| 13      | Orange    | White | 1        |

| Din No  | Insulator     | Mark  | Number   |
|---------|---------------|-------|----------|
| PILINO. | Color         | Color | of Marks |
| 14      | Green         | White | 1        |
| 15      | Brown         | White | 1        |
| 16      | Gray          | White | 1        |
| 17      | Red           | White | 1        |
| 18      | Black         | White | 1        |
| 19      | Yellow        | Black | 1        |
| 20      | Pink          | Black | 1        |
| 21      | Purple        | White | 1        |
| 22      | White         | Blue  | 1        |
| 23      | Blue          | Red   | 2        |
| 24      | Orange        | White | 2        |
| 25      | No connection |       |          |

Connector (Unit) (I/O2) (optional)
Janome part No.: 961513007

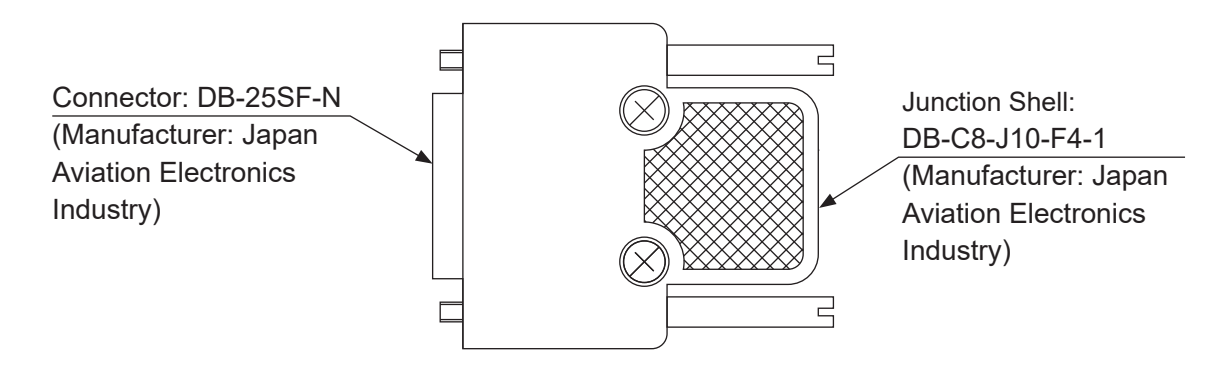

# 10.5 Power Supply Capacity

# ▲ Caution

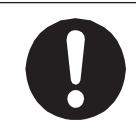

Adhere to the rated amperage outlined in the table below. If you exceed the values listed below, the internal circuits may be damaged.

Use the following capacities for both the internal and external power supplies:

|            |                             | Туре         | Output/Input Rated Value |
|------------|-----------------------------|--------------|--------------------------|
|            | I/O-1 (#genOut1 - #genOut4) | Relay        | DC 30 V, 1 A/pin         |
|            | I/O-1(#genOut5 - #genOut8)  | Photocoupler | DC 24 V, 100 mA/pin      |
| Input Pins |                             | Photocoupler | DC 24 V, 10 mA/pin       |

I/O-1 (#genOut1 – #genOut4) are relay outputs (no-voltage contact output).

If using an external power supply (DC 24 V), prepare on the user's end.

If using an internal power supply, use a power capacity no higher than the following:

DC 24 V, 1.6 A (I/O-SYS + I/O-1 composite total)

NOTE: The capacity of the internal power supply fuses is 1.6 A. If you use and exceed 1.6 A, the fuses will blow. If a fuse blows, refer to "5. REPLACING FUSES" in the operation manual *Maintenance*.

# 10.6 Input Signal (NPN)

When using an external power supply

Input signals are treated as active when the photocoupler is ON.

When using an external power supply, the input signals become active when the input pin and the external power supply ground are ON.

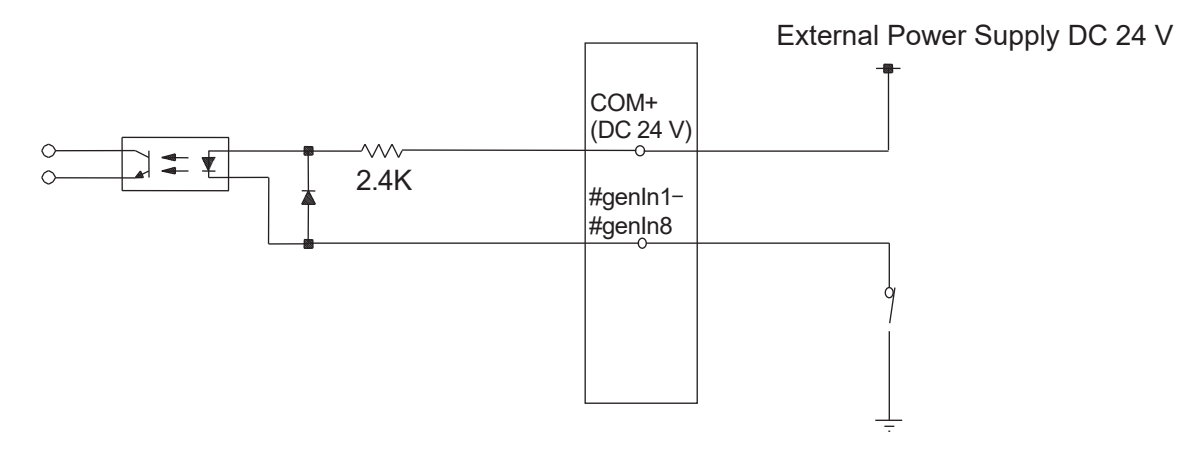

When using an internal power supply (optional)
Input signals are treated as active when the photocoupler is ON.
Using an internal power supply, the input signals become active when the input pin and the COM- pin are shorted.

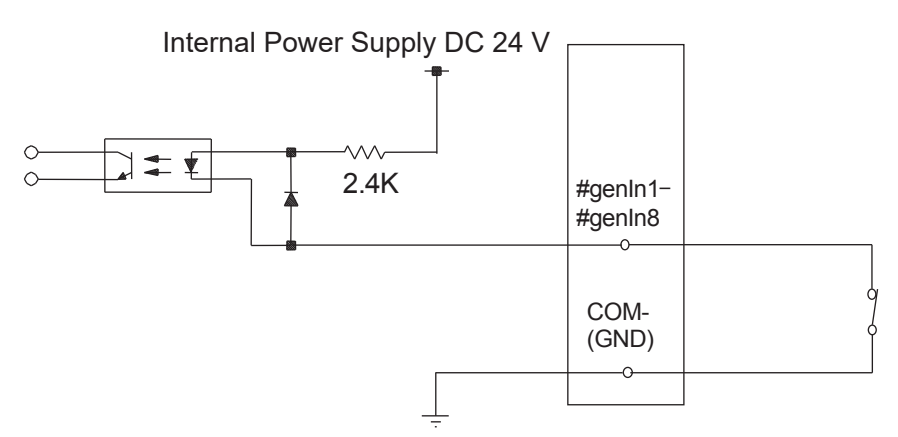

If connecting a two-wire external device, such as a sensor, use one which has a leakage current of no more than 0.3 mA. If you use a device with a leakage current of more than 0.3 mA, it may not turn OFF.

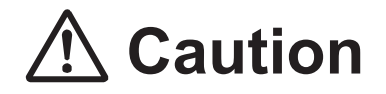

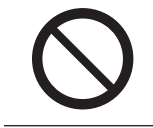

# 10.7 Output Signal (NPN)

When using an external power supply

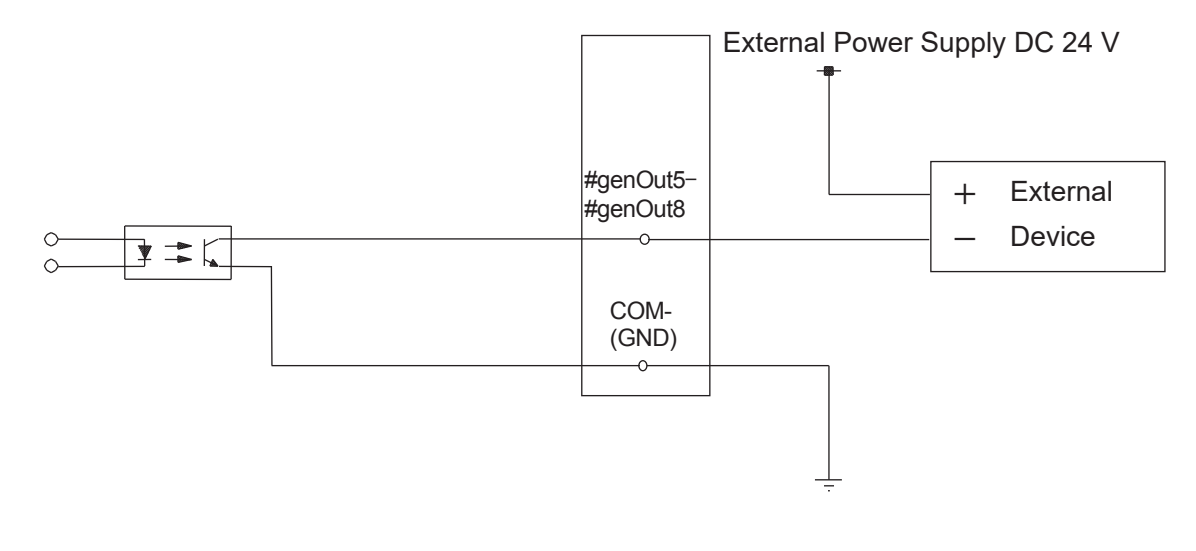

When using an internal power supply (optional)

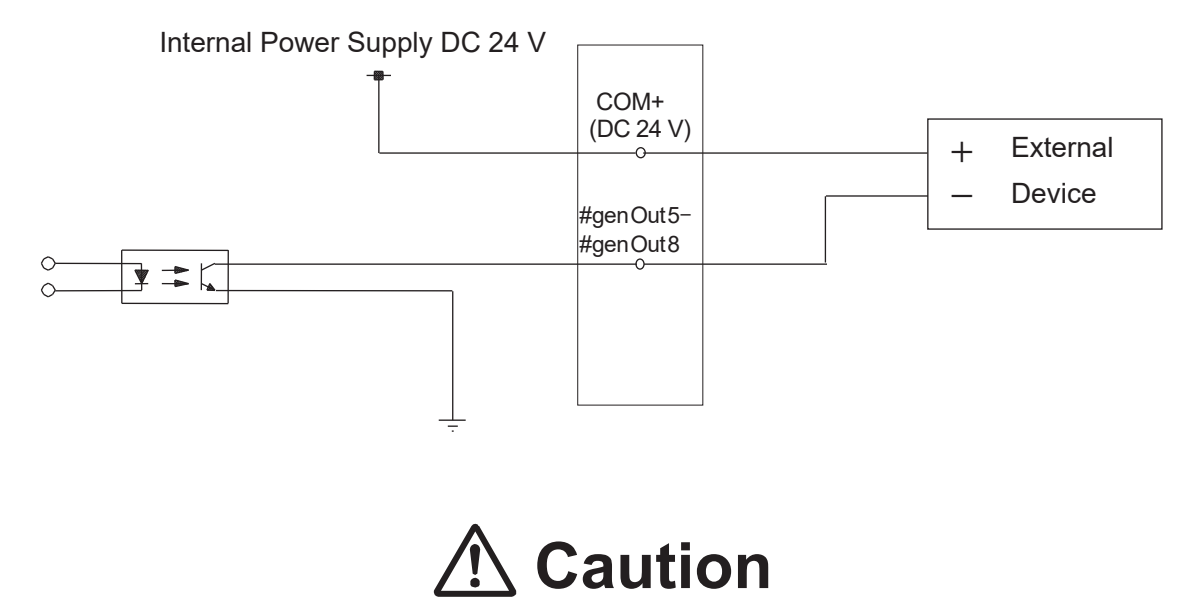

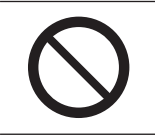

Do not assign wiring other than the wiring specified above.

Assigning the wrong wiring can damage the internal circuits.

# 10.8 Circuit Diagram (NPN)

External Power Supply Specifications

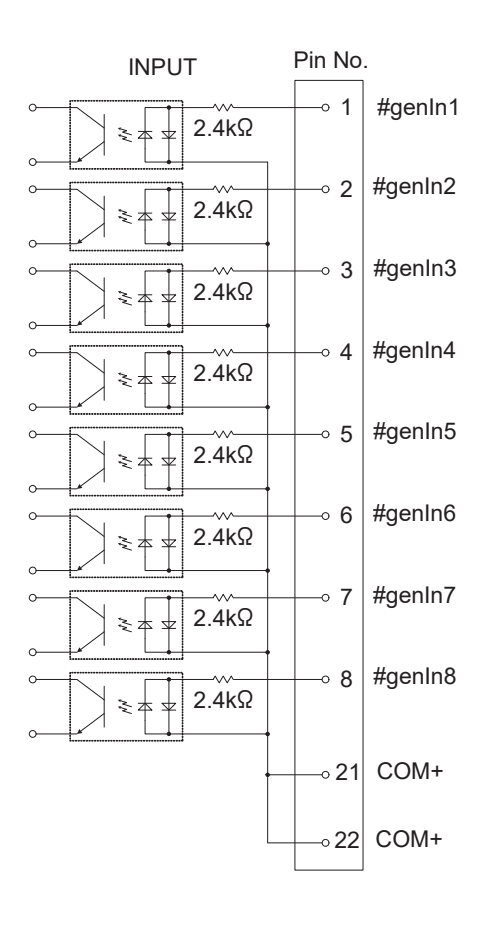

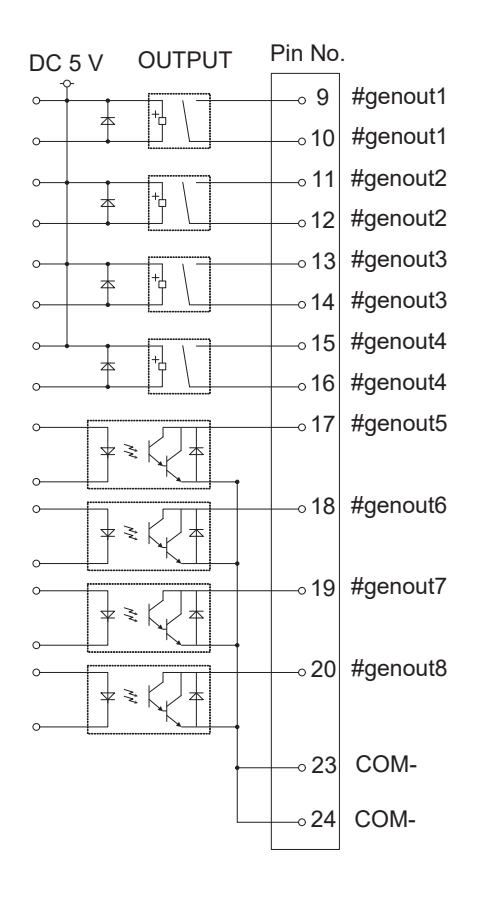

Internal Power Supply Specifications (optional)

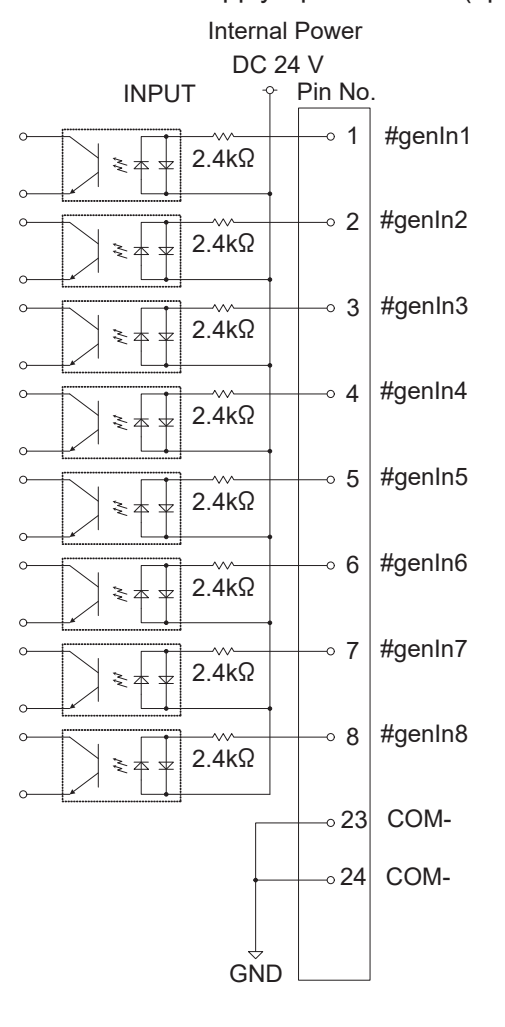

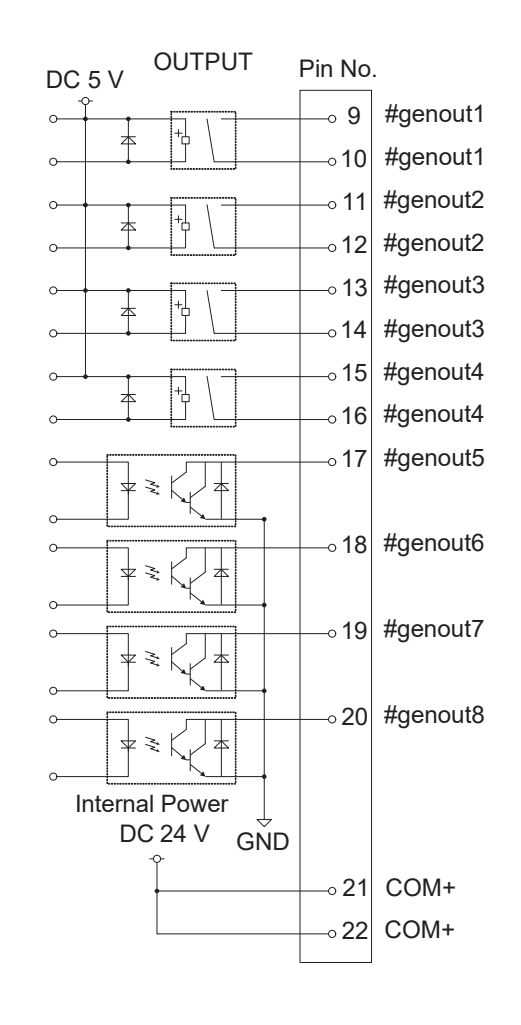

# 10.9 Input Signal (PNP)

When using an external power supply

Input signals are treated as active when the photocoupler is ON.

When using an external power supply, the input signals become active when the input pin and the external power supply are ON.

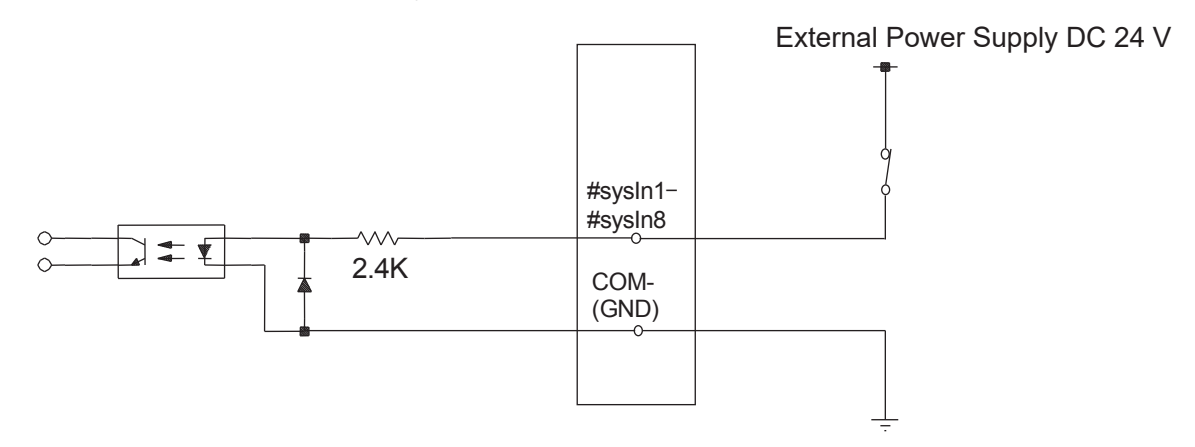

When using an internal power supply (optional)
Input signals are treated as active when the photocoupler is ON.
When using an internal power supply, the input signals become active when the input pin and the COM+ come ON.

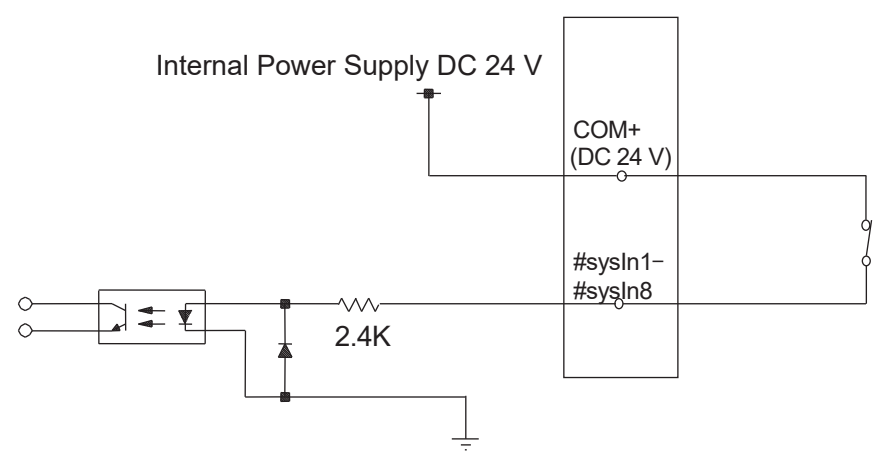

If connecting a two-wire external device, such as a sensor, use one which has a leakage current of no more than 0.3 mA. If you use a device with a leakage current of more than 0.3 mA, it may not turn OFF.

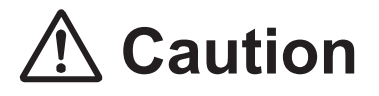

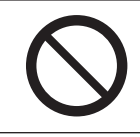

# 10.10 Output Signal (PNP)

When using an external power supply

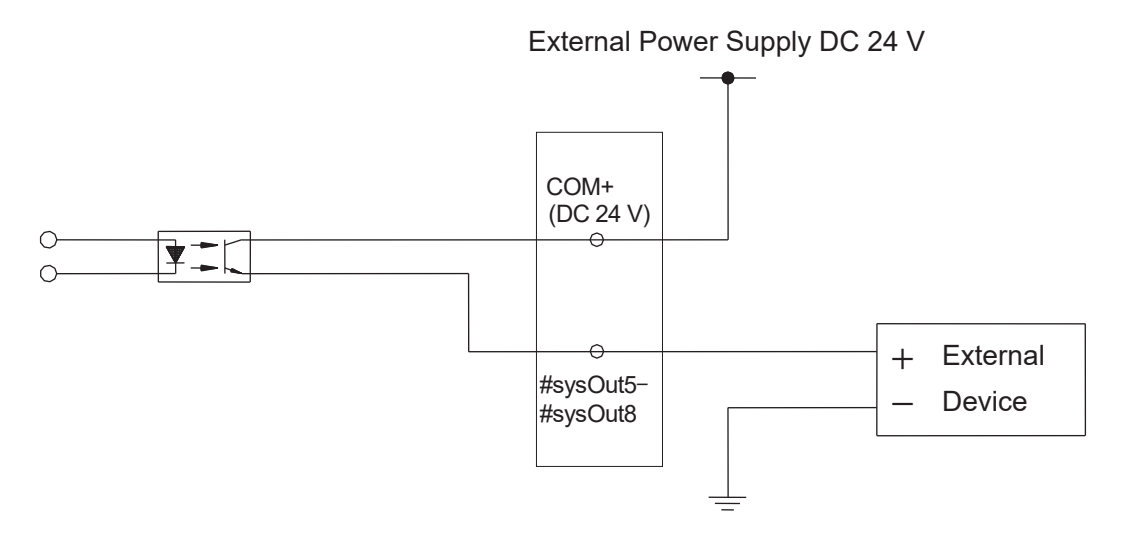

When using the internal power supply (optional)

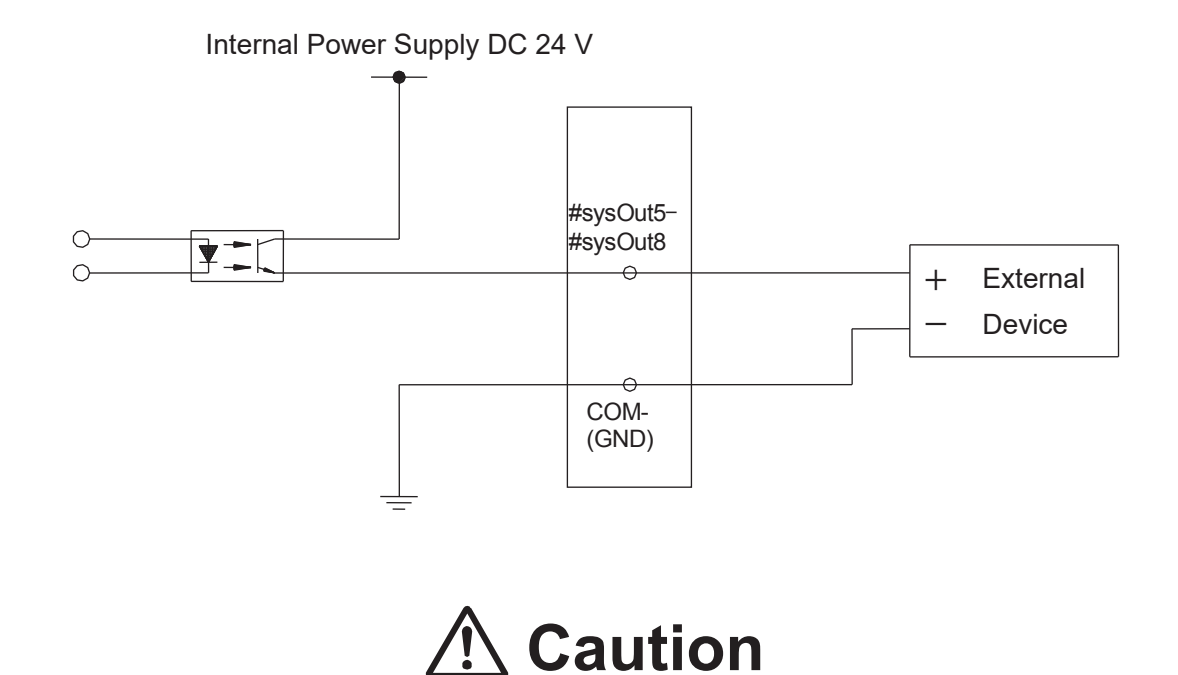

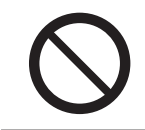

# 10.11 Circuit Diagram (PNP)

### External Power Supply Specifications

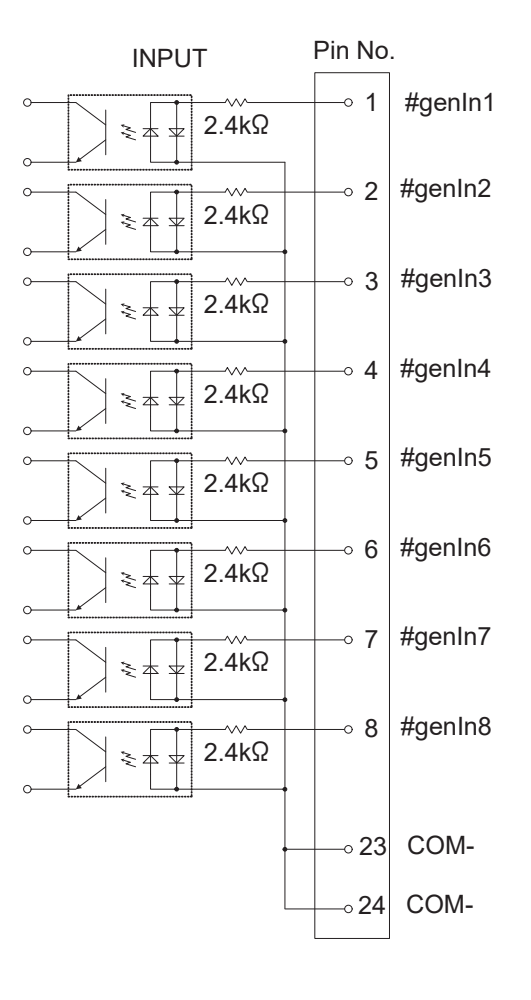

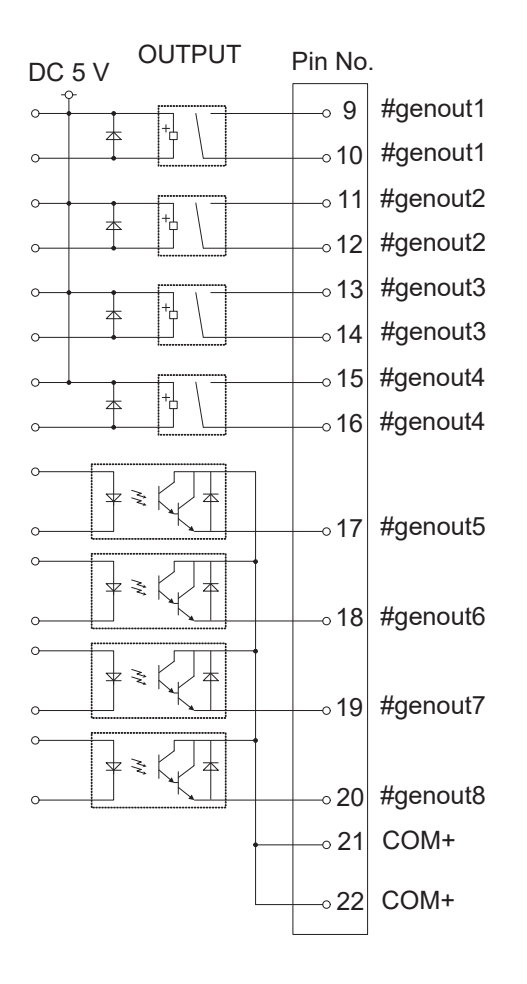

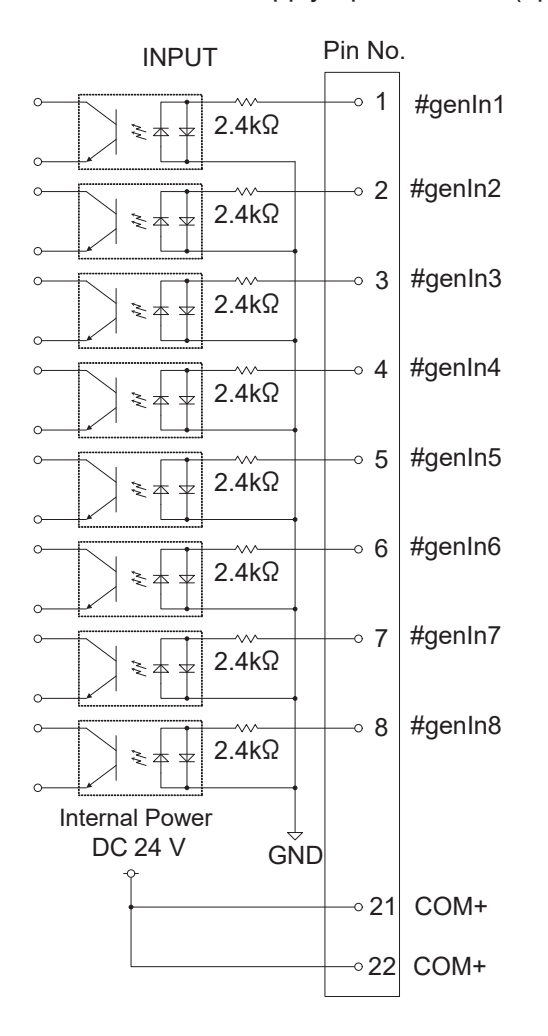

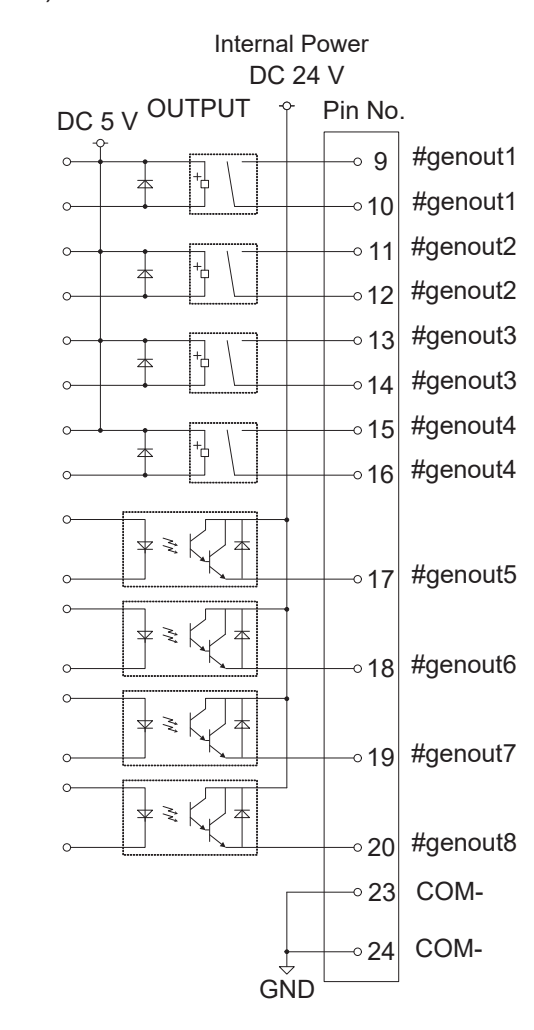

#### Internal Power Supply Specifications (optional)

## **11.1 Connector**

### **JR3200 Series**

Example: JR3203N-AC/BC/CC

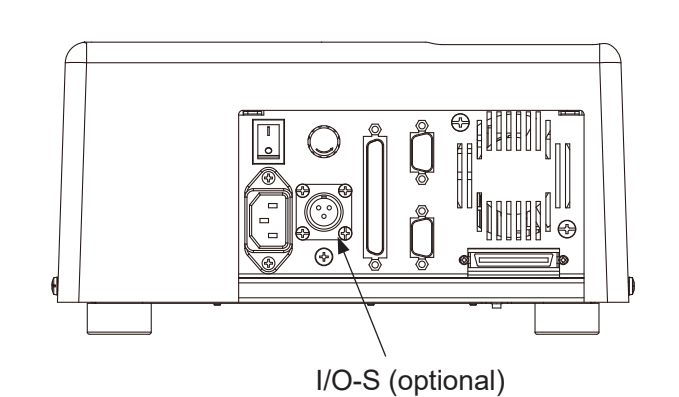

JR3300 Series Example: JR3303N-AJ/BJ/CJ

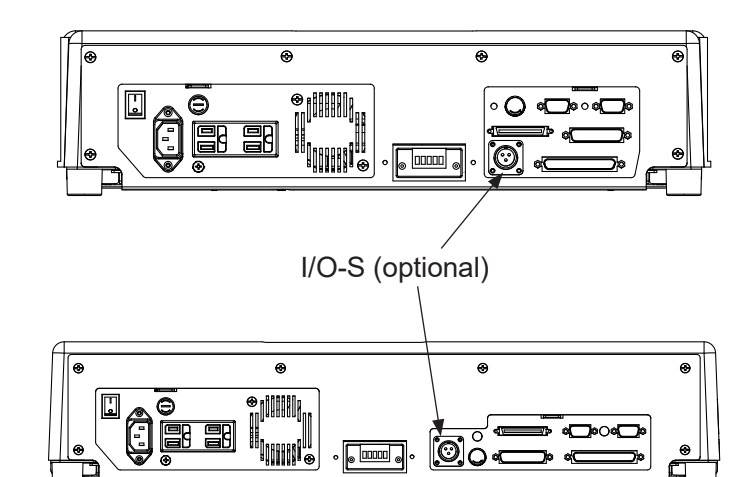

JR3400 – JR3600 Series

Example: JR3403N-AJ/BJ/CJ

The I/O-S connector attachment is for connecting a safety device, such as an area sensor, to the robot. Correctly connect the lead wires from the safety device to the I/O-S connector. For further information, refer to <u>"11.3 Safety Device</u>" and the safety device's instruction manual.

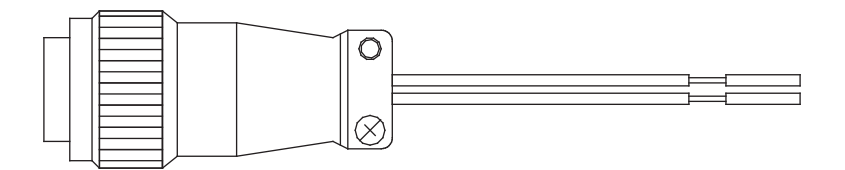

Connector type: SRCN6A13-3P (Manufacturer: Japan Aviation Electronics Industry)

NOTE: If you are not connecting a safety device, connect the I/O-S connector with the two lead wires short-circuited.

### 11.2 Pin No. (Robot Side)

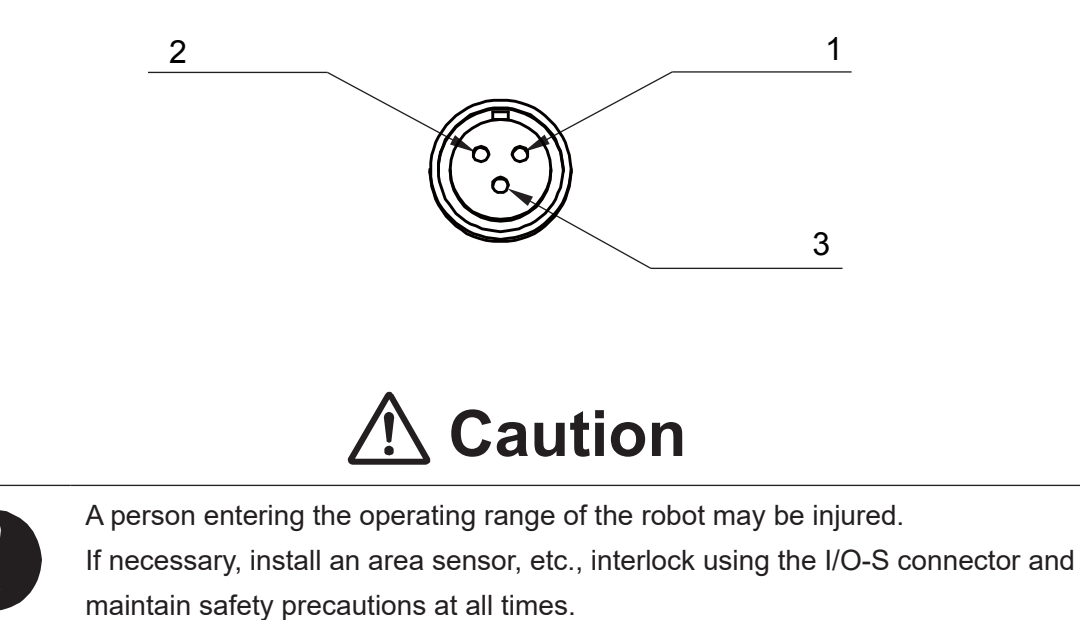

# 11.3 Safety Device

With this desktop robot the end user can connect a safety device such as an area sensor or door switch, etc., when there is a risk of danger due to some part of the body entering the robot's work area. I/O-S is an interface for connecting such a safety device. If you want to connect a safety device, do so as shown in the diagram below, and perform the risk assessment on your side. A stop performed via a safety device connected to the robot is classified as an emergency stop category 2.

When setting up a safety device (Example: Area Sensor) Connect the safety device to the robot with the I/O-S connector by attaching the lead wires properly to the corresponding terminals of the I/O-S connector. For further information, refer to "11.2 Pin No. (Robot Side)" and the safety device's instruction manual.

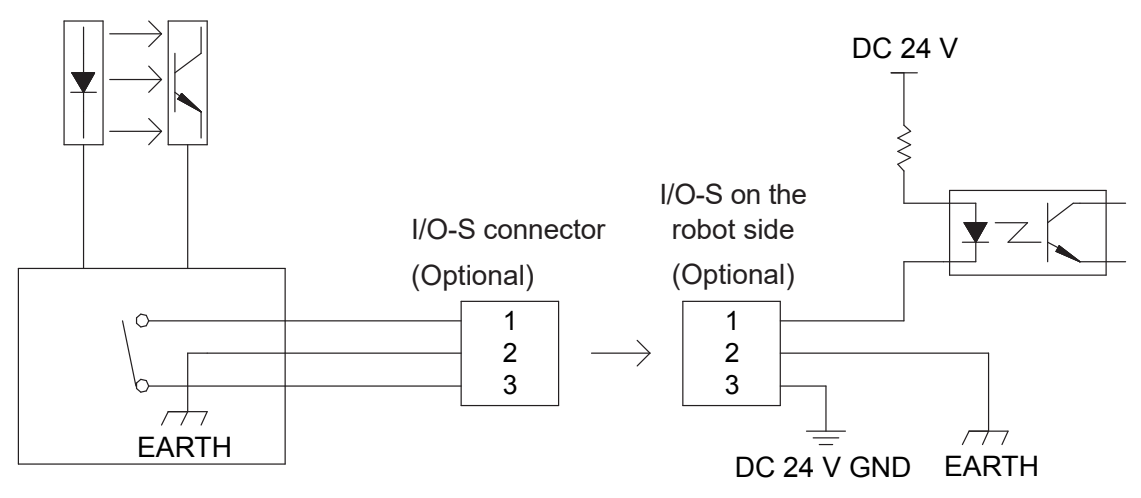

Connector type

SRCN6A13-3P (Manufacturer: Japan Aviation Electronics Industry)

NOTE: For the configuration of the internal safety circuit, refer to <u>"Safety Circuit"</u> on the next page.

When not connecting a safety device Connect the I/O-S connector with the two lead wires short-circuited.

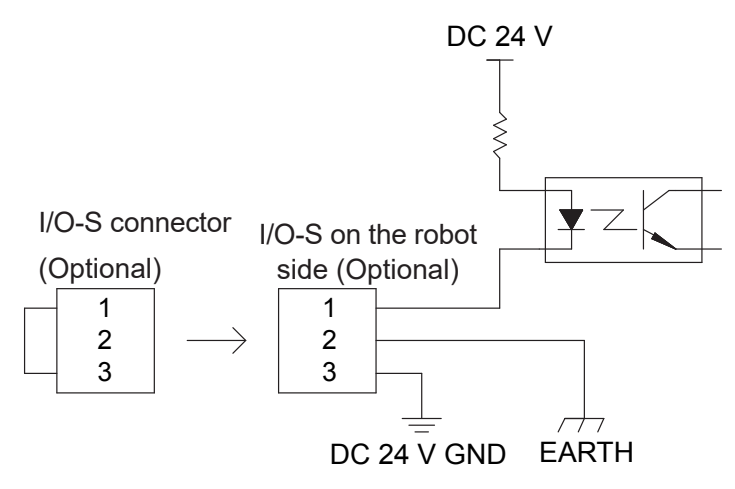

Connector type: SRCN6A13-3P (Manufacturer: Japan Aviation Electronics Industry)

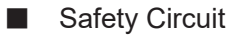

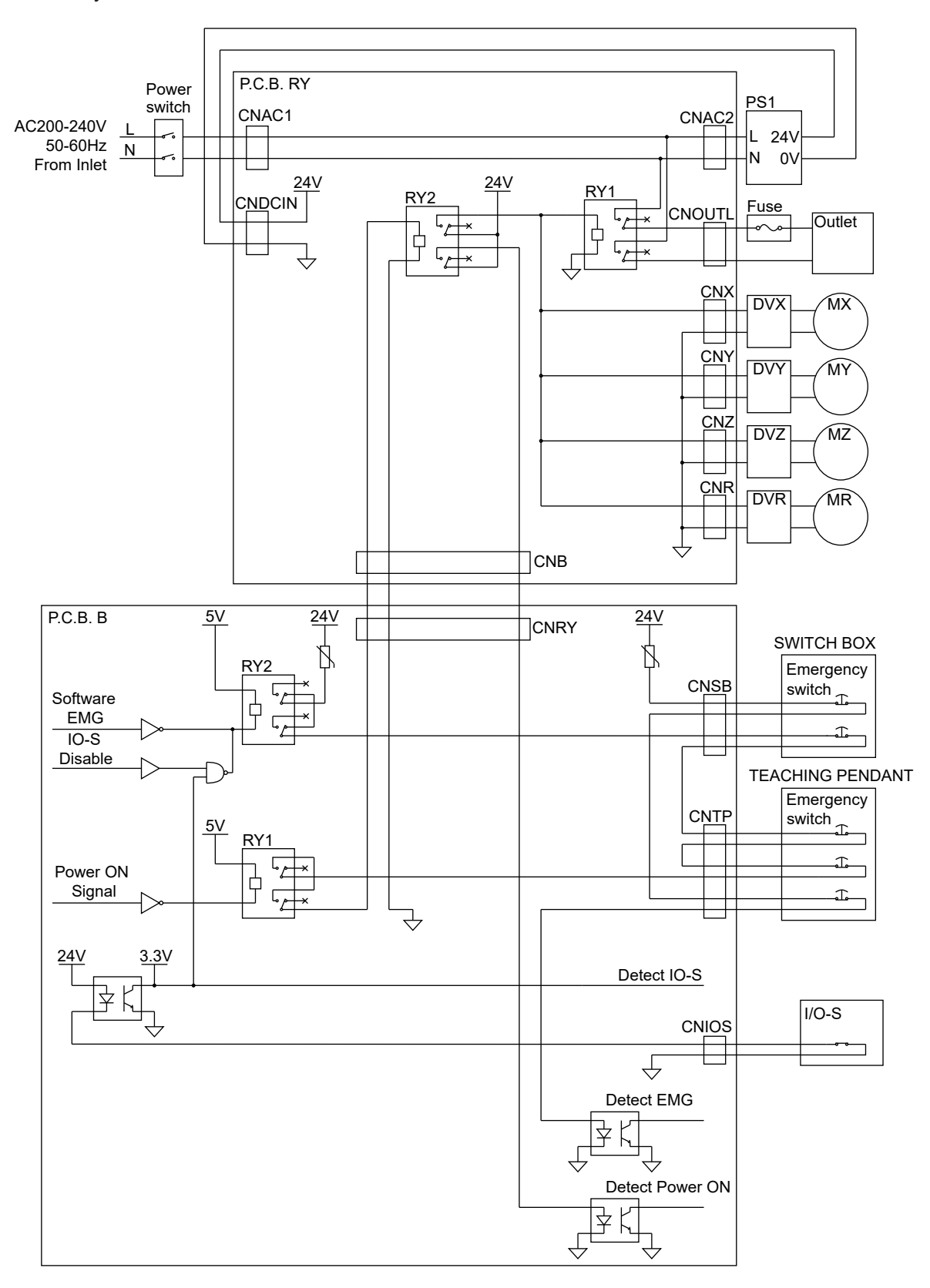

# **12. FIELDBUS**

Fieldbus is an optional function for the JR3000 Series. (Not compatible with JR3000F models) The compatible Fieldbus module types are DeviceNet, PROFIBUS, CC-Link, CANopen, PROFINET, and EtherNet/IP. Make sure you make the Fieldbus settings correctly because the connector shape and settable items differ according to the Fieldbus module type.

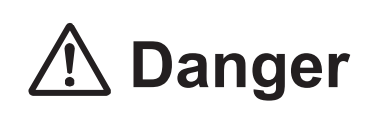

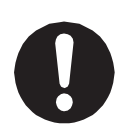

Before connecting a Fieldbus, make sure safety can be maintained at all times when the robot is run. If signals such as a start signal etc., are assigned to the Fieldbus, the Fieldbus may standby waiting to send signals and cause the robot to start running directly after it is connected. Improper countermeasures for this can cause injury or unit breakdown.

# ▲ Caution

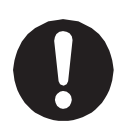

When you want to communicate using the Fieldbus, turn ON the power to the PLC you are pairing with before turning ON the power to the robot. If power to the robot is turned ON first, internal processing of the communication module cannot be made and communication cannot commence.

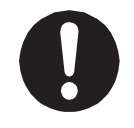

If using DeviceNet or CC-Link, attach the included FB cover with the two M4 screws included to prevent damage from static electricity. For further information, refer to "2.6 Cable Connection" in the operation manual *Setup*.

The Fieldbus I/O memory address is as follows:

| Name              | No. of I/O | Relay No.<br>(hex) | Register No.<br>(hex) | Details                    |
|-------------------|------------|--------------------|-----------------------|----------------------------|
| Fieldbus (Input)  | 2048       | 1000 – 17FF        | 100 – 17F             | Domain for Fieldbus input  |
| Fieldbus (Output) | 2048       | 1800 – 17FF        | 180 – 1FF             | Domain for Fieldbus output |

NOTE:

- Fieldbus (input): external device writes (PLC) / robot reads
- Fieldbus (output): external device reads (PLC) / robot writes

JR3200 Series

Example: JR3203N-AC

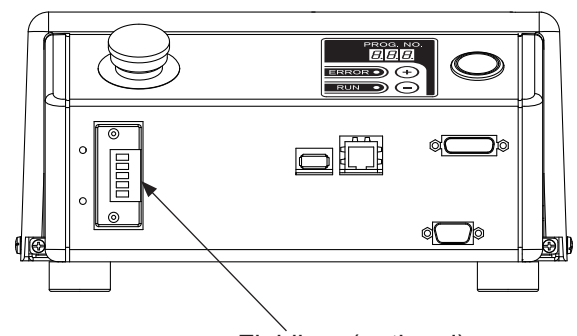

Fieldbus (optional)

JR3300 Series Example: JR3303N-AJ/BJ/CJ

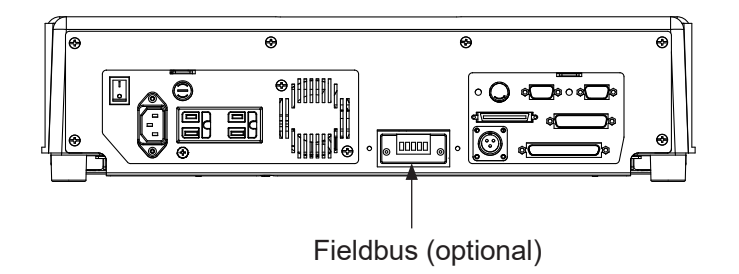

JR3400 – JR3600 Series Example: JR3403N-AJ/BJ/CJ

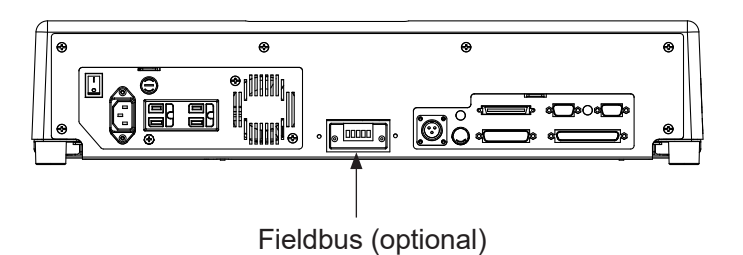

# 12.1 Fieldbus Settings

# Ŵ **Danger**

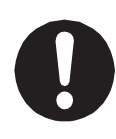

Before connecting a Fieldbus, make sure safety can be maintained at all times when the robot is run. If signals such as a start signal etc., are assigned to the Fieldbus, the Fieldbus may standby waiting to send signals and cause the robot to start running directly after it is connected. Improper countermeasures for this can cause injury or unit breakdown.

To set up the Fieldbus module type, use the teaching pendant to perform the procedure below, and select the module you want to set up.

Refer to the module's methods of setup for further details regarding each of the items for setup for the Fieldbus module. You can set up the Fieldbus module you want to use without attaching it to the robot; however, it will not function properly so do not set it up when it is not attached.

### T P MODE [Administration]

[Administration Settings] [Fieldbus Settings]

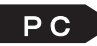

**PC** [Robot]  $\rightarrow$  [Administration]  $\rightarrow$  [Administration Settings]  $\rightarrow$  [Fieldbus Settings]

|             | Fieldbus Settings |
|-------------|-------------------|
| DeviceNet   |                   |
| PROFIBUS    |                   |
| CC-Link     |                   |
| CANopen     |                   |
| PROFINET    |                   |
| EtherNet/IP |                   |
|             |                   |
|             |                   |
|             |                   |
|             |                   |
|             |                   |
|             |                   |

# 12.2 DeviceNet

### 12.2.1 Connector Diagram

This module has two status LEDs and one DeviceNet connector.

| # | Name                      |
|---|---------------------------|
| 1 | Network Status (NS) (LED) |
| 2 | Module Status (MS) (LED)  |
| 3 | DeviceNet Connector       |

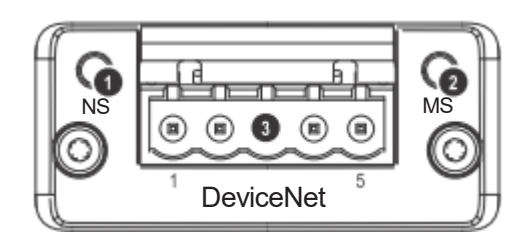

### 12.2.2 Network Status

| Status                         | Details                                     |
|--------------------------------|---------------------------------------------|
| OFF                            | Offline or not supplied with power          |
| Green LED                      | Online, communication connection complete   |
| Green LED blinking (1Hz)       | Online, communication connection incomplete |
| Red LED                        | Not able to communicate                     |
| Red LED blinking (1Hz)         | Communication timeout                       |
| Red and green LEDs alternating | Self-test                                   |

### 12.2.3 Module Status

| Status                   | Details                                                            |
|--------------------------|--------------------------------------------------------------------|
| OFF                      | Not supplied with power                                            |
| Green LED                | Communicating normally                                             |
| Green LED blinking (1Hz) | Settings are incorrect                                             |
| Red LED                  | Fatal malfunction                                                  |
| RED LED blinking (1Hz)   | Malfunction; restoration possible. May be possible to restore with |
|                          | re-setup.                                                          |
| Red and green LEDs       | Self-test                                                          |
| alternating              |                                                                    |

### 12.2.4 Connector Pin Assignment

| Pin No. | Name   | Function                                |
|---------|--------|-----------------------------------------|
| 1       | V-     | Bus power ground                        |
| 2       | CAN_L  | Communication data Low (CAN busline L)  |
| 3       | SHIELD | Shield ground                           |
| 4       | CAN_H  | Communication data High (CAN busline H) |
| 5       | V+     | Bus power (DC 24 V)                     |

Connector

Manufacturer: Phoenix Contact

Model Name: TMSTBP 2.5/5-ST5.08

NOTE: Connector is included. Prepare the cable yourself.

### EDS File

EDS files include the device characteristics and configuration options. Download the EDS file to the master unit as required.

Download the latest EDS file from the website of HMS Industrial Networks (Anybus CompactCom manufacturer).

The EDS file identification number for this module is as follows:

| Name                   | File Name                   |
|------------------------|-----------------------------|
| DeviceNet Setting File | ABCC_DEC_V_2_3_JMxxxxxx.EDS |

NOTE: The numbers are entered in the "x" of the file name.

### 12.2.5 Settings

| Settable                   | Setting/Selection        | Function                                                                                                    |  |
|----------------------------|--------------------------|----------------------------------------------------------------------------------------------------|--|
| Items                      | Range                    |                                                                                                    |  |
| Read Domain<br>Word Count  | 0 – 127                  | Word number input is the amount of data input (external PLC writes/sends, robot reads/receives). Set the necessary amount of data in words (1 word is 2 bytes). For DeviceNet, you can set up to 127 words. As the amount of data increases, so does the amount of time to transfer data, worsening the responsiveness.             |  |
| Write Domain<br>Word Count | 0 – 127                  | Word number output is the amount of data output (robot<br>writes/sends, external PLC reads/receives). Set the<br>necessary amount of data in words (1 word is 2 bytes).<br>You can set a maximum up to 127 words. As the amount of<br>data increases, so does the amount of time to transfer data,<br>worsening the responsiveness. |  |
| Station<br>Number          | 0 – 63                   | You can set station numbers 0 – 63. The DeviceNet slave<br>is distinguished by its station number. If you are connecting<br>multiple slaves, choose and set available station numbers.                                                                                                    |  |
| Transmission<br>Speed      | Auto/125/250/500<br>kbps | You can select and set the transmission from 4 settings:<br>Auto/125kbps/250kbps/500kbps. Set the transmission speed<br>to match the speed used by the network. If you select Auto,<br>the transmission speed is automatically set to match the<br>transmission speed of the mask.                                                  |  |

### NOTE:

- The communication format is DeviceNet slave.
- The number of possible connections generated is 1.
- The type of possible connection generated is polling.

# **12.3 PROFIBUS**

### 12.3.1 Connector Diagram

This module has two status LEDs and one PROFIBUS connector.

| # | Name                      |  |
|---|---------------------------|--|
| 1 | Operation Mode (OP) (LED) |  |
| 2 | Status (ST) (LED)         |  |
| 3 | PROFIBUS Connector        |  |

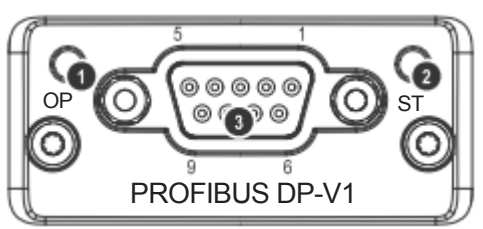

### 12.3.2 Operation Mode (OP) / Status (ST)

By looking at the Operation Mode (OP) and Status (ST) LED combinations you can confirm the following statuses:

| Data ayahanga | Statuc                      | PROFIBUS Module Front LED |            |  |
|---------------|-----------------------------|---------------------------|------------|--|
| Data exchange | Status                      | OP                        | ST         |  |
| Yes           | Normal                      | ON (green)                | ON (green) |  |
| No            | Station number disagreement | OFF                       | ON (green) |  |
| No            | Master/Slave address        |                           |            |  |
|               | duplication                 |                           |            |  |
| No            | Input/output word number    | Plinking (rod)            | ON (groop) |  |
|               | disagreement                |                           |            |  |

### 12.3.3 Connector Pin Assignment

| Pin No. | Name           | Function             |
|---------|----------------|----------------------|
| 1       | NC             | Not connected        |
| 2       | NC             | Not connected        |
| 3       | B Line         | RS485 RxD/TxD (+)    |
| 4       | RTS            | Transmission request |
| 5       | GND Bus        | Bus ground           |
| 6       | 5 V Bus Output | 5 V bus power output |
| 7       | NC             | Not connected        |
| 8       | A Line         | RS485 RxD/TxD (-)    |
| 9       | NC             | Not connected        |
| Housing | Cable Shield   | Shield ground        |

NOTE: When setting a PROFIBUS unit, you need to make settings according to the specified format otherwise you cannot establish a connection. Enter the data in order of Output-Input for the connection data range settings and assign the data in one word units.

# \land Danger

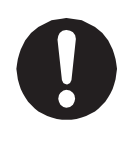

Before connecting a Fieldbus, make sure safety can be maintained at all times when the robot is run. If signals such as a start signal etc., are assigned to the Fieldbus, the Fieldbus may standby waiting to send signals and cause the robot to start running directly after it is connected. Improper countermeasures for this can cause injury or unit breakdown.

### GSD File

GSD files are files which include the device characteristics and configuration options. Download the GSD file to the master unit as required.

Download the latest GSD file from the website of HMS Industrial Networks (Anybus CompactCom manufacturer).

The GSD file identification number for this module is as follows:

| Name                  | File Name |
|-----------------------|-----------|
| PROFIBUS Setting File | xxxxx.gsd |

NOTE: The numbers are entered in the "x" of the file name.

### 12.3.4 Settings

| Settable Items             | Setting/Selection Range            | Function                                                                                                    |
|----------------------------|------------------------------------|----------------------------------------------------------------------------------------------------|
| Read Domain<br>Word Count  | Matchup input and output<br>0 – 64 | Word number input is the amount of data input<br>(external PLC writes/sends, robot reads/receives).<br>Set the necessary amount of data in words<br>(1 word is 2 bytes). For PROFIBUS, you can set<br>up to 64 words. As the amount of data increases,<br>so does the amount of time to transfer data,<br>worsening the responsiveness.             |
| Write Domain<br>Word Count | Matchup input and output<br>0 – 64 | Word number output is the amount of data output<br>(robot writes/sends, external PLC reads/receives).<br>Set the necessary amount of data in words<br>(1 word is 2 bytes). For PROFIBUS, you can set a<br>maximum up to 64 words. As the amount of data<br>increases, so does the amount of time to transfer<br>data, worsening the responsiveness. |
| Station Number             | 0 – 125                            | You can set station numbers 0 – 125. The<br>PROFIBUS slave is distinguished by its station<br>number. If you are connecting multiple slaves,<br>choose and set available station numbers.                                                                                                    |

### NOTE:

- The communication format is PROFIBUS-DP slave.
- The number of occupied nodes is 1.
- The connection speed is set automatically from the master.

### 12.3.5 PROFIBUS Master (PLC) Settings

When setting up the slave (robot) configuration for the PROFIBUS master (PLC), fulfill the following conditions:

- 1. Set the input and output in "1 word" units.
- 2. Set the data in the sequence, output  $\rightarrow$  input.
- Example of settings on the master side: <sup>1</sup>1 word unit ĮÇ Output 1 - 1 word Output 2 - 1 word Set the output first ... Output 32 - 1 word Input 1 - 1 word Input 2 1 word Set the input afterwards ... Input 32 - 1 word

NOTE: Any other conditions will cause a configuration error and data conversion will not function.

## 12.4 CC-Link

### 12.4.1 Connector Diagram

This module has two status LEDs and one CC-Link connector.

| # | Name              |  |
|---|-------------------|--|
| 1 | Run (RUN) (LED)   |  |
| 2 | Error (ERR) (LED) |  |
| 3 | CC-Link Connector |  |

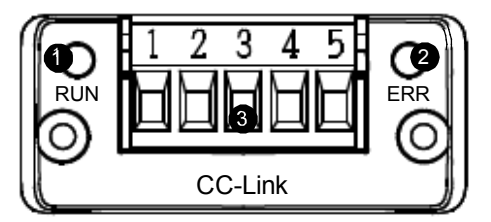

### 12.4.2 Run (RUN) / Error (ERR)

By looking at the Run (RUN) and Error (ERR) LED combinations you can confirm the following statuses:

|               | Configuration Settings<br>(Master/Slave Value Settings) |                          | CC-Link Mod | ule Front LED |
|---------------|---------------------------------------------------------|--------------------------|-------------|---------------|
| Data exchange | Stations Occupied                                       | Expansion Cyclic Setting | RUN         | ERR           |
| Yes           | Agreement                                               | Agreement                | ON          | OFF           |
| No            | Agreement                                               | Disagreement             | ON          | OFF           |
| No            | Disagreement                                            | Agreement                | OFF         | OFF           |
| No            | Disagreement                                            | Disagreement             | OFF         | OFF           |

### 12.4.3 Connector Pin Assignment

| Pin No. | Name | Function          |
|---------|------|-------------------|
| 1       | DA   | RS485 RxD/TxD (+) |
| 2       | DB   | RS485 RxD/TxD (-) |
| 3       | DG   | Signal ground     |
| 4       | SLD  | Shield ground     |
| 5       | FG   | Frame ground      |

NOTE:

- CC-Link is a remote device station.
- The last word of the output word area is used by the system area and therefore use is prohibited.
- Before connecting to CC-Link, always make sure that the highest controller (master unit) is useable.

# ▲ Danger

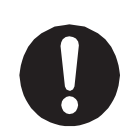

Before connecting a Fieldbus, make sure safety can be maintained at all times when the robot is run. If signals such as a start signal etc., are assigned to the Fieldbus, the Fieldbus may standby waiting to send signals and cause the robot to start running directly after it is connected. Improper countermeasures for this can cause injury or unit breakdown.

### CSP File

CSP files are files which include the device characteristics and configuration options.

Download the CSP file to the master unit as required.

Download the latest CSP file from the website of HMS Industrial Networks (Anybus CompactCom manufacturer).

The CSP file identification number for this module is as follows:

| Name                 | File Name                    |
|----------------------|------------------------------|
| CC-Link Setting File | HMS-ABCC_CCL_(n)_JMxxxxx.csp |

NOTE:

- The numbers are entered in the "x" of the file name.
- (n): The numbers (1 4) are entered.

There is a CSP file for each of the stations (1 - 4) used

Setting Example

When the occupied station number is set to 4:

Slave (JR3000) side: occupied station number setting =

Match the occupied station

CSP file downloaded to master unit: HMS-ABCC-CCL4.csp
### 12.4.4 Settings

| Settable Items     | Setting/Selection Range     | Function                                     |
|--------------------|-----------------------------|----------------------------------------------|
| Station Number     | 1 - 64                      | You can set station numbers 1 – 64. The CC-  |
|                    |                             | Link remote device station is distinguished  |
|                    |                             | by its station number. If you are connecting |
|                    |                             | multiple slaves, choose and set available    |
|                    |                             | station numbers.                             |
| Transmission Speed | 156 kbps                    | If you increase the transmission speed, the  |
| Specification      | 625 kbps                    | transfer distance is shortened.              |
|                    | 2.5 Mbps                    | 156 kbps 1200 m                              |
|                    | 5 Mbps                      | 625 kbps 900 m                               |
|                    | 10 Mbps                     | 2.5 Mbps 400 m                               |
|                    |                             | 5 Mbps 160 m                                 |
|                    |                             | 10 Mbps 100 m                                |
| Version Number     | 1                           | Compatible with two CC-Link versions: Ver.1  |
|                    | 2                           | and Ver.2.                                   |
| Stations           | 1 Station Occupied /        | Word number input and word number output     |
| Occupied/Expansion | Expansion Cyclic Setting x1 | are decided the same as the tables below     |
| Cyclic Settings    | 2 Stations Occupied /       | depending on the settings for the occupied   |
|                    | Expansion Cyclic Setting x1 | stations and the expansion cyclic settings.  |
|                    | 3 Stations Occupied /       | Expansion cyclic settings 2, 4, 8 are only   |
|                    | Expansion Cyclic Setting x1 | compatible with Ver. 2.                      |
|                    | 4 Stations Occupied /       |                                              |
|                    | Expansion Cyclic Setting x1 |                                              |
|                    | 1 Station Occupied /        |                                              |
|                    | Expansion Cyclic Setting x2 |                                              |
|                    | 2 Stations Occupied /       |                                              |
|                    | Expansion Cyclic Setting x2 |                                              |
|                    | 1 Station Occupied /        |                                              |
|                    | Expansion Cyclic Setting x4 |                                              |
|                    | 1 Station Occupied /        |                                              |
|                    | Expansion Cyclic Setting x8 |                                              |

1 Station Occupied/Expansion Cyclic Setting x1

|             | Number | Register Number | Relay Number |
|-------------|--------|-----------------|--------------|
| Data Input  | 4      | 100 – 103       | -            |
| I/O Input   | 16     | -               | 1400 – 140F  |
| Data Output | 3      | 180 – 182       | -            |
| I/O Output  | 16     | -               | 1C00 – 1C0F  |

2 Stations Occupied/Expansion Cyclic Setting x1

|             | Number | Register Number | Relay Number |
|-------------|--------|-----------------|--------------|
| Data Input  | 8      | 100 – 107       | -            |
| I/O Input   | 32     | -               | 1400 – 141F  |
| Data Output | 7      | 180 – 186       | _            |
| I/O Output  | 32     | _               | 1C00 – 1C1F  |

## 3 Stations Occupied/Expansion Cyclic Setting x1

|             | Number | Register Number | Relay Number |
|-------------|--------|-----------------|--------------|
| Data Input  | 12     | 100 – 10B       | -            |
| I/O Input   | 48     | -               | 1400 – 142F  |
| Data Output | 11     | 180 – 18A       | -            |
| I/O Output  | 48     | _               | 1C00 – 1C2F  |

### 4 Stations Occupied/Expansion Cyclic Setting x1

|             | Number | Register Number | Relay Number |
|-------------|--------|-----------------|--------------|
| Data Input  | 16     | 100 – 10F       | -            |
| I/O Input   | 64     | -               | 1400 – 143F  |
| Data Output | 15     | 180 – 18E       | _            |
| I/O Output  | 64     | -               | 1C00 – 1C3F  |

### 1 Station Occupied/Expansion Cyclic Setting x2

|             | Number | Register Number | Relay Number |
|-------------|--------|-----------------|--------------|
| Data Input  | 8      | 100 – 107       | -            |
| I/O Input   | 16     | -               | 1400 – 140F  |
| Data Output | 7      | 180 – 186       | -            |
| I/O Output  | 16     | -               | 1C00 – 1C0F  |

### 2 Stations Occupied/Expansion Cyclic Setting x2

|             | Number | Register Number | Relay Number |
|-------------|--------|-----------------|--------------|
| Data Input  | 16     | 100 – 10F       | _            |
| I/O Input   | 48     | _               | 1400 – 142F  |
| Data Output | 15     | 180 – 18E       | _            |
| I/O Output  | 48     | _               | 1C00 – 1C2F  |

### 1 Station Occupied/Expansion Cyclic Setting x4

|             | Number | Register Number | Relay Number |
|-------------|--------|-----------------|--------------|
| Data Input  | 16     | 100 – 10F       | -            |
| I/O Input   | 32     | -               | 1400 – 141F  |
| Data Output | 15     | 180 – 18E       | -            |
| I/O Output  | 32     | -               | 1C00 – 1C1F  |

### 1 Station Occupied/Expansion Cyclic Setting x8

|             | Number | Register Number | Relay Number |
|-------------|--------|-----------------|--------------|
| Data Input  | 32     | 100 – 11F       | -            |
| I/O Input   | 64     | -               | 1400 – 143F  |
| Data Output | 31     | 180 – 19E       | -            |
| I/O Output  | 64     | -               | 1C00 – 1C3F  |

NOTE:

- The station type is a remote device station.
- The last 1 word of the output word area is used by the system area and therefore its use is prohibited.
- Before connecting to CC-Link, always make sure that the highest controller (master unit) is useable.

# 12.5 CANopen

## 12.5.1 Connector Diagram

This module has two status LEDs and one CANopen connector.

| # | Name                     |
|---|--------------------------|
| 1 | RUN Status (RUN) (LED)   |
| 2 | ERROR Status (ERR) (LED) |
| 3 | CANopen Connector        |

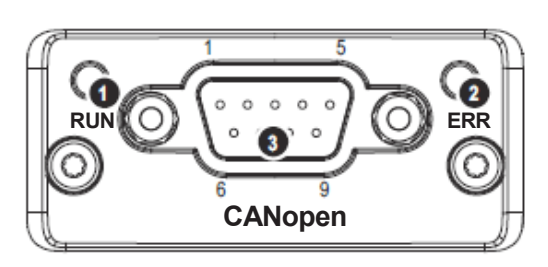

### 12.5.2 RUN Status

| Status                | Details                                   |
|-----------------------|-------------------------------------------|
| OFF                   | Not supplied with power                   |
| Green                 | Online, communication connection complete |
| Green blinking (1Hz)  | Waiting for communication connection      |
| Green flash (x1)      | Stopped                                   |
| Green blinking (fast) | Automatically detecting baud rate         |
| Red                   | Not able to communicate                   |

### 12.5.3 ERROR Status

| Status              | Details                                                       |
|---------------------|---------------------------------------------------------------|
| OFF                 | Not supplied with power or the bus is functioning properly    |
| Red blinking (fast) | LSS                                                           |
| Red flash (x1)      | Multiple communication errors                                 |
| Red flash (x2)      | Event notification received from the network                  |
| Red                 | Number of communication errors exceeded the stipulated amount |

| Pin No.       | Name    | Details                                   |
|---------------|---------|-------------------------------------------|
| 1, 4, 6, 8, 9 | N.C.    |                                           |
| 2             | CAN_L   | Communication data: Low (CAN bus line L)  |
| 3             | CAN_GND | Communication data: GND                   |
| 5             | SHIELD  | Shielded grounding                        |
| 7             | CAN_H   | Communication data: High (CAN bus line H) |
| Housing       | SHIELD  | Shielded grounding                        |

### 12.5.4 CANopen Connector Pin Assignment

# \land Danger

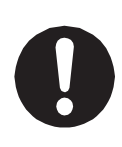

Before connecting a Fieldbus, make sure safety can be maintained at all times when the robot is run. If signals such as a start signal etc., are assigned to the Fieldbus, the Fieldbus may standby waiting to send signals and cause the robot to start running directly after it is connected. Improper countermeasures for this can cause injury or unit breakdown.

### EDS File

The EDS file is a text file that includes the device characteristics and configuration options.

Download the EDS file to the master unit and configuration tool as required.

The EDS file is included on the operation manual CD-ROM.

Use the correct EDS file according to the CANopen input/output domains.

| EDS File                           | Setting Range/Selection                |
|------------------------------------|----------------------------------------|
| EDS_ABCC_COP_JANOME_OUT16_IN16.eds | Fieldbus Input: 256 points (16 Words)  |
|                                    | Fieldbus Output: 256 points (16 Words) |
| EDS_ABCC_COP_JANOME_OUT20_IN12.eds | Fieldbus Input: 192 points (12 Words)  |
|                                    | Fieldbus Output: 320 points (20 Words) |
| EDS_ABCC_COP_JANOME_OUT24_IN8.eds  | Fieldbus Input: 128 points (8 Words)   |
|                                    | Fieldbus Output: 384 points (24 Words) |

### 12.5.5 Settings

| Settable Items | Setting/Selection<br>Range | Function                                                   |
|----------------|----------------------------|------------------------------------------------------------|
| Node Addr.     | Enter Value                | Select the method of specifying the node address.          |
| Selection      | Specify LSS                | The node address is automatically assigned on the          |
| Method         |                            | CANopen network with [Specify LSS].                        |
|                |                            | Specify the node address when using [Enter Value].         |
| Node Address   | 1 to 127                   | You can set the node address between 1 and 127.            |
|                |                            | This cannot be modified when set to [Specify LSS].         |
|                |                            | Set this to a value which does not conflict with any other |
|                |                            | device.                                                    |
| Baudrate       | 10 kbps                    | Specify the baud rate.                                     |
|                | 20 kbps                    | Set this to the same value as your other devices.          |
|                | 50 kbps                    |                                                            |
|                | 100 kbps                   |                                                            |
|                | 125 kbps                   |                                                            |
|                | 250 kbps                   |                                                            |
|                | 500 kbps                   |                                                            |
|                | 800 kbps                   |                                                            |
|                | 1 Mbps                     |                                                            |
|                | AutoBaud                   |                                                            |
|                | Specify LSS                |                                                            |

NOTE: You can only use LSS (Layer Setting Service) with a 1-to-1 connection. When using this, the node address and baud rate are automatically set according to the master device.

### 12.5.6 CANopen Assignment

Select and assign the appropriate relays/registers from the Fieldbus domain of the I/O memory. Use the correct EDS file according to the CANopen environment. Also make sure to assign the relays/registers using your master device (PLC, etc.) configuration tool.

The diagram below is an example of when using the following EDS file:

EDS\_ABCC\_COP\_JANOME\_OUT16\_IN16.eds.

By reading the EDS file supplied by us on the robot, the relays and registers named on CANopen are displayed on the configuration tool.

For example, if you want to use relay numbers 1000 and register numbers 180, 181, you need to assign the following relays/registers using the configuration tool.

```
Reg100/Relay1000_F
Reg180/Relay1800_F
Reg181/Relay1810_F
```

You can make assignments in 16 bit (1 word) units.

```
Specifications
```

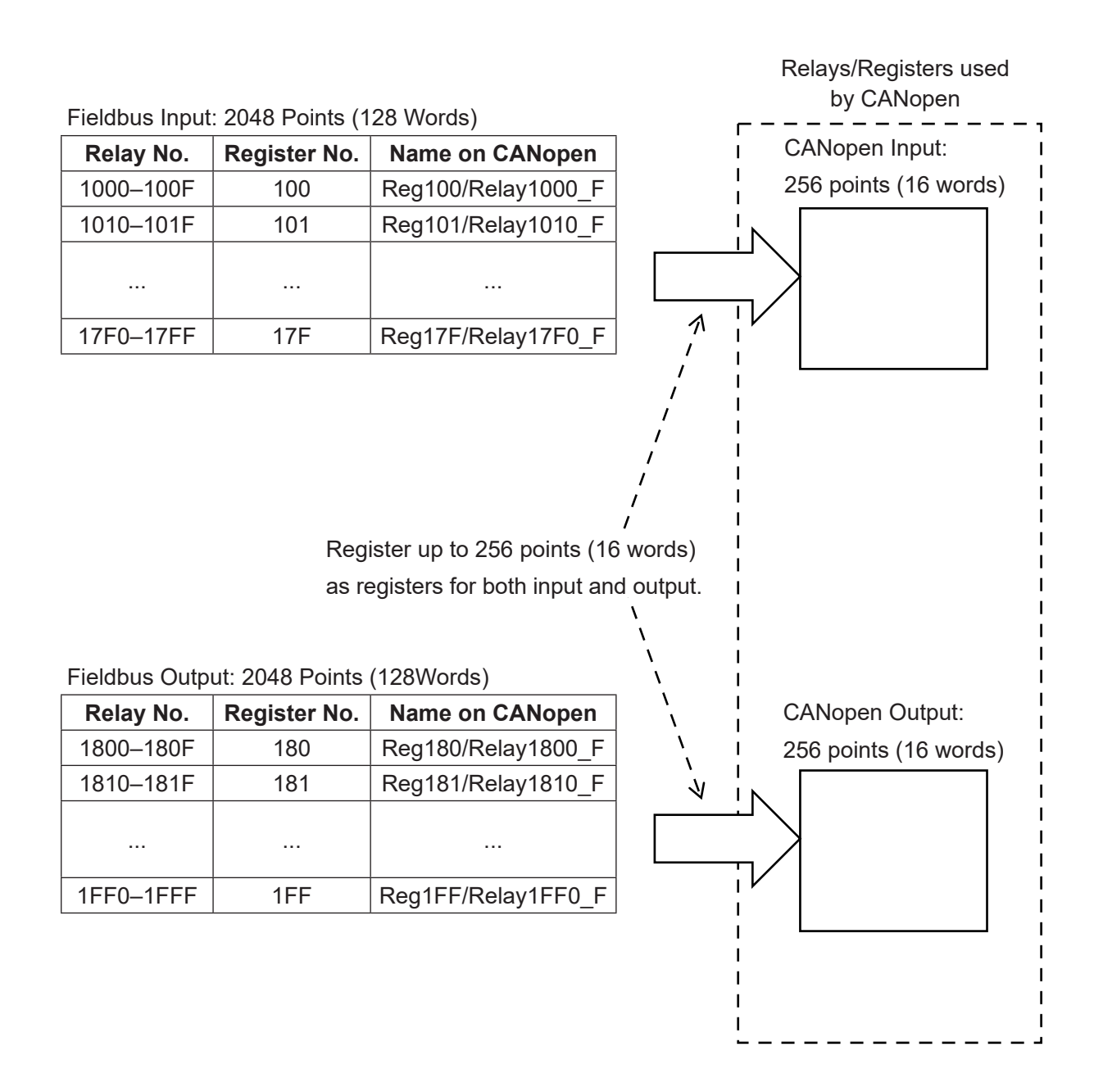

# **12.6 PROFINET**

### 12.6.1 Connector Diagram

This module has two status LEDs and two Ethernet connectors.

| #    | Name                        |
|------|-----------------------------|
| 1    | Network Status (NS) (LED)   |
| 2    | Module Status (MS) (LED)    |
| 3    | Ethernet Connector (Port 1) |
| 4    | Ethernet Connector (Port 2) |
| 5, 6 | Link/Activity (LED)         |

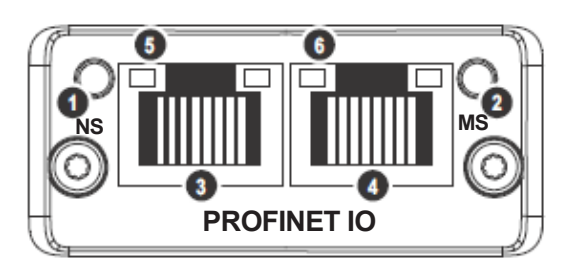

### 12.6.2 Network Status

| Status         | Details                 |
|----------------|-------------------------|
| OFF            | Not supplied with power |
| Green          | Online (RUN)            |
| Green blinking | Online (STOP)           |

### 12.6.3 Module Status

| Status               | Details                                           |
|----------------------|---------------------------------------------------|
| OFF                  | Module is initializing or not supplied with power |
| Green                | Communicating normally                            |
| Green 1 flash        | Diagnostic event(s)                               |
| Green blinking (1Hz) | Access from engineering tool                      |
| Red                  | Stopped due to a fatal error                      |
| Red 1 flash          | Configuration error                               |
| Red 2 flash          | IP address is not set                             |
| Red 3 flash          | Station name is not set                           |
| Red 4 flash          | Internal error                                    |

### 12.6.4 Link/Activity

| Status         | Details                                       |
|----------------|-----------------------------------------------|
| OFF            | Network cable is not connected                |
| Green          | Link is established but with no communication |
| Green blinking | Link and communication are established        |

NOTE: This is the same for both port 1 and port 2.

### 12.6.5 Ethernet Connectors

| Pin No.    | Signal | Details              |
|------------|--------|----------------------|
| 1          | TD+    | + transfer data line |
| 2          | TD-    | - transfer data line |
| 3          | RD+    | + receive data line  |
| 4, 5, 7, 8 | N.C.   |                      |
| 6          | RD-    | - receive data line  |
| Housing    | SHILD  | Shielded ground      |

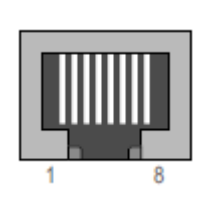

NOTE: This is the same for both port 1 and port 2.

# 

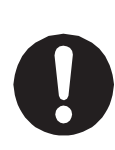

Before connecting a Fieldbus, make sure safety can be maintained at all times when the robot is run. If signals such as a start signal etc., are assigned to the Fieldbus, the Fieldbus may standby waiting to send signals and cause the robot to start running directly after it is connected. Improper countermeasures for this can cause injury or unit breakdown.

### GSD File

The GSD file is a text file that includes the device characteristics and configuration options. The GSD files are included on the operation manual CD-ROM. Use the correct GSD file according to the PROFINET input and output domains.

| GSD File                             | Application                              |
|--------------------------------------|------------------------------------------|
| GSDML-2.3V-JANOME-RW8- xxxxxxxx.xml  | Fieldbus Input: 128 points (8 Words)     |
|                                      | Fieldbus Output: 128 points (8 Words)    |
| GSDML-2.3V-JANOME-RW16- xxxxxxxx.xml | Fieldbus Input: 256 points (16 Words)    |
|                                      | Fieldbus Output: 256 points (16 Words)   |
| GSDML-2.3V-JANOME-RW32- xxxxxxxx.xml | Fieldbus Input: 512 points (32 Words)    |
|                                      | Fieldbus Output: 512 points (32 Words)   |
| GSDML-2.3V-JANOME-RW64- xxxxxxxx.xml | Fieldbus Input: 1024 points (64 Words)   |
|                                      | Fieldbus Output: 1024 points (64 Words)  |
| GSDML-2.3V-JANOME-RW127- xxxxxxx.xml | Fieldbus Input: 2032 points (127 Words)  |
|                                      | Fieldbus Output: 2032 points (127 Words) |

NOTE: The numbers are entered in the "x" of the file name, except for extension.

### 12.6.6 Settings

| Settable Items      | Setting Range /<br>Selection | Function                                    |
|---------------------|------------------------------|---------------------------------------------|
| Word Count for      | 8                            | Select the number of words to use in the    |
| Read/Write Domain   | 16                           | Fieldbus read/write domain.                 |
|                     | 32                           | The read/write domain makes the same        |
|                     | 64                           | number of words available.                  |
|                     | 127                          |                                             |
| Toggle DAP2 Support | Invalid                      | Specify whether or not your module supports |
|                     | Valid                        | DAP protocol version 2.                     |
|                     |                              | Set this according to the controller.       |

NOTE:

- Make sure the word count for the read/write domain matches that of the GDS file. If these do not match, the PROFINET module cannot function.
- A PROFINET interface can only be operated with 100 Mbps full-duplex.

## 12.7 EtherNet/IP

### 12.7.1 Connector Diagram

This module has two status LEDs and two Ethernet connectors.

| #    | Name                        |
|------|-----------------------------|
| 1    | Network Status (NS) (LED)   |
| 2    | Module Status (MS) (LED)    |
| 3    | Ethernet Connector (Port 1) |
| 4    | Ethernet Connector (Port 2) |
| 5, 6 | Link/Activity (LED)         |

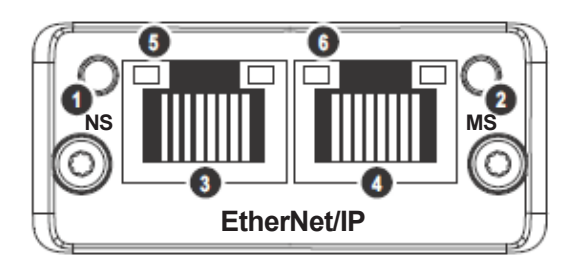

### 12.7.2 Network Status

| Status         | Details                                                 |
|----------------|---------------------------------------------------------|
| OFF            | IP address not set or module is not supplied with power |
| Green          | Online and connection established                       |
| Green blinking | Online and waiting for connection                       |
| Red            | Duplicate of the IP address                             |
| Red blinking   | Connection timeout                                      |

### 12.7.3 Module Status

| Status         | Details                 |
|----------------|-------------------------|
| OFF            | Not supplied with power |
| Green          | Communicating normally  |
| Green blinking | Idle status             |
| Red            | Fatal error             |
| Red blinking   | Configuration error     |

### 12.7.4 Link/Activity

| Status          | Details                                                   |
|-----------------|-----------------------------------------------------------|
| OFF             | Network cable is not connected                            |
| Green           | Link is established at 100 Mbps but with no communication |
| Green blinking  | Link and communication are established at 100 Mbps        |
| Yellow          | Link is established at 10 Mbps but with no communication  |
| Yellow blinking | Link and communication are established at 10 Mbps         |

NOTE: This is the same for both port 1 and port 2.

### 12.7.5 Ethernet Connector

| Pin No.    | Signal | Details              |
|------------|--------|----------------------|
| 1          | TD+    | + transfer data line |
| 2          | TD-    | - transfer data line |
| 3          | RD+    | + receive data line  |
| 4, 5, 7, 8 | N.C.   |                      |
| 6          | RD-    | - receive data line  |
| Housing    | SHILD  | Shielded ground      |

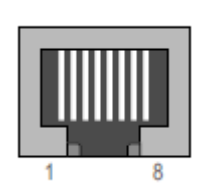

NOTE: This is the same for both port 1 and port 2.

# \land Danger

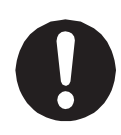

Before connecting a Fieldbus, make sure safety can be maintained at all times when the robot is run. If signals such as a start signal etc., are assigned to the Fieldbus, the Fieldbus may standby waiting to send signals and cause the robot to start running directly after it is connected. Improper countermeasures for this can cause injury or unit breakdown.

### EDS File

The EDS file is a text file that includes the device characteristics and configuration options. Download the EDS file to the master unit and configuration tool as required. The EDS file is included on the operation manual CD-ROM.

| EDS File                       | Application              |
|--------------------------------|--------------------------|
| 005A0000002E0100_JMxxxxxxx.eds | EDS file for EtherNet/IP |

NOTE: The numbers are entered in the "x" of the file name.

### 12.7.6 Settings

| Settable Items    | Setting/Selection<br>Range | Function                                           |
|-------------------|----------------------------|----------------------------------------------------|
| Read Domain Word  | 0 – 128                    | Word number input is the amount of data input      |
| Count             |                            | (external PLC writes/sends, robot reads/receives). |
|                   |                            | Set the necessary amount of data in words (1 word  |
|                   |                            | is 2 bytes). As the amount of data increases, so   |
|                   |                            | does the amount of time to transfer data, reducing |
|                   |                            | the responsiveness.                                |
| Write Domain Word | 0 – 128                    | Word number output is the amount of data output    |
| Count             |                            | (robot writes/sends, external PLC reads/receives). |
|                   |                            | Set the necessary amount of data in words (1 word  |
|                   |                            | is 2 bytes). As the amount of data increases, so   |
|                   |                            | does the amount of time to transfer data, reducing |
|                   |                            | the responsiveness.                                |
| IP Address        |                            | Specify the IP address.                            |
| Subnet Mask       |                            | Specify the subnet mask.                           |
| Default Gateway   |                            | Specify the default gateway.                       |
|                   |                            | NOTE: This is normally specified as "0.0.0.0".     |

NOTE: The configuration tool needs to be set with the same read and write domain word counts specified in these settings.

# 13. I/O-MT

I/O-MT is a connector that connects and controls externally attached devices such as a motor driver for the motor etc. You can set up I/O functions and resolution etc. according to the devices you have. For further details, refer to the operation manual *Auxiliary Axis Functions*.

# 13.1 Connector

There are two types of I/O polarity: NPN specifications and PNP specifications. After confirming your robot's polarity specifications, always connect tools, etc., which are compatible with these specifications.

I/O Polarity

If you are connecting external devices, make sure they are compatible with your robot's I/O polarity. The robot's I/O polarity can be confirmed on the I/O nameplate. Refer to <u>"3.1 I/O Polarity."</u>

### ■ I/O Power Supply

The power supply (DC 24 V) for an external device connected to the I/O-MT is supplied externally. Prepare a separate I/O power supply.

NOTE: If you are using a JR3200 equipped with I/O-MT, you cannot use I/O-1.

### **JR3200 Series**

Example: JR3203N-AC/BC/CC

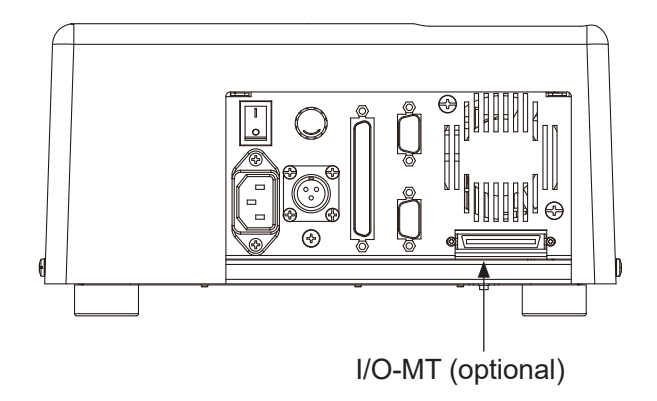

JR3300 Series Example: JR3303N-AJ/BJ/CJ

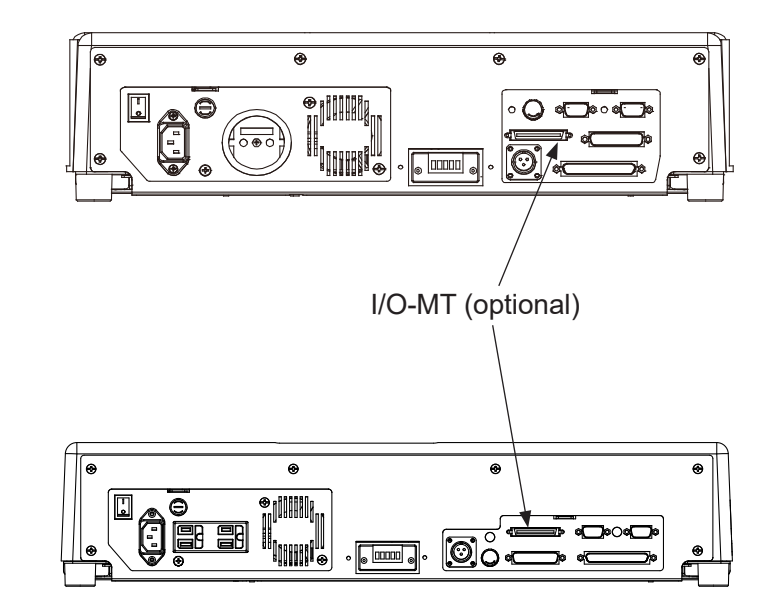

Example: JR3403N-AJ/BJ/CJ

JR3400 – JR3600 Series

# 13.2 Pin No. (Robot Side)

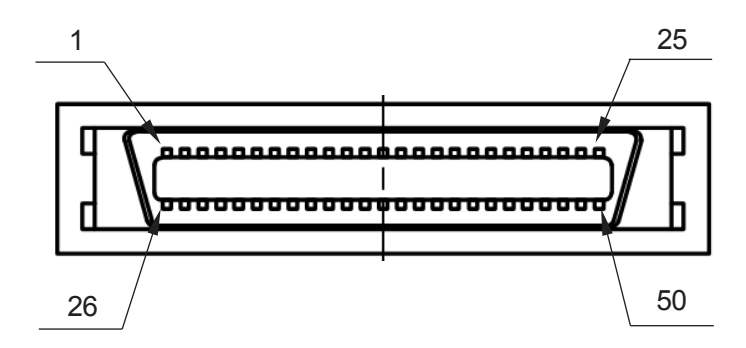

Connector Model Number: PCR-E50PMC (Manufacturer: Honda Tsushin Kogyo)

# 13.3 Function Assignment (NPN)

|     |                   | Name                  | Function                      | Pin No. |
|-----|-------------------|-----------------------|-------------------------------|---------|
| MT1 | Input MT1 Input 1 |                       | Refer to the operation manual | 13      |
|     |                   | MT1 Input 2           | Auxiliary Axis Functions.     | 12      |
|     |                   | MT1 Input 3           |                               | 11      |
|     |                   | MT1 Input 4           |                               | 10      |
|     |                   | MT1 Input 5           |                               | 9       |
|     |                   | MT1 Input 6           |                               | 8       |
|     |                   | MT1 Input 7           |                               | 7       |
|     |                   | MT1 Input 8           |                               | 6       |
|     |                   | MT1 Input COM+        |                               | 20      |
|     | Sensor Input      | MT1 Sensor Input 2    |                               | 4       |
|     |                   | MT1 Sensor Input 1    |                               | 22      |
|     |                   | MT1 Sensor COM-       |                               | 23      |
|     |                   | MT1 Sensor COM+       |                               | 25      |
|     | Output            | MT1 Output 1          |                               | 14      |
|     |                   | MT1 Output 2          |                               | 15      |
|     |                   | MT1 Output 3          |                               | 16      |
|     |                   | MT1 Output 4          |                               | 17      |
|     |                   | MT1 Output 5          |                               | 18      |
|     |                   | MT1 Output 6          |                               | 19      |
|     |                   | MT1 Output COM-       |                               | 21      |
|     | Pulse Output      | MT1 Pulse Output 1    |                               | 1       |
|     |                   | MT1 Pulse Output 2    |                               | 2       |
|     |                   | MT1 Pulse Output COM- |                               | 3       |
|     |                   | MT1 Pulse Output COM+ |                               | 24      |
|     | Other             | GND                   | GND                           | 5       |

|     |                   | Name                  | Function                      | Pin No. |
|-----|-------------------|-----------------------|-------------------------------|---------|
| MT2 | Input MT2 Input 1 |                       | Refer to the operation manual | 38      |
|     |                   | MT2 Input 2           | Auxiliary Axis Functions.     | 37      |
|     |                   | MT2 Input 3           |                               | 36      |
|     |                   | MT2 Input 4           |                               | 35      |
|     |                   | MT2 Input 5           |                               | 34      |
|     |                   | MT2 Input 6           |                               | 33      |
|     |                   | MT2 Input 7           |                               | 32      |
|     |                   | MT2 Input 8           |                               | 31      |
|     |                   | MT2 Input COM+        |                               | 45      |
|     | Sensor Input      | MT2 Sensor Input 2    |                               | 29      |
|     |                   | MT2 Sensor Input 1    |                               | 47      |
|     |                   | MT2 Sensor COM-       |                               | 48      |
|     |                   | MT2 Sensor COM+       |                               | 50      |
|     | Output            | MT2 Output 1          |                               | 39      |
|     |                   | MT2 Output 2          |                               | 40      |
|     |                   | MT2 Output 3          |                               | 41      |
|     |                   | MT2 Output 4          |                               | 42      |
|     |                   | MT2 Output 5          |                               | 43      |
|     |                   | MT1 Output 6          |                               | 44      |
|     |                   | MT1 Output COM-       |                               | 46      |
|     | Pulse Output      | MT2 Pulse Output 1    |                               | 26      |
|     |                   | MT2 Pulse Output 2    |                               | 27      |
|     |                   | MT2 Pulse Output COM- | ]                             | 28      |
|     |                   | MT2 Pulse Output COM+ |                               | 49      |
|     | Other             | GND                   | GND                           | 30      |

# 13.4 Function Assignment (PNP)

|     |                   | Name                  | Function                      | Pin No. |
|-----|-------------------|-----------------------|-------------------------------|---------|
| MT1 | Input MT1 Input 1 |                       | Refer to the operation manual | 13      |
|     |                   | MT1 Input 2           | Auxiliary Axis Functions.     | 12      |
|     |                   | MT1 Input 3           |                               | 11      |
|     |                   | MT1 Input 4           |                               | 10      |
|     |                   | MT1 Input 5           |                               | 9       |
|     |                   | MT1 Input 6           |                               | 8       |
|     |                   | MT1 Input 7           |                               | 7       |
|     |                   | MT1 Input 8           |                               | 6       |
|     |                   | MT1 Input COM-        |                               | 20      |
|     | Sensor Input      | MT1 Sensor Input 2    |                               | 4       |
|     |                   | MT1 Sensor Input 1    |                               | 22      |
|     |                   | MT1 Sensor COM-       |                               | 23      |
|     |                   | MT1 Sensor COM+       |                               | 25      |
|     | Output            | MT1 Output 1          |                               | 14      |
|     |                   | MT1 Output 2          |                               | 15      |
|     |                   | MT1 Output 3          | -                             | 16      |
|     |                   | MT1 Output 4          |                               | 17      |
|     |                   | MT1 Output 5          |                               | 18      |
|     |                   | MT1 Output 6          |                               | 19      |
|     |                   | MT1 Output COM+       |                               | 21      |
|     | Pulse Output      | MT1 Pulse Output 1    |                               | 1       |
|     |                   | MT1 Pulse Output 2    | ]                             | 2       |
|     |                   | MT1 Pulse Output COM- | ]                             | 3       |
|     |                   | MT1 Pulse Output COM+ |                               | 24      |
|     | Other             | GND                   | GND                           | 5       |

|     |              | Name                  | Function                      | Pin No. |
|-----|--------------|-----------------------|-------------------------------|---------|
| MT2 | Input        | MT2 Input 1           | Refer to the operation manual | 38      |
|     |              | MT2 Input 2           | Auxiliary Axis Functions.     | 37      |
|     |              | MT2 Input 3           |                               | 36      |
|     |              | MT2 Input 4           |                               | 35      |
|     |              | MT2 Input 5           |                               | 34      |
|     |              | MT2 Input 6           |                               | 33      |
|     |              | MT2 Input 7           |                               | 32      |
|     |              | MT2 Input 8           |                               | 31      |
|     |              | MT2 Input COM-        |                               | 45      |
|     | Sensor Input | MT2 Sensor Input 2    |                               | 29      |
|     |              | MT2 Sensor Input 1    |                               | 47      |
|     |              | MT2 Sensor COM-       |                               | 48      |
|     |              | MT2 Sensor COM+       |                               | 50      |
|     | Output       | MT2 Output 1          |                               | 39      |
|     |              | MT2 Output 2          |                               | 40      |
|     |              | MT2 Output 3          |                               | 41      |
|     |              | MT2 Output 4          |                               | 42      |
|     |              | MT2 Output 5          |                               | 43      |
|     |              | MT1 Output 6          |                               | 44      |
|     |              | MT2 Output COM+       |                               | 46      |
|     | Pulse Output | MT2 Pulse Output 1    |                               | 26      |
|     |              | MT2 Pulse Output 2    |                               | 27      |
|     |              | MT2 Pulse Output COM- |                               | 28      |
|     |              | MT2 Pulse Output COM+ |                               | 49      |
|     | Other        | GND                   | GND                           | 30      |

# 13.5 I/O-MT Option Cord (Unit)

### ■ I/O-MT Option Cord (Unit) (optional)

NOTE: The part number varies according to the cable length.

| Cable Length | Janome    |
|--------------|-----------|
| [m]          | Part No.  |
| 0.5          | 170551104 |
| 1            | 170551207 |
| 3            | 170551001 |
| 5            | 170551300 |

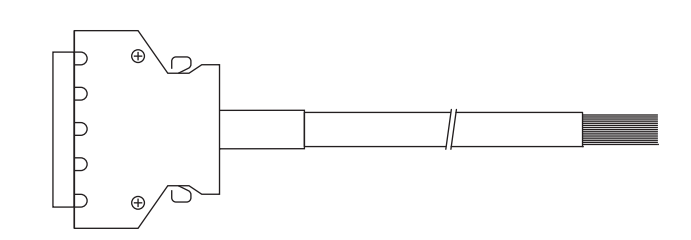

Cable Wiring

| Pin No. | Cord Color (Dot) | Pin No. | Cord Color (Dot) | Pin No. | Cord Color (Dot)    |
|---------|------------------|---------|------------------|---------|---------------------|
| 1       | Orange (Black 1) | 18      | Yellow (Red 2)   | 35      | White (Black 4)     |
| 2       | Orange (Red 1)   | 19      | Pink (Black 2)   | 36      | White (Red 4)       |
| 3       | Gray (Black 1)   | 20      | Pink (Red 2)     | 37      | Yellow (Black 4)    |
| 4       | Gray (Red 1)     | 21      | Orange (Black 3) | 38      | Yellow (Red 4)      |
| 5       | White (Black 1)  | 22      | Orange (Red 3)   | 39      | Pink (Black 4)      |
| 6       | White (Red 1)    | 23      | Gray (Black 3)   | 40      | Pink (Red 4)        |
| 7       | Yellow (Black 1) | 24      | Gray (Red 3)     | 41      | Orange (Black line) |
| 8       | Yellow (Red 1)   | 25      | White (Black 3)  | 42      | Orange (Red line)   |
| 9       | Pink (Black 1)   | 26      | White (Red 3)    | 43      | Gray (Black line)   |
| 10      | Pink (Red 1)     | 27      | Yellow (Black 3) | 44      | Gray (Red line)     |
| 11      | Orange (Black 2) | 28      | Yellow (Red 3)   | 45      | White (Black line)  |
| 12      | Orange (Red 2)   | 29      | Pink (Black 3)   | 46      | White (Red line)    |
| 13      | Gray (Black 2)   | 30      | Pink (Red 3)     | 47      | Yellow (Black line) |
| 14      | Gray (Red 2)     | 31      | Orange (Black 4) | 48      | Yellow (Red line)   |
| 15      | White (Black 2)  | 32      | Orange (Red 4)   | 49      | Pink (Black line)   |
| 16      | White (Red 2)    | 33      | Gray (Black 4)   | 50      | Pink (Red line)     |
| 17      | Yellow (Black 2) | 34      | Gray (Red 4)     |         |                     |

■ I/O-MT Connector (Unit) (optional) Janome part No.: 170554004

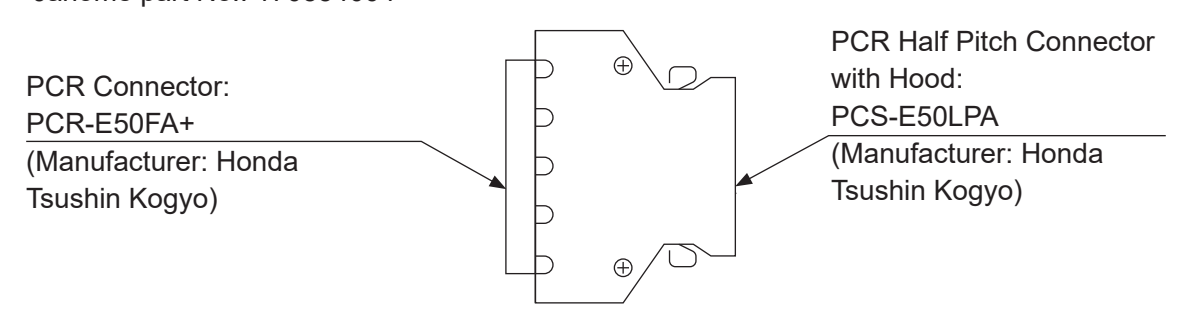

# 13.6 Power Supply Capacity

# \land Danger

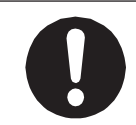

Adhere to the voltage capacities outlined in the table below. If you exceed the values listed below, the internal circuits may be damaged.

|            |                        | Туре         | Rated Output/Input  |
|------------|------------------------|--------------|---------------------|
| Output Pin | MT1 Output 1 – 6       | Photocoupler | DC 24 V, 100 mA/pin |
|            | MT1 Output COM+        | Photocoupler | DC 24 V, 600 mA/pin |
|            | MT1 Pulse Output 1 – 2 | FET          | DC 24 V, 30 mA/pin  |
|            | MT1 Pulse Output COM+  | FET          | DC 24 V, 100 mA/pin |
|            | MT2 Output 1 – 6       | Photocoupler | DC 24 V, 100 mA/pin |
|            | MT2 Output COM+        | Photocoupler | DC 24 V, 600 mA/pin |
|            | MT2 Pulse Output 1 – 2 | FET          | DC 24 V, 30 mA/pin  |
|            | MT2 Pulse Output COM+  | FET          | DC 24 V, 100 mA/pin |
| Input Pin  | MT1 Input 1 – 8        | Photocoupler | DC 24 V, 100 mA/pin |
|            | MT1 Sensor Input 1 – 2 | Photocoupler | DC 5 V, 50 mA/pin   |
|            | MT2 Input 1 – 8        | Photocoupler | DC 24 V, 100 mA/pin |
|            | MT2 Sensor Input 1 – 2 | Photocoupler | DC 5 V, 50 mA/pin   |

For the external power supply, prepare a power supply (DC 24 V) on your side.

# 13.7 Input Signals

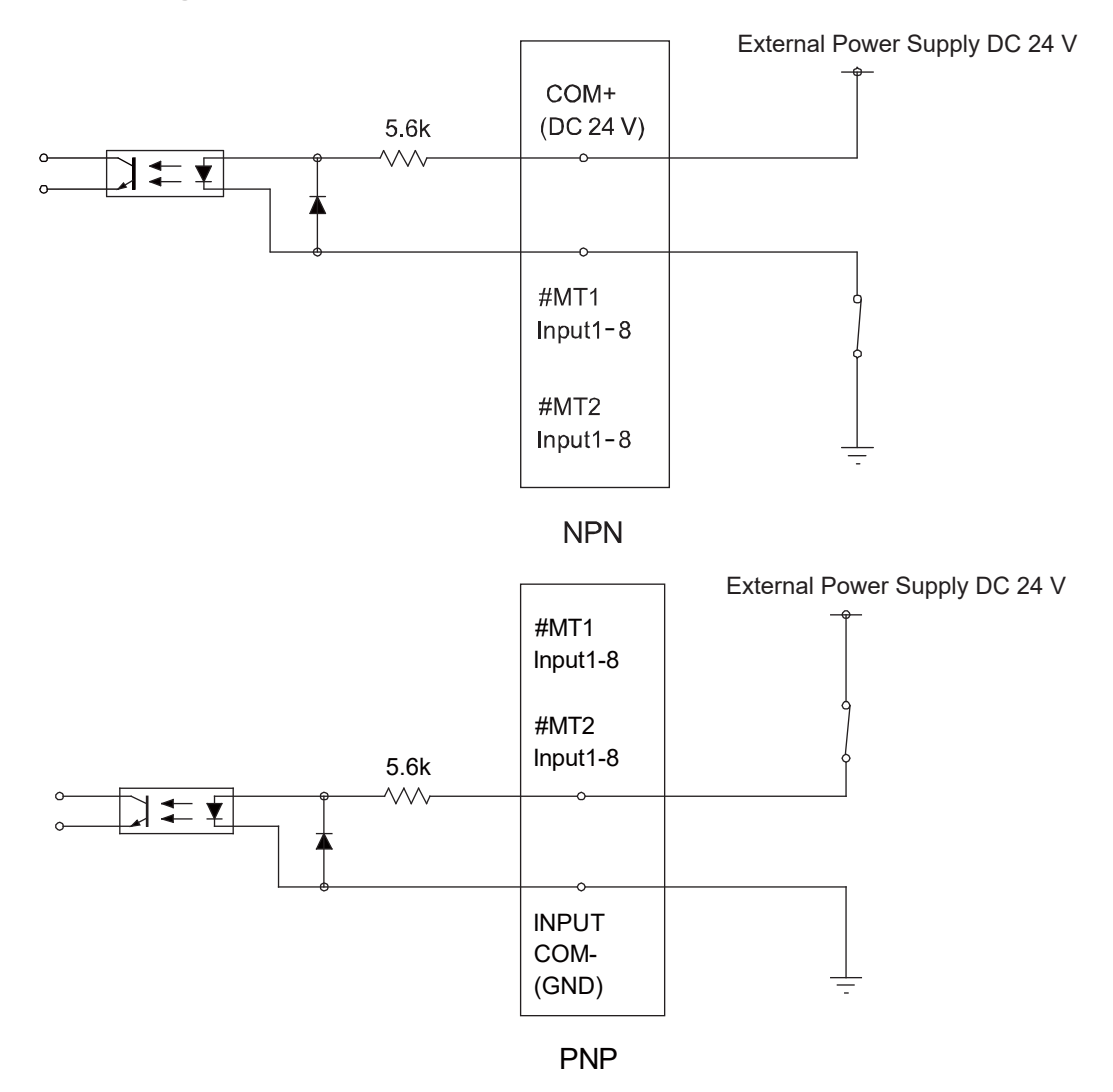

If connecting a two-wire external device, such as a sensor, use one which has a leakage current of no more than 0.3 mA. If you use a device with a leakage current of more than 0.3 mA, it may not turn OFF.

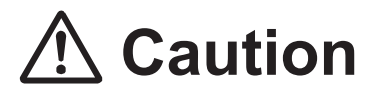

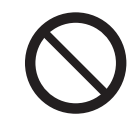

Do not assign wiring other than the wiring specified above. Assigning the wrong wiring can damage the internal circuits.

# 13.8 Output Signals

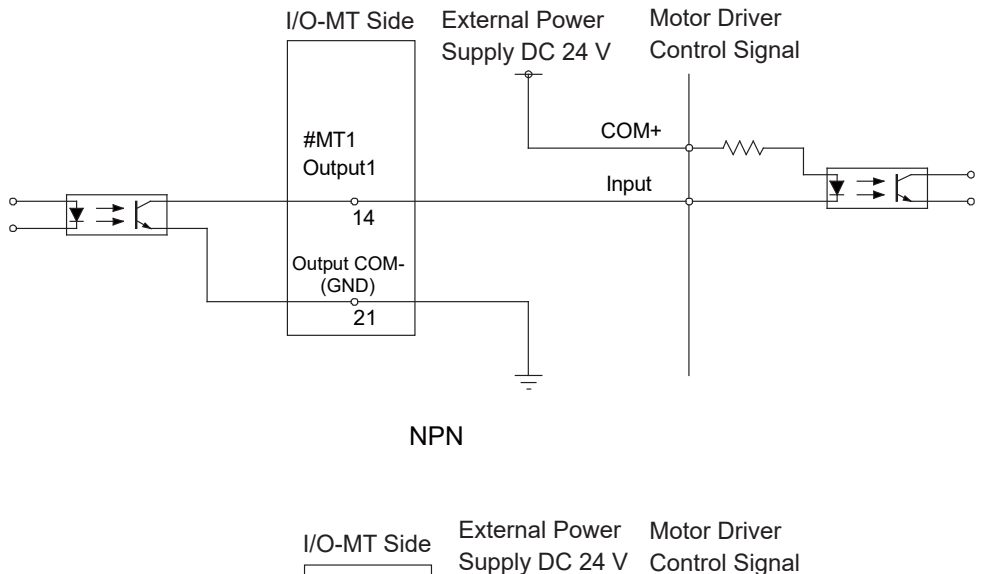

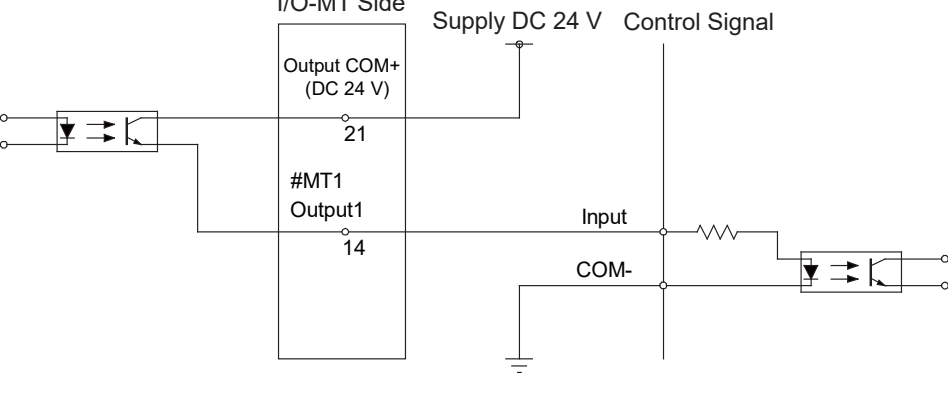

PNP

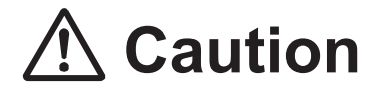

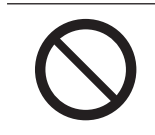

Do not assign wiring other than the wiring specified above. Assigning the wrong wiring can damage the internal circuits.

# **13.9 Pulse Output Signals**

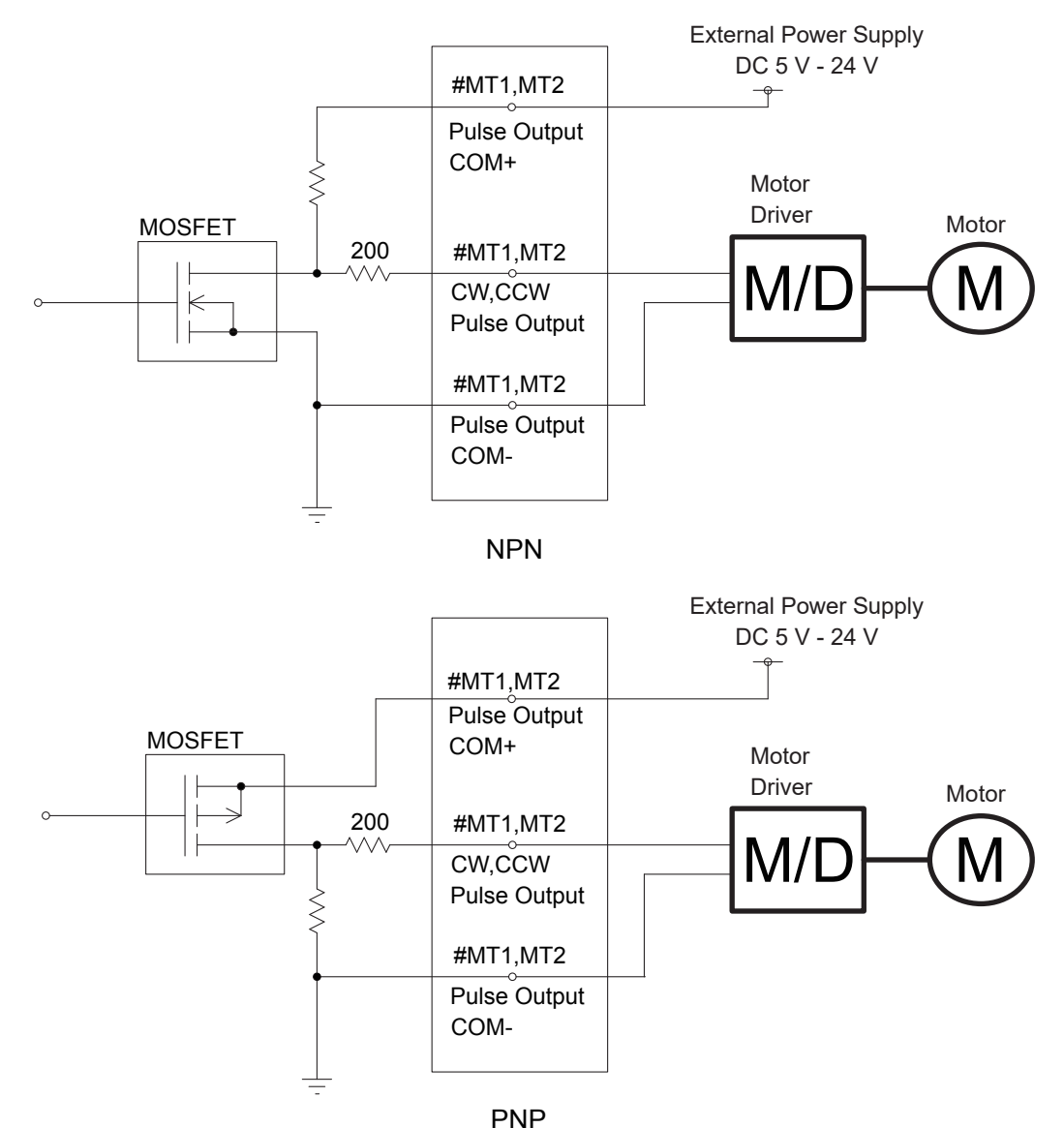

NOTE: This is a representation of the internal circuits.

MT1 and MT2 each have pulse output signal channel; one for CW and one for CCW (a total of 2). With an NPN circuit, connect the pulse output COM- terminal to the motor driver ground terminal. With a PNP circuit, connect the pulse output COM- terminal to the motor driver ground terminal. MT1 and MT2 are both equipped with an individual pulse output COM+ terminal. Make sure to wire the MT1/MT2 pulse output COM+ terminals separate from each other.

Connect external current limiting resistors to the output terminals (CW, CCW) as necessary to ensure the electric current does not exceed 30 mA.

Make sure the external power supply connected to the pulse output COM+ terminal uses a voltage appropriate for the pulse input voltage of the external device.

# 13.10 Circuit Diagram (NPN)

MT1 Circuit Diagram NPN

Input

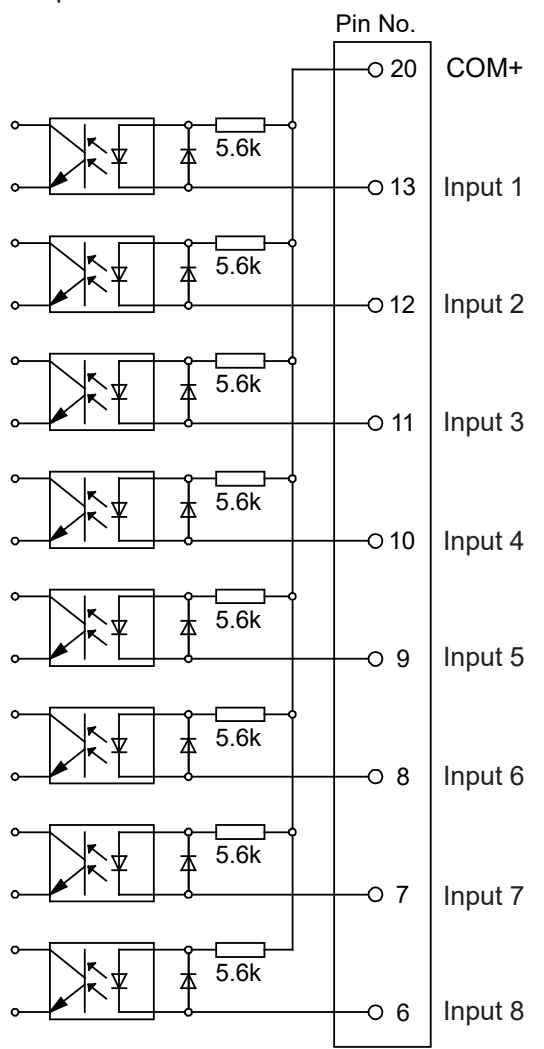

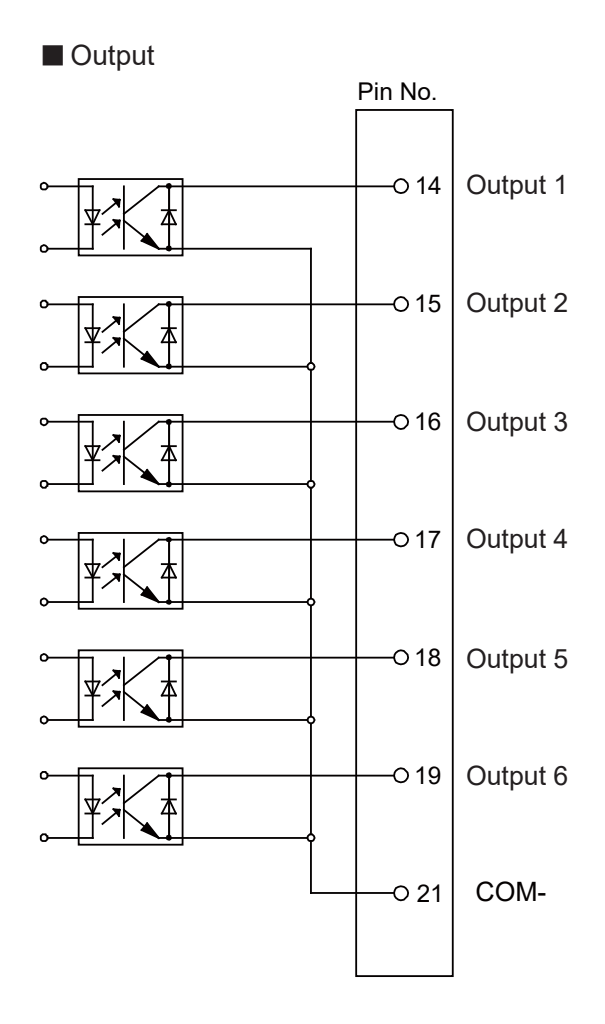

NPN

### MT2 Circuit Diagram NPN

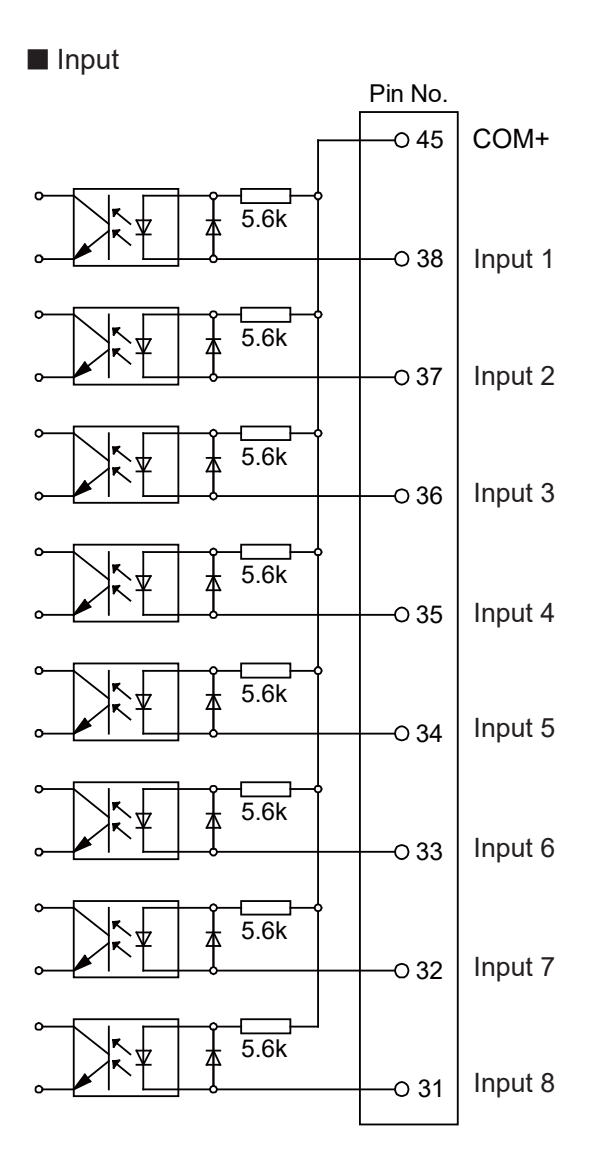

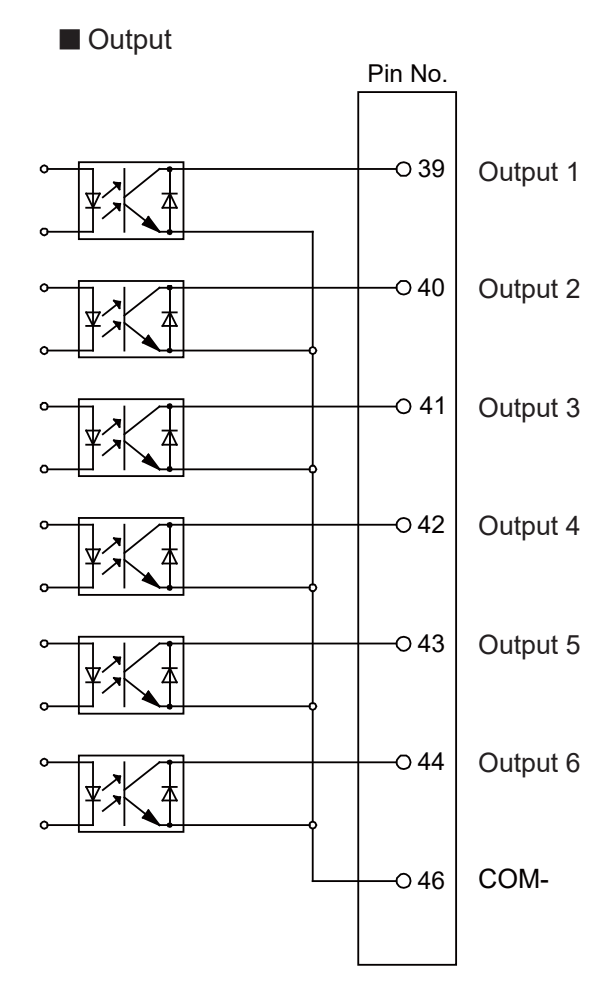

NPN

# 13.11 Circuit Diagram (PNP)

MT1 Circuit Diagram PNP

Input

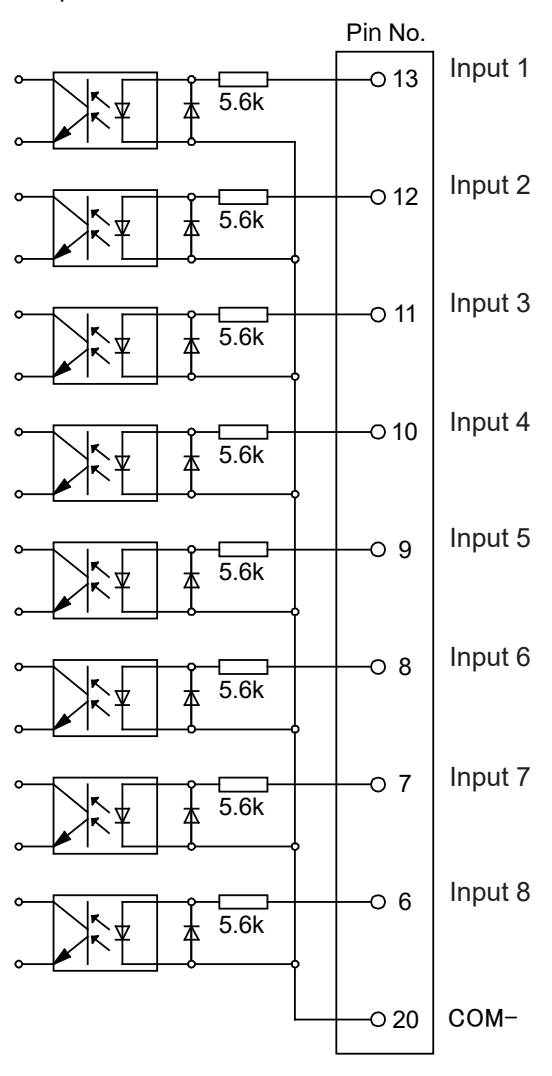

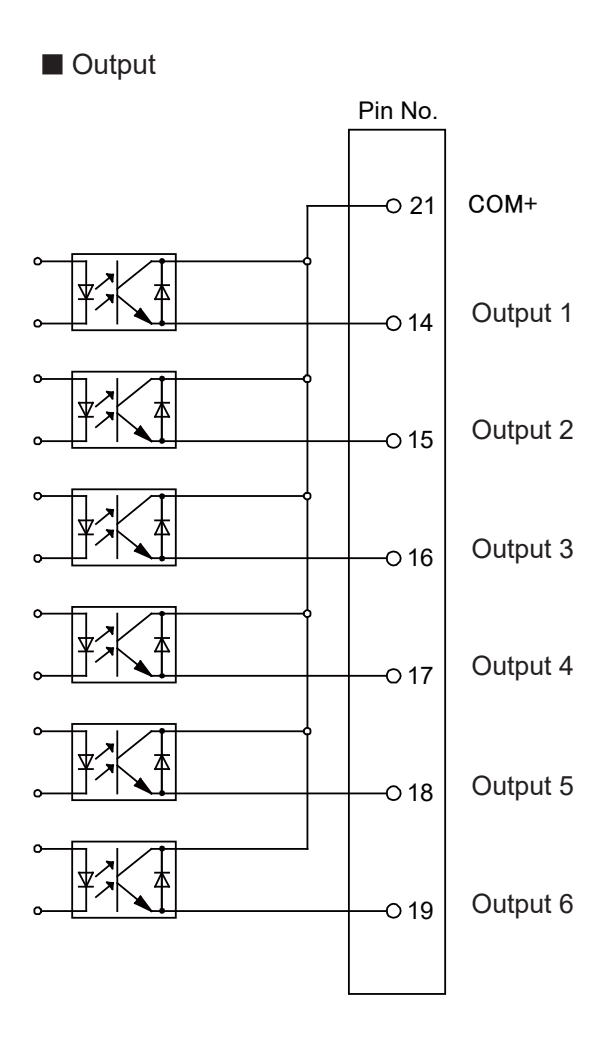

PNP

### MT2 Circuit Diagram PNP

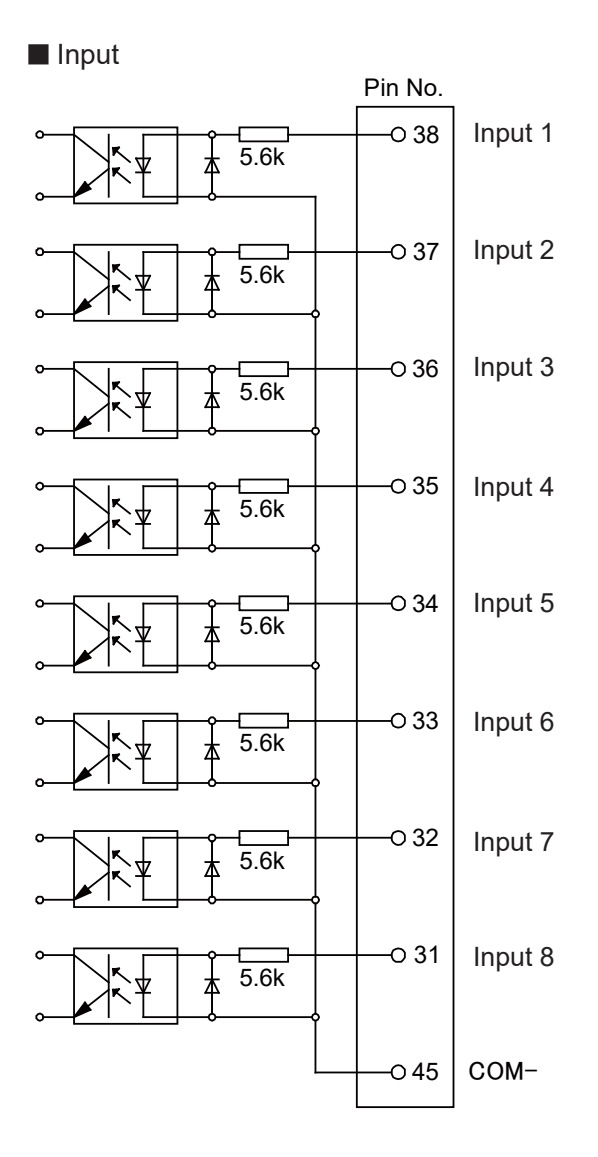

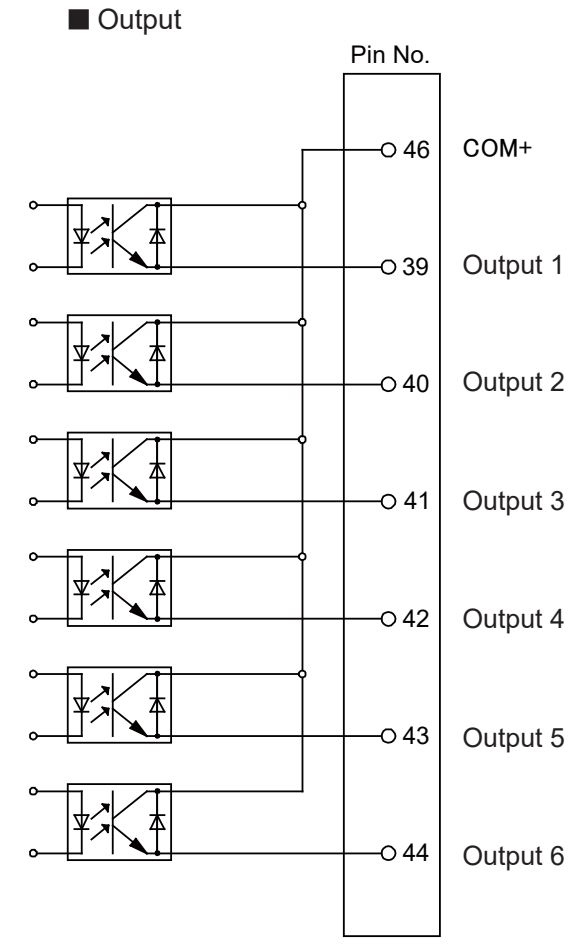

PNP

# **14. MEMORY PORT**

By inserting a commercially sold USB memory (Ver. 2.0) into the Memory Port, you can record robot data.

# 14.1 USB Memory Usage Precautions

- The USB memory device needs to be in FAT format.
- The robot may not recognize some USB memory devices depending on the manufacturer. However, the robot may recognize the USB memory device if you format it.
- The lifespan and number of times you can write files to the device may vary depending on the device.

### 14.2 Connector

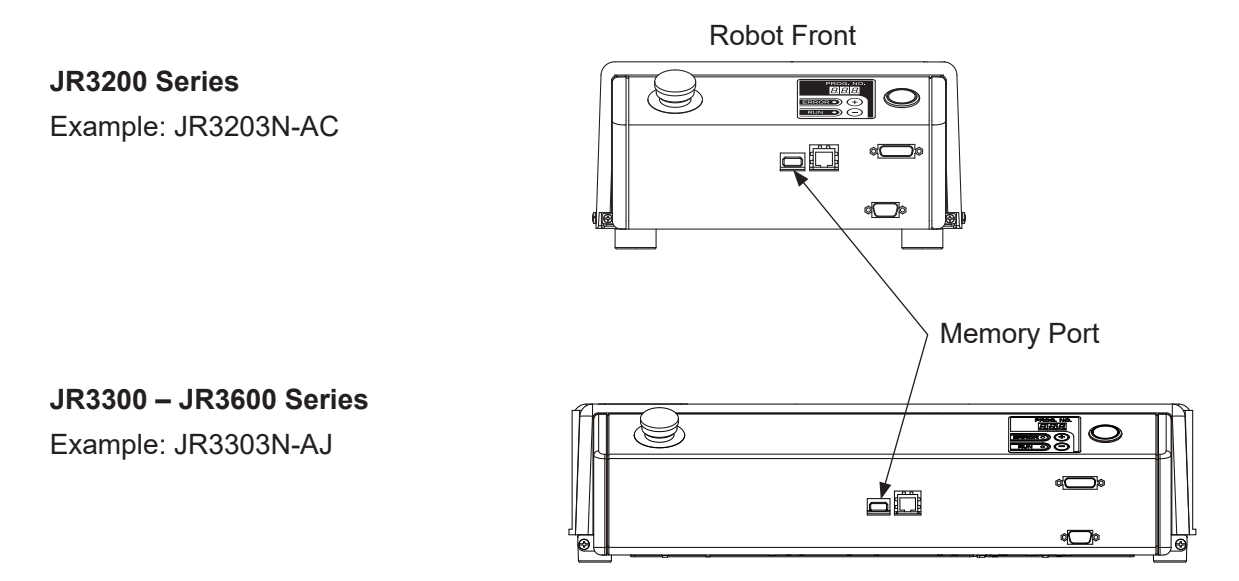

# 15. LAN PORT

# 15.1 Connector

The robot is fitted with an Ethernet connector (10BASE-T/100BASE-TX) by standard.

The LAN port is on the front of the robot.

By using Ethernet to transmit commands and data from a PC, you can use functions such as the ones below:

- 1. Send and receive C&T data
- 2. Overwrite the system program
- 3. Online teaching such as JOG and GO movements etc.
- 4. Monitor functions such as external I/O and Fieldbus I/O display etc.
- 5. Setup online settings such as administration settings and teaching environment settings etc.
- 6. Display robot information such as system information and error history etc.

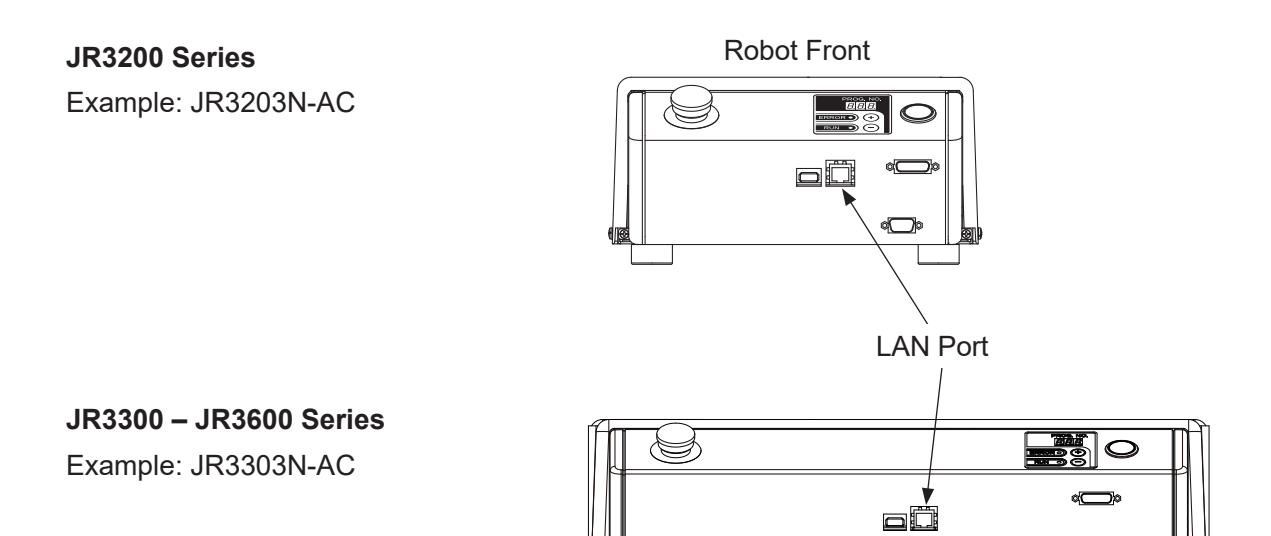

# 15.2 Pin No. (Robot Side)

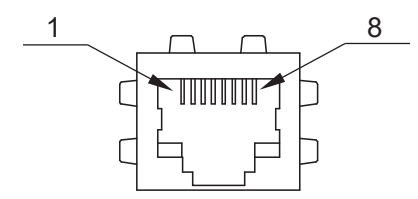

## LAN Port Pin Assignment

| Pin No. | Name | Function         |
|---------|------|------------------|
| 1       | TD+  | Transmit signal+ |
| 2       | TD-  | Transmit signal- |
| 3       | RD+  | Receive signal+  |
| 4       | NC   | Not connected    |
| 5       | NC   | Not connected    |
| 6       | RD-  | Receive signal-  |
| 7       | NC   | Not connected    |
| 8       | NC   | Not connected    |

## **16.1 Connector**

### **JR3200 Series**

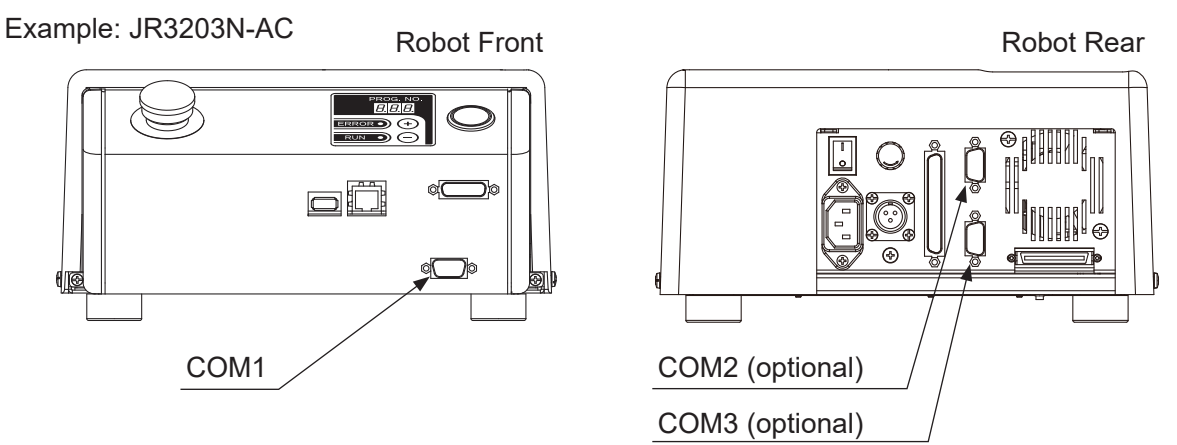

### **JR3300 Series**

Example: JR3303N-AC/BC/CC

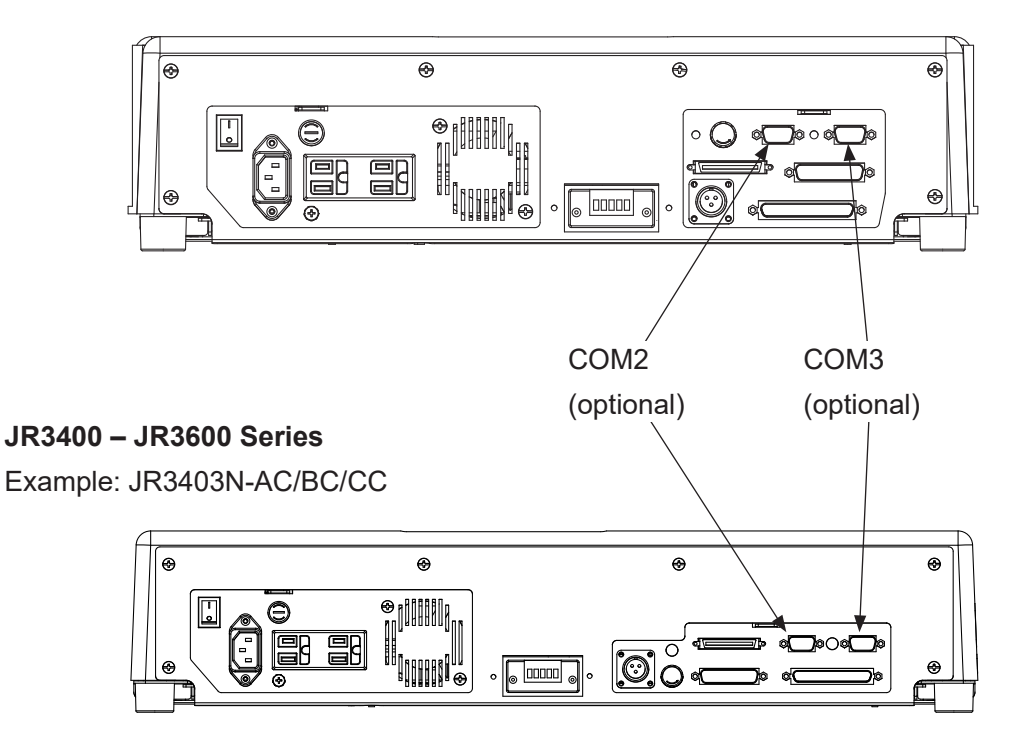

NOTE: The pin locations for COM 1 - 3 are all the same.

# 16.2 Pin No. (Robot Side)

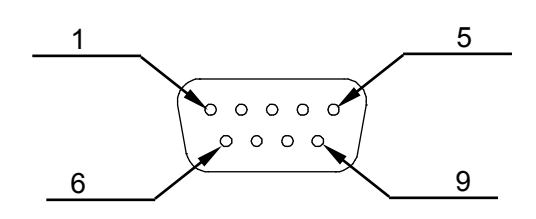

# **16.3 COM Connector Pin Connection**

Host side: D-Sub 9 pin Connector

### COM1: RS-232C Port

|         |          | Robot         | Host (PC) |          |               |
|---------|----------|---------------|-----------|----------|---------------|
| Pin No. | Terminal | Function      | Pin No.   | Terminal | Function      |
| 3       | RxD      | Receive Data  | <br>3     | TxD      | Transmit Data |
| 2       | TxD      | Transmit Data | <br>2     | RxD      | Receive Data  |
| 5       | GND      | Ground        | <br>5     | GND      | Ground        |

Connector: D-SUB 9 Pin

Connector: D-SUB 9 Pin

### COM2 : RS-232C Port

|         |          | Robot         |  | Host (PC) |          |               |
|---------|----------|---------------|--|-----------|----------|---------------|
| Pin No. | Terminal | Function      |  | Pin No.   | Terminal | Function      |
| 3       | RxD      | Receive Data  |  | 3         | TxD      | Transmit Data |
| 2       | TxD      | Transmit Data |  | 2         | RxD      | Receive Data  |
| 5       | GND      | Ground        |  | 5         | GND      | Ground        |

Connector: D-SUB 9 Pin

Connector: D-SUB 9 Pin

### COM3 : RS-232C Port

|         |          | Robot         |   | Host (PC) |          |               |
|---------|----------|---------------|---|-----------|----------|---------------|
| Pin No. | Terminal | Function      |   | Pin No.   | Terminal | Function      |
| 3       | RxD      | Receive Data  | ┫ | 3         | TxD      | Transmit Data |
| 2       | TxD      | Transmit Data |   | 2         | RxD      | Receive Data  |
| 5       | GND      | Ground        | ] | 5         | GND      | Ground        |

Connector: D-SUB 9 Pin

Connector: D-SUB 9 Pin

### Host side: D-Sub 25 pin Connector

#### COM1 : RS-232C Port

| Robot   |          |               |            | Host (PC) |          |               |
|---------|----------|---------------|------------|-----------|----------|---------------|
| Pin No. | Terminal | Function      |            | Pin No.   | Terminal | Function      |
| 3       | RxD      | Receive Data  | <b>▲</b>   | 2         | TxD      | Transmit Data |
| 2       | TxD      | Transmit Data | <b>─</b> ► | 3         | RxD      | Receive Data  |
| 5       | GND      | Ground        | ]          | 7         | GND      | Ground        |

Connector: D-SUB 9 Pin

Connector: D-SUB 25 Pin

COM2 : RS-232C Port

|         |          | Robot         |   | Host (PC) |          |               |
|---------|----------|---------------|---|-----------|----------|---------------|
| Pin No. | Terminal | Function      |   | Pin No.   | Terminal | Function      |
| 3       | RxD      | Receive Data  |   | 2         | TxD      | Transmit Data |
| 2       | TxD      | Transmit Data |   | 3         | RxD      | Receive Data  |
| 5       | GND      | Ground        | ] | 7         | GND      | Ground        |

Connector: D-SUB 9 Pin

Connector: D-SUB 25 Pin

COM3 : RS-232C Port

| Robot   |          |               | I            | Host (PC) |          |               |
|---------|----------|---------------|--------------|-----------|----------|---------------|
| Pin No. | Terminal | Function      | ]            | Pin No.   | Terminal | Function      |
| 3       | RxD      | Receive Data  | ←──          | 2         | TxD      | Transmit Data |
| 2       | TxD      | Transmit Data | <b>│</b> ──► | 3         | RxD      | Receive Data  |
| 5       | GND      | Ground        | ]            | 7         | GND      | Ground        |

Connector: D-SUB 9 Pin

Connector: D-SUB 25 Pin

# **17. TPU (TEACHING PENDANT CONNECTOR)**

# 17.1 Teaching Pendant II (New Model)

17.1.1 Connector

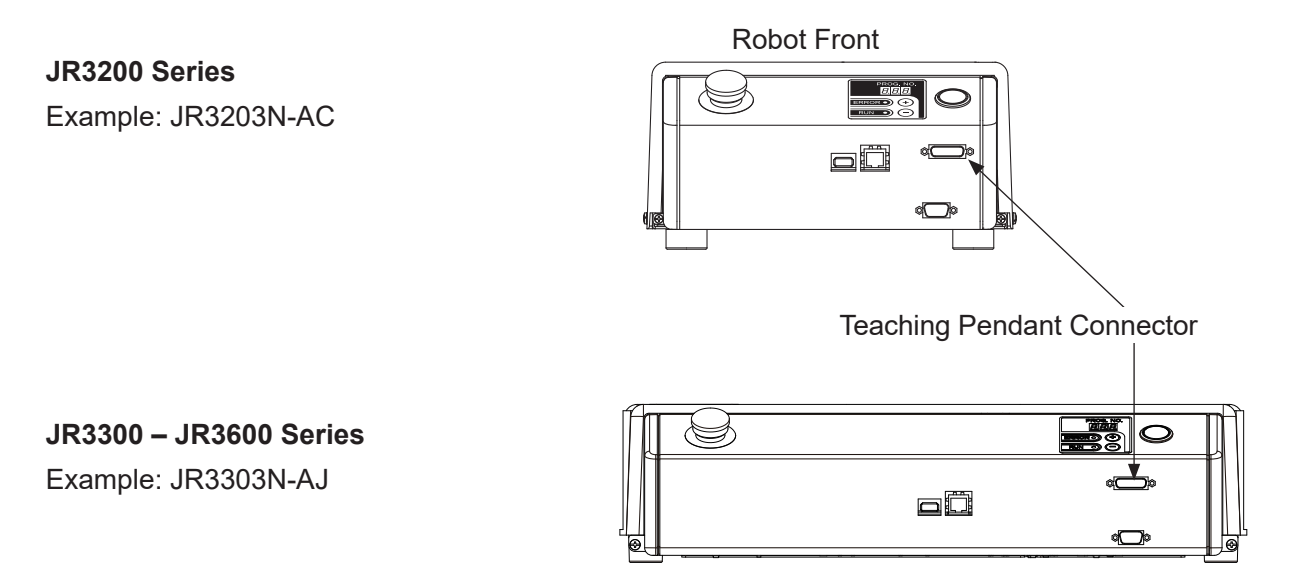

17.1.2 Pin No. (Robot Side)

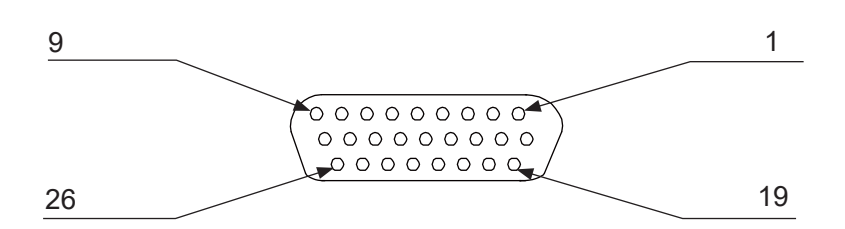

### 17.1.3 Pin Connections

#### RS-422 Interface

| Pin No. | Name    | Function                                   |
|---------|---------|--------------------------------------------|
| 1       | N.C.    |                                            |
| 2       | RD(+)   | Receive data (+)                           |
| 3       | RD(-)   | Receive data (-)                           |
| 4       | SD(+)   | Send data (+)                              |
| 5       | SD(-)   | Send data (-)                              |
| 6       | EMGSW31 | Emergency stop switch contact 3 terminal 1 |
| 7       | ENSW11  | Enable switch contact 1 terminal 1         |
| 8       | ENSW12  | Enable switch contact 1 terminal 2         |
| 9       | GND     |                                            |
| 10      | GND     |                                            |
| 11      | EMGSW11 | Emergency stop switch contact 1 terminal 1 |
| 12      | EMGSW12 | Emergency stop switch contact 1 terminal 2 |
| 13      | EMGSW21 | Emergency stop switch contact 2 terminal 1 |
| 14      | EMGSW22 | Emergency stop switch contact 2 terminal 2 |
| 15      | 5 V     | DC 5 V                                     |
| 16      | 24 V    | DC 24 V                                    |
| 17      | N.C.    |                                            |
| 18      | N.C.    |                                            |
| 19      | N.C.    |                                            |
| 20      | EMGSW32 | Emergency stop switch contact 3 terminal 2 |
| 21      | N.C.    |                                            |
| 22      | N.C.    |                                            |
| 23      | N.C.    |                                            |
| 24      | СОМ     |                                            |
| 25      | DTP     | Detect connection signal                   |
| 26      | N.C.    |                                            |

NOTE: Pin No. 11 and 12 are shorted internally for teaching pendants that do not have an enable switch. Therefore, the teaching pendant cannot detect the enable switch even if the switch is connected.

Pin No. 11 - 12, 13 - 14, and 6 - 20 are internally shorted for teaching pendants that do not have an emergency stop switch. Therefore, an emergency stop is not made even if Pin No. 11 - 12, 13 - 14, and 6 - 20 are open.

### 17.1.4 Circuit Diagram

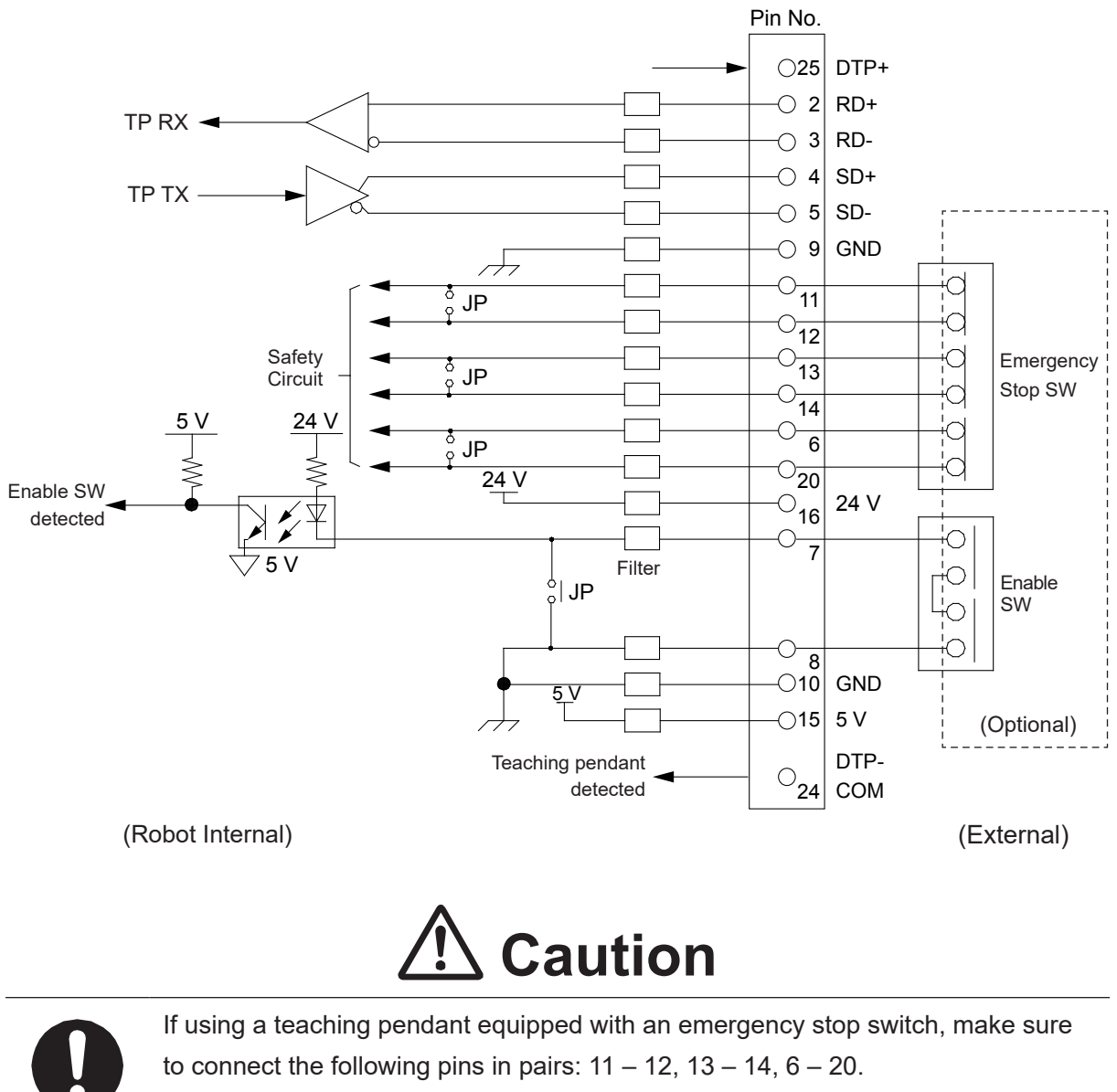

Connecting them any other way damages the emergency stop circuit.
## **17.2 Teaching Pendant (Conventional Model)**

### 17.2.1 Connection

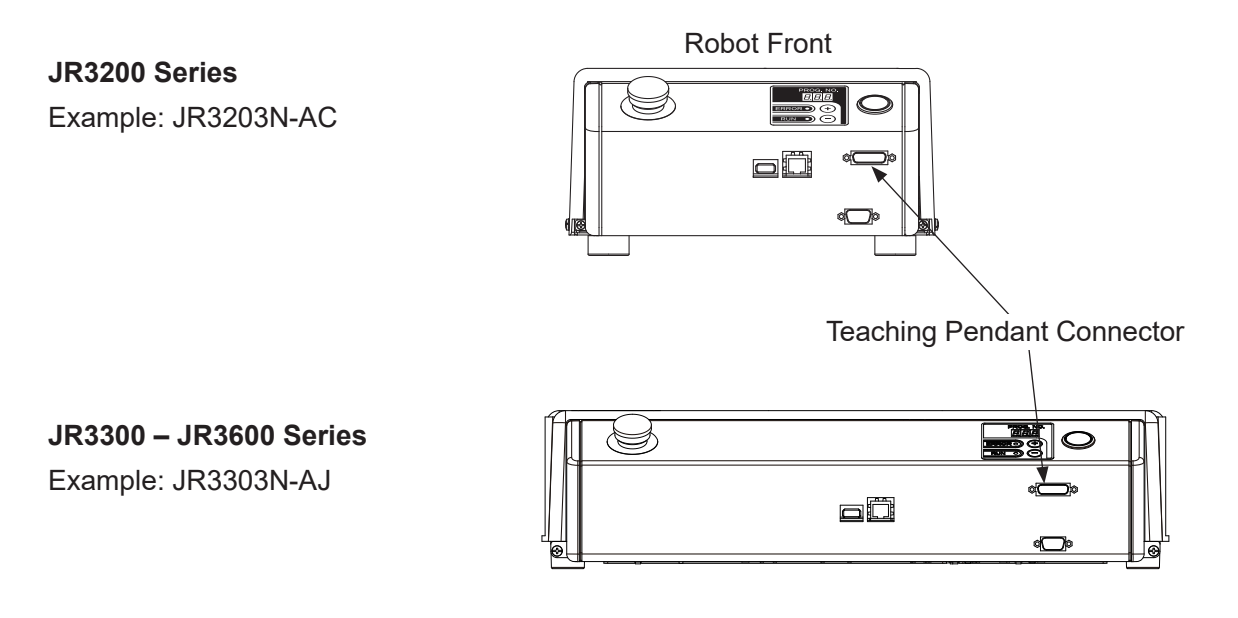

### 17.2.2 Pin No. (Robot Side)

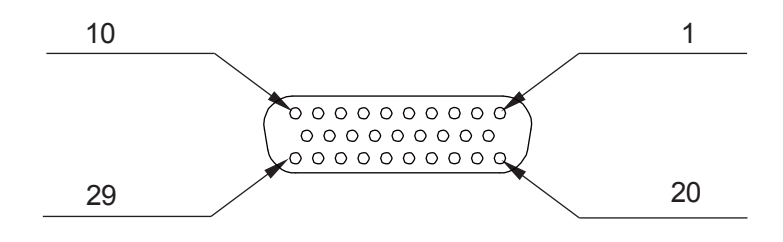

### 17.2.3 Pin Connections

#### RS-422 Interface

| Pin No. | Name    | Function                                   |
|---------|---------|--------------------------------------------|
| 1       | N.C.    |                                            |
| 2       | N.C.    |                                            |
| 3       | RD (+)  | Receive data (+)                           |
| 4       | RD (-)  | Receive data (-)                           |
| 5       | GND     | Communication signal ground                |
| 6       | GND     | Communication signal ground                |
| 7       | EMGSW11 | Emergency stop switch contact 1 terminal 1 |
| 8       | EMGSW12 | Emergency stop switch contact 1 terminal 2 |
| 9       | N.C.    |                                            |
| 10      | N.C.    |                                            |
| 11      | N.C.    |                                            |
| 12      | N.C.    |                                            |
| 13      | SD (+)  | Send data (+)                              |
| 14      | SD (-)  | Send data (-)                              |
| 15      | 5 V     | DC 5 V                                     |
| 16      | 24 V    | DC 24 V                                    |
| 17      | EMGSW21 | Emergency stop switch contact 2 terminal 1 |
| 18      | EMGSW22 | Emergency stop switch contact 2 terminal 2 |
| 19      | N.C.    |                                            |
| 20      | N.C.    |                                            |
| 21      | N.C.    |                                            |
| 22      | DTP     | Detect connection signal                   |
| 23      | СОМ     |                                            |
| 24      | ENSW11  | Enable switch contact terminal 1           |
| 25      | ENSW12  | Enable switch contact terminal 2           |
| 26      | EMGSW31 | Emergency stop switch contact 3 terminal 1 |
| 27      | EMGSW32 | Emergency stop switch contact 3 terminal 2 |
| 28      | N.C.    |                                            |
| 29      | N.C.    |                                            |

NOTE: Pin No. 24 and 25 are shorted internally for teaching pendants that do not have an enable switch.

Accordingly, even if a pendant with an enable switch is connected, these pins are not detectable. Pin No. 7 – 8, 17 – 18, and 26 – 27 are internally shorted for teaching pendants that do not have an emergency stop switch. Therefore, the emergency stop (switch) function is disabled even when Pin No. 7 – 8, 17 – 18, and 26 – 27 are open.

### 17.2.4 Circuit Diagram

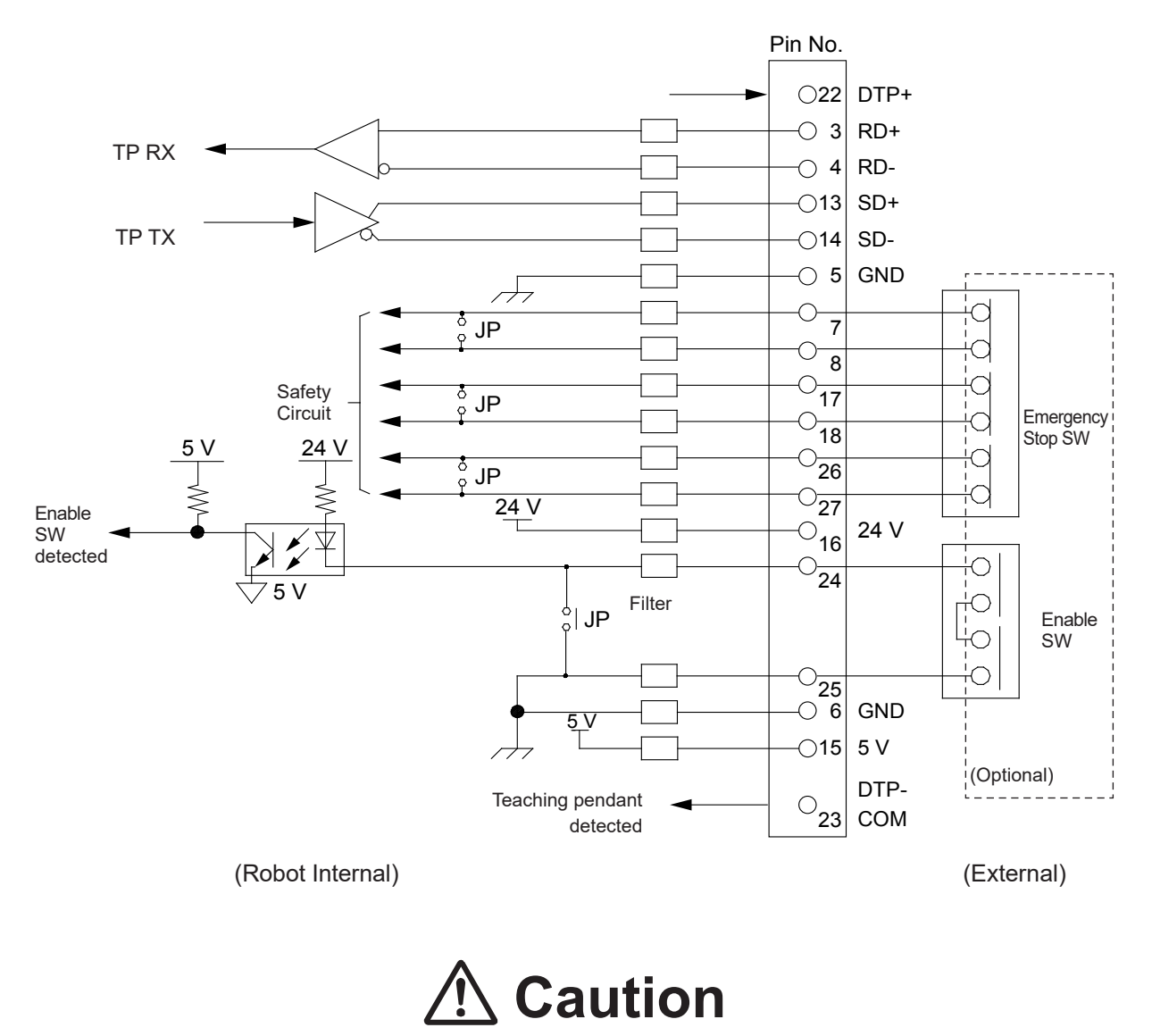

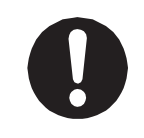

If using a teaching pendant equipped with an emergency stop switch, make sure to connect the following pins in pairs: 7 - 8, 17 - 18, 26 - 27. Connecting them any other way damages the emergency stop circuit.

# **18. SWITCHBOX CONNECTOR**

### **18.1 Switchbox Specifications**

### 18.1.1 Connector

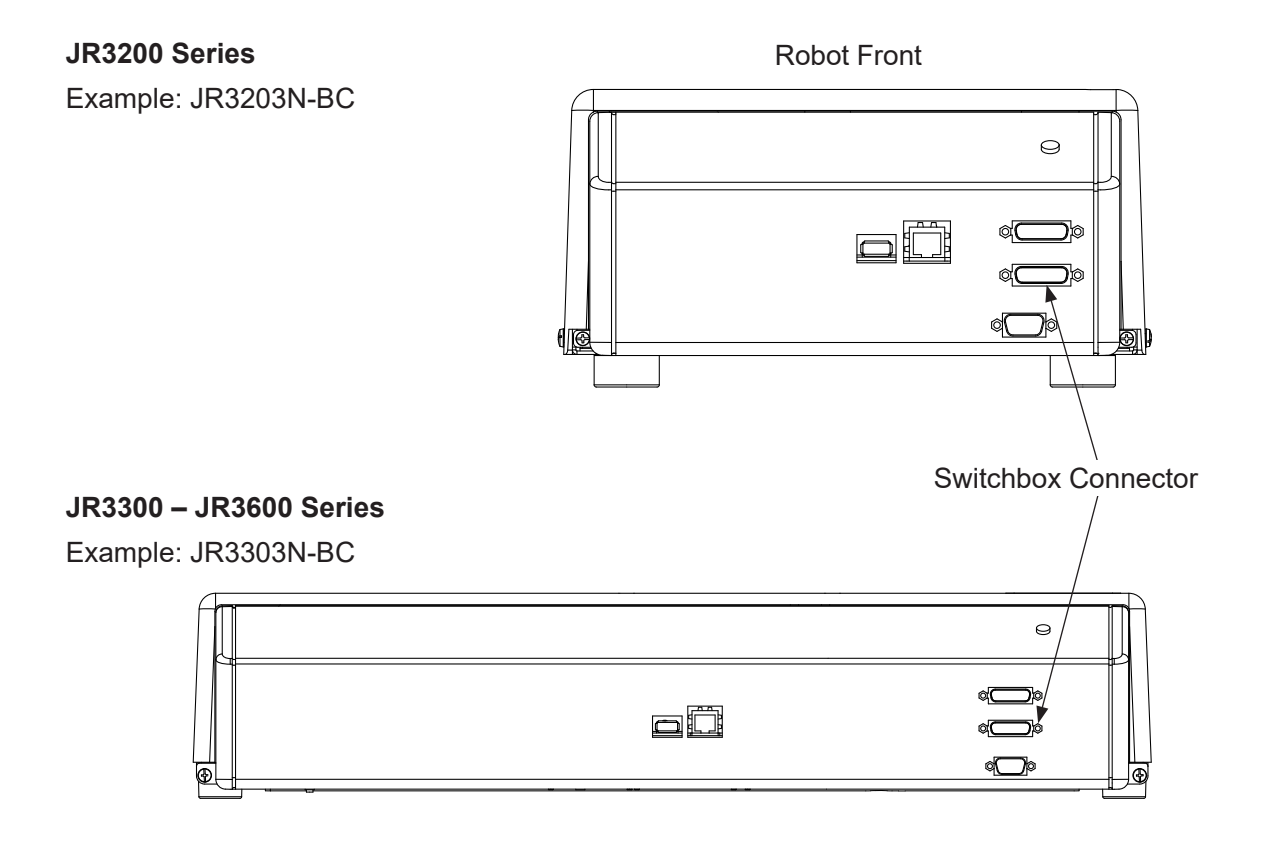

### 18.1.2 Pin No. (Robot Side)

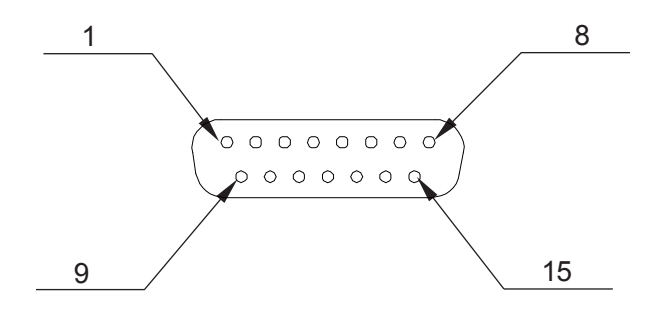

### 18.1.3 Circuit Diagram

| Pin No. | Function                              |  |
|---------|---------------------------------------|--|
| 2       | Motor driver power supply relay input |  |
| 9       |                                       |  |
| 8       | Emergency stop input to CPU (a signal |  |
| 15      | so the robot can recognize whether    |  |
|         | or not the emergency stop switch is   |  |
|         | pressed).                             |  |

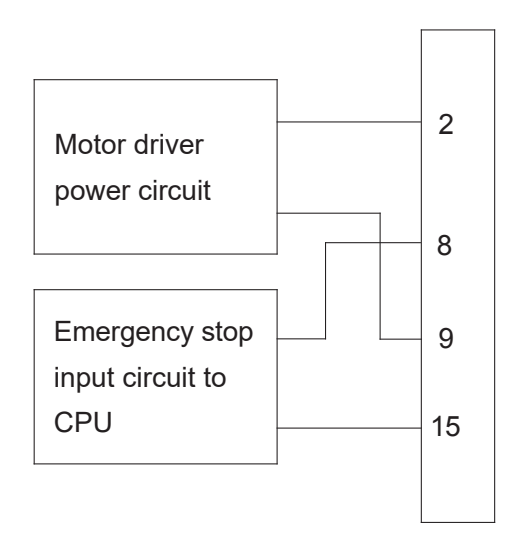

To connect the emergency stop switch, connect it between pins 2 - 9 and 8 - 15. Use a normally closed switch as the connection point.

# **A** Caution

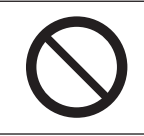

Do not assign wiring other than the wiring specified above. Assigning the wrong wiring can damage the safety circuit.

### **18.2 Basic Switchbox Specifications**

### 18.2.1 Connector

### JR3200 Series

Example: JR3203N-CC

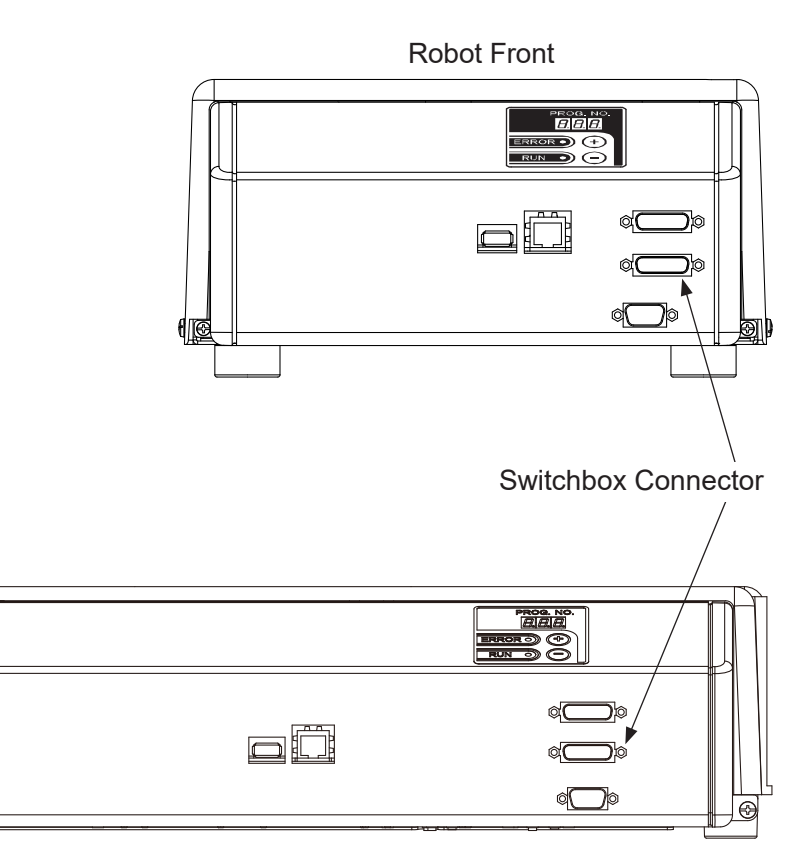

18.2.2 Pin No. (Robot Side)

9

JR3300 – JR3600 Series

Example: JR3303N-CJ

### 18.2.3 Circuit Diagram

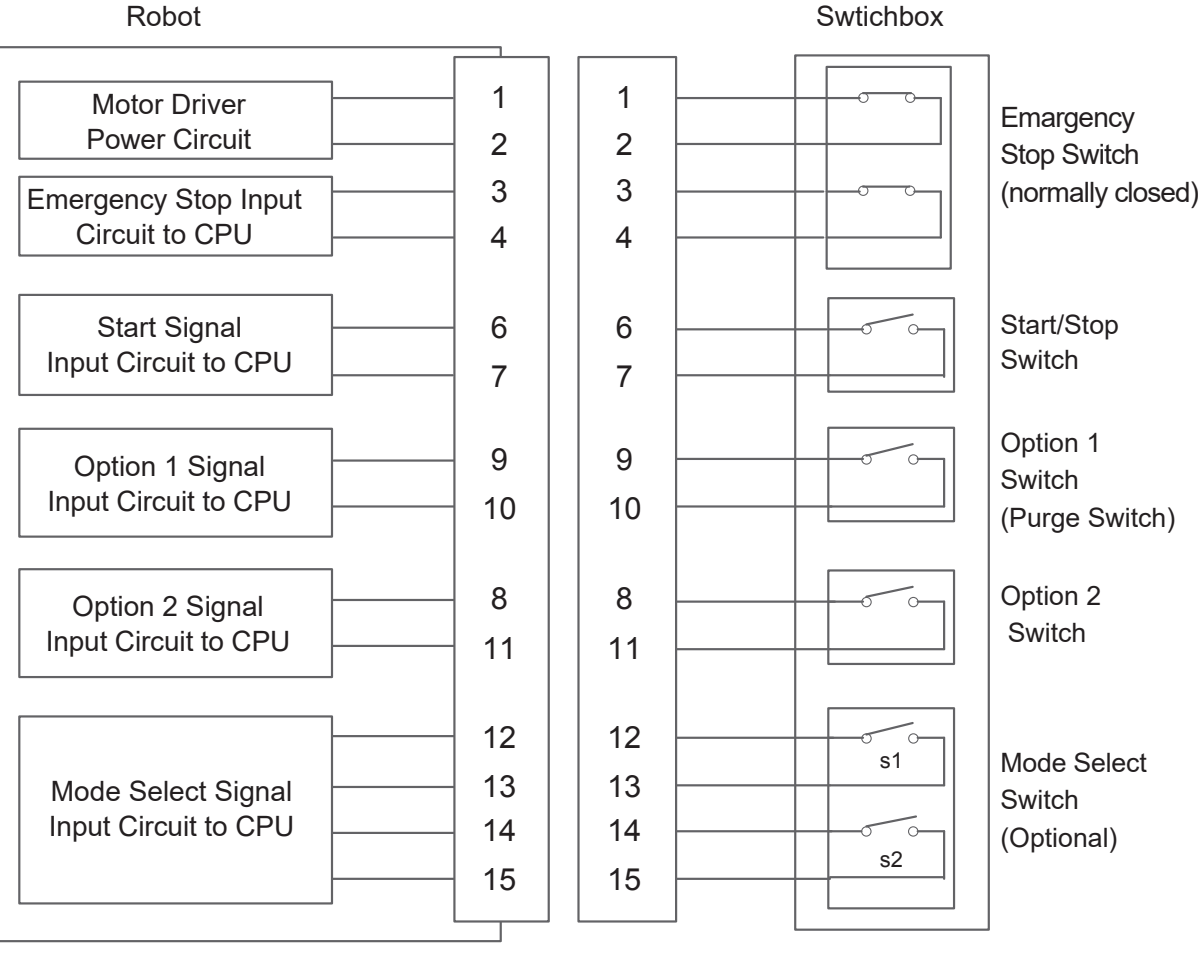

Swithbox Connector

# **A** Caution

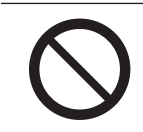

Do not assign wiring other than the wiring specified above.

Assigning the wrong wiring can damage the safety circuit.

| Pin No. | Function                                            | System Flags*                    |
|---------|-----------------------------------------------------|----------------------------------|
| 1       | Relay input for the motor driver power supply relay |                                  |
| 2       | input                                               | -                                |
| 3       | Emergency stop input to the CPU                     | toyotomElog(62)                  |
|         | (a signal so the robot can recognize whether or not | #System Flag(03)                 |
| 4       | the emergency stop switch is pressed)               |                                  |
| 5       | (No connection)                                     | -                                |
| 6       | Start signal input to the CPU                       | the victor The g(CO)             |
|         | (a signal so the robot can recognize whether or not | #SystemFlag(60)                  |
|         | the start/stop switch is pressed)                   | (#FStartSvv)                     |
|         |                                                     | #systemFlag(111)                 |
| 9       |                                                     | (#FoptionSW1)                    |
|         | Option 1 signal input to the CPU                    | NOTE: the following system       |
|         | (a signal so the robot can recognize whether or not | flag is also used for dispensing |
| 10      | the option 1 switch is pressed)                     | specification robots:            |
|         |                                                     | #systemFlag(80)                  |
|         |                                                     | (#FpurgeSW)                      |
| 8       | Option 2 signal input to the CPU                    | #systemElog(112)                 |
|         | (a signal so the robot can recognize whether or not | #System Flag(TTZ)                |
| 11      | the option 2 switch is pressed)                     |                                  |
| 12      | Made called switch signal input to the CDU          |                                  |
| 13      | a signal as the rate t as recognize the status of   | -                                |
| 14      | (a signal so the robot can recognize the status of  |                                  |
| 15      |                                                     | -                                |

\* For further details on system flags, refer to "22. SYSTEM FLAG LIST."

### 18.2.4 Creating a Basic Switchbox According to Your Specifications

When connecting each switch, refer to "18.2.3 Circuit Diagram" for wiring.

- Emergency Stop Switch
   Type: normally closed switch
   Recommended part: A165E-S02 (Manufacturer: OMRON)
- Start/Stop Switch, Option 1 and Option 2 Switches
   Type: momentary switch
   Recommended part: LBW6MB-M1T1L (Manufacturer: IDEC)

Mode Select Switch

Type: alternate action switch

Recommended part: LBW6MK-3ST2D (Manufacturer: IDEC)

The modes are defined according to the settings for the 2 contacts (s1 and s2) as follows:

|         |     | Contact s1    |                   |
|---------|-----|---------------|-------------------|
|         |     | ON            | OFF               |
| Contact | ON  | -             | External Run Mode |
| s2      | OFF | Teaching Mode | Switch Run Mode   |

Switchbox Connection Cord

Type: Shielded cable (breakdown voltage DC 30 V and above, AWG24) connected to both a metal connector and the switchbox metal casing to meet EMC standards.(Electromagnetic compatibility)

Connection Cord Connector

Type: D-SUB15 pin socket. Metal connector to meet EMC standards.(Electromagnetic compatibility)

Recommended parts:

Connector:DA-15SF-N (Manufacturer: Japan Aviation Electronics Industry)Junction Seal:DA-C8-J10-F5-1R (Manufacturer: Japan Aviation Electronics Industry)Long screw type #4-40 inch screw

Switchbox Casing

Type: Made from metal to meet EMC standards.(Electromagnetic compatibility)

# **19. COMMAND LIST**

NOTE: If you assign point job data that contain any of the highlighted ( ) commands to a CP passing point, the commands are ignored.

### 19.1 Point Job Data

| Category         | Command      | Necessary Parameter                | Description                                    |
|------------------|--------------|------------------------------------|------------------------------------------------|
|                  | set          | Output Destination                 | Output ON.                                     |
|                  | reset        | Output Destination                 | Output OFF.                                    |
|                  | pulse        | Output Destination, Pulse<br>Width | Output ON pulses of predetermined length.      |
|                  | invPulse     | Output Destination, Pulse<br>Width | Output OFF pulses of predetermined length.     |
| tro              | delaySet     | Output Destination, Delay          | Output ON after the predetermined delay        |
| Son              |              | Time                               | time.                                          |
| nt O             | delayReset   | Output Destination, Delay          | Output OFF after the predetermined delay       |
| Dutp             |              | Time                               | time.                                          |
| Ц<br>Ц           | onoffBZ      | ON Time, OFF Time                  | Sound the buzzer intermittently.               |
| l<br>N<br>D<br>F | onoffGLED    | ON Time, OFF Time                  | Green LED blinks on robot front or on          |
| 6                |              |                                    | switchbox.                                     |
|                  | onoffRLED    | ON Time, OFF Time                  | Red LED blinks on robot front or on switchbox. |
|                  | dataOut      | Output Value, Output               | Output numeric data or a tag code assigned     |
|                  |              | Dest., Output Width                | to a point to the I/O.                         |
|                  | dataOutBCD   | Output Value, Output               | Output numeric data or a tag code assigned     |
|                  |              | Dest., Output Width                | to a point to the I/O in BCD (binary-coded     |
|                  |              |                                    | decimal).                                      |
| uo               | if           | -                                  | Conditional branching                          |
| diti             | then         | -                                  | Perform if true.                               |
| Co               | else         | -                                  | Perform if false.                              |
| /ait             | endlf        | -                                  | End of conditional branching                   |
| کر<br>ر          | waitCondTime | Wait Time                          | Wait for conditions for a designated period.   |
| anch             | timeUp       | -                                  | Perform when time is up.                       |
| Bra              | endWait      | -                                  | End of wait condition                          |
| Ë                | waitCond     | -                                  | Wait for conditions.                           |

| Category | Command     | Necessary Parameter                                         | Description                                             |
|----------|-------------|-------------------------------------------------------------|---------------------------------------------------------|
|          | ld          | Boolean variable or<br>Expression                           | Input ON.                                               |
|          | ldi         | Boolean variable or<br>Expression                           | Input OFF.                                              |
|          | and         | Boolean variable or<br>Expression                           | Serial input ON.                                        |
| onditio  | ani         | Boolean variable or<br>Expression                           | Serial input OFF.                                       |
| O        | or          | Boolean variable or<br>Expression                           | Parallel input ON.                                      |
|          | ori         | Boolean variable or<br>Expression                           | Parallel input OFF.                                     |
|          | anb         | -                                                           | Serial block connection                                 |
|          | orb         | -                                                           | Parallel block connection                               |
|          | delay       | Delay Time                                                  | Stop for the exact specified time.                      |
|          | dataIn      | Numeric Variable Name,<br>Input Bit Number, Input<br>Source | Read numeric data from the I/O.                         |
| Delay    | dataInBCD   | Numeric Variable Name,<br>Input Bit Number, Input<br>Source | Read numeric data in BCD from the I/O.                  |
|          | waitStart   | -                                                           | Wait for a start instruction.                           |
|          | waitStartBZ | -                                                           | Wait for a start instruction while sounding the buzzer. |
| let      | loopPallet  | Pallet Routine Number, go<br>Point Number                   | Pallet loop                                             |
| Pal      | resPallet   | Pallet Routine Number                                       | Reset the pallet counter.                               |
|          | incPallet   | Pallet Routine Number                                       | Increase the pallet counter number. (+1)                |

| Category  | Command    | Necessary Parameter                                       | Description                                                                                                    |
|-----------|------------|-----------------------------------------------------------|----------------------------------------------------------------------------------------------------|
|           | callBase   | -                                                         | At a user-defined point with a point job<br>number set to it, call the point job defined by<br>that point type.                           |
|           | callJob    | Point Job Number                                          | Subroutine call point job data specified by number.                                                                                       |
|           | callPoints | Variable Name (Identifier)                                | Perform a specified point string (defined in Customizing Mode).                                                                           |
|           | returnJob  | -                                                         | End of point job                                                                                                    |
| w Control | returnFunc | Return Value (Expression)                                 | Terminate the function by assigning the value of the specified expression as a return value. (This command is valid with functions only.) |
| cute Flo  | callProg   | Program Number                                            | Subroutine call a program specified by number.                                                                                            |
| Ň         | endProg    | -                                                         | End of program                                                                                                    |
|           | goPoint    | Condition Number, go<br>Point Number                      | Jump to a specified point.                                                                                                    |
|           | goRPoint   | Condition Number,<br>Relative go Point Number             | Jump to a relatively-specified point.                                                                                                    |
|           | goCRPoint  | PTP Condition Number,<br>Relative go Point Number         | Jump to a selected destination during a CP movement.                                                                                      |
|           | jump       | Jump destination, Label<br>Number                         | Jump to a specified label.                                                                                                    |
|           | Label      | Label Number                                              | Label                                                                                                    |
| d         | for        | Variable Name, Initial<br>Value, End Value, Step<br>Value | Repeat commands between <i>for</i> and <i>next</i><br>until the specified variable changes from the<br>initial value to the end value.    |
| 0<br>-    | next       | -                                                         |                                                                                                    |
| r, do     | exitFor    | -                                                         | Break from the <i>for</i> loop.                                                                                                    |
| Fo        | do         | -                                                         | Repeat commands between do and loop.                                                                                                    |
|           | Іоор       | -                                                         |                                                                                                    |
|           | exitDo     | -                                                         | Break from the <i>do</i> loop.                                                                                                    |

| Category | Command        | Necessary Parameter                                  | Description                                                                                                    |
|----------|----------------|------------------------------------------------------|----------------------------------------------------------------------------------------------------|
|          | upZ            | Speed, Distance                                      | Raise Z                                                                                                    |
|          | downZ          | Speed, Distance                                      | Descend Z                                                                                                    |
|          | movetoZ        | Speed, Z movement pos.                               | Move Z                                                                                                    |
| Move     | lineMove       | Speed,<br>Movement/Rotation<br>Distance of Each Axis | Make an axis move a specified distance<br>(relative distance) at a specified speed in a<br>CP line movement (relative move command).<br>Entering this command displays the specified<br>speeds, directions and distances of each<br>axis as follows:<br>Example:<br>lineMoveSpeed 20<br>lineMoveX 10<br>lineMoveY 20<br>lineMoveZ 0<br>lineMoveR 0 |
|          | lineMoveStopIf | -                                                    | Terminate an axis movement made by <i>lineMove</i> mid-movement if the conditions are met.                                                                                                    |
|          | endLineMove    | -                                                    | End of <i>lineMoveStopIf</i> condition statements.                                                                                                    |
|          | initMec        | Specified Axis                                       | Initialize the specified axis.                                                                                                    |
|          | checkPos       | -                                                    | Detect a position error.                                                                                                    |
|          | monoMove       | Specified Axis                                       | Makes movement for 1 specified axis. You<br>can specify the axis from among the X, Y, Z,<br>R and the auxiliary MT1 and MT2 axes.                                                                                                    |
|          | mMoveDistance  | Distance                                             | This specifies the distance for movement using the monoMove command. The unit parameter varies depending on the axis specified.                                                                                                    |
|          | mMoveSpeed     | Speed                                                | Specifies the speed for movement using the monoMove command. The unit parameter varies depending on the axis specified.                                                                                                    |

| Category   | Command        | Necessary Parameter                                                    | Description                                                                                                    |
|------------|----------------|------------------------------------------------------------------------|----------------------------------------------------------------------------------------------------|
| Move       | mMoveAccelRate | Acceleration rate (%)                                                  | These specify the acceleration for<br>movement using the monoMove command.<br>Specify either the mMoveAccelRate or<br>mMoveAccelTime command. With the                                                                                                    |
|            | mMoveAccelTime | Acceleration time (msec)                                               | mMoveAccelRate command, acceleration is<br>specified as a percentage (%) of the default<br>acceleration.<br>With the mMoveAccelTime command,<br>acceleration is specified as the time (msec)<br>it takes to reach the speed specified for the<br>mMoveSpeed command. |
|            | monoMoveStopIf | _                                                                      | This ends the movement made by the<br>monoMove command when the conditions<br>are met. You only need to input this<br>command when using conditions to stop the<br>movement.                                                                                         |
|            | endMonoMove    | -                                                                      | This indicates the end of the movement for the monoMove command.                                                                                                    |
|            | clrLCD         | -                                                                      | Clear the LCD display.                                                                                                    |
|            | clrLineLCD     | Clear Line (1 – 13)                                                    | Clear a specified line on the LCD display.                                                                                                    |
|            | outLCD         | Display Line (1 – 13),<br>Display Column (1 – 40),<br>Character String | Display strings on the LCD display.                                                                                                    |
| LCD, 7SLED | eoutLCD        | Display Line (1 – 13),<br>Display Column (1 – 40),<br>Character String | Display the expression result on the LCD display.                                                                                                    |
|            | sys7SLED       | -                                                                      | Return the 7 segment LED display changed by out7SLED.                                                                                                    |
|            | out7SLED       | Type, Output Value                                                     | 7 segment LED output.                                                                                                    |

| Category         | Command    | Necessary Parameter                      | Description                                                                                                    |
|------------------|------------|------------------------------------------|----------------------------------------------------------------------------------------------------|
|                  | outCOM     | Port, Character String                   | Character string output from COM and Ethernet.                                                                                                    |
|                  | eoutCOM    | Port, Character String<br>Expression     | Equation result output from COM and Ethernet.                                                                                                    |
|                  | setWTCOM   | Port, Wait Time                          | Set a COM and Ethernet wait time (time-out period) for receiving data.                                                                                  |
|                  | inCOM      | Variable Name, Port,<br>Character Length | Assign the received data from COM and Ethernet to a specified variable.                                                                                 |
| COM/Ethernet I/O | cmpCOM     | Port, Character String                   | Compare the received data from COM<br>and Ethernet and the string. The result is<br>entered into the system flags (sysFlag(1) –<br>sysFlag(15)).        |
|                  | ecmpCOM    | Port, Character String<br>Expression     | Compare the received data from COM and<br>Ethernet and string expression. The result is<br>entered into the system flags (sysFlag(1) –<br>sysFlag(15)). |
|                  | clrCOM     | Port                                     | Clear the COM and Ethernet receive buffer.                                                                                                    |
|                  | shiftCOM   | Port, Shift Number                       | Shift data received from COM and Ethernet.<br>Delete the amount of byte data shifted, from<br>the top.                                                  |
|                  | stopPC     | _                                        | Stop COM1 and Ethernet communication.<br>Communication is not made until the<br>power is cycled or the startPC command is<br>received.                  |
|                  | startPC    | -                                        | Start COM1 and Ethernet communication.<br>Communication is made possible when the<br>power is turned ON so this command is not<br>needed.               |
|                  | connect    | Port, numerical value                    | Connect to the communication destination.<br>(Refer to "21.1.2 Connection Process" in<br><i>Functions II</i> .)                                         |
|                  | disconnect | Port, numerical value                    | Disconnect from the communication<br>destination. (Refer to "21.1.2 Connection<br>Process" in <i>Functions II</i> .)                                    |

| Category        | Command         | Necessary Parameter                    | Description                                                                                                    |
|-----------------|-----------------|----------------------------------------|----------------------------------------------------------------------------------------------------|
| 0               | declare         | Variable Type, Variable<br>Name        | Local variable declaration                                                                                                    |
| tem Contr       | let             | Expression                             | Assign the right side sum results of the expression to the left side variables.<br>The symbols +, -, *, /, =, (, ), & can be used.                                                                                  |
| Sys             | rem             | Character String                       | One line comment                                                                                                    |
| ment,           | crem            |                                        | End of line comment<br>(only displayed when decompiled)                                                                                                    |
| ariable, Comm   | setProgNum      | Program Number                         | Change the program number.<br>Do not carry out this command while the<br>robot is running. Use the command <i>callProg</i><br>if you want to change programs during a run.                                          |
| >               | setSeqNum       | PLC Program Number                     | Change the PLC program number in "system data".                                                                                                    |
|                 | cameraWadj      | Work Adjustment Number                 | Acquire an image with the camera and calculate the offset values according to the [Workpiece Adjustment] settings.                                                                                                  |
|                 | wCameraWadj     | Work Adjustment Number,<br>Shot Number | Use this command when calculating<br>[Workpiece Adjustment] offset values from<br>two camera images.                                                                                                    |
|                 | multiCamWadj    | -                                      | Execute camera with counter adjustment                                                                                                    |
|                 | incMultiCamWadj | -                                      | Increment the camera with counter adjustment sub-counter values.                                                                                                    |
| or              | clrMultiCamWadj | -                                      | Clear the sub-values of the camera with counter adjustment.                                                                                                    |
| Camera, Z Senso | cameraTool      | Tool Number                            | Acquire an image with a camera and<br>calculate [TCP-X] and [TCP-Y] from the<br>data gained according to [Point Tool Data<br>Settings].                                                                             |
|                 | cameraPallet    | Pallet Routine Number                  | Acquire an image with the camera and<br>set the number of marks and coordinates<br>acquired as the routine number and<br>coordinates for the [Pallet Routine].                                                      |
|                 | takeZWadj       | Work Adjustment Number                 | Calculate the Z offset from the data gained from the distance/touch sensor according to the [Workpiece Adjustment] settings.                                                                                        |
|                 | multiTakeZWadj  | Work Adjustment Number                 | Executes the content set in the Z adjustment<br>menu of the CCD camera adjustment with<br>counter settings. The adjustment amount<br>is recorded in the workpiece adjustment<br>counter each time this is executed. |

- NOTE: When the start channel is set to anything other than COM1, COM1 communication operations are handled differently depending on the system software version.
  - System Software Versions 6 or Lower All communication command functions for COM1 are disabled when the start channel is set to anything other than [COM1].
  - System Software Versions 6 or Higher
     Communication commands not related to movements are enabled even if the start channel is set to anything other than [COM1]. If you want to process arbitrary communication with COM1 using commands such as *inCOM* and *outCOM*, use *stopPC* in advance to stop other communication functions. If you do not use *stopPC* to stop other communication functions, you cannot communicate properly with the robot and you will receive an error response from the input of character strings arbitrarily defined by you.
- NOTE: For [Camera, Z Adjustment] commands, refer to the operation manual *Camera & Sensor Functions*.

For information regarding the Mono Movement commands, refer to the operation manual *Auxiliary Axis Functions*. The Mono Movement commands are only valid when using a robot equipped with the I/O-MT connector. (The I/O-MT connector is optional for all models. Select between the I/O-1 connector or I/O-MT connector with a JR3200 Series model).

### **19.2 Execute Conditions**

| Category | Command | Necessary Parameter            | Description               |
|----------|---------|--------------------------------|---------------------------|
|          | ld      | Boolean variable or expression | Input ON.                 |
|          | ldi     | Boolean variable or expression | Input OFF.                |
|          | and     | Boolean variable or expression | Serial input ON.          |
| litio    | ani     | Boolean variable or expression | Serial input OFF.         |
| ouc      | or      | Boolean variable or expression | Parallel input ON.        |
| 0        | ori     | Boolean variable or expression | Parallel input OFF.       |
|          | anb     | -                              | Serial block connection   |
|          | orb     | -                              | Parallel block connection |

## 19.3 PLC Programs

| Category | Command | Necessary Parameter | Description                              |
|----------|---------|---------------------|------------------------------------------|
|          | ld      | Boolean variable    | Input ON.                                |
| oint     | ldi     | Boolean variable    | Input OFF.                               |
| it Pe    | and     | Boolean variable    | Serial input ON.                         |
| ltac     | ani     | Boolean variable    | Serial input OFF.                        |
| Col      | or      | Boolean variable    | Parallel input ON.                       |
|          | ori     | Boolean variable    | Parallel input OFF.                      |
|          | out     | Output Destination  | Coil movement                            |
|          | set     | Output Destination  | Hold operation output.                   |
| Coil     | reset   | Output Destination  | Hold operation release                   |
|          | pls     | Output Destination  | Rising pulse output.                     |
|          | plf     | Output Destination  | Falling pulse output.                    |
| _        | anb     | -                   | Parallel circuit serial block connection |
| tion     | orb     | -                   | Serial circuit parallel block connection |
| nec      | mps     | -                   | Mid-calculation result storage           |
| Con      | mrd     | -                   | Mid-calculation result readout           |
|          | mpp     | -                   | Mid-calculation result readout and reset |
| Others   | nop     | -                   | No operation                             |

# 20. VARIABLE LIST

With this robot you can use built-in variables (which are built into the robot as functions), and user-defined variables (which can be freely defined by the user).

#### User-defined Variables

Except for local variables (variables valid only in defined point job data which are defined by the declare command), user variables are defined in the Customizing Mode.

#### Built-in Variables

In the character and expression entry screen, when [BVar] is displayed at the very bottom of the LCD (above the  $\boxed{F3}$  key), press the  $\boxed{F3}$  key to view a list of the built-in variables.

The built-in variables are listed in the following tables.

"Type" refers to the type of variable.

- boo Boolean type, 1 bit variable that holds only 1 (true) and 0 (false).
- num Numeric type, 8 byte real type variable.
- str Character string type. Maximum of 255 bytes.

"Access" refers to the read/write access.

- R Read only type variable.
- W Write only type variable.
- R/W Read and write type variable.

| • | Free | e Vari | ab | е |  |
|---|------|--------|----|---|--|
| _ |      |        |    |   |  |

| Туре | Identifier     | Description                                  | Access | Remarks |
|------|----------------|----------------------------------------------|--------|---------|
| boo  | #mv (1 to 99)  | Boolean variable                             | R/W    |         |
| boo  | #mkv (1 to 99) | Boolean variable (keeping variable)          | R/W    | *1      |
| num  | #nv (1 to 99)  | Numerical variable                           | R/W    |         |
| num  | #nkv (1 to 99) | Numerical variable (keeping variable)        | R/W    | *1      |
| str  | #sv (1 to 99)  | Character string variable                    | R/W    |         |
| str  | #skv (1 to 99) | Character string variable (keeping variable) | R/W    | *1      |

Input Variable

| Туре | Identifier                       | Description        | Access | Remarks |
|------|----------------------------------|--------------------|--------|---------|
| boo  | #sysIn1 to #sysIn16              | I/O-SYS input      | R      |         |
| boo  | #genIn1 to #genIn16              | I/O-1 input        | R      |         |
| num  | #fbIn (a, b)                     | Fieldbus I/O input | R      | *2      |
|      | a=I/O address (0x1000 to 0x17FF) |                    |        |         |
|      | b=bit width (1 to 32)            |                    |        |         |

### • Output Variable

| Туре | Identifier                       | Description         | Access | Remarks |
|------|----------------------------------|---------------------|--------|---------|
| boo  | #sysOut1 to #sysOut16            | I/O-SYS output      | W      |         |
| boo  | #genOut1 to #genOut16            | I/O-1 output        | W      |         |
| num  | #fbOut (a, b)                    | Fieldbus I/O output | W      | *2      |
|      | a=I/O address (0x1800 to 0x1FFF) |                     |        |         |
|      | b=bit width (1 to 32)            |                     |        |         |

### System Flag

| Туре | Identifier         | Description               | Access | Remarks |
|------|--------------------|---------------------------|--------|---------|
| boo  | #sysFlag(1 to 999) | System flag.              | R      |         |
|      |                    | Refer to "22. SYSTEM FLAG |        |         |
|      |                    | LIST."                    |        |         |

#### • Hardware

| Туре | Identifier          | Description | Access | Remarks |
|------|---------------------|-------------|--------|---------|
| boo  | #optionLED (1 to 3) | Option LEDs | R/W    |         |

#### • Specialized Variable

| Туре | Identifier                  | Description                         | Access | Remarks |
|------|-----------------------------|-------------------------------------|--------|---------|
| num  | #downTimer1 to #downTimer10 | A countdown timer (ms unit).        | R/W    |         |
| num  | #jobStartHight              | The job start height after moving   | R/W    |         |
|      |                             | (mm unit)                           |        |         |
| num  | #jobStartX                  | The job start X axis position after | R/W    |         |
|      |                             | moving (mm unit)                    |        |         |
| num  | #jobStartY                  | The job start Y axis position after | R/W    |         |
|      |                             | moving (mm unit)                    |        |         |
| num  | #jobStartR                  | The job R axis position after       | R/W    |         |
|      |                             | moving (deg unit)                   |        |         |
| num  | #priorityPTPCondNum         | Prioritized PTP condition           | R/W    |         |
|      |                             | number                              |        |         |

#### Pallet Routine

| Туре | Identifier              | Description    | Access | Remarks |
|------|-------------------------|----------------|--------|---------|
| boo  | #palletFlag (1 to 100)  | Pallet flag    | R      |         |
| num  | #palletCount (1 to 100) | Pallet counter | R/W    |         |

### • PLC Program

| Туре | Identifier                  | Description                      | Access | Remarks |
|------|-----------------------------|----------------------------------|--------|---------|
| boo  | #seqT (1 to 99)             | PLC timer.                       | R/W    |         |
|      |                             | Returns 1 (true) when the timer  |        |         |
|      |                             | reaches a value greater than the |        |         |
|      |                             | count specified in #seqTCount.   |        |         |
| num  | #seqTCount (1 to 99)        | Pallet counter value             | R/W    |         |
|      | 1 to 50: incremental timer  |                                  |        |         |
|      | 51 to 99: decremental timer |                                  |        |         |
| boo  | #seqC (1 to 99)             | PLC counter.                     | R/W    |         |
|      |                             | Returns 1 (true) when the timer  |        |         |
|      |                             | reaches a value greater than the |        |         |
|      |                             | count specified in #seqCCount.   |        |         |
| num  | #seqCCount (1 to 99)        | PLC counter value                | R/W    |         |

### • Workpiece Adjustment (additional function data)

| Туре | Identifier                    | Description                        | Access | Remarks |
|------|-------------------------------|------------------------------------|--------|---------|
| num  | #workAdj_X (1 to 3000)        | X adjustment amount (mm unit)      | R/W    |         |
| num  | #workAdj_Y (1 to 3000)        | Y adjustment amount (mm unit)      | R/W    |         |
| num  | #workAdj_Z (1 to 3000)        | Z adjustment amount (mm unit)      | R/W    |         |
| num  | #workAdj_R (1 to 3000)        | R adjustment amount (deg unit)     | R/W    |         |
| num  | #workAdj_Rotation (1 to 3000) | Rotation adjust. amount (deg unit) | R/W    |         |

### CCD Camera Workpiece Adjustment with Counter

| Туре | Identifier           | Description                        | Access | Remarks |
|------|----------------------|------------------------------------|--------|---------|
| num  | #mulWorkAdj_Wrt_Cam  | Write counter for camera           | R      |         |
|      |                      | adjustment amount.                 |        |         |
| num  | #mulWorkAdj_Wrt_Zadj | Write counter for Z adjustment     | R      |         |
|      |                      | amount.                            |        |         |
| num  | #mulWorkAdj_Read     | Read counter for adjustment value. | R/W    |         |
| num  | #mulWorkAdj_Num      | Counter for workpiece adjustment   | R/W    |         |
|      |                      | number.                            |        |         |
| num  | #mulWorkAdj_Result   | Counter for data result            | R/W    |         |
|      |                      | 0=fail, 1=success                  |        |         |

| Туре | Identifier                      | Description                   | Access | Remarks |
|------|---------------------------------|-------------------------------|--------|---------|
| num  | #point_X                        | X axis coordinates (mm unit)  | R/W    |         |
| num  | #point_Y                        | Y axis coordinates (mm unit)  | R/W    |         |
| num  | #point_Z                        | Z axis coordinates (mm unit)  | R/W    |         |
| num  | #point_R                        | R axis coordinates (deg unit) | R/W    |         |
| num  | #point_MT1                      | MT1 axis coordinates          | R/W    | *3      |
|      |                                 | (arbitrary unit)              |        |         |
| num  | #point_MT2                      | MT2 axis coordinates          | R/W    | *3      |
|      |                                 | (arbitrary unit)              |        |         |
| num  | #point_LineSpeed                | Line speed (mm/s unit)        | R/W    |         |
| num  | #point_CondNum                  | Condition number              | R/W    |         |
| num  | <pre>#point_MoveBeforeNum</pre> | Job Before Moving number      | R/W    |         |
| num  | #point_MovingNum                | Job While Moving number       | R/W    |         |
| num  | <pre>#point_MoveAfterNum</pre>  | Job After Moving number       | R/W    |         |
| num  | #point_CPWorkNum                | Job while CP Moving number    | R/W    |         |
| num  | #point_PTPCondNum               | PTP condition number          | R/W    |         |
| num  | <pre>#point_CPCondNum</pre>     | CP condition number           | R/W    |         |
| num  | #point_ToolNum                  | Tool data number              | R/W    |         |
| num  | #point_PalletNum                | Pallet routine number         | R/W    |         |
| num  | #point_WorkAdjNum               | Workpiece adjustment number   | R/W    |         |
| num  | #point_RunCondNum               | Execution condition number    | R/W    |         |
| num  | #point_TagCode                  | Tag code                      | R/W    |         |

Point During Execution of Current Program

### • Arbitrary Point in Current Program

| Туре | Identifier                           | Description                   | Access | Remarks |
|------|--------------------------------------|-------------------------------|--------|---------|
| num  | #P_X (1 to last point no)            | X axis coordinates (mm unit)  | R/W    |         |
| num  | #P_Y (1 to last point no)            | Y axis coordinates (mm unit)  | R/W    |         |
| num  | #P_Z (1 to last point no)            | Z axis coordinates (mm unit)  | R/W    |         |
| num  | #P_R (1 to last point no)            | R axis coordinates (deg unit) | R/W    |         |
| num  | #P_MT1 (1 to last point no)          | MT1 axis coordinates          | R/W    | *3      |
|      |                                      | (arbitrary unit)              |        |         |
| num  | #P_MT2 (1 to last point no)          | MT2 axis coordinates          | R/W    | *3      |
|      |                                      | (arbitrary unit)              |        |         |
| num  | #P_LineSpeed (1 to last point no)    | Line speed (mm/s unit)        | R/W    |         |
| num  | #P_CondNum (1 to last point no)      | Condition number              | R/W    |         |
| num  | #P_MoveBeforeNum                     | Job Before Moving number      | R/W    |         |
|      | (1 to last point no)                 |                               |        |         |
| num  | #P_MovingNum (1 to last point no)    | Job While Moving number       | R/W    |         |
| num  | #P_MoveAfterNum (1 to last point no) | Job After Moving number       | R/W    |         |
| num  | #P_CPWorkNum (1 to last point no)    | Job while CP Moving number    | R/W    |         |

| Туре | Identifier                         | Description                 | Access | Remarks |
|------|------------------------------------|-----------------------------|--------|---------|
| num  | #P_PTPCondNum (1 to last point no) | PTP condition number        | R/W    |         |
| num  | #P_CPCondNum (1 to last point no)  | CP condition number         | R/W    |         |
| num  | #P_ToolNum (1 to last point no)    | Tool data number            | R/W    |         |
| num  | #P_PalletNum (1 to last point no)  | Pallet routine number       | R/W    |         |
| num  | #P_WorkAdjNum (1 to last point no) | Workpiece adjustment number | R/W    |         |
| num  | #P_RunCondNum (1 to last point no) | Execution condition number  | R/W    |         |
| num  | #P_TagCode (1 to last point no)    | Tag code                    | R/W    |         |

• Arbitrary Point in Arbitrary Program Number (a = 1 to 999, b = 1 to last point no)

| Туре | Identifier                   | Description                   | Access | Remarks |
|------|------------------------------|-------------------------------|--------|---------|
| num  | #prog_P_X (a, b)             | X axis coordinates (mm unit)  | R/W    |         |
| num  | #prog_P_Y (a, b)             | Y axis coordinates (mm unit)  | R/W    |         |
| num  | #prog_P_Z (a, b)             | Z axis coordinates (mm unit)  | R/W    |         |
| num  | #prog_P_R (a, b)             | R axis coordinates (deg unit) | R/W    |         |
| num  | #prog_P_MT1 (a, b)           | MT1 axis coordinates          | R/W    | *3      |
|      |                              | (arbitrary unit)              |        |         |
| num  | #prog_P_MT2 (a, b)           | MT2 axis coordinates          | R/W    | *3      |
|      |                              | (arbitrary unit)              |        |         |
| num  | #prog_P_LineSpeed (a, b)     | Line speed (mm/s unit)        | R/W    |         |
| num  | #prog_P_CondNum (a, b)       | Condition number              | R/W    |         |
| num  | #prog_P_MoveBeforeNum (a, b) | Job Before Moving number      | R/W    |         |
| num  | #prog_P_MovingNum (a, b)     | Job While Moving number       | R/W    |         |
| num  | #prog_P_MoveAfterNum (a, b)  | Job After Moving number       | R/W    |         |
| num  | #prog_P_CPWorkNum (a, b)     | Job while CP Moving number    | R/W    |         |
| num  | #prog_P_PTPCondNum (a, b)    | PTP condition number          | R/W    |         |
| num  | #prog_P_CPCondNum (a, b)     | CP condition number           | R/W    |         |
| num  | #prog_P_ToolNum (a, b)       | Tool data number              | R/W    |         |
| num  | #prog_P_PalletNum (a, b)     | Pallet routine number         | R/W    |         |
| num  | #prog_P_WorkAdjNum (a, b)    | Workpiece adjustment number   | R/W    |         |
| num  | #prog_P_RunCondNum (a, b)    | Execution condition number    | R/W    |         |
| num  | #prog_P_TagCode (a, b)       | Tag code                      | R/W    |         |

### • Tool Data for All Program Common Settings

| Туре | Identifier            | Description                      | Access | Remarks |
|------|-----------------------|----------------------------------|--------|---------|
| num  | #comm_ToolData_Mass   | Tool mass (select tool mass no.) | R/W    | *4      |
| num  | #comm_ToolData_X      | TCP-X (mm unit)                  | R/W    |         |
| num  | #comm_ToolData_Y      | TCP-Y (mm unit)                  | R/W    |         |
| num  | #comm_ToolData_DeltaZ | TCP-deltaZ (mm unit)             | R/W    |         |

| Туре | Identifier                   | Description                  | Access | Remarks |
|------|------------------------------|------------------------------|--------|---------|
| num  | #comm_PTPData_Speed          | PTP speed (% unit)           | R/W    |         |
| num  | #comm_PTPData_R_Speed        | R axis rotate speed (% unit) | R/W    |         |
| num  | #comm_PTPData_R_Acc          | R axis rotate acceleration   | R/W    |         |
|      |                              | (% unit)                     |        |         |
| num  | #comm_PTPData_Archmotion     | Arch motion                  | R/W    |         |
|      |                              | 0 = Z movement relative      |        |         |
|      |                              | distance specification.      |        |         |
|      |                              | 1 = Z movement absolute      |        |         |
|      |                              | position specification.      |        |         |
| num  | #comm_PTPData_Z_Height       | Z movement height (mm unit)  | R/W    |         |
| num  | #comm_PTPData_Z_Up_Dis       | Z axis up distance (mm unit) | R/W    |         |
| num  | #comm_PTPData_Z_Down_Dis     | Z axis down distance         | R/W    |         |
|      |                              | (mm unit)                    |        |         |
| num  | #comm_PTPData_Move_Dis_Pos   | Horizontal movement pos.     | R/W    |         |
|      |                              | (mm unit)                    |        |         |
| num  | #comm_PTPData_Move_Start_Pos | Horizontal movement starting | R/W    |         |
|      |                              | pos. (mm unit)               |        |         |
| num  | #comm_PTPData_Down_Start_Pos | Down starting pos. (mm unit) | R/W    |         |

PTP Condition for All Program Common Settings

### CP Conditions for All Program Common Settings

| Туре | Identifier           | Description                    | Access | Remarks |
|------|----------------------|--------------------------------|--------|---------|
| num  | #comm_CPData_Acc     | CP acceleration (% unit)       | R/W    |         |
| num  | #comm_CPData_R_Speed | R axis rotation speed (% unit) | R/W    |         |
| num  | #comm_CPData_R_Acc   | R axis rotation acceleration   | R/W    |         |
|      |                      | (% unit)                       |        |         |

### • Tool Data for Individual Program Settings

| Туре | Identifier                       | Description                      | Access | Remarks |
|------|----------------------------------|----------------------------------|--------|---------|
| num  | #prog_ToolData_EachCommon        | Common/individual selection      | R/W    |         |
|      | (1 to 999)                       | 0 = common, 1 = individual       |        |         |
| num  | #prog_ToolData_Mass (1 to 999)   | Tool mass (select tool mass no.) | R/W    | *4      |
| num  | #prog_ToolData_X (1 to 999)      | TCP-X (mm unit)                  | R/W    |         |
| num  | #prog_ToolData_Y (1 to 999)      | TCP-Y (mm unit)                  | R/W    |         |
| num  | #prog_ToolData_DeltaZ (1 to 999) | TCP-deltaZ (mm unit)             | R/W    |         |

| Туре | Identifier                        | Description                  | Access | Remarks |
|------|-----------------------------------|------------------------------|--------|---------|
| num  | #prog_PTPData_EachCommon          | Common/individual selection  | R/W    |         |
|      | (1 to 999)                        | 0 = common, 1 = individual   |        |         |
| num  | #prog_PTPData_Speed (1 to 999)    | PTP speed (% unit)           | R/W    |         |
| num  | #prog_PTPData_R_Speed (1 to 999)  | R axis rotate speed (% unit) | R/W    |         |
| num  | #prog_PTPData_R_Acc (1 to 999)    | R axis rotate acceleration   | R/W    |         |
|      |                                   | (% unit)                     |        |         |
| num  | #prog_PTPData_Archmotion          | Arch motion                  | R/W    |         |
|      | (1 to 999)                        | 0 = Z movement relative      |        |         |
|      |                                   | distance specification.      |        |         |
|      |                                   | 1 = Z movement absolute      |        |         |
|      |                                   | position specification.      |        |         |
| num  | #prog_PTPData_Z_Height (1 to 999) | Z movement height (mm unit)  | R/W    |         |
| num  | #prog_PTPData_Z_Up_Dis (1 to 999) | Z axis up distance (mm unit) | R/W    |         |
| num  | #prog_PTPData_Z_Down_Dis          | Z axis down distance         | R/W    |         |
|      | (1 to 999)                        | (mm unit)                    |        |         |
| num  | #prog_PTPData_Move_Dis_Pos        | Horizontal movement pos.     | R/W    |         |
|      | (1 to 999)                        | (mm unit)                    |        |         |
| num  | #prog_PTPData_Move_Start_Pos      | Horizontal movement starting | R/W    |         |
|      | (1 to 999)                        | pos. (mm unit)               |        |         |
| num  | #prog_PTPData_Down_Start_Pos      | Down starting pos. (mm unit) | R/W    |         |
|      | (1 to 999)                        |                              |        |         |

• PTP Condition for Individual Program Settings

### CP Condition for Individual Program Settings

| Туре | Identifier                      | Description                  | Access | Remarks |
|------|---------------------------------|------------------------------|--------|---------|
| num  | #prog_CPData_EachCommon         | Common/individual selection  | R/W    |         |
|      | (1 to 999)                      | 0 = common, 1 = individual   |        |         |
| num  | #prog_CPData_Acc (1 to 999)     | CP acceleration (% unit)     | R/W    |         |
| num  | #prog_CPData_R_Speed (1 to 999) | R axis rotate speed (% unit) | R/W    |         |
| num  | #prog_CPData_R_Acc (1 to 999)   | R axis rotate acceleration   | R/W    |         |
|      |                                 | (% unit)                     |        |         |

• Tool Data for Point Additional Function

| Туре | Identifier            | Description                      | Access | Remarks |
|------|-----------------------|----------------------------------|--------|---------|
| num  | #tool_Mass (1 to 100) | Tool mass (select tool mass no.) | R/W    | *4      |
| num  | #tool_X (1 to 100)    | TCP-X (mm unit)                  | R/W    |         |
| num  | #tool_Y (1 to 100)    | TCP-Y (mm unit)                  | R/W    |         |
| num  | #tool_Z (1 to 100)    | TCP-deltaZ (mm unit)             | R/W    |         |
| num  | #tool_R(1 to 100)     | R axis rotate amount (deg unit)  | R/W    |         |
|      |                       | (when using [Set TCP by Camera]) |        |         |

| Туре | Identifier                                | Description                         | Access | Remarks |
|------|-------------------------------------------|-------------------------------------|--------|---------|
| num  | #ptp_Speed (1 to 100)                     | PTP speed (% unit)                  | R/W    |         |
| num  | #ptp_R_Speed (1 to 100)                   | R axis rotate speed (% unit)        | R/W    |         |
| num  | #ptp_R_Acc (1 to 100)                     | R axis rotate acceleration (% unit) | R/W    |         |
| num  | <pre>#ptp_Archmotion (1 to 100)</pre>     | Arch motion                         | R/W    |         |
|      |                                           | 0 = Z movement relative distance    |        |         |
|      |                                           | specification.                      |        |         |
|      |                                           | 1 = Z movement absolute position    |        |         |
|      |                                           | specification.                      |        |         |
| num  | #ptp_Z_Height (1 to 100)                  | Z movement height (mm unit)         | R/W    |         |
| num  | #ptp_Z_Up_Dis (1 to 100)                  | Z axis up distance (mm unit)        | R/W    |         |
| num  | #ptp_Z_Down_Dis (1 to 100)                | Z axis down distance (mm unit)      | R/W    |         |
| num  | <pre>#ptp_Move_Dis_Pos (1 to 100)</pre>   | Horizontal movement pos.            | R/W    |         |
|      |                                           | (mm unit)                           |        |         |
| num  | <pre>#ptp_Move_Start_Pos (1 to 100)</pre> | Horizontal movement starting        | R/W    |         |
|      |                                           | pos. (mm unit)                      |        |         |
| num  | #ptp_Down_Start_Pos (1 to 100)            | Down starting pos. (mm unit)        | R/W    |         |

• PTP Condition for Point Additional Function

• CP Condition for Point Additional Function

| Туре | Identifier             | Description                         | Access | Remarks |
|------|------------------------|-------------------------------------|--------|---------|
| num  | #cp_Acc (1 to 100)     | CP acceleration (% unit)            | R/W    |         |
| num  | #cp_R_Speed (1 to 100) | R axis rotate speed (% unit)        | R/W    |         |
| num  | #cp_R_Acc (1 to 100)   | R axis rotate acceleration (% unit) | R/W    |         |

• Model Information, etc.

| Туре | ldentifier     | Description                        | Access | Remarks |
|------|----------------|------------------------------------|--------|---------|
| num  | #Model_Series  | Series information.                | R      |         |
|      |                | "3" is always returned.            |        |         |
| num  | #Model_AxisNum | Number of mechanical axes:         | R      |         |
|      |                | 2 = 2 axis model (X, Y)            |        |         |
|      |                | 3 = 3 axis model (X, Y, Z)         |        |         |
|      |                | 4 = 4 axis model (X, Y, Z, R)      |        |         |
| num  | #Model_Info    | Model information:                 | R      |         |
|      |                | 0 = Desktop Robot JR3000           |        |         |
|      |                | 2 = Cartesian Robot JC-3           |        |         |
| num  | #Model_AuxAxis | Auxiliary axis (I/O-MT) existence: | R      |         |
|      |                | 0 = no                             |        |         |
|      |                | 1 = yes                            |        |         |

| Туре | Identifier      | Description                         | Access | Remarks |
|------|-----------------|-------------------------------------|--------|---------|
| num  | #Model_Language | Current language setting:           | R      |         |
|      |                 | 0 = English, 1 = Japanese,          |        |         |
|      |                 | 2 = German, 3 = Italian,            |        |         |
|      |                 | 4 = Spanish, 5 = French,            |        |         |
|      |                 | 6 = Korean, 7 = Simplified Chinese, |        |         |
|      |                 | 8 = Czech, 9 = Vietnamese           |        |         |
|      |                 | 10 = Traditional Chinese            |        |         |

\*1: Variables which hold their values even if the robot is turned OFF are keeping variables.

- \*2: Fieldbus I/O variables:
  - Variables accessed with a bit width of 1 are Boolean variables. Variables accessed with a bit width of 2 or more are Numerical variables.
  - Specify the I/O address as 4 hexadecimal digits continuing on from 0x.
  - You can specify a bit width of 1 to 32 and up to 2 words (4 bytes) maximum. However, if the address specified exceeds the output area due to the Fieldbus settings, the exceeded bits are not included.
- \*3: The unit type used for MT1 and MT2 position coordinates is the unit type set separately in auxiliary axis configuration settings.
- \*4: The tool mass numbers and kg mass unit varies depending on the model you are using, as shown below:

|   | JR3200 | JR3300 – JR3600 |
|---|--------|-----------------|
| 0 | 1 kg   | 1 kg            |
| 1 | 3.5 kg | 4 kg            |
| 2 | -      | 7 kg            |
| 3 | -      | -               |

# **21. FUNCTION LIST**

With this robot, you can use built-in functions (which are built into the robot as an operational function) and user-defined functions.

User-defined Functions: These are defined in Customizing Mode. (Refer to the operation manual *Functions IV* for details about Customizing Mode.)

Built-in Functions:

In the character and expression entry screen, when [BFunc] is displayed at the very bottom of the LCD screen (above the F2 key), press the F2 key to view a list of the built-in functions.

x, y: Numerical value or numerical variable

- n, m: Round the numeric value up or off to the specified digit(s)
- a, b: String or string variable

| Category | Туре | Identifier                   | Description                                        |
|----------|------|------------------------------|----------------------------------------------------|
|          | num  | currentMainProgNumber ()     | Currently performed main program number            |
|          | num  | currentSubProgNumber ()      | Currently performed sub program number             |
|          | num  | currentPointNumber ()        | Currently performed point number                   |
|          | num  | currentArmX ()               | Current X coordinate [mm]                          |
|          | num  | currentArmY ()               | Current Y coordinate [mm]                          |
|          | num  | currentArmZ ()               | Current Z coordinate [mm]                          |
|          | num  | currentArmR ()               | Current R coordinate [deg]                         |
|          | num  | currentCmdArmX ()            | Current command X coordinate [mm]                  |
|          | num  | currentCmdArmY ()            | Current command Y coordinate [mm]                  |
|          | num  | currentCmdArmZ ()            | Current command Z coordinate [mm]                  |
|          | num  | currentCmdArmR ()            | Current command R coordinate [deg]                 |
| Pohot    | num  | currentArmH ()               | Current coordinate system (1:righty -1: lefty)     |
| System   |      |                              | NOTE: This is fixed as 1:righty for desktop robots |
| System   | num  | numCOM (COM port number)     | Data byte count of COM receiving port              |
|          | num  | moveAPTP                     | Function of PTP movement to a designated           |
|          |      | (num a, num b, num X, num Y, | absolute position. The robot moves by a PTP        |
|          |      | num Z, num R)                | movement to a specified position.                  |
|          | num  | moveRPTP                     | Function of PTP movement to a designated           |
|          |      | (num a, num b, num X, num Y, | relative position. The robot makes a PTP           |
|          |      | num Z, num R)                | movement from the current position to a remote     |
|          |      |                              | position by exactly the specified distance.        |
|          | num  | isConditionData (n)          | Displays whether the specified condition data      |
|          |      |                              | number is available (1) or not (0).                |
|          | str  | strCenterLCD (a)             | Adjusts the strings on the teaching pendant        |
|          |      |                              | LCD (centering).                                   |

- x, y: Numerical value or numerical variable
- n, m: Round the numeric value up or off to the specified digit(s)

a, b: String or string variable

| Category | Туре | Identifier                 | Description                                             |
|----------|------|----------------------------|---------------------------------------------------------|
|          | str  | strRightLCD (a)            | Adjusts the strings on the teaching pendant             |
|          |      |                            | LCD (right justification).                              |
|          | str  | strPlusRLCD (a, b)         | Teaching pendant LCD: Right priority; items on          |
|          |      |                            | the right are displayed in full if there is an overlap. |
|          | str  | strPlusLLCD (a, b)         | Teaching pendant LCD: Left priority; Items on           |
|          |      |                            | the left are displayed in full if there is an overlap.  |
|          | num  | getSystemPTPmoveTime ()    | Valid only for [Job while Moving].                      |
|          |      |                            | Time required for the current PTP movement [sec]        |
|          | num  | getSystemPTPrestTime ()    | Valid only for [Job while Moving].                      |
|          |      |                            | Time left before the current PTP movement               |
|          |      |                            | ends (reaching the destination) [sec]                   |
|          | num  | Pause (X)                  | Pause cannot be performed halfway through a             |
| Pohot    |      |                            | movement.                                               |
| Svetom   |      |                            | The argument (x) in the brackets is the pause           |
| System   |      |                            | number for when executing Reference Value.              |
|          | str  | getUserMessage (x)         | Acquire the message character string defined            |
|          |      |                            | by number and specified by x.                           |
|          | num  | addPointSkip ()            | Register a specified point to skip.                     |
|          | num  | delPointSkip ()            | Clear the skip operation for a specified point.         |
|          | num  | clearPointSkip ()          | Clear all skip operations for the specified points.     |
|          | num  | addPalletSkip ()           | Register a specified pallet routine to skip.            |
|          | num  | delPalletSkip ()           | Clear the skip operation for a specified pallet         |
|          |      |                            | routine.                                                |
|          | num  | clearPalletSkip ()         | Clear all skip operations for the specified pallet      |
|          |      |                            | routines.                                               |
|          | num  | qCameraWadj (num X, num Y) | Calculate the workpiece adjustment using 4              |
|          |      |                            | camera points.                                          |

x, y: Numerical value or numerical variable

n, m: Round the numeric value up or off to the specified digit(s)

a, b: String or string variable

| Category   | Туре | Identifier       | Description                                                 |
|------------|------|------------------|-------------------------------------------------------------|
|            | num  | abs (x)          | Absolute value                                              |
|            | num  | max (x, y)       | Maximum value                                               |
|            | num  | min (x, y)       | Minimum value                                               |
|            | num  | degrad (x)       | Conversion from degree to radian ( $x^*\pi/180$ )           |
|            | num  | raddeg (x)       | Conversion from radian to degree (x*180/ $\pi$ )            |
|            | num  | sqrt (x)         | Square root                                                 |
|            | num  | sin (x)          | Sine                                                        |
|            | num  | cos (x)          | Cosine                                                      |
|            | num  | tan (x)          | Tangent                                                     |
|            | num  | atan (x)         | Arctangent                                                  |
| Arithmetic | num  | atan2 (x, y)     | Arctangent of the value of y divided by x (y/x)             |
| System     | num  | int (x)          | Maximum integer that does not exceed x.                     |
|            |      |                  | e.g. int (1.3) $\rightarrow$ 1, int (-1.3) $\rightarrow$ -2 |
|            | num  | ip (x)           | Integer part of x: sgn (x)*int (abs(x))                     |
|            |      |                  | (If x is a negative number, sgn (x) becomes -1. If x        |
|            |      |                  | is a positive number, sgn (x) becomes +1.)                  |
| -          |      |                  | e.g. ip (1.3) → 1, ip (-1.3) → -1                           |
|            | num  | fp (x)           | Decimal part of x: x-ip (x)                                 |
|            |      |                  | e.g. fp (1.3) → 0.3, fp (-1.3) → -0.3                       |
|            | num  | mod (x, y)       | Value of x modulo y: x-y*int (x/y)                          |
|            | num  | remainder (x, y) | Remainder of dividing x by y: x-y*ip (x/y)                  |
|            | num  | pow (x, y)       | x to the power of y                                         |
|            | str  | chr (x)          | Returns a string (1 character) with the given               |
|            |      |                  | character code.                                             |
|            | num  | ord (a)          | Returns the top character code. Other codes are             |
|            |      |                  | ignored. Returns 0 when the number of characters            |
|            |      |                  | for the string set to a is 0.                               |
|            | num  | len (a)          | Returns the string length (byte length). Not                |
| String     |      |                  | compatible with multi-bytes.                                |
| System     | num  | strPos (a, b)    | Returns the first part of the string position in a that     |
|            |      |                  | matches b.                                                  |
|            | str  | strMid (a, n, m) | Returns the string from n to the amount of m                |
|            |      |                  | counted from the start of string a.                         |
|            | str  | str (x)          | Converts a numeric value to a decimal digit string.         |
|            | str  | strBin (n, m)    | Converts a numeric value to a binary string.                |
|            |      |                  | m: Number of binary string digits                           |

- x, y: Numerical value or numerical variable
- n, m: Round the numeric value up or off to the specified digit(s)

a, b: String or string variable

| Category | Туре | Identifier    | Description                                                             |
|----------|------|---------------|-------------------------------------------------------------------------|
|          | str  | strHex (n, m) | Converts a numeric value to a hexadecimal string.                       |
|          |      |               | m: Number of hexadecimal string digits                                  |
|          | str  | str1SI (x)    | Rounds a numeric value to a 1-byte signed integer to                    |
|          |      |               | convert it to a 1-byte string. (1-byte Signed Integer)                  |
|          | str  | str2SIBE (x)  | Rounds a numeric value to a 2-byte signed integer to                    |
|          |      |               | convert it to a 2-byte string using the Big Endian byte order.          |
|          |      |               | (2-byte Signed Integer Big Endian)                                      |
|          | str  | str2SILE (x)  | Rounds a numeric value to a 2-byte signed integer to                    |
|          |      |               | convert it to a 2-byte string using the Little Endian byte order.       |
|          |      |               | (2-byte Signed Integer Little Endian)                                   |
|          | str  | str4SIBE (x)  | Rounds a numeric value to a 4-byte signed integer to                    |
|          |      |               | convert it to a 4-byte string using the Big Endian byte order.          |
|          |      |               | (4-byte Signed Integer Big Endian)                                      |
|          | str  | str4SILE (x)  | Rounds a numeric value to a 4-byte signed integer to                    |
|          |      |               | convert it to a 4-byte string using the Little Endian byte order.       |
|          |      |               | (4-byte Signed Integer Little Endian)                                   |
|          | str  | str4FBE (x)   | Regards a numeric value as a decimal float to convert it to a           |
| String   |      |               | 4-byte string using the Big Endian byte order. (4-byte Float            |
| System   |      |               | Big Endian)                                                             |
|          | str  | str4FLE (x)   | Regards a numeric value as a decimal float to convert it to a           |
|          |      |               | 4-byte string using the Little Endian byte order. (4-byte Float         |
|          |      |               | Little Endian)                                                          |
|          | str  | str8DBE (x)   | Regards a numeric value as a decimal float to convert it to             |
|          |      |               | an 8-byte string using the Big Endian byte order. (8-byte               |
|          |      |               | Double Float Big Endian)                                                |
|          | str  | str8DLE (x)   | Regards a numeric value as a decimal float to convert it to             |
|          |      |               | an 8-byte string using the Little Endian byte order. (8-byte            |
|          |      |               | Double Float Little Endian)                                             |
|          | num  | val (a)       | Regards a character string as a decimal digit string to                 |
|          |      |               | convert it to a numeric value (integer type with no symbol).            |
|          |      |               | Returns 0 if the head of the character string is a minus sign.          |
|          | num  | valBin (a)    | Regards a character string as a binary string (sequence of "0",         |
|          |      |               | "1") to convert it to a numeric value.                                  |
|          | num  | valHex (a)    | Regards a character string as a hexadecimal string                      |
|          |      |               | (sequence of "0" – "9", " $A$ " – "F", or "a" – "f") to convert it to a |
|          |      |               | numeric value.                                                          |

- x, y: Numerical value or numerical variable
- n, m: Round the numeric value up or off to the specified digit(s)

a, b: String or string variable

| Category | Туре | Identifier    | Description                                                |
|----------|------|---------------|------------------------------------------------------------|
|          | num  | val1SI (a)    | Converts the top character to a 1-byte signed integer.     |
|          |      |               | (1-byte Signed Integer)                                    |
|          | num  | val2SIBE (a)  | Converts the top 2 characters to a 2-byte signed           |
|          |      |               | integer using the Big Endian byte order. (2-byte Signed    |
|          |      |               | Integer Big Endian)                                        |
|          | num  | val2SILE (a)  | Converts the top 2 characters to a 2-byte signed           |
|          |      |               | integer using the Little Endian byte order. (2-byte        |
|          |      |               | Signed Integer Little Endian)                              |
|          | num  | val4SIBE (a)  | Converts the top 4 characters to a 4-byte signed           |
|          |      |               | integer using the Big Endian byte order. (4-byte Signed    |
|          |      |               | Integer Big Endian)                                        |
|          | num  | val4SILE (a)  | Converts the top 4 characters to a 4-byte signed           |
|          |      |               | integer using the Little Endian byte order. (4-byte        |
|          |      |               | Signed Integer Little Endian)                              |
| Otripa   | num  | val4FBE (a)   | Converts the top 4 characters to a decimal float using     |
| Suring   |      |               | the Big Endian byte order. (4-byte Float Big Endian)       |
| System   | num  | val4FLE (a)   | Converts the top 4 characters to a decimal float using     |
|          |      |               | the Little Endian byte order. (4-byte Float Little Endian) |
|          | num  | val8DBE (a)   | Converts the top 8 characters to a double-precision        |
|          |      |               | decimal float using the Big Endian byte order. (8-byte     |
|          |      |               | Double Big Endian)                                         |
|          | num  | val8DLE (a)   | Converts the top 8 characters to a double-precision        |
|          |      |               | decimal float using the Little Endian byte order. (8-byte  |
|          |      |               | Double Little Endian)                                      |
|          | num  | valSum (a)    | Returns the sum of a string code from top to bottom.       |
|          | num  | valCRC (a)    | Remainder of dividing a string (bit string) by a           |
|          |      |               | generator polynomial X16+X12+X5+1                          |
|          | str  | bitNot (a)    | Bit invert                                                 |
|          | str  | bitAnd (a, b) | Bit logical conjunction                                    |
|          | str  | bitOr (a, b)  | Bit logical add                                            |
|          | str  | bitXor (a, b) | Bit exclusive disjunction                                  |

# 22. SYSTEM FLAG LIST

You can use the system flags as Boolean valuables. If conditions are met, "1" (true) is automatically assigned to a system flag. If conditions are not met, "0" (false) is assigned. You can refer to the assigned values whenever necessary.

| No | Identifier           | Description                                                                                                    | Condition "1" (True)               |
|----|----------------------|----------------------------------------------------------------------------------------------------|------------------------------------|
| 01 | #FisCOM1             | Existence of COM1 received data                                                                                  | Exists                             |
| 02 | #FltCOM1             | Comparison command (cmpCOM) result of COM1 received data                                                         | Constant > Receive data            |
| 03 | #FeqCOM1             | Comparison command (cmpCOM) result of COM1 received data                                                         | Constant = Receive data            |
| 04 | #FgtCOM1             | Comparison command (cmpCOM) result of COM1 received data                                                         | Constant < Receive data            |
| 05 | #FtimeOutCOM1        | Comparison command (cmpCOM) timeout of COM1 received data                                                        | Timeout                            |
| 06 | #FisCOM2             | Existence of COM2 received data                                                                                  | Exists                             |
| 07 | #FltCOM2             | Comparison command (cmpCOM) result of COM2 received data                                                         | Constant > Receive data            |
| 08 | #FeqCOM2             | Comparison command (cmpCOM) result of COM2 received data                                                         | Constant = Receive data            |
| 09 | #FgtCOM2             | Comparison command (cmpCOM) result of COM2 received data                                                         | Constant < Receive data            |
| 10 | #FtimeOutCOM2        | Comparison command (cmpCOM) timeout of COM2 received data                                                        | Timeout                            |
| 11 | #FisCOM3             | Existence of COM3 received data                                                                                  | Exists                             |
| 12 | #FltCOM3             | Comparison command (cmpCOM) result of COM3 received data                                                         | Constant > Receive data            |
| 13 | #FeqCOM3             | Comparison command (cmpCOM) result of COM3 received data                                                         | Constant = Receive data            |
| 14 | #FgtCOM3             | Comparison command (cmpCOM) result of COM3 received data                                                         | Constant < Receive data            |
| 15 | #FtimeOutCOM3        | Comparison command (cmpCOM) timeout of COM3 received data                                                        | Timeout                            |
| 30 | #FinitMecError       | Mechanical initialization command error status                                                                   | Mechanical initialization<br>error |
| 31 | #FcameraError        | Camera data acquisition error status                                                                             | Error                              |
| 32 | #FtakeZError         | Z height adjustment (takeZWadj) acquisition error status                                                         | Error                              |
| 33 | #FIMoveOutRange      | Range status of relative move command                                                                            | Out of range                       |
| 34 | #FIMoveStop          | Conditional stop status of relative move command                                                                 | Stopped by the stop condition      |
| 35 | #FcheckPosError      | Result of the position discrepancy detection command                                                             | Position discrepancy error         |
| 36 | #FdataInBCDError     | Error status of dataInBCD command                                                                                | Error                              |
| 37 | #FmultiWadjVal Error | Shows whether there was an error or not when obtaining the workpiece adjustment amount with the readout counter. | Error                              |

| No  | Identifier        | Description                                | Condition "1" (True)        |
|-----|-------------------|--------------------------------------------|-----------------------------|
| 60  | #FstartSW         | Start/Stop switch                          | ON (pressed)                |
| 61  | #FincSW           | Program number selection key (+)           | ON (pressed)                |
| 62  | #FdecSW           | Program number selection key (–)           | ON (pressed)                |
| 63  | #FemgSW           | EMG direct input                           | ON (the emergency stop      |
|     |                   |                                            | switch is pressed.)         |
| 64  | #Fios             | I/O-S direct input                         | Circuit open (disconnected) |
| 71  | #Fsensor1         | X initialization position detection sensor | ON (Blocked)                |
| 72  | #Fsensor2         | Y initialization position detection sensor | ON (Blocked)                |
| 73  | #Fsensor3         | Z initialization position detection sensor | ON (Blocked)                |
| 74  | #Fsensor4         | R initialization position detection sensor | ON (Blocked)                |
| 76  | #Fdrvoz1          | X driver 0-phase                           | ON                          |
| 77  | #Fdrvoz2          | Y driver 0-phase                           | ON                          |
| 78  | #Fdrvoz3          | Z driver 0-phase                           | ON                          |
| 79  | #Fdrvoz4          | R driver 0-phase                           | ON                          |
| 80  | #FpurgeSW         | Purge switch                               | ON (pressed)                |
| 81  | #FdspRunning      | The robot is dispensing                    | The robot is dispensing     |
| 82  | #FdspDevRespError | Error status of dispenser response signal  | Error                       |
| 91  | #FenableSW        | Enable switch                              | ON (pressed)                |
| 94  | #FmotorPower      | Motor power status                         | ON                          |
| 95  | #Finitialize1     | X axis mechanical initialization status    | Complete                    |
| 96  | #Finitialize2     | Y axis mechanical initialization status    | Complete                    |
| 97  | #Finitialize3     | Z axis mechanical initialization status    | Complete                    |
| 98  | #Finitialize4     | R axis mechanical initialization status    | Complete                    |
| 111 | #FoptionSW1       | Optional switch 1                          | ON (pressed)                |
| 112 | #FoptionSW2       | Optional switch 2                          | ON (pressed)                |
| 113 | #FoptionSW3       | Optional switch 3                          | ON (pressed)                |
| 300 | #FisEther1        | Existence of Ether1 received data          | Data exists                 |
| 301 | #FltEther1        | Ether1 Receive data comparative results    | Constant > Receive data     |
| 302 | #FeqEther1        | Ether1 Receive data comparative results    | Constant = Receive data     |
| 303 | #FgtEther1        | Ether1 Receive data comparative results    | Constant < Receive data     |
| 304 | #FtimeOutEther1   | Ether1 Receive data comparative results    | Timeout                     |
| 305 | #FconnectEther1   | Ether1 Connection state                    | Connected                   |
| 306 | #FisEther2        | Existence of Ether2 received data          | Data exists                 |
| 307 | #FltEther2        | Ether2 Receive data comparative results    | Constant > Receive data     |
| 308 | #FeqEther2        | Ether2 Receive data comparative results    | Constant = Receive data     |
| 309 | #FgtEther2        | Ether2 Receive data comparative results    | Constant < Receive data     |
| 310 | #FtimeOutEther2   | Ether2 Receive data comparative results    | Timeout                     |
| 311 | #FconnectEther2   | Ether2 Connection state                    | Connected                   |
| 312 | #FisEther3        | Existence of Ether3 received data          | Data exists                 |
| 313 | #FItEther3        | Ether3 Receive data comparative results    | Constant > Receive data     |
| 314 | #FeqEther3        | Ether3 Receive data comparative results    | Constant = Receive data     |
| 315 | #FgtEther3        | Ether3 Receive data comparative results    | Constant < Receive data     |
| 316 | #FtimeOutEther3   | Ether3 Receive data comparative results    | Timeout                     |
| 317 | #FconnectEther3   | Ether3 Connection state                    | Connected                   |

For further information, refer to the operation manual *Functions II*.

# 23. ERROR MESSAGE LIST

When an error occurs, the program number display on the front of the main unit alternately displays "Er" and the error number.

Also, you can confirm the time and date the error occurred and the error number from [Error History].

- **TP** The error number and the error content also appear on the teaching pendant LCD. If the teaching pendant is not connected, turn OFF the power once and connect the teaching pendant. When you turn ON the power again, the error and error number appear on the teaching pendant LCD. Run Mode  $\rightarrow$  [MENU]  $\rightarrow$  [Error History] Teaching Mode  $\rightarrow$  [UTILITY]  $\rightarrow$  [Error History] Administration Mode  $\rightarrow$  [Error History] In addition, error history can be deleted from Administration Mode  $\rightarrow$  [Administration Settings Mode]  $\rightarrow$  [Clear Error History].
- **PC** When connected to a PC, select [Error History] from the [Robot] pull-down menu in JR C-Points II. Every error of the connected robot is loaded and displayed. If the PC is not connected, turn OFF the robot's power (if the PC is running, also turn OFF the PC's power) and after connecting the PC, startup both the robot and the PC and load the error information.

There are 2 types of errors.

- Run Errors: a situational error which can be restored or an error during Run Mode.
- System Errors: a robot system error or an error caused by something faulty.

However, error number082 (Emergency Stop) is an independent error; not classified as either of the above.

| Error | Teaching Pendant | Countermeasure                                       | Error     |
|-------|------------------|------------------------------------------------------|-----------|
| No.   | Message          | Countermeasure                                       | Category  |
| 001   | Program is Empty | Enter the number of a registered program.            | Run error |
| 006   | Point Type Error | A Point type error in which a PTP point is succeeded | Run error |
|       |                  | by a CP passing point.                               |           |
|       |                  | Check and reenter the point type.                    |           |

| Error | Teaching Pendant           | Countermocoure                                                    | Error     |
|-------|----------------------------|-------------------------------------------------------------------|-----------|
| No.   | Message                    | Countermeasure                                                    | Category  |
| 007   | Position is out of range   | The point position itself is out of range or the axes have        | Run error |
|       |                            | gone out of range at a CP arc point, etc. Out of range            |           |
|       |                            | means that the tool tip is unable to move in the range            |           |
|       |                            | designated by the robot's move area limit.                        |           |
|       |                            | Check and reenter teaching positions.                             |           |
|       |                            | Also, check and reenter the move area limit and TCP (tool         |           |
|       |                            | center point) in the tool data.                                   |           |
| 008   | Error on Point Job         | Any point job errors that are not as defined as errors 009        | Run error |
|       |                            | to 013, 016, and 042 to 053 are all 008 errors.                   |           |
|       |                            | <ul> <li>There is no Id and Idi for anb and orb in the</li> </ul> |           |
|       |                            | condition operation command.                                      |           |
|       |                            | • When <i>then/else/timeUp</i> nest reaches 30 or more.           |           |
|       |                            | • <i>then/else/endlf</i> appear even though if doesn't exist.     |           |
|       |                            | <ul> <li>timeUp/endWait appears even though</li> </ul>            |           |
|       |                            | <i>waitCondTime</i> and <i>waitCond</i> do not exist.             |           |
|       |                            | Check and reenter the point job contents.                         |           |
| 009   | then/else for if doesn't   | If in the point job command:                                      | Run error |
|       | exist                      | There is no <i>then/else</i> for <i>if.</i>                       |           |
|       |                            | <ul> <li>If there is something other than a condition</li> </ul>  |           |
|       |                            | operation command mistakenly written before                       |           |
|       |                            | then/else and after if etc. Check and reenter the                 |           |
|       |                            | point iob command                                                 |           |
| 010   | endlf for if doesn't exist | Check and reenter the point job command                           | Run error |
| 011   | endWait for waitCond       | Check and reenter the point job command                           | Run error |
|       | doesn't exist              |                                                                   |           |
| 012   | Label for jump doesn't     | Check and reenter the point iob command                           | Run error |
|       | exist                      |                                                                   |           |
| 013   | Point for goPoint          | If the pallet loop jump point number of the point                 | Run error |
|       | doesn't exist              | job command goPoint, goRPoint is larger than the                  |           |
|       |                            | program's biggest point number, or it is a negative               |           |
|       |                            | number, this error occurs.                                        |           |
|       |                            | Check and reenter the point job command.                          |           |
| 016   | Error on pallet Routine    | If the pallet number designated by a point job command            | Run error |
|       | data                       | doesn't exist, this error occurs.                                 |           |
|       |                            | Check and reenter the pallet for the point job command            |           |
|       |                            | and/or additional function.                                       |           |
| 022   | CP Speed Over              | Reduce the CP line speed.                                         | Run error |
| Error | Teaching Pendant      | 2 - un to man a sum                                                                                            | Error    |
|-------|-----------------------|----------------------------------------------------------------------------------------------------|----------|
| No.   | Message               | Countermeasure                                                                                                 | Category |
| 029   | Saving Data Error     | The C&T data is no longer compatible due to a                                                                  | System   |
|       |                       | system software downgrade. You need to either                                                                  | error    |
|       |                       | revert the system software to the version prior to the                                                         |          |
|       |                       | downgrade or format the C&T data.                                                                              |          |
|       |                       | <ul> <li>If the teaching pendant is not connected, clear all<br/>C&amp;T data using JR C-Points II.</li> </ul> |          |
|       |                       | Robot $\rightarrow$ Administration Settings $\rightarrow$ General $\rightarrow$                                |          |
|       |                       | Clear All Data in Robot                                                                                        |          |
|       |                       | Wait for all of the C&T data to clear. Power cycle                                                             |          |
|       |                       | the robot after the operation is complete.                                                                     |          |
|       |                       | • If the teaching is connected, a message should                                                               |          |
|       |                       | display on the teaching pendant. Press the                                                                     |          |
|       |                       | ENTR key to clear all C&T data.                                                                                |          |
|       |                       | Wait for all of the C&T data to clear. Power cycle                                                             |          |
|       |                       | the robot after the operation is complete.                                                                     |          |
| 030   | Flash ROM Erase       | When saving C&T data, all data is first deleted and                                                            | System   |
|       | Error                 | then saved anew. If the data cannot be deleted, this                                                           | error    |
|       |                       | error occurs. Printed circuit board A is most likely                                                           |          |
|       |                       | damaged and needs replacing. Contact Janome or a                                                               |          |
|       |                       | Janome dealer.                                                                                                 |          |
| 031   | Flash ROM Write Error | This is a writing error which occurs when saving C&T                                                           | System   |
|       |                       | data. Printed circuit board A needs replacing. Contact                                                         | error    |
|       |                       | Janome or a Janome dealer.                                                                                     |          |
| 034   | System Model          | This error occurs when the model settings and robot                                                            | System   |
|       | Incompatibility Error | system software are not compatible with each other.                                                            | error    |
|       |                       | This is likely caused by transferring the incorrect model                                                      |          |
|       |                       | settings data and/or system software, etc., to the robot                                                       |          |
|       |                       | after replacing printed circuit board A.                                                                       |          |
|       |                       | Check the error message on the teaching pendant and                                                            |          |
|       |                       | transfer the appropriate system program and/or model                                                           |          |
|       |                       | settings file to the robot.                                                                                    |          |
| 035   | Teaching data SUM     | When the robot's power is turned ON, stored C&T                                                                | System   |
|       | error                 | data is loaded. If the data sum doesn't match, this                                                            | error    |
|       |                       | error occurs. Delete the C&T data.                                                                             |          |
|       |                       | If the power is turned OFF in the middle of saving                                                             |          |
|       |                       | C&T data, this error occurs.                                                                                   |          |

| Error | Teaching Pendant                      | Countermocoure                                                                           | Error     |
|-------|---------------------------------------|------------------------------------------------------------------------------------------|-----------|
| No.   | Message                               | Countermeasure                                                                           | Category  |
| 037   | Motor Power Supply                    | This error occurs when there is no power supplied to                                     | System    |
|       | Error                                 | the motor. Check the motor power.                                                        | error     |
|       |                                       | <ul> <li>Damage to the power supply connector → Check<br/>the connection etc.</li> </ul> |           |
|       |                                       | • Damage to the power supply itself $\rightarrow$ Replace the                            |           |
|       |                                       | power supply unit.                                                                       |           |
| 042   | Job for callJob doesn't<br>exist      | Check and reenter the point job commands.                                                | Run error |
| 043   | callJob Nesting Error                 | This error occurs when the number of <i>callJob</i> ,                                    | Run error |
|       |                                       | callBase nest reaches 30 or more in a point                                              |           |
|       |                                       | command sequence call up. Check and reenter the                                          |           |
|       |                                       | point job commands.                                                                      |           |
| 044   | Program for callProg<br>doesn't exist | Check and reenter the point job commands.                                                | Run error |
| 045   | callProg Nesting Error                | This error occurs when the number of <i>callProg</i> ,                                   | Run error |
|       |                                       | <i>callPoints</i> commands in a nest reaches 30 or more.                                 |           |
|       |                                       | Check and reenter the point job commands.                                                |           |
| 046   | for, do Nesting Error                 | This error occurs when the number of for, do                                             | Run error |
|       |                                       | reaches 30 or more. Check and reenter the point job                                      |           |
|       |                                       | commands.                                                                                |           |
| 047   | Points for callPoints doesn't exist   | Check and reenter the point job commands.                                                | Run error |
| 048   | for-next, do-loop Error               | This error occurs when <i>next</i> for <i>for</i> , and <i>loop</i> for <i>do</i> ,      | Run error |
|       |                                       | do not exist; or when <i>for</i> and <i>next</i> do not exist but                        |           |
|       |                                       | <i>next</i> or <i>loop</i> appear. Check and reenter the point job                       |           |
|       |                                       | commands.                                                                                |           |
| 049   | Creating Local                        | This error occurs when the identifier is doubled                                         | Run error |
|       | Variable Error                        | up or the variable domain cannot be acquired                                             |           |
|       |                                       | when you try to generate a local variable with the                                       |           |
|       |                                       | declare command. Check and reenter the point job                                         |           |
|       |                                       | commands.                                                                                |           |

| Error | Teaching Pendant       | Countermocoure                                                                                                    | Error     |
|-------|------------------------|----------------------------------------------------------------------------------------------------|-----------|
| No.   | Message                | Countermeasure                                                                                                    | Category  |
| 050   | Expression Evaluation  | This error occurs if the evaluation of the formula fails.                                                                                                    | Run error |
|       | Error                  | • There are no variables or functions in the expression;<br>the identifier of the variable or function is wrong, or<br>the definition for the variable or function is missing. |           |
|       |                        | <ul> <li>The use of parentheses is incorrect.</li> </ul>                                                                                                    |           |
|       |                        | <ul> <li>Use of operators is incorrect (+-*/etc.).</li> </ul>                                                                                                    |           |
|       |                        | <ul> <li>In the calling up of functions, the form or number<br/>of arguments (including sequence elements) is<br/>incorrect.</li> </ul>                                        |           |
|       |                        | Check and reenter the point job commands.                                                                                                    |           |
| 051   | I/O Alias Error        | This error occurs if there is no I/O alias specified.                                                                                                    | Run error |
|       |                        | It is likely that the identifier is wrong or there is no                                                                                                    |           |
|       |                        | definition.                                                                                                    |           |
|       |                        | Check and reenter the point job commands.                                                                                                    |           |
| 052   | COM Alias Error        | This error occurs if there is no COM alias specified.                                                                                                    | Run error |
|       |                        | It is likely that the identifier is wrong or the definition                                                                                                    |           |
|       |                        | is missing.                                                                                                    |           |
|       |                        | Check and reenter the point job commands.                                                                                                    |           |
| 053   | Parameter value is out | This error occurs when the expression judgment                                                                                                    | Run error |
|       | of range               | value exceeds the range.                                                                                                    |           |
|       |                        | Check and reenter the point job commands.                                                                                                    |           |
| 056   | Measurement of         | This error occurs when the measurement of Needle                                                                                                    | Run error |
|       | Needle Error           | Adjuster 2 could not be taken correctly at the                                                                                                    |           |
|       |                        | measuring point.                                                                                                    |           |

| Error | Teaching Pendant      | 0 - un to man a sum                                                                                                    | Error           |
|-------|-----------------------|----------------------------------------------------------------------------------------------------|-----------------|
| No.   | Message               | Countermeasure                                                                                                    | Category        |
| 071   | Motor Driver Error    | This error occurs when a motor driver error is                                                                                                    |                 |
|       |                       | detected at the start or during a movement, or when                                                                                                    |                 |
|       |                       | there is a Z axis brake failure or cable breakage.                                                                                                    |                 |
|       |                       | Power cycle the robot. If this does not resolve the                                                                                                    |                 |
|       |                       | error, check the following:                                                                                                    |                 |
|       |                       | <ul> <li>The tool mass and workpiece mass settings.<br/>If the setting value is smaller than the actual<br/>mass, this error may occur. Refer to the operation<br/>manual <i>Functions I</i> for details regarding the tool<br/>mass and workpiece mass settings.</li> </ul>                    |                 |
|       |                       | <ul> <li>The error occurs during the mechanical<br/>initialization.</li> <li>Check and modify the mechanical initialization<br/>speed settings as needed. Refer to the operation<br/>manual <i>Functions III</i> for details regarding<br/>mechanical initialization speed settings.</li> </ul> | System<br>Error |
|       |                       | <ul> <li>The error occurs during a movement or when the<br/>robot is stopped. Make sure there is no excessive<br/>load or external force applied to the axes.</li> </ul>                                                                                                    |                 |
|       |                       | If this error occurs even after checking the above, the                                                                                                    |                 |
|       |                       | motor driver, the motor, or a related component has                                                                                                    |                 |
|       |                       | likely failed. Contact Janome (details on the back of                                                                                                    |                 |
|       |                       | this manual) or a Janome dealer.                                                                                                    |                 |
| 074   | Motor Driver Not      | This error occurs when a motor driver error is                                                                                                    |                 |
|       | Ready (Z)             | detected at the start of a movement or when there is                                                                                                    |                 |
|       | (JR3000F Series Only) | a Z axis brake failure or cable breakage.                                                                                                    |                 |
|       |                       | Power cycle the robot.                                                                                                    | System          |
|       |                       | If this error continues to occur, the motor driver,                                                                                                    | Error           |
|       |                       | the motor, or a related component has likely failed.                                                                                                    |                 |
|       |                       | Contact Janome (details on the back of this manual)                                                                                                    |                 |
|       |                       | or a Janome dealer.                                                                                                    |                 |
| 082   | Emergency Stop        | This error occurs when the emergency stop switch                                                                                                    | -               |
|       |                       | is pressed or the I/O-S emergency stop function is                                                                                                    |                 |
|       |                       | activated.                                                                                                    |                 |
|       |                       | NOTE: Release the emergency stop switch then                                                                                                    |                 |
|       |                       | send a start instruction to perform mechanical                                                                                                    |                 |
|       |                       | initialization.                                                                                                    |                 |

| Error               | Teaching Pendant                                                            | Countermocoure                                                                                                    | Error                          |
|---------------------|-----------------------------------------------------------------------------|----------------------------------------------------------------------------------------------------|--------------------------------|
| No.                 | Message                                                                     | Countermeasure                                                                                                    | Category                       |
| Error<br>No.<br>083 | Teaching Pendant<br>Message<br>Stop with Over Load<br>(JR3000E Series Only) | <ul> <li>Countermeasure</li> <li>This error occurs if a position error is detected.</li> <li>Teaching Mode The robot returns to normal two seconds after the error message is displayed. However, if this error occurs during a test run, press the start switch or a teaching pendant key. Switch Run Mode Press the start switch or a teaching pendant key to put the robot into standby for run. Ext. Run Mode I/O-A: The robot stands by for run when the sysIn11 (Error Reset) signal is turned ON. Note that the default assignment for sysIn11 is [Last Work]. If you wish to use the signal as an error reset signal, change the sysIn11 function to [Error Reset] in [I/O-SYS Function Assignment]. This is likely a component malfunction. Search for the malfunction area with the motor diagnostics, and encoder diagnostics. (Refer to "7.3 Fault Diagnostic" in the operation manual Maintenance.) If the motor does not operate correctly, this may</li></ul> | Error<br>Category<br>Run error |
|                     |                                                                             | be a malfunction with the driver (unit), motor, or<br>cables*. The malfunctioning component needs to<br>be replaced.                                                                                                    |                                |
|                     |                                                                             | If the motor is operating correctly but the encoder<br>is not, there may be malfunction with printed<br>circuit board B (unit), the motor, or cables*. The<br>malfunctioning component needs to be replaced.                                                                                                    |                                |
|                     |                                                                             | * For replacement of cables, contact Janome (details on the back of this manual) or a Janome dealer.                                                                                                    |                                |

| Error | Teaching Pendant       | Countermocouro                                         | Error    |
|-------|------------------------|--------------------------------------------------------|----------|
| No.   | Message                | Countermeasure                                         | Category |
| 085   | Incorrect Use          | This error occurs if the system program application    | System   |
|       |                        | and the C&T data application are different. For        | error    |
|       |                        | example, if you load a "Standard" system program       |          |
|       |                        | onto a robot that has "Dispensing" programs            |          |
|       |                        | registered, this error occurs when the power is        |          |
|       |                        | turned ON. Either delete the C&T data or make a        |          |
|       |                        | system program that is appropriate for your robot's    |          |
|       |                        | application.                                           |          |
|       |                        | If the teaching pendant is connected, "OK to delete    |          |
|       |                        | all teaching pendant data?" appears. Select [YES] to   |          |
|       |                        | delete the C&T data.                                   |          |
| 086   | Incorrect Data Version | This error occurs when the data version number of      | System   |
|       |                        | the system program is smaller than the data version    | error    |
|       |                        | number of the teaching data. This means that the       |          |
|       |                        | system program cannot run the new version of           |          |
|       |                        | teaching data registered onto the robot.               |          |
|       |                        | Either delete all the teaching data or upgrade         |          |
|       |                        | the system program. If the teaching pendant is         |          |
|       |                        | connected, a message stating "OK to Delete All         |          |
|       |                        | Teaching Data?" appears. Select [YES] to delete the    |          |
|       |                        | C&T data.                                              |          |
| 087   | Incorrect Data Sub     | This error occurs when the system program data         | System   |
|       | Version                | subversion number is different from the teaching       | error    |
|       |                        | data subversion number. This means that there is       |          |
|       |                        | new teaching data registered in the main unit that the |          |
|       |                        | system program cannot run.                             |          |
|       |                        | Delete all teaching data or update the system          |          |
|       |                        | program to a newer version. If the teaching pendant    |          |
|       |                        | is connected, "OK to Delete All Teaching Data?"        |          |
|       |                        | appears. Select [YES] to delete the C&T data.          |          |
| 088   | Z Motor or Encoder     | If the Z motor is running, this is an encoder error    | System   |
|       | Error                  | (JR3000E models).                                      | error    |
|       |                        | If the Z motor is not running, this is a motor error.  |          |
|       |                        | Confirm operation in Diagnostic Mode.                  |          |
|       |                        | (Mechanical initialization error)                      |          |

| Error | Teaching Pendant       | Countermocoure                                          | Error    |
|-------|------------------------|---------------------------------------------------------|----------|
| No.   | Message                | Countermeasure                                          | Category |
| 089   | Z Sensor/Motor Error   | This error occurs if the sensor does not go ON          | System   |
|       |                        | (blocked)/OFF after running the motor according         | error    |
|       |                        | to the number of preset pulses during mechanical        |          |
|       |                        | initialization.                                         |          |
|       |                        | If the Z motor is running, this is a sensor error.      |          |
|       |                        | If the Z motor is not running, this is a motor error.   |          |
|       |                        | (Mechanical initialization error)                       |          |
| 090   | Z Driver 0-Phase Error | This error occurs when the driver Z-Phase signal        | System   |
|       |                        | is not output or is constantly output after running     | error    |
|       |                        | the motor according to the number of preset pulses      |          |
|       |                        | during mechanical initialization.                       |          |
|       |                        | (Mechanical initialization error)                       |          |
| 091   | X Motor or Encoder     | If the X motor is running, this is an encoder error     | System   |
|       | Error                  | (JR3000E models).                                       | error    |
|       |                        | If the X motor is not running, this is a motor error.   |          |
|       |                        | Confirm operation in Diagnostic Mode.                   |          |
|       |                        | (Mechanical initialization error)                       |          |
| 092   | X Sensor/Motor Error   | This error occurs if the X sensor does not go ON        | System   |
|       |                        | (blocked)/OFF after rotating the X motor according      | error    |
|       |                        | to the number of preset pulses during mechanical        |          |
|       |                        | initialization.                                         |          |
|       |                        | If the X motor is rotating, the error has been caused   |          |
|       |                        | by a sensor malfunction.                                |          |
|       |                        | If the X motor is not rotating, it has been caused by a |          |
|       |                        | motor malfunction.                                      |          |
|       |                        | (Mechanical initialization error)                       |          |
| 093   | X Driver 0-Phase Error | This error occurs when the driver Z-phase signal is     | System   |
|       |                        | not output or if it is constantly output after running  | error    |
|       |                        | the motor according to the number of preset pulses      |          |
|       |                        | during mechanical initialization. (Mechanical           |          |
|       |                        | initialization error)                                   |          |
| 094   | Y Motor or Encoder     | If the Y motor is running, this is an encoder error     | System   |
|       | Error                  | (JR3000E models).                                       | error    |
|       |                        | If the Y motor is not running, this is a motor error.   |          |
|       |                        | Confirm operation in Diagnostic Mode.                   |          |
|       |                        | (Mechanical initialization error)                       |          |

| Error | Teaching Pendant       | Countermocouro                                          | Error    |
|-------|------------------------|---------------------------------------------------------|----------|
| No.   | Message                | Countermeasure                                          | Category |
| 095   | Y Sensor/Motor Error   | This error occurs if the sensor does not go ON          | System   |
|       |                        | (blocked)/OFF after running the motor according         | error    |
|       |                        | to the number of preset pulses during mechanical        |          |
|       |                        | initialization.                                         |          |
|       |                        | If the Y motor is running, this is a sensor error.      |          |
|       |                        | If the Y motor is not running, this is a motor error.   |          |
|       |                        | (Mechanical initialization error)                       |          |
| 096   | Y Driver 0-Phase Error | This error occurs when the driver Z-phase signal is     | System   |
|       |                        | not output or if it is constantly output after running  | error    |
|       |                        | the Y motor according to the number of preset pulses    |          |
|       |                        | during mechanical initialization.                       |          |
|       |                        | (Mechanical initialization error)                       |          |
| 097   | R Motor or Encoder     | If the R motor is running, this is an encoder error     | System   |
|       | Error                  | (JR3000E models).                                       | error    |
|       |                        | If the R motor is not running, this is a motor error.   |          |
|       |                        | Confirm operation in Diagnostic Mode.                   |          |
|       |                        | (Mechanical initialization error)                       |          |
| 098   | R Sensor/Motor Error   | This error occurs if the sensor does not go ON          | System   |
|       |                        | (blocked)/OFF after running the R motor according       | error    |
|       |                        | to the number of preset pulses during mechanical        |          |
|       |                        | initialization.                                         |          |
|       |                        | If the R motor is running, this is a sensor error.      |          |
|       |                        | If the R motor is not running, this is a motor error.   |          |
|       |                        | (Mechanical initialization error)                       |          |
| 099   | R Driver 0-Phase Error | This error occurs when the driver Z-phase signal is     | System   |
|       |                        | not output or if it constantly output after running the | error    |
|       |                        | R motor according to the number of preset pulses        |          |
|       |                        | during mechanical initialization.                       |          |
|       |                        | (Mechanical initialization error)                       |          |
| 100   | Logical Error XXXXXX   | This error number is not displayed in the program       | System   |
|       |                        | number display.                                         | error    |
|       |                        | Turn the power OFF and ON again. If the error           |          |
|       |                        | persists, contact Janome or a Janome dealer with the    |          |
|       |                        | "XXXXXX" display information.                           |          |

| Error | Teaching Pendant | Countermocouro                                        | Error    |
|-------|------------------|-------------------------------------------------------|----------|
| No.   | Message          | Countermeasure                                        | Category |
| 101   | Trap Error       | When a trap error occurs, it is not shown on the      | System   |
|       |                  | display. A short buzzer sounds twice. Turn the power  | error    |
|       |                  | OFF and then ON again and the error and error         |          |
|       |                  | number are displayed on the teaching pendant LCD.     |          |
|       |                  | This is likely a printed circuit board A malfunction. |          |
|       |                  | Printed circuit board A needs replacing.              |          |
|       |                  | Contact Janome or a Janome dealer for assistance.     |          |

If an error occurs with the data held by the robot, "CA" and the error number appear alternately on the 7 seg LED program number display after the power is turned back ON.

Do not turn the power OFF while the CA number is displayed as the robot is processing the restoration data etc. Once the robot has finished processing the data, the CA number disappears and the robot starts up normally.

| CA No. | Details                                                                                |  |  |
|--------|----------------------------------------------------------------------------------------|--|--|
| CA28   | C&T data is being automatically restored due to an error with one of the copies of the |  |  |
|        | recorded C&T data. Do not turn the power OFF while CA28 is displayed as the robot      |  |  |
|        | is automatically processing the restoration data.                                      |  |  |
| CA50   | Battery backup data has been erased due to low battery voltage or the removal of the   |  |  |
|        | battery.                                                                               |  |  |
|        | All of the battery backup data is cleared and replaced with the default values.        |  |  |

## **24. SPECIFICATIONS**

NOTE: Specifications may vary depending on the application model. Refer to the operation manual for your application model if it includes dedicated specification information.

| Common to JR3000 Series                                                                                                    |                                                                                                    |                                                                                                    |  |
|----------------------------------------------------------------------------------------------------|----------------------------------------------------------------------------------------------------|----------------------------------------------------------------------------------------------------|--|
| Movement Method                                                                                                    | 5-phase stepping motor movement                                                                                                    |                                                                                                    |  |
| Control Method                                                                                                    | PTP (Point to Poin                                                                                                    | t) control, CP (Continuous Path) control                                                                                                    |  |
| Interpolating Function                                                                                                    | 3-Dimensional line                                                                                                    | ar and arc interpolation                                                                                                    |  |
|                                                                                                    | X and Y axes                                                                                                    | 0.005 mm/Step                                                                                                    |  |
| Resolution                                                                                                    | Z axis                                                                                                    | 0.0025 mm/Step                                                                                                    |  |
|                                                                                                    | R axis                                                                                                    | 0.009 deg/Step                                                                                                    |  |
| Desition Discronopour                                                                                                    | Position discrep                                                                                                    | pancy detection at the run start and run end via                                                                                                    |  |
| Position Discrepancy                                                                                                    | initialization ser                                                                                                    | isors.                                                                                                    |  |
| Detection Function                                                                                                    | Step out detection                                                                                                    | on during runs via encoder (optional).                                                                                                    |  |
| Epodor                                                                                                    | Two-phase incr                                                                                                    | emental encoder                                                                                                    |  |
|                                                                                                    | Detection accur                                                                                                    | acy                                                                                                    |  |
| (Optional)                                                                                                    | X and Y axes: 1                                                                                                    | mm, Z axis: 0.5 mm, R axis: 1.8 deg                                                                                                    |  |
| Teaching System                                                                                                    | <ul> <li>JR C-Points II: A multipurpose and simple teaching system.</li> <li>Simple <ul> <li>A teaching system centered around points (positions and types).</li> <li>By simply setting a point order, you can teach the movement operation for each axis. Each application specification is equipped with specialized point types, allowing you to easily teach specialized operations.</li> <li>Multipurpose</li> <li>By setting a point job and the various parameters, you can set tool control and operations according to the workpiece.</li> <li>If you use the customizing functions, you can define point types for</li> </ul> </li> </ul> |                                                                                                    |  |
| Teaching<br>Configuration• Direct teaching using the teaching pendant (optional)• Off-line teaching using the PC software JR-C Points II (opt<br>possible to use graphics created by CAD etc. (DXF, Gerber |                                                                                                    | using the teaching pendant (optional)<br>g using the PC software JR-C Points II (optional). It is<br>graphics created by CAD etc. (DXF, Gerber, JPEG). |  |
| Position Instruction                                                                                                    | Remote Teachir                                                                                                    | ng (JOG)                                                                                                    |  |
| System                                                                                                    | <ul> <li>Manual Data In</li> </ul>                                                                                                    | put (MDI)                                                                                                    |  |
| Program Capacity                                                                                                    | Maximum 999 prog                                                                                                    | grams                                                                                                    |  |
| Point Capacity                                                                                                    | Maximum 32,000 p                                                                                                    | points *1                                                                                                    |  |
| Point Job Capacity Maximum 1000 jobs, maximum 50,000 commands per job                                                                                                    |                                                                                                    | os, maximum 50,000 commands per job                                                                                                    |  |

| Common to JR3000 Series            |                                                                                                    |                                                                                                    |
|------------------------------------|----------------------------------------------------------------------------------------------------|----------------------------------------------------------------------------------------------------|
| Work Adjustment<br>Capacity        | Maximum 3000<br>Of which, workpiece<br>for internal system us                                                                 | adjustment numbers 2999 and 3000 are reserved                                                                                                    |
| Additional Function<br>Tool Number | Maximum 100<br>Of which, the additional function tool numbers 60, 61, 62, 63, and 64 are<br>reserved for internal system use. |                                                                                                    |
| Simple PLC Function                | Maximum 100 programs, maximum 1000 steps per program                                                                          |                                                                                                    |
|                                    | I/O-SYS                                                                                                    | 16 inputs/16 outputs <sup>*2</sup>                                                                                                    |
|                                    | I/O-1 (optional)                                                                                                    | 8 inputs/8 outputs (including 4 relay outputs) *2                                                                                                    |
|                                    |                                                                                                    | For connecting an interlock device such as an                                                                                                    |
|                                    | I/O-S (optional)                                                                                                    | area sensor etc.                                                                                                    |
|                                    | I/O-MT (optional)                                                                                                    | External motor control. 2 axis control possible.                                                                                                    |
|                                    | Fieldbus (optional)<br>(JR3000F not<br>compatible)                                                                            | DeviceNet, Profibus, CC-Link, CANopen,<br>PROFINET, EtherNet/IP                                                                                                    |
|                                    | COM1                                                                                                    | RS-232C. External device control.                                                                                                    |
|                                    | COM2<br>(optional)                                                                                                    | RS-232C. External device control.                                                                                                    |
|                                    | COM3<br>(optional)                                                                                                    | RS-232C. External device control.                                                                                                    |
| External Input/Output              | MEMORY                                                                                                    | <ul> <li>Connects USB memory.</li> <li>Read C &amp; T data</li> <li>Save C &amp; T data</li> <li>Update the system software version</li> <li>Update the model setting data</li> </ul> |
|                                    |                                                                                                    | Dedicated for communicating with the PC software                                                                                                    |
|                                    |                                                                                                    | JR C-Points II (optional).                                                                                                    |
|                                    | LAN                                                                                                    | • Send and receive C & T data                                                                                                    |
|                                    |                                                                                                    | Control the robot with control commands                                                                                                    |
|                                    |                                                                                                    | Update the system software version                                                                                                    |
|                                    | TPU                                                                                                    | Teaching pendant (optional) dedicated connector.                                                                                                    |
|                                    |                                                                                                    | Switchbox dedicated connector.                                                                                                    |
|                                    | SWITCHBOX<br>(Switchbox/                                                                                                    | • If this is a switchbox with a switch for changing modes (optional), you can change modes via the key switch.                                                                        |
|                                    | specifications only)                                                                                                    | <ul> <li>If this is a switchbox with an optional switch<br/>attached, you can set an operation (dispenser<br/>tip purging etc.) to the optional switch.</li> </ul>                    |

| Common to JR3000 Series          |                                                                                                    |  |  |
|----------------------------------|----------------------------------------------------------------------------------------------------|--|--|
| Power Source                     | <ol> <li>1. 100 - 120/200 - 240 V (± 10 % tolerance), 50/60Hz no outlet models</li> <li>2. 200 - 240 V (± 10 % tolerance), 50/60Hz outlet models</li> <li>3. 100 - 120 V (± 10 % tolerance), 50/60Hz outlet models</li> </ol>                                                                                                    |  |  |
| Rated Current                    | <ol> <li>2.0 - 1.6 / 1.0 - 0.8 A</li> <li>1.0 - 0.8 A</li> <li>2.0 - 1.6 A</li> </ol>                                                                                                    |  |  |
| Pollution Degree                 | 2                                                                                                    |  |  |
| Altitude                         | Not exceeding 1000 m above sea level                                                                                                    |  |  |
| Power Consumption                | 200 W                                                                                                    |  |  |
| Operating Ambient<br>Temperature | 0 – 40 °C                                                                                                    |  |  |
| Relative Humidity                | 20 – 90 % (no condensation)                                                                                                    |  |  |
| Storage Temperature              | -10 – +50 °C and not exceeding 95 % humidity                                                                                                    |  |  |
| Airborne Noise                   | Not exceeding 70 dB                                                                                                    |  |  |
| Standard Accessories             | <ul> <li>Operation manuals (CD-ROM)/booklet (<i>Setup</i>)</li> <li>Read This First</li> <li>Timing belt tension adjustment screws (hex socket bolts M4x14): 2</li> <li>Cable tie fixings (adhesive is included on the robot rear): 4</li> <li>Cable ties: 5</li> <li>Robot cable grease: 10 g</li> <li>Printed circuit board FB cover: 1 (Fieldbus spec. robots)</li> <li>Lockscrews (± binding head screw M4x6): 2 (Fieldbus spec. robots)</li> </ul> |  |  |

\*1: Point data shares its memory domain with job data, additional function data, PLC program data etc., and therefore as this data increases, you may not be able to create the maximum number of points.

\*2: To use an internal power supply, an I/O internal power supply (optional) is required.

| JR3000F Series    |              |                                  |                            |
|-------------------|--------------|----------------------------------|----------------------------|
| Model             |              | JR3303F                          | JR3403F                    |
| Axis Type         |              | 3 (synchronous control)          |                            |
|                   | X axis       | 300 mm                           | 400 mm                     |
| Operating Range   | Y axis       | 320 mm                           | 400 mm                     |
|                   | Z axis       | 150 mm                           | 150 mm                     |
| Portable Mass     | Workpiece    | 20 kg                            |                            |
|                   | Tool         | 15 kg                            |                            |
| Maximum Speed*1   | X and Y axes | 1000 mm/sec (5 – 1000 mm/sec) *2 |                            |
| (PTP Movement)    | Z axis       | 400 mm/sec (4 – 400 mm/sec) *2   |                            |
| Maximum Speed*1   | X, Y, Z axes | 850 mm/sec (0.1 – 850 mm/sec) *2 | $950 \text{ mm/see} > *^2$ |
| (CP Movement)     | (Combined)   |                                  | - 650 mm/sec) -            |
|                   | X and Y axes | ±0.01 mm                         |                            |
| Repeatability     | Z axis       | ±0.01 mm                         |                            |
| External          |              |                                  |                            |
| Dimensions        | W x D x H    | E60vE2Ev007 mm                   | 615x631x807 mm             |
| (excluding cables |              | 500×555×607 mm                   | 015^051^007 11111          |
| and protrusions)  |              |                                  |                            |
| Mass (Robot)      |              | 36 kg                            | 45 kg                      |

| JR3200 Series                |              |                                           |                         |
|------------------------------|--------------|-------------------------------------------|-------------------------|
| Model                        |              | JR3203 (E)                                | JR3204 (E)              |
| Axis Type                    |              | 3 (synchronous control)                   | 4 (synchronous control) |
|                              | X axis       | 200 mm                                    |                         |
| Operating Banga              | Y axis       | 200 mm                                    |                         |
| Operating Range              | Z axis       | 50 mm                                     |                         |
|                              | R axis       | —                                         | ±360 deg                |
| Portable Mass                | Workpiece    | 7 kg                                      |                         |
|                              | Tool         | 3.5 kg                                    |                         |
| Acceptable Moment of Inertia |              | _                                         | 65 kg/cm <sup>2</sup>   |
| Maximum Speed*1              | X and Y axes | 700 mm/sec (7 – 700 mm/sec)* <sup>2</sup> |                         |
|                              | Z axis       | 250 mm/sec(2.5 - 250 mm/sec)*2            |                         |
| (PTP Movement)               | R axis       | _                                         | 600 deg/sec             |
|                              |              |                                           | (6 - 600 deg/sec)*2     |
| Maximum Speed*1              | X, Y, Z axes | 600 mm/sec (0.1 – 600 mm/sec)*²           |                         |
| (CP Movement)                | (Combined)   |                                           |                         |
|                              | X and Y axes | ±0.006 mm                                 | ±0.01 mm                |
| Repeatability                | Z axis       | ±0.006 mm                                 | ±0.01 mm                |
|                              | R axis       | -                                         | ±0.008 deg              |
| External                     |              |                                           |                         |
| Dimensions                   |              |                                           | 202×207×676 mm          |
| (excluding cables            |              | 323*307*304 11111                         | 323*307*07011111        |
| and protrusions)             |              |                                           |                         |
| Mass (Robot)                 |              | 20 kg                                     | 22 kg                   |

| JR3300 Series                |              |                                 |                         |
|------------------------------|--------------|---------------------------------|-------------------------|
| Model                        |              | JR3303 (E)                      | JR3304 (E)              |
| Axis Type                    |              | 3 (synchronous control)         | 4 (synchronous control) |
| X axis                       |              | 300 mm                          |                         |
| Operating                    | Y axis       | 320                             | mm                      |
| Range                        | Z axis       | 100 mm                          |                         |
|                              | R axis       | -                               | ±360 deg                |
| Portable Mass                | Workpiece    | 15 kg                           |                         |
| Portable Mass                | Tool         | 7 kg                            |                         |
| Acceptable Moment of Inertia |              | -                               | 90 kg/cm <sup>2</sup>   |
|                              | X and Y axes | 900 mm/sec (9 – 900 mm/sec)*2   |                         |
| Maximum Speed*1              | Z axis       | 400 mm/sec (4 – 400 mm/sec)*2   |                         |
| (PTP Movement)               | R axis       | _                               | 900 deg/sec             |
|                              |              |                                 | (9 - 900 deg/sec)       |
| Maximum Speed*1              | X, Y, Z axes | 850 mm/sec (0.1 – 850 mm/sec)*² |                         |
| (CP Movement)                | (Combined)   |                                 |                         |
|                              | X and Y axes | ±0.007 mm                       | ±0.01 mm                |
| Repeatability                | Z axis       | ±0.007 mm                       | ±0.01 mm                |
|                              | R axis       | -                               | ±0.008 deg              |
| External                     |              |                                 |                         |
| Dimensions                   |              | EGOVE2EVGE0 mm                  | 560x535x844 mm          |
| (excluding cables            |              | 500×555×659 mm                  | 500×555×644 mm          |
| and protrusions)             |              |                                 |                         |
| Mass (Robot)                 |              | 35 kg                           | 38 kg                   |

| JR3400 Series                |              |                                |                         |
|------------------------------|--------------|--------------------------------|-------------------------|
| Model                        |              | JR3403 (E)                     | JR3404 (E)              |
| Axis Type                    |              | 3 (synchronous control)        | 4 (synchronous control) |
| X axis                       |              | 400 mm                         |                         |
| Operating                    | Y axis       | 400 mm                         |                         |
| Range                        | Z axis       | 150 mm                         |                         |
|                              | R axis       | -                              | ±360 deg                |
| Dortoble Mass                | Workpiece    | 15 kg                          |                         |
| Portable Mass                | Tool         | 7 kg                           |                         |
| Acceptable Moment of Inertia |              | -                              | 90 kg/cm <sup>2</sup>   |
|                              | X and Y axes | 900 mm/sec(9 - 900 mm/sec)*2   |                         |
| Maximum Speed*1              | Z axis       | 400 mm/sec(4 - 400 mm/sec)*2   |                         |
| (PTP Movement)               | R axis       | -                              | 900 deg/sec             |
|                              |              |                                | (9 – 900 deg/sec)       |
| Maximum Speed*1              | X, Y, Z axes | 850 mm/sec(0.1 – 850 mm/sec)*2 |                         |
| (CP Movement)                | (Combined)   |                                |                         |
|                              | X and Y axes | ±0.007 mm                      | ±0.01 mm                |
| Repeatability                | Z axis       | ±0.007 mm                      | ±0.01 mm                |
|                              | R axis       | -                              | ±0.008 deg              |
| External                     |              | Single Column:                 | Single Column:          |
| Dimensions                   | W x D x H    | 584×631×807 mm                 | 584×631×894 mm          |
| (excluding cables            |              | Double Column:                 | Double Column:          |
| and protrusions)             |              | 615×631×807 mm                 | 615×631×894 mm          |
| Mass (Pobot)                 |              | Single Column: 42 kg           | Single Column: 46 kg    |
|                              |              | Double Column: 45 kg           | Double Column: 49 kg    |

| JR3500 Series                |              |                                 |                         |
|------------------------------|--------------|---------------------------------|-------------------------|
| Model                        |              | JR3503 (E)                      | JR3504 (E)              |
| Axis Type                    |              | 3 (synchronous control)         | 4 (synchronous control) |
| X axis                       |              | 510 mm                          |                         |
| Operating                    | Y axis       | 510 mm                          |                         |
| Range                        | Z axis       | 150 mm                          |                         |
|                              | R axis       | -                               | ±360 deg                |
| Portable Mass                | Workpiece    | 15 kg                           |                         |
|                              | Tool         | 7 kg                            |                         |
| Acceptable Moment of Inertia |              | _                               | 90 kg/cm <sup>2</sup>   |
|                              | X and Y axes | 900 mm/sec (9 – 900 mm/sec)*2   |                         |
| Maximum Speed*1              | Z axis       | 400 mm/sec (4 – 400 mm/sec)*2   |                         |
| (PTP Movement)               | R axis       | _                               | 900 deg/sec             |
|                              |              |                                 | (9 - 900 deg/sec)       |
| Maximum Speed*1              | X, Y, Z axes | 850 mm/sec (0.1 – 850 mm/sec)*2 |                         |
|                              | (Combined)   | ±0.008 mm                       | ±0.01 mm                |
| Papagtability.               |              | ±0.000 mm                       | ±0.01 mm                |
| Кереаларііну                 |              | ±0.000 IIIII                    |                         |
| External                     | R axis       | -                               |                         |
| External                     |              | 678×731×807 mm                  | 678×731×894 mm          |
| Dimensions                   | WXDXH        |                                 |                         |
| (excluding cables            |              |                                 |                         |
| and protrusions)             |              |                                 |                         |
| Mass (Robot)                 |              | 44 kg                           | 47 kg                   |

| JR3600 Series                |              |                                 |                         |
|------------------------------|--------------|---------------------------------|-------------------------|
| Model                        |              | JR3603 (E)                      | JR3604 (E)              |
| Axis Type                    |              | 3 (synchronous control)         | 4 (synchronous control) |
|                              | X axis       | 510 mm                          |                         |
| Operating                    | Y axis       | 620 mm                          |                         |
| Range                        | Z axis       | 150 mm                          |                         |
|                              | R axis       | _                               | ±360 deg                |
| Portable Mass                | Workpiece    | 15 kg                           |                         |
| Portable Mass                | Tool         | 7 kg                            |                         |
| Acceptable Moment of Inertia |              | -                               | 90kg/cm <sup>2</sup>    |
|                              | X and Y axes | 900 mm/sec (9 – 900 mm/sec)*2   |                         |
| Maximum Speed*1              | Z axis       | 400 mm/sec (4 - 400 mm/sec)*2   |                         |
| (PTP Movement)               | R axis       | -                               | 900 deg/sec             |
|                              |              |                                 | (9 - 900 deg/sec)       |
| Maximum Speed*1              | X, Y, Z axes | 850 mm/sec (0.1 – 850 mm/sec)*2 |                         |
| (CP Movement)                | (Combined)   |                                 |                         |
|                              | X axis       | ±0.008 mm                       |                         |
| Repeatability                | Y axis       | ±0.01 mm                        | ±0.01 mm                |
| Repeatability                | Z axis       | ±0.008 mm                       |                         |
|                              | R axis       | _                               | ±0.008 deg              |
| External                     |              |                                 |                         |
| Dimensions                   |              | 790×731×807 mm                  | 790×731×894 mm          |
| (excluding cables            |              |                                 |                         |
| and protrusions)             |              |                                 |                         |
| Mass (Robot)                 |              | 45 kg                           | 48 kg                   |

## Janome Sewing Machine Co., Ltd. Industrial Equipment Sales Division 1463 Hazama-machi, Hachioji-shi, Tokyo, Japan, 193-0941 Tel: +81-42-661-6301 Fax: +81-42-661-6302 E-mail: j-industry@gm.janome.co.jp

Machine specifications may be modified without prior notice to improve quality. No part of this manual may be reproduced in any form, including photocopying, reprinting, or translation into another language, without the prior written consent of JANOME.

© 2014–2021 Janome Sewing Machine Co., Ltd.

170805106 / 202101-E2 (202011-J2)